# Soft One®

## Lansering 3.0

16 april 2020 - 2 oktober 2020

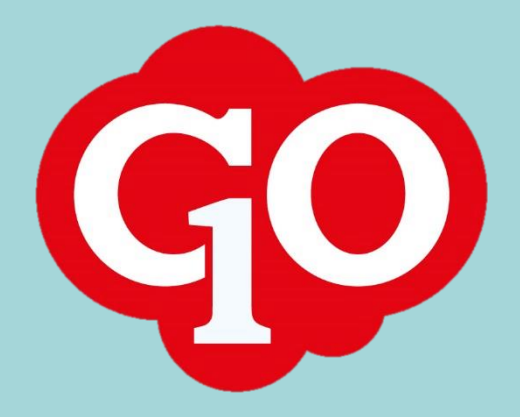

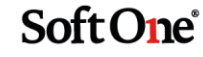

## SoftOne GO 3.0

#### 16 april 2020 – 2 oktober 2020

SoftOne arbetar hårt för att utveckla systemet och göra det så effektivt och enkelt som möjligt för dig som användare. Att ha utvecklingen in-house ger oss möjlighet att kunna utveckla tjänsten tillsammans med våra kunder.

I vår utvecklingsprocess använder vi oss av ramverket SCRUM som är det mest använda ramverket för agila utvecklingsteam. Det innebär att vi släpper releaser var 14:e dag. Den stora fördelen med detta arbetssätt är att vi snabbt kan agera på förändringar i omvärlden eller krav från kunder.

Här kan du läsa om alla nya funktioner och uppdateringar som har släppts från 16 april 2020 till 2 oktober 2020.

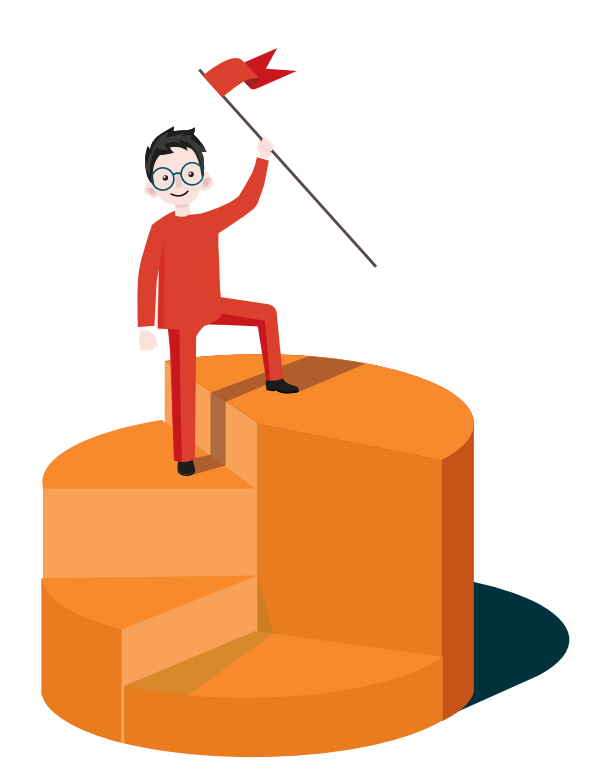

Sida 2 av 180

## Innehållsförteckning

| 1.       SoftOne GO Plattformen                                                                                                    | Välkomn | a!5                                         |
|----------------------------------------------------------------------------------------------------|---------|---------------------------------------------|
| 1.1       Allmänt                                                                                                    | 1. Soft | One GO Plattformen6                         |
| 1.2       App                                                                                                    | 1.1     | Allmänt6                                    |
| 1.3       Anställda       16         1.4       Dokument       21         1.5       Intern information       25         1.6       Rapportcentralen       29         2.       Bemanning       32         2.1       Allmänt       32         2.2       App       32         2.3       Schemaplanering       41         2.4       Tidavtal för anställd i schemaplaneringen       51         2.5       Passtyper       53         3.       Tid       Stata         3.1       Allmänt       54         3.2       App       56         3.3       Tidavtal       67         3.4       Saldo       69         3.5       Kalendarium       71         4       Lön       72         4.1       Löneberäkning       72         4.2       Arbetsgivarintyg.nu       86         4.3       Löneartsregister       86         4.4       Semester       88         4.5       Raporter       90         4.6       Updatera löner       92         5.1       Allmänt       95         5.2       Avskrivni                                                  | 1.2     | App9                                        |
| 1.4       Dokument       21         1.5       Intern information       25         1.6       Rapportcentralen       29         2.       Bemanning       32         2.1       Allmänt       32         2.2       App       32         2.3       Schemaplanering       41         2.4       Tidavtal för anställd i schemaplaneringen       51         2.5       Passtyper       53         3.1       Allmänt       54         3.2       App       56         3.3       Tidavtal       67         3.4       Saldo       69         3.5       Kalendarium       71         4       Lön       72         4.1       Löneberäkning       72         4.1       Löneberäkning       72         4.2       Arbetsgivarintyg.nu       86         4.3       Löneartsregister       86         4.4       Semester       90         4.6       Updatera löner       92         5.7       Ekonomi       95         5.1       Allmänt       95         5.2       Avskrivningar och inventarier       96         5                                         | 1.3     | Anställda16                                 |
| 1.5       Intern information       25         1.6       Rapportcentralen       29         2.       Bemanning       32         2.1       Allmänt       32         2.2       App       32         2.3       Schemaplanering       41         2.4       Tidavtal för anställd i schemaplaneringen       51         2.5       Passtyper       53         3.       Tid       54         3.1       Allmänt       54         3.2       App       56         3.3       Tidavtal       56         3.3       Tidavtal       67         3.4       Saldo       69         3.5       Kalendarium       71         4.       Löneberäkning       72         4.1       Löneberäkning       72         4.2       Arbetsgivarintyg.nu       86         4.3       Löneartsregister       86         4.4       Semester       88         4.5       Rapporter       90         4.6       Uppdatera löner       92         5.1       Allmänt       95         5.2       Avskrivningar och inventarier       96 <t< td=""><td>1.4</td><td>Dokument21</td></t<> | 1.4     | Dokument21                                  |
| 1.6       Rapportcentralen       29         2.       Bemanning       32         2.1       Allmänt       32         2.2       App       32         2.3       Schemaplanering       41         2.4       Tidavtal för anställd i schemaplaneringen       51         2.5       Passtyper       53         3.       Tid       54         3.1       Allmänt       54         3.2       App       56         3.3       Tidavtal       67         3.4       Saldo       69         3.5       Kalendarium       71         4.       Lön       72         4.1       Löneetskning       72         4.2       Arbetsgivarintyg.nu       86         4.3       Löneartsregister       86         4.4       Semester       88         4.5       Rapporter       90         4.6       Updatea löner       92         5.1       Allmänt       95         5.2       Avskrivningar och inventarier       96         5.3       Attest       98         5.4       Drillbara rapporter       100         5.5                                                 | 1.5     | Intern information25                        |
| 2.       Bernanning       32         2.1       Allmänt       32         2.2       App       32         2.3       Schemaplanering       41         2.4       Tidavtal för anställd i schemaplaneringen       51         2.5       Passtyper       53         3.       Tid       54         3.1       Allmänt       54         3.2       App       56         3.3       Tidavtal       67         3.4       Saldo       69         3.5       Kalendarium       71         4.       Lön       72         4.1       Löneberäkning       72         4.2       Arbetsgivarintyg.nu       86         4.3       Löneartsregister       86         4.4       Semester       90         4.6       Uppdatera löner       92         5.1       Allmänt       95         5.2       Avstrivningar och inventarier       96         5.4       Drillbara rapporter       100         5.5       Export       101                                                                                                    | 1.6     | Rapportcentralen                            |
| 2.1       Allmänt                                                                                                    | 2. Ben  | nanning32                                   |
| 2.2       App       32         2.3       Schemaplanering       41         2.4       Tidavtal för anställd i schemaplaneringen       51         2.5       Passtyper       53         3.       Tid       54         3.1       Allmänt       54         3.2       App       56         3.3       Tidavtal       67         3.4       Saldo       69         3.5       Kalendarium       71         4.       Lön       72         4.1       Löneberäkning       72         4.1       Löneberäkning       72         4.2       Arbetsgivarintyg.nu       86         4.3       Löneartsregister       86         4.4       Semester       90         4.6       Uppdatera löner       92         5.       Ekonomi       95         5.1       Allmänt       95         5.2       Avskrivningar och inventarier       96         5.4       Drillbara rapporter       100         5.5       Export       101                                                                                                    | 2.1     | Allmänt                                     |
| 2.3       Schemaplanering.       41         2.4       Tidavtal för anställd i schemaplaneringen.       51         2.5       Passtyper.       53         3.       Tid       54         3.1       Allmänt.       54         3.2       App       56         3.3       Tidavtal       67         3.4       Saldo       69         3.5       Kalendarium.       71         4.       Lön       72         4.1       Löneberäkning.       72         4.1       Löneberäkning.       72         4.1       Löneberäkning.       72         4.2       Arbetsgivarintyg.nu       86         4.3       Löneartsregister       86         4.4       Semester       90         4.6       Uppdatera löner       92         5.       Ekonomi       95         5.1       Allmänt.       95         5.2       Avskrivningar och inventarier       96         5.3       Attest       98         5.4       Drillbara rapporter       100         5.5       Export.       101                                                                                | 2.2     | App                                         |
| 2.4       Tidavtal för anställd i schemaplaneringen       51         2.5       Passtyper       53         3.       Tid       54         3.1       Allmänt       54         3.2       App       56         3.3       Tidavtal       67         3.4       Saldo       69         3.5       Kalendarium       71         4.       Löneberäkning       72         4.1       Löneberäkning       72         4.2       Arbetsgivarintyg.nu       86         4.3       Löneartsregister       86         4.4       Semester       88         4.5       Rapporter       90         4.6       Uppdatera löner       92         5.       Ekonomi       95         5.1       Allmänt       95         5.2       Avskrivningar och inventarier       96         5.3       Attest                                                                                                    | 2.3     | Schemaplanering41                           |
| 2.5       Passtyper                                                                                                    | 2.4     | Tidavtal för anställd i schemaplaneringen51 |
| 3. Tid       54         3.1       Allmänt                                                                                                    | 2.5     | Passtyper53                                 |
| 3.1       Allmänt.       .54         3.2       App       .56         3.3       Tidavtal       .67         3.4       Saldo       .69         3.5       Kalendarium       .71         4.       Lön       .72         4.1       Löneberäkning       .72         4.2       Arbetsgivarintyg.nu       .86         4.3       Löneartsregister       .86         4.4       Semester       .88         4.5       Rapporter       .90         4.6       Uppdatera löner       .92         5.       Ekonomi       .95         5.1       Allmänt       .95         5.2       Avskrivningar och inventarier       .96         5.3       Attest       .98         5.4       Drillbara rapporter       .100         5.5       Export.       .101                                                                                                    | 3. Tid  |                                             |
| 3.2       App                                                                                                    | 3.1     | Allmänt54                                   |
| 3.3       Tidavtal       .67         3.4       Saldo       .69         3.5       Kalendarium       .71         4.       Lön       .72         4.1       Löneberäkning       .72         4.2       Arbetsgivarintyg.nu       .86         4.3       Löneartsregister       .86         4.4       Semester       .88         4.5       Rapporter       .90         4.6       Uppdatera löner       .92         5.       Ekonomi       .95         5.1       Allmänt       .95         5.2       Avskrivningar och inventarier       .96         5.3       Attest                                                                                                    | 3.2     | App56                                       |
| 3.4       Saldo       69         3.5       Kalendarium       71         4.       Lön       72         4.1       Löneberäkning       72         4.2       Arbetsgivarintyg.nu       86         4.3       Löneartsregister       86         4.4       Semester       88         4.5       Rapporter       90         4.6       Uppdatera löner       92         5.       Ekonomi       95         5.1       Allmänt       95         5.2       Avskrivningar och inventarier       96         5.3       Attest       98         5.4       Drillbara rapporter       100         5.5       Export       101                                                                                                    | 3.3     | Tidavtal67                                  |
| 3.5       Kalendarium       71         4.       Lön       72         4.1       Löneberäkning       72         4.2       Arbetsgivarintyg.nu       86         4.3       Löneartsregister       86         4.4       Semester       88         4.5       Rapporter       90         4.6       Uppdatera löner       92         5.       Ekonomi       95         5.1       Allmänt       95         5.2       Avskrivningar och inventarier       96         5.3       Attest       98         5.4       Drillbara rapporter       100         5.5       Export       101                                                                                                    | 3.4     | Saldo                                       |
| 4. Lön.       72         4.1       Löneberäkning.       72         4.2       Arbetsgivarintyg.nu       86         4.3       Löneartsregister       86         4.4       Semester       88         4.5       Rapporter       90         4.6       Uppdatera löner       92         5.       Ekonomi       95         5.1       Allmänt       95         5.2       Avskrivningar och inventarier       96         5.3       Attest       98         5.4       Drillbara rapporter       100         5.5       Export.       101                                                                                                    | 3.5     | Kalendarium71                               |
| 4.1       Löneberäkning.       .72         4.2       Arbetsgivarintyg.nu       .86         4.3       Löneartsregister       .86         4.4       Semester       .88         4.5       Rapporter       .90         4.6       Uppdatera löner       .92         5.       Ekonomi       .95         5.1       Allmänt.       .95         5.2       Avskrivningar och inventarier       .96         5.3       Attest       .98         5.4       Drillbara rapporter       .100         5.5       Export.       .101                                                                                                    | 4. Lön  |                                             |
| 4.2       Arbetsgivarintyg.nu       86         4.3       Löneartsregister       86         4.4       Semester       88         4.5       Rapporter       90         4.6       Uppdatera löner       92         5.       Ekonomi       95         5.1       Allmänt       95         5.2       Avskrivningar och inventarier       96         5.3       Attest       98         5.4       Drillbara rapporter       100         5.5       Export       101                                                                                                    | 4.1     | Löneberäkning72                             |
| 4.3       Löneartsregister       86         4.4       Semester       88         4.5       Rapporter       90         4.6       Uppdatera löner       92         5.       Ekonomi       95         5.1       Allmänt       95         5.2       Avskrivningar och inventarier       96         5.3       Attest       98         5.4       Drillbara rapporter       100         5.5       Export       101                                                                                                    | 4.2     | Arbetsgivarintyg.nu                         |
| 4.4       Semester                                                                                                    | 4.3     | Löneartsregister                            |
| 4.5       Rapporter                                                                                                    | 4.4     | Semester                                    |
| 4.6       Uppdatera löner                                                                                                    | 4.5     | Rapporter90                                 |
| 5. Ekonomi       .95         5.1       Allmänt.       .95         5.2       Avskrivningar och inventarier       .96         5.3       Attest       .98         5.4       Drillbara rapporter       .100         5.5       Export.       .101                                                                                                    | 4.6     | Uppdatera löner92                           |
| 5.1       Allmänt                                                                                                    | 5. Eko  | nomi95                                      |
| 5.2Avskrivningar och inventarier.965.3Attest.985.4Drillbara rapporter.1005.5Export.101                                                                                                    | 5.1     | Allmänt95                                   |
| 5.3       Attest                                                                                                    | 5.2     | Avskrivningar och inventarier96             |
| 5.4         Drillbara rapporter                                                                                                    | 5.3     | Attest                                      |
| 5.5 Export                                                                                                    | 5.4     | Drillbara rapporter                         |
|                                                                                                    | 5.5     | Export                                      |

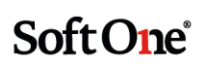

|    | 5.6                                                                                                    | Import                                                                                                    |
|----|----------------------------------------------------------------------------------------------------|----------------------------------------------------------------------------------------------------|
|    | 5.7                                                                                                    | Kontoanalys105                                                                                                    |
|    | 5.8                                                                                                    | Kundfakturor105                                                                                                    |
|    | 5.9                                                                                                    | Kundöversikt                                                                                                    |
|    | 5.10                                                                                                    | Leverantörer107                                                                                                    |
|    | 5.11                                                                                                    | Leverantörsbetalningar107                                                                                                    |
|    | 5.12                                                                                                    | Leverantörsfakturor108                                                                                                    |
|    | 5.13                                                                                                    | Leverantörsöversikt117                                                                                                    |
|    | 5.14                                                                                                    | Likviditetsplanering                                                                                                    |
|    | 5.15                                                                                                    | Periodkonteringar                                                                                                    |
|    | 5.16                                                                                                    | Rapporter124                                                                                                    |
|    | 5.17                                                                                                    | Verifikat126                                                                                                    |
| 6. | Förs                                                                                                    | äljning128                                                                                                    |
|    | 6.1                                                                                                    | App128                                                                                                    |
|    | 6.2                                                                                                    | Artiklar130                                                                                                    |
|    | 6.3                                                                                                    | Artikelrader                                                                                                    |
|    | 6.4                                                                                                    | Checklistor139                                                                                                    |
|    | 6.5                                                                                                    | Kunder141                                                                                                    |
|    | 6.6                                                                                                    | Kundfakturor142                                                                                                    |
|    | 6.7                                                                                                    | Kundöversikt                                                                                                    |
|    | 6.8                                                                                                    | Order143                                                                                                    |
|    | 6.9                                                                                                    | Orderplanering160                                                                                                    |
|    | 6.10                                                                                                    | Order till lön                                                                                                    |
|    | C 11                                                                                                    |                                                                                                    |
|    | 6.11                                                                                                    | Prislistor                                                                                                    |
|    | 6.11<br>6.12                                                                                                    | Prislistor                                                                                                    |
|    | 6.11<br>6.12<br>6.13                                                                                                    | Prislistor                                                                                                    |
|    | 6.11<br>6.12<br>6.13<br>6.14                                                                                             | Prislistor                                                                                                    |
|    | <ul> <li>6.11</li> <li>6.12</li> <li>6.13</li> <li>6.14</li> <li>6.15</li> </ul>                                         | Prislistor    164      Rapporter    164      Tidrapport    165      Öppen redovisning    166      Övrigt    172                                                                                        |
| 7. | 6.11<br>6.12<br>6.13<br>6.14<br>6.15<br><b>Proj</b>                                                                      | Prislistor       164         Rapporter       164         Tidrapport       165         Öppen redovisning       166         Övrigt       172         ekt       173                                       |
| 7. | <ul> <li>6.11</li> <li>6.12</li> <li>6.13</li> <li>6.14</li> <li>6.15</li> <li>Proj</li> <li>7.1</li> </ul>              | Prislistor       164         Rapporter       164         Tidrapport       165         Öppen redovisning       166         Övrigt       172         ekt       173         Beställarinloggning       173 |
| 7. | <ul> <li>6.11</li> <li>6.12</li> <li>6.13</li> <li>6.14</li> <li>6.15</li> <li>Proj</li> <li>7.1</li> <li>7.2</li> </ul> | Prislistor164Rapporter164Tidrapport165Öppen redovisning166Övrigt172ekt173Beställarinloggning173Projektlista175                                                                                         |

## Välkomna!

SoftOne GO 3.0 är ett projekt som vi har jobbat med sedan lanseringen av SoftOne GO 2.1 den 1 april 2020. I detta dokument finner ni beskrivningar av all ny funktionalitet som ingår i GO 3.0, uppdelat på modulnivå.

SoftOne GO utvecklas ständigt. Att hålla sig uppdaterad om nya funktioner är avgörande för att kunna utnyttja den fulla potentialen i SoftOne GO. Affärssystemet har utvecklats med en mängd nya funktioner och fördelar för dig som kund.

Vi vet att det ibland kan vara svårt att hänga med och hitta tiden att läsa releasenyheterna löpande. Därför har vi skapat detta samlingsdokument som är en summering av alla releasenyheter.

Vi utvecklar SoftOne GO i nära samarbete med dig som kund. Just dina synpunkter är viktiga för oss och för alla våra andra kunder. Så fort du får en bra idé om hur SoftOne GO borde utvecklas tar vi tacksamt emot dina förslag via <u>support@softone.se</u>.

Om du önskar en separat genomgång för hur just din verksamhet kan ta del av alla de nyheter som detta dokument innehåller, tveka inte att kontakta oss för en egen genomgång tillsammans med någon av våra duktiga konsulter via konsult@softone.se.

Vi önskar dig en härlig läsning!

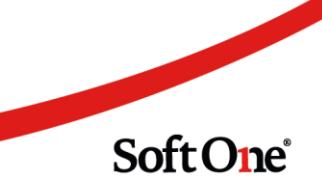

## 1. SoftOne GO Plattformen

#### 1.1 Allmänt

#### 1.1.1 Listor: Datumfiltrering på 'Mindre än' inkluderar blanka celler

En nyhet i alla listor som innehåller datumkolumner är att filtreringsalternativet 'Mindre än' numera inkluderar blanka celler. Nedan visas ett exempel där ordrar med blankt orderdatum visas vid användning av nämnt filter.

| Ordrar + ×                                       |              |               |             |  |  |  |
|--------------------------------------------------|--------------|---------------|-------------|--|--|--|
| 🗹 Visa öppna 🗌 Visa stängda 🗌 Visa mina 🛛 Alla 🗸 |              |               |             |  |  |  |
| Ordernr                                          | Orderdatum 🖓 | Projektnr     | Ordertyp    |  |  |  |
| V                                                | 2017-01-01   |               |             |  |  |  |
| □ > 403                                          |              | Mindre än     | ~           |  |  |  |
| □ > 398                                          |              | 2017-01-01    |             |  |  |  |
| □ > 364                                          |              | ● Och ○ Eller |             |  |  |  |
| □ > 360                                          |              | Lika med      | <b>~</b>    |  |  |  |
|                                                  |              | ăăăă-mm-dd    |             |  |  |  |
| L > 357                                          |              | 30/           | Internordel |  |  |  |
| □ > 163                                          | 2016-12-22   | 163           | Ej angiven  |  |  |  |
| □ > 162                                          | 2016-12-22   | 1019          | Ej angiven  |  |  |  |
| > 160                                            | 2016-12-14   | 1019          | Ej angiven  |  |  |  |

#### 1.1.2 Byte av ikon i webbläsarflik

Nu har vi uppdaterat ikonen som visas i webbläsarfliken för GO med den nya logotypen.

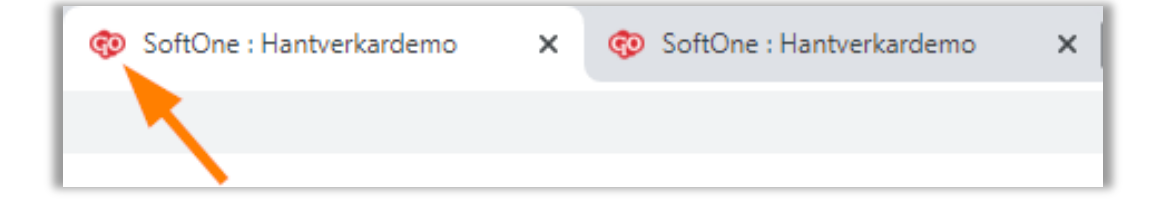

#### 1.1.3 Ta bort skickade GO-mail

Det går nu att ta bort skickade meddelanden, precis som det tidigare har gått att ta bort mottagna meddelanden.

- Detta gör du på samma sätt som när du tar bort mottagna meddelanden, med skillnad att du istället går till fliken för skickade. Därifrån kan du högerklicka på det meddelandet för att ta bort det. För att ta bort flera bockar du i dem du vill ta bort och sedan högerklickar.
- Ett borttaget skickat meddelande kommer endast tas bort för din användare, mottagaren av meddelandet kommer fortfarande se det i sin inkorg tills hen tar bort det.

| ≪ Meddelanden + ⊖ × 💽 |                           |                      |      |               |     |   |
|-----------------------|---------------------------|----------------------|------|---------------|-----|---|
|                       | Mottagna                  | Skickade             |      | Borttagna     |     |   |
| Ξ                     | Ämne                      | Ämne Mottagare       |      | at            |     | 4 |
|                       |                           |                      | åååå | - mm - dd     | 7   | E |
|                       | - This is a first taken a | Selection and        | 202  | 0-05-16 07:04 | 0 - | 5 |
|                       | Ändringar har skett p     | ⊢ Nytt meddelande    | 202  | 0-05-15 13:57 | Ø   |   |
|                       | Ändringar har skett p     | Markara com läst     | 202  | 0-05-14 14:19 | Ø   | E |
|                       | Ändringar har skett p     | ∠ Markera som näst   | 202  | 0-05-14 14:04 | Ø   | E |
|                       | Ändringar har skett p     | C Markera soni olast | 202  | 0-05-14 13:19 | Ø   |   |
|                       | Ändringar har skett 👔 >   | < Ta bort            | 202  | 0-05-14 09:03 | Ø   |   |
|                       | Ändringar har skett på    | THE OWNER            | 202  | 0-05-14 08:57 | Ø   |   |
|                       | VB: Nationaldagen 6/6     | in the second        | 202  | 0-05-13 11:59 | 0   |   |

#### 1.1.4 Intern information: Länk

Nu finns möjligheten att lägga in länkar i Intern Information. Mottagaren av Informationen trycker på länken för att komma direkt till länkad webbsida.

Vi har även lagt in en redigerare för länkarna enligt bilden nedan.

| Fil Redigera Visa Format          |                                                  |   |   |   |   |   |   |   |   |  |  |  |
|-----------------------------------|--------------------------------------------------|---|---|---|---|---|---|---|---|--|--|--|
| <b>6</b> (                        | ⇒B                                               | Ι | ≣ | Ξ | ≣ | ≣ | E | ۲ | S |  |  |  |
| https                             | https://www.softone.se/releasenyheter-2020-06-24 |   |   |   |   |   |   |   |   |  |  |  |
| https://www.softone.se/relŧ 🔗 🔅 🖪 |                                                  |   |   |   |   |   |   |   |   |  |  |  |

Sida 7 av 180

| Infoga/redigera länk             | ×                |
|----------------------------------|------------------|
| Url                              |                  |
| https://www.softone.se/releaseny | heter-2020-06-24 |
| Text att visa                    |                  |
| https://www.softone.se/releaseny | heter-2020-06-24 |
|                                  |                  |
|                                  | Avbryt Spara     |

#### 1.1.5 Sortering av dokument

Det är nu möjligt att sortera på namn eller datum för dokument. Ikonen för dokumentet har också förminskats för att inte ta upp för stor yta.

| ∨ Dokument (1)           |  |  |  |  |
|--------------------------|--|--|--|--|
|                          |  |  |  |  |
| Sortera på               |  |  |  |  |
| Beskrivning              |  |  |  |  |
| Datum                    |  |  |  |  |
| SoftOne-logo-margin-3-   |  |  |  |  |
| <u>ک</u> 2020-08-27      |  |  |  |  |
| Välj filer att ladda upp |  |  |  |  |

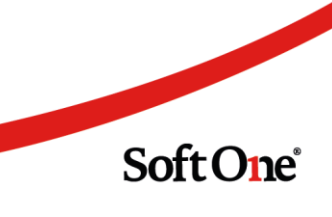

#### 1.2 App

#### 1.2.1 Mina dokument

För att se *Mina dokument* i appen, gå via menyalternativet Dokument och sedan till fliken Mina.

| Dokument                 |  |  |  |  |
|--------------------------|--|--|--|--|
| Allmänna Mina            |  |  |  |  |
| Skickade via meddelanden |  |  |  |  |
|                          |  |  |  |  |

#### 1.2.2 Länk i GO-Mail

Det går nu att öppna länkar som skickats via GO-Mail i appen. Tryck på bifogad länk i meddelandet så öppnas det i din mobils standardwebbläsare.

| 🕻 Tillbaka | Mail 🗍                            |  |  |  |  |
|------------|-----------------------------------|--|--|--|--|
| Ämne:      | Gå till denna länk!               |  |  |  |  |
| Från:      | Admin                             |  |  |  |  |
| Till:      | Christian Adamur                  |  |  |  |  |
| Datum:     | 2020-04-16 19:51                  |  |  |  |  |
| www.soft   | Kolla in detta!<br>www.softone.se |  |  |  |  |
|            | Läst och förstått                 |  |  |  |  |
|            |                                   |  |  |  |  |
|            | Svara                             |  |  |  |  |
|            |                                   |  |  |  |  |

#### 1.2.3 GO-Mail: Markera flera som läst, oläst & ta bort

Det går nu att markera meddelanden som lästa och olästa i appen. Vi har även utvecklat möjligheten att ta bort flera meddelanden samtidigt.

För att göra detta trycker du på Ändra-knappen i Mail-översikten.

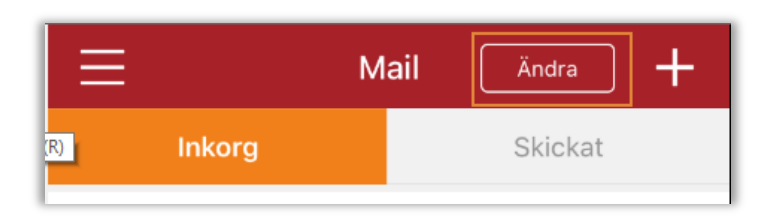

Du bockar sedan i de meddelanden du vill ändra via checkboxen till vänster.

|              | Mi<br>• Fi |
|--------------|------------|
| $\checkmark$ | Mi<br>• Fi |
|              | Mi<br>• Fi |
|              | sy<br>• Ä  |

Du trycker sedan Ändra längst ned och väljer om du vill ändra de markerade mailen till läst, oläst eller om du vill ta bort dem helt.

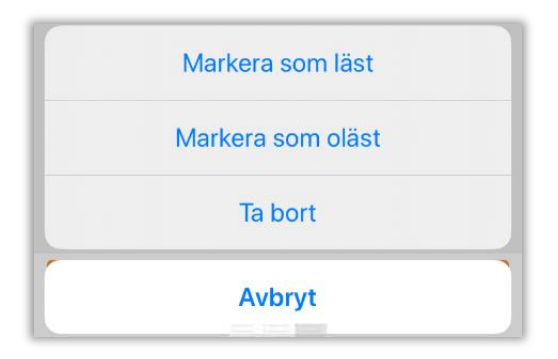

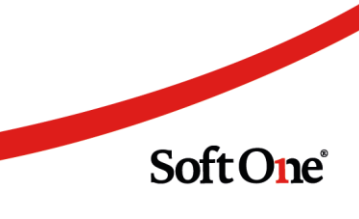

#### 1.2.4 Information/nyheter

Vi släppte tidigare Information i webben; En samlad plats för användare att ta del av information från företaget samt från oss på SoftOne. Denna funktion har nu vidareutvecklats så att informationen ska synas på samma sätt i appen som i webben. Dessutom finns nu möjlighet att skicka ut push-notiser i samband med publicering av informationen.

OBS, denna uppdatering av appen släpps tidigast 06/24.

Informationsmodulen i appen byter ut den tidigare modulen kallad nyheter och får därmed en ny ikon.

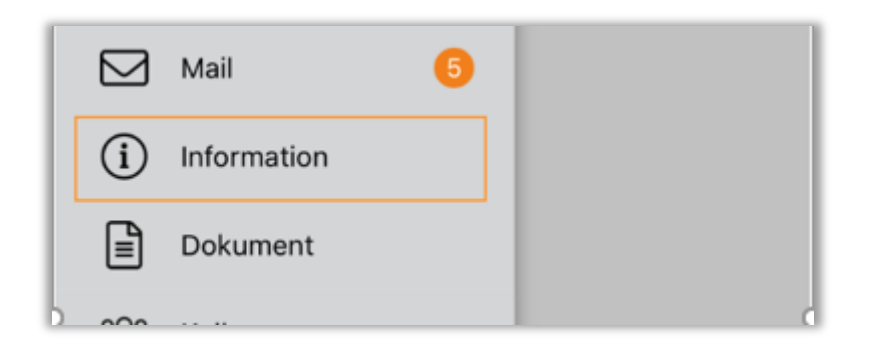

Under Informationsmodulen finns det tre olika flikar:

- 1. Ny information
  - Här finns all information som inte är läst ännu samlad. När informationen är läst försvinner informationen från denna flik.
- 2. Internt
  - Här syns information från ditt företag.
- 3. Från SoftOne
  - Här syns information från oss på SoftOne, exempelvis nyheter om nya funktioner osv.

| Ny information | Internt  | Från SoftOne |  |  |  |  |  |
|----------------|----------|--------------|--|--|--|--|--|
| Övrigt         | Övrigt ^ |              |  |  |  |  |  |
| i Informati    | ion      |              |  |  |  |  |  |
|                |          |              |  |  |  |  |  |
|                |          |              |  |  |  |  |  |
|                |          |              |  |  |  |  |  |

Informationen ligger samlad under mappen den är tilldelad vid publicering av informationen.
 Om informationen ej har en kopplad mapp hamnar den istället under Övrigt.

- Ikonen bredvid varje information markerar allvarlighetsgraden.
  - Röd stoppikon = Akut information
  - Gult utropstecken = Viktig information
  - Grönt utropstecken = Information

| Information                         |                  |   |  |  |  |  |  |
|-------------------------------------|------------------|---|--|--|--|--|--|
| Ny information Internt Från SoftOne |                  |   |  |  |  |  |  |
| En Mapp ^                           |                  |   |  |  |  |  |  |
| (i) En rubrik                       |                  |   |  |  |  |  |  |
| Övrigt                              |                  | ^ |  |  |  |  |  |
| 🔥 Akut info                         | Akut information |   |  |  |  |  |  |
| i Informati                         | (i) Information  |   |  |  |  |  |  |
| <b>!</b> Viktig information         |                  |   |  |  |  |  |  |
|                                     |                  |   |  |  |  |  |  |
|                                     |                  |   |  |  |  |  |  |

- I översikten syns endast informationens rubrik. För att läsa mer går du in på informationen genom att trycka på den och ser där tillhörande ingress & brödtext.
- Publicerad information som markerats att den behöver bekräftas har en knapp för Läst och förstått när användaren går in i den. Den som publicerade informationen kommer sedan kunna följa upp vilka användare som har läst & förstått innehållet.

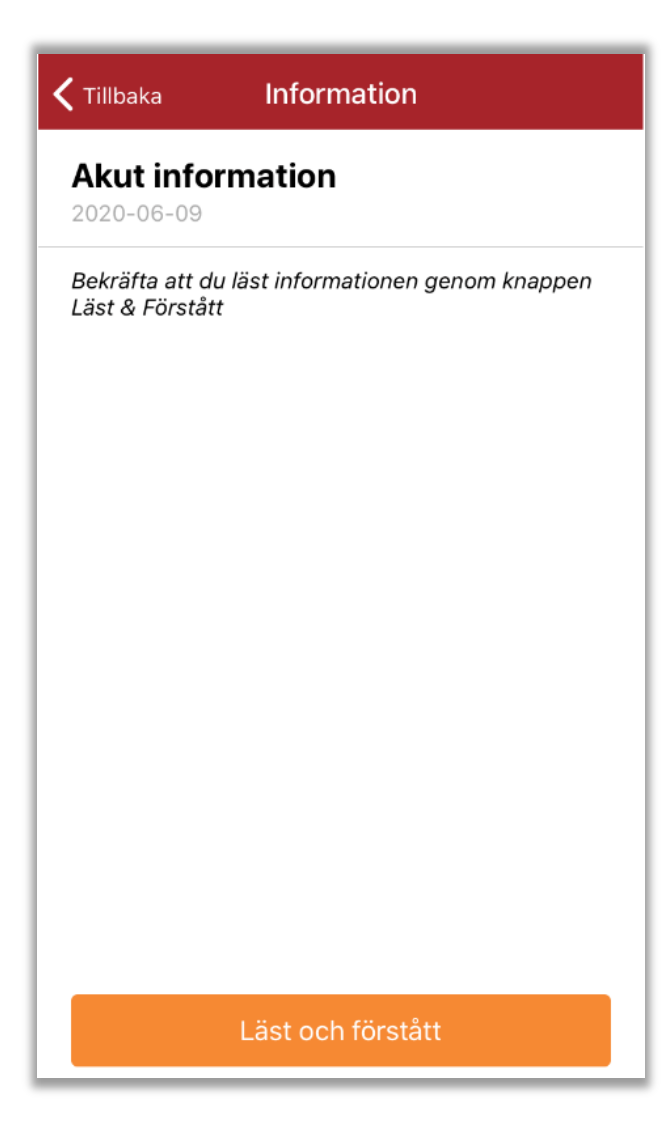

#### Skicka push-notis vid publicering av Information

Vid publicering av information går det att skicka ut en push notis till berörda användare genom att bocka i Notifiera användaren (push notis). Om informationen inte är schemalagd kommer då push notisen skickas ut direkt. Om har schemalagt informationen, kommer push notisen istället skickas ut när angiven fr.o.m.-tid slår in.

| <ul> <li>Visa i mobilen</li> <li>Notifiera användaren (pushnotis)</li> </ul>                                                                                                    |
|----------------------------------------------------------------------------------------------------|
| Notifiering skickad 2020-06-09 16:59 ×                                                                                                    |
| Om inget startdatum/klockslag för tillgänglighet anges<br>kommer en pushnotis att skickas ut till berörda<br>användares mobiltelefoner direkt när du sparar. I annat<br>fall kommer de att skickas ut när tidpunkten nås. |

Push notisen är av formatet "Ny information: (Informationens rubrik)" och kan se ut enligt nedan.

Sida 13 av 180

Soft One<sup>®</sup>

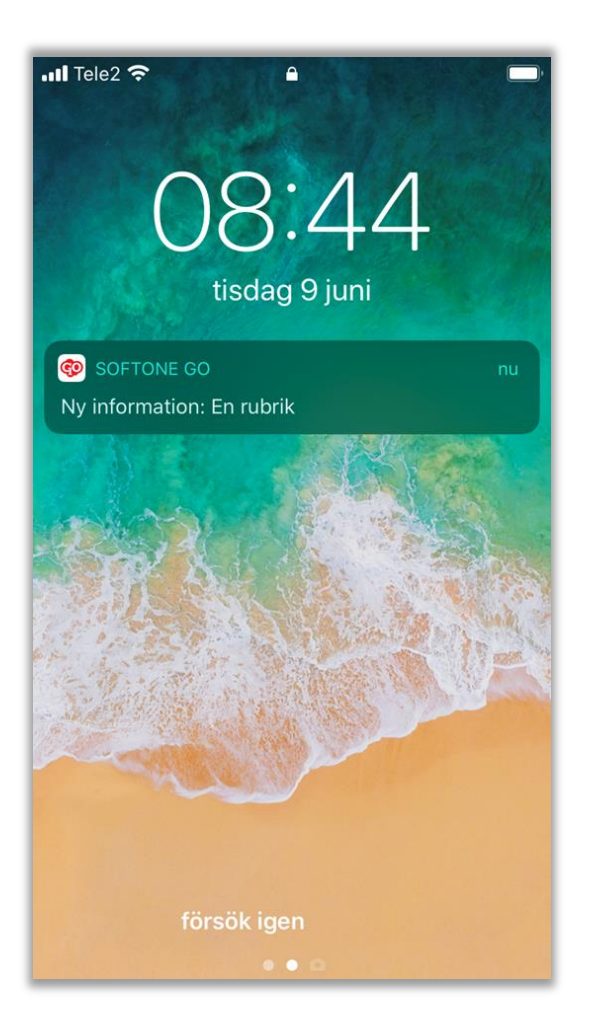

Om användaren redan befinner sig i appen ser notisen istället ut enligt nedan.

| 🖬 Tele2 奈 |                                  | 16:59                                      |   |
|-----------|----------------------------------|--------------------------------------------|---|
| $\equiv$  | Dol                              | kument                                     |   |
| Allm      | nänna                            | Mina                                       |   |
| Test      |                                  |                                            | ~ |
| Övrigt    |                                  |                                            | ~ |
| N         | y informat<br>Vill du gå t<br>Ja | ion: Information<br>ill denna sida?<br>Nej |   |

#### 1.2.5 Söka & Sortera på för/efternamn

Vi har uppdaterat modulen Kollegor i appen så att det ska vara lättare att hitta kontaktuppgifter till dina kollegor på ett smidigt sätt.

• Kollegor-sidan ser numera ut enligt nedan.

| E Kollegor                                                                |
|---------------------------------------------------------------------------|
| Q Sök                                                                     |
| Förnamn 🛟 Efternamn 🛟                                                     |
| Nr: 50808<br>Alexander Edvinsdotter<br>xeservice@softone.se<br>08-6790400 |
| Nr: VT41471<br>Alexander Henrikur<br>xeservice@softone.se                 |
| Nr: 67601<br>Ali Wilmasson<br>xeservice@softone.se<br>08-6790400          |

• Sökrutan högst upp kan användas för att söka efter namn eller anställningsnummer.

| Kollegor               |     |
|------------------------|-----|
| Q Alexander ed         | ⊗   |
| Förnamn 🗘 Efternamr    | n 🗘 |
| Nr: 50808              |     |
| Alexander Edvinsdotter |     |
| xeservice@softone.se   |     |
| 08-6790400             |     |

- Genom att trycka på ikonen för Förnamn respektive Efternamn kan du ändra sorteringen av de anställda.
- Ett knapptryck på ikon innebär stigande sortering.
- Två knapptryck på samma ikon innebär att listan sorteras i fallande ordning.
- Med tre knapptryck på samma ikon får du tillbaka standardsorteringen, som är stigande enligt anställningsnumret.

| Kollegor                                                           |
|--------------------------------------------------------------------|
| Q þök                                                              |
| Förnamn 🛟 Efternamn 🔨                                              |
| Nr: 82140<br>Linnéa Adrianqvist<br>xeservice@softone.se            |
| Nr: 94301<br>Olof Adriansson<br>xeservice@softone.se<br>08-6790400 |

### 1.3 Anställda

#### 1.3.1 Ny dialog vid förändring av start/slutdatum

Dialogen vid förändring när en anställning startar/slutar har gjorts om så att den endast går att slutavräknas och välja slutorsak.

Tidigare fick upp samma dialog som när gjorde förändringar i en anställning, vilket var onödigt.

- Dialogen ser numera ut som nedan
- När du bockar i Ändra när anställningen startar/slutar och väljer ett slutdatum får du upp bocken Slutavräknas som tidigare. Du får numera även upp Slutorsak då detta är den förändring som är relevant i detta fall.
- När du sedan trycker OK är du klar och kan spara förändringen längst ned.

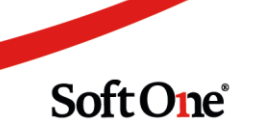

| ändra anställning                          |     |            |    |
|--------------------------------------------|-----|------------|----|
| Nuvarande anställning: 2002-06-03 -        |     |            |    |
| Lägg till ny förändring inom anställningen |     |            |    |
| Andra när anställningen startar/slutar     |     |            |    |
| Startdatum *                               | -   | Slutdatum  |    |
| 2002-06-03                                 | (圖) | 2020-12-31 | İ  |
| Slutorsak<br>Egen begäran                  |     |            | Ţ  |
| Commentar                                  |     |            |    |
|                                            |     |            | ,  |
|                                            |     |            |    |
|                                            |     | Avbryt     | OK |

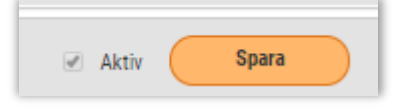

• Om du istället väljer Lägg till ny förändring inom anställningen ser det ut som tidigare.

| Redigera                        |                                                 |                     |
|---------------------------------|-------------------------------------------------|---------------------|
| Anställningsform                |                                                 |                     |
| Tillsvidareanställning 🔻        |                                                 |                     |
| Löneavtal                       | Tidavtal                                        | Semesteravtal       |
| Styrelse månad 🔻                | Månadsavlönad ej stämpla 🔻                      | Ej Semesterätt 🔹    |
| Veckoarbetstid (Tidavtal 38:15) | Sysselsättningsgrad (%)                         | Grundveckoarbetstid |
| 38:15                           | 100,00                                          | 0:00                |
| Branschvana (ingående månader)  | Branschvana totalt (ingående + anställningstid) | Branschvana         |
| 0                               | 215                                             | Överenskommen 🔻     |
| Arbetsplats                     | Arbetsuppgifter                                 |                     |
|                                 |                                                 | 11                  |
| Särskilda villkor               |                                                 |                     |
|                                 |                                                 |                     |
| Vikarierar för                  | Vikarierar p.g.a.                               |                     |
|                                 |                                                 |                     |
|                                 |                                                 |                     |
|                                 |                                                 | OK                  |
|                                 |                                                 | OK                  |

Sida **17** av **180** 

#### 1.3.2 Gruppering

Det är nu möjligt att göra grupperingar på olika urval för att få översikt på till exempel hur många anställda som har en specifik veckoarbetstid.

Grupperingen görs genom att dra kolumnnamnet till gruppering uppe till vänster

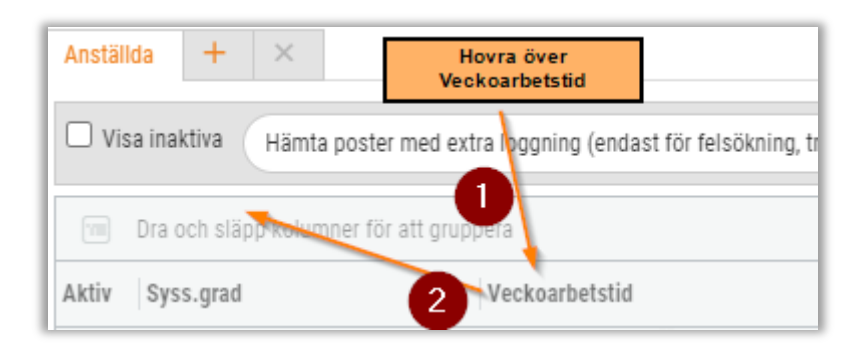

| 1      | IIII Veckoarbetstid ⊗ |                   |                |           |
|--------|-----------------------|-------------------|----------------|-----------|
| Veckoa | rbetstid              | ≡ Aktiv Syss.grad | Veckoarbetstid | Anst.nr I |
|        |                       |                   |                |           |
| >      | 38:15 (54)            |                   |                |           |
| >      | 22:00 (1)             |                   |                |           |
| ~      | 35:00 (4)             |                   | 91,50          | 35:00 101 |
|        |                       |                   | 87,50          | 35:00 640 |
|        |                       | <b>V</b>          | 91,50          | 35:00 810 |
|        |                       |                   | 91,50          | 35:00 845 |

Detta är möjligt att göra där alternativet Dra och släpp kolumner för att gruppera finns.

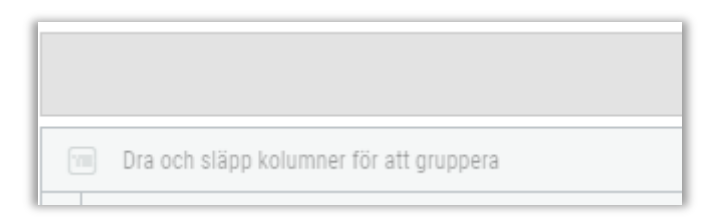

#### 1.3.3 Anställningsform i lista

Nu syns även anställningsform i anställdalistan för roller med behörighet att se anställningsuppgifter.

| Ans | ställd  | a +         | ×                    |                    |                              |                   |                            |           |                |                               |                         |                           |     | Q   |
|-----|---------|-------------|----------------------|--------------------|------------------------------|-------------------|----------------------------|-----------|----------------|-------------------------------|-------------------------|---------------------------|-----|-----|
|     | Visa    | inaktiva (F | Hämta om poster      |                    |                              |                   |                            |           |                |                               |                         | 3                         | 7 6 | ) ( |
| Akt | tiv   J | Anst.nr     | Personnum            | Namn               | Kategorisering               | Tidavtal          | Anställningsform           | Syss.grad | Veckoarbetstid | Löneavtal                     | Semesteravtal           | Roller                    |     |     |
| E   |         |             |                      |                    |                              |                   |                            |           | ▽              | V                             |                         |                           |     | 1   |
|     | /       | 10003       | 1000                 | Oliver Pontusur    | 100 Drill, Select R. (Drill, | 10                | Allmän visstidsanställning |           | 100,00         | 40:00 Unionen tjänstemän måna | Unionen Månadslön oregl | Chef, Anställd Tjänsteman | 0   | ^ ( |
|     | /       | 10008       | in the second second | Niklas Caspersson  | Tests period, patenti-       | the system as a   | Tillsvidareanställning     |           | 100,00         | 40:00 Unionen tjänstemän måna | Unionen Månadslön oregi | Chef, Anställd Tjänsteman | 0   |     |
|     | 1       | 10014       | 10100                | Stina Anniesdotter | 1400, 00 million             | the end over a    | Tillsvidareanställning     |           | 100,00         | 40:00 Unionen tjänstemän måna | Unionen Mânadslön oregi | Schemaläggare, Anställd   | 0   |     |
| e e | 0       | 10016       | 100.00               | Cecilia Söderberg  | Witness Street               | the entrancement. | Tillsvidareanställning     |           | 100,00         | 40:00 Unionen tjänstemän måna | Unionen Månadslön oregl | Anställd Tjänsteman       | 0   |     |

OBS! Det går alltid att gömma kolumner via hamburgermenyn.

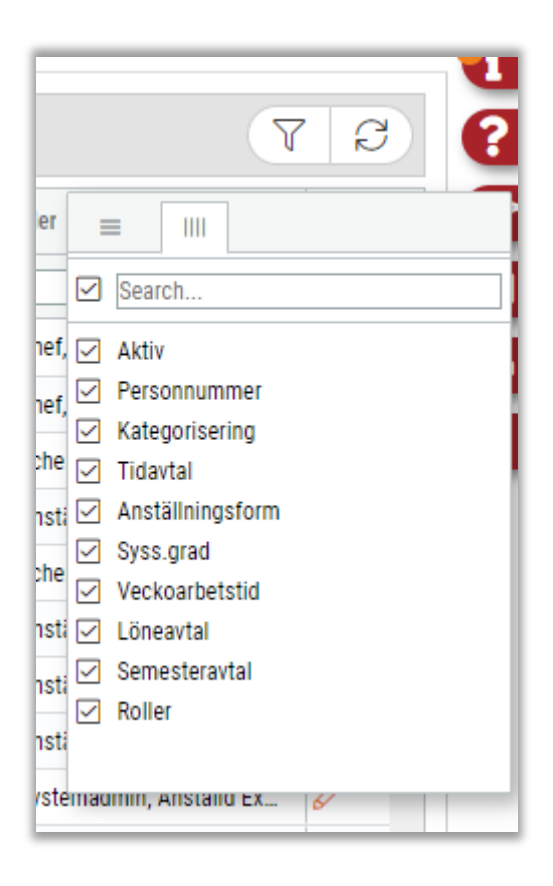

#### 1.3.4 Nyckeltal

En ny flik har tillkommit för de som har behörighet till anställning. Fliken heter Nyckeltal och visar överskådligt information hur de olika värdena för Anställningsform, Sysselsättningsgrad och Veckoarbetstid är fördelade inom företaget. För att se hur många anställda som ligger under respektive del, hovrar man över den del man vill se.

Nyckeltalen är baserade på filtrering som är gjord under fliken Anställda.

Sida 19 av 180

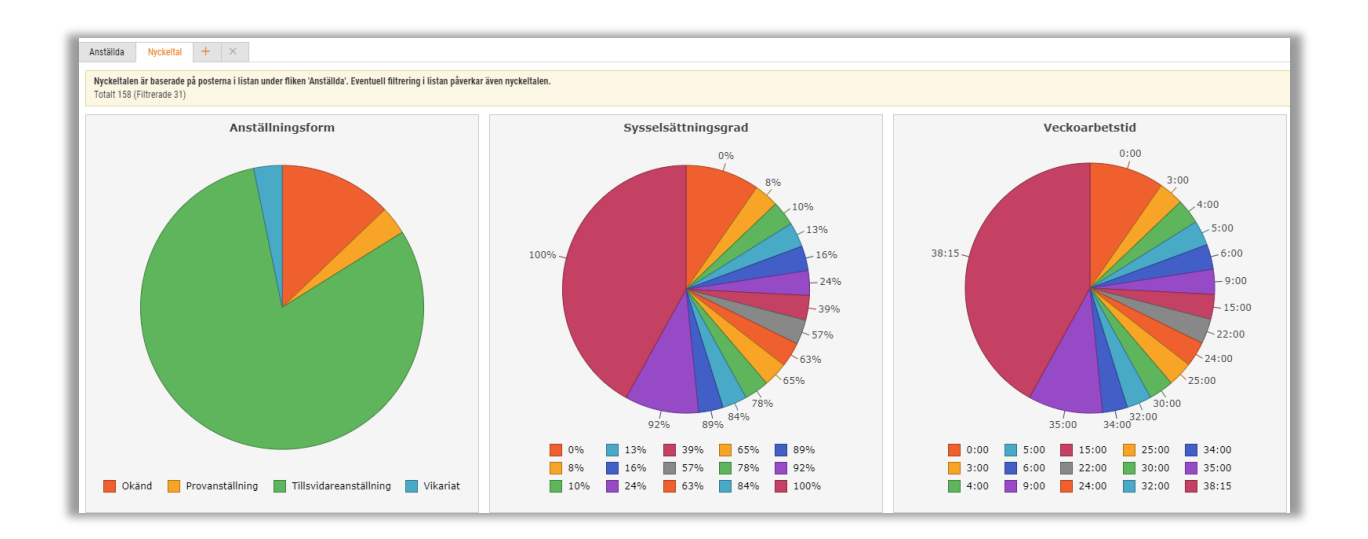

#### 1.3.5 Fördelning på män, kvinnor och ålder

Vi fortsätter att utöka nyckeltalen under anställda. Denna gång har vi utökat med fördelning på män, kvinnor och ålder.

För att få fram dessa kolumner trycker ni till höger i hamburgermenyn i anställdalistan. Bocka i Kön och Ålder.

|                  | ٦ |
|------------------|---|
|                  |   |
| - Search         |   |
| Personnummer     |   |
| ✓ Kategorisering |   |
| ✓ Tidavtal       | d |
| Anställningsform |   |
| Syss.grad        |   |
| Veckoarbetstid   |   |
| ✓ Löneavtal      |   |
| Semesteravtal    |   |
| Roller           |   |
| Kön              |   |
| Ålder            |   |
| Vakant .         | 2 |

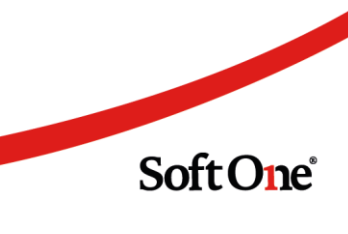

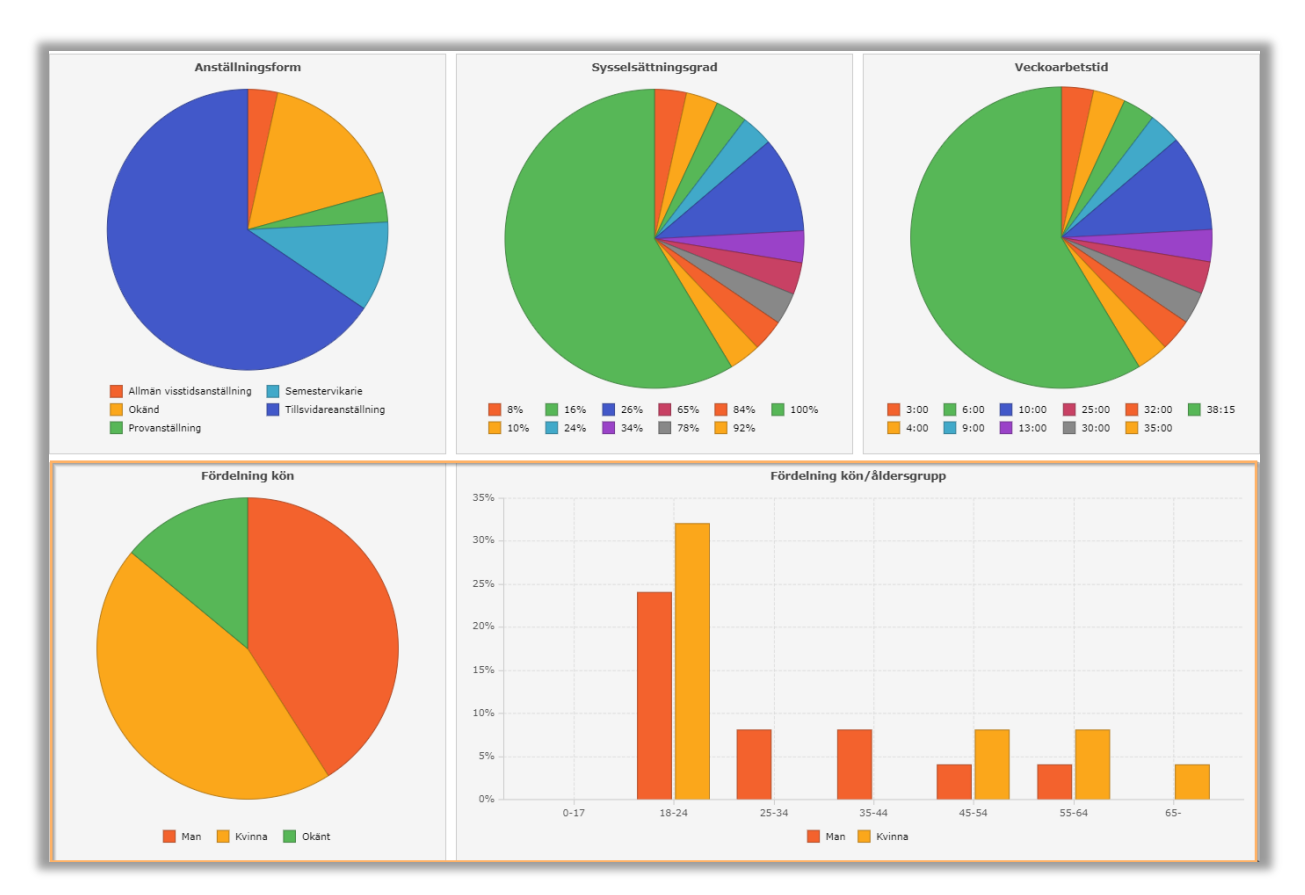

Gå sedan till fliken Nyckeltal för att se de olika nyckeltalen.

#### 1.4 Dokument

#### 1.4.1 Markera ett dokument som Läst & Förstått

Det går nu att kräva att allmänna dokument behöver bekräftas. Detta innebär att användare som har tillgång till att läsa dokumentet även har möjlighet att markera att dem har Läst och förstått. Det går även sedan att följa upp vilka användare och inte som har bekräftat dokumentet.

• Du markerar att ett dokument behöver bekräftas antingen direkt när ett nytt dokument laddas upp, eller genom att trycka på pennan på ett befintlig.

| V Övri | gt |       |    |   |
|--------|----|-------|----|---|
| ۲      | 盎  | Filen | 36 | 9 |

Soft One<sup>®</sup>

| Dokument                                                                                        |                                         |                                                            |
|-------------------------------------------------------------------------------------------------|-----------------------------------------|------------------------------------------------------------|
| Filnamn *                                                                                       | Filände                                 | lse                                                        |
| Filen                                                                                           | pdfpdf                                  | Ladda ner fil                                              |
| Namn                                                                                            | Beskriv                                 | ning                                                       |
| Filen                                                                                           |                                         |                                                            |
| Марр                                                                                            |                                         |                                                            |
|                                                                                                 |                                         |                                                            |
| Publicering                                                                                     |                                         |                                                            |
| Publicering<br>Tillgängligt fr.o.m.                                                             | Tillgäng                                | jligt t.o.m.                                               |
| Publicering<br>Tillgängligt fr.o.m.                                                             | Tillgäng                                | pligt t.o.m.                                               |
| Publicering<br>Tillgängligt fr.o.m.<br>Koppla till mottagargrupper                              | Tillgäng                                | jligt t.o.m.                                               |
| Publicering<br>Tillgängligt fr.o.m.<br>Koppla till mottagargrupper<br>Välj                      | Tillgäng<br>Tillgäng<br>Tillgäng<br>Beh | pligt t.o.m.                                               |
| Publicering<br>Tillgängligt fr.o.m.<br>Koppla till mottagargrupper<br>Välj<br>> Vilka har läst? | Tillgäng<br>                            | pligt t.o.m.<br>iiii<br>över bekräftas (läst och förstått) |

- Det går sedan att följa upp vilka som har läst och vilka som bekräftat dokumentet under fliken Vilka har läst? i redigeringssidan.
  - Du kan här filtrera för att få en överblick över vilka användare som bekräftat dokumentet, läst det eller ingetdera.

|                           | Filtrera | Alla                  | • |
|---------------------------|----------|-----------------------|---|
| Namn                      | Läst     | Alla<br>Ei läst       |   |
| sys                       | 2020     | Läst men ei bekräftat | _ |
| (26) Christian Adamur     |          | Läst och bekräftat    |   |
| (80) Jonna Andreaur       |          |                       |   |
| (89) Maja Benjaminqvist   |          |                       |   |
| (101) Jennifer Magnusdahl |          |                       |   |
| (102) Sabina Casperur     |          |                       |   |
| (109) Vincent Fabianberg  |          |                       |   |
| (128) Måns Hannaberg      |          |                       |   |
| 129                       |          |                       |   |
| 143                       |          |                       |   |
| 144                       |          |                       |   |

Sida 22 av 180

- Som mottagare av ett dokument som behöver bekräftas, kommer dokumentet markeras med en checkbox.
  - Om checkboxen är grön, har du redan bekräftat dokumentet.
  - Är checkboxen istället röd innebär det att du inte bekräftat dokumentet ännu.
- För att bekräfta ett dokument, högerklickar du på det och markerar Läst och förstått

| ✓ Övrigt                                                                            |    |
|-------------------------------------------------------------------------------------|----|
| ✓ Övrigt Ø state Filen                                                              |    |
| + Nytt dokument                                                                     | it |
| <ul> <li>Visa dokument</li> <li>Ladda ner fil</li> <li>Läst och förstått</li> </ul> |    |

#### 1.4.2 Genväg från Mina dokument till GO-mail

Det finns nu en direkt-genväg från Mina Dokument till mailet som dokumentet härrörs ifrån.

- I nedan bild har ett GO-Mail innehållande en uppladdad fil som behöver bekräftats skickats till min användare.
- Det går nu att gå direkt till GO-Mailet som filen skickades från genom att trycka på ikonen bredvid dokumentet.

| Dokument                                              |      | З× | A |
|-------------------------------------------------------|------|----|---|
| Alimänna                                              | Mina |    | ă |
| <ul> <li>Skickade via meddelanden</li> <li></li></ul> |      |    |   |

Sida 23 av 180

| En bild              | ×                                                                        |
|----------------------|--------------------------------------------------------------------------|
| Arsändare: Admin .   | 🗘 Vidanebefordra 🖉 Svara aliz 🕼 Svara aliz 🕼 Lizit och Kinstätt 🖱 Avbryt |
| ✓ Meddelunde         |                                                                          |
| Änne "               |                                                                          |
| En bid               |                                                                          |
| Heji Kolla på denna. |                                                                          |
|                      |                                                                          |
|                      |                                                                          |
|                      |                                                                          |
|                      |                                                                          |
|                      |                                                                          |
|                      |                                                                          |
|                      |                                                                          |
|                      |                                                                          |
|                      |                                                                          |
|                      |                                                                          |
| > Bitogade filer     |                                                                          |
|                      |                                                                          |

#### 1.4.3 Förbättring av användarvänlighet

- Om har tillgång till att se 10 eller fler dokument, kommer nu samtliga mappar att vara stängda som default när öppnar Dokumentarkivet.
  - Du öppnar sedan mapparna genom att trycka på mappen helt enkelt.

| Mina |      |
|------|------|
|      | E.   |
|      | E    |
|      | 6=   |
|      | ~    |
|      | 8    |
|      | 10 5 |
|      | Ŀ    |
|      | Mina |

- Det står nu antalet olästa dokument i varje mapp bredvid mapp-namnet
  - I nedan exempel finns alltså 5 oöppnade dokument under mappen "En mapp."

| Dokument                                                        | G × 🖪 |
|-----------------------------------------------------------------|-------|
| Allmänna<br>> En mapp (5)<br>> En till mapp (2)<br>> Övrigt (3) | Mina  |

#### 1.5 Intern information

#### 1.5.1 Ny funktion för Intern information

Det går nu att delge information till anställda genom vår nya funktion Intern Information. Denna funktion ersätter den tidigare funktionen Interna nyheter.

OBS! Interna nyheter kommer alltså ersättas helt och hållet av Intern information. Om ni har sedan tidigare aktuella upplagda nyheter måste ni lägga upp dessa i Intern information istället för att de ska visas korrekt. Menyvalet för Interna nyheter kommer tas bort helt och hållet inom kort.

- För att lägga upp intern information, gå till Administrera > Inställningar > Nyheter
  - Skriv sedan en rubrik, ingress (valfritt) samt brödtext i redigeringsrutan.

| rik *          |                       |             |       |    |       |   |  |  |  |  |  |  |
|----------------|-----------------------|-------------|-------|----|-------|---|--|--|--|--|--|--|
| Oetta är en ak | ut nyhet              |             |       |    |       |   |  |  |  |  |  |  |
| ress (max 25   | 5 tecken)             |             |       |    |       |   |  |  |  |  |  |  |
| Vänligen läs o | detta                 |             |       |    |       |   |  |  |  |  |  |  |
| il Redig       | jera V                | isa F       | ormat |    |       |   |  |  |  |  |  |  |
| Detta är e     | B<br>en <u>akut</u> i | I<br>nyhet. |       | -= | := := | C |  |  |  |  |  |  |
|                |                       |             |       |    |       |   |  |  |  |  |  |  |

- Välj sedan Allvarlighetsgrad (Se nedan vad de olika allvarlighetsgraderna innebär) samt koppla till en befintlig mapp, alternativt skapa en ny mapp genom att namnge den i textfältet
  - Funktion för Kan döljas är inte färdigutvecklad än och har därför ingen påverkan på informationen i dagsläget.

| Språk             |   | Välj en befintlig mapp eller skriv ett nytt namn nedan |
|-------------------|---|--------------------------------------------------------|
| Svenska           | • |                                                        |
| Allvarlighetsgrad |   | Марр                                                   |
| Akut information  | • | En ny mapp                                             |
| Kan döljas        |   |                                                        |
| Kan dölias        |   |                                                        |

• Under Publicering kan du välja om informationen endast ska vara tillgänglig en viss tid. Om detta lämnas blank kommer informationen vara tillgänglig tills vidare.

| Klockan<br>TT:MM | Tillgängligt t.o.m. | Klockan                     |
|------------------|---------------------|-----------------------------|
|                  | Klockan<br>TT:MM    | Klockan Tillgängligt t.o.m. |

- Genom att markera Behöver bekräftas har anställda möjlighet att bekräfta innehållet i nyheten. Detta går sedan att följa upp.
- Behöver bekräftas (läst och förstått)
  - Det går att koppla informationen till en viss mottagargrupp. Detta innebär att endast användare tillhörande mottagargruppen kan se informationen. Om ingen mottagargrupp väljs, kommer informationen synas för samtlig anställda i företaget.
    - Mottagargrupper skapas under Administrera > Register > Mottagargrupper och är olika kommunikationsgrupper inom företaget som kan vara specifika användare, avdelningar eller tidavtal och som kan användas i de flesta former av kommunikation inom SoftOne GO.

| Coppla till mottagargrupper |  |  |   |  |  |
|-----------------------------|--|--|---|--|--|
| Välj                        |  |  | • |  |  |

- Markera sedan var och hur informationen ska synas.
  - Visa i GO: Innebär att informationen syns i webben
  - Visa i App: Innebär att informationen syns i appen under Nyheter
  - Visa i Stämplingsterminal: Innebär att informationen syns i stämpelklockan vid instämpling.

Soft One

Sida 26 av 180

- OBS! Funktion för Notifiera användaren kommer innebära att mottagare av informationen får en push-notis av slag kring informationen. Detta är inte ännu färdigutvecklat och markering av denna innebär i dagsläget ingenting.
- 🕑 Visa i GO
- Visa i mobilen
- Visa i stämplingsterminal
- Notifiera användaren
  - När Informationen sparas kommer den synas i markerade gränssnitt för anställda tillhörande mottagargrupp under valt tidsspann.
  - I webben kommer informationen synas under den nya Informations-expandern längst till höger.

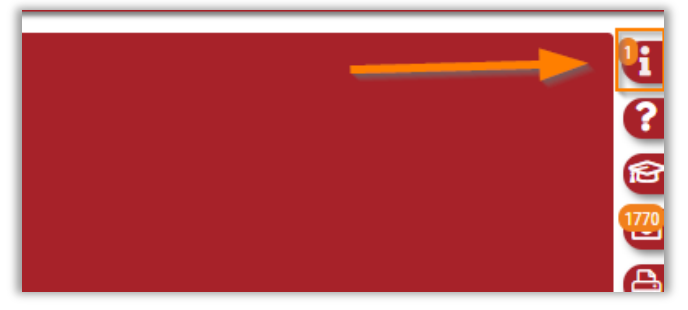

- I Informations-expandern finns i dagsläget tre olika flikar.
  - **Ny Information**: Här syns information som ännu inte är läst av användare. Oläst information markeras även med en siffra på informations-ikonen.
  - Intern information: Här syns samtlig aktuell informationsnyheter som kommer från företaget. Här kommer alltså denna information synas.
  - Från SoftOne: Här kommer vi från SoftOne kunna delge viktig information till er kunder.

| Information                             |                      | + C × 📭      |
|-----------------------------------------|----------------------|--------------|
| Ny information                          | Internt              | Från SoftOne |
| ✓ En ny mapp (1) ▲ 2020-04-16 19:37 Det | tta är en akut nyhet | 1770         |

- Beroende på om informationens allvarlighetsgrad, kommer den markeras med olika ikoner i webben:
  - Akut information: Röd stopp-ikon
  - Viktig information: Gul informationsikon
  - Information: Grön informations ikon

Sida 27 av 180

| ✓ En i | ✓ En ny mapp (3) |                    |  |  |  |  |  |  |
|--------|------------------|--------------------|--|--|--|--|--|--|
| Δ      | 2020-04-16 19:37 | Akut information   |  |  |  |  |  |  |
|        | 2020-04-16 19:41 | Information        |  |  |  |  |  |  |
| ()     | 2020-04-16 19:41 | Viktig information |  |  |  |  |  |  |
|        |                  |                    |  |  |  |  |  |  |

• Om har markerar informationen med allvarlighetsgrad Akut information, kommer Informations-ikonen även att blinka i högermenyn tills dess att användaren har läst den.

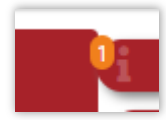

• För att läsa nyheten, trycker du helt enkelt på den från expandern.

| >>> Information                 | + Ø × 📴                                                                                                    |
|---------------------------------|----------------------------------------------------------------------------------------------------|
| Aut Information Verigen is deta | No information         Intern         Frish Solidore           ✓ Dia yrange (2)         ▲ 2009-64 (5) 137         Aust information         ▲ 2009-64 (5) 187 |
| Detta är en akut nyhet.]        | 2023 4-1 51 19-41 Information     2023 4-1 19-11 Information     2023 4-1 19-11 Vikigi information                                                           |
|                                 | 20                                                                                                    |

- Om Informationen har angetts som Behöver bekräftas, görs detta genom att högerklicka på den från Informationsexpandern och markera Läst och förstått
  - För att kunna göra detta, måste du först ha läst Informationen.

|             |                  |                    | + 🖯 × 📴               |
|-------------|------------------|--------------------|-----------------------|
| N           | ly information   | Internt            | Från SoftOne          |
| ∨ En        | ny mapp (1)      |                    |                       |
| $\triangle$ | 2020-04-16 19:37 | Akut information   | R                     |
| (1)         | 2020-04-16 19:41 | Information        |                       |
| ()          | 2020-04-16 19:41 | Viktig information | Wisa information      |
|             |                  |                    | 🗹 Läst och förstått 🐴 |
|             |                  |                    |                       |
|             |                  |                    |                       |

- Det går även att se vilka användare som har läst samt läst & bekräftat en Information genom att gå till informationen från redigeringssidan (Administrera > Inställningar > Intern information) och öppna expandern Vilka har läst?
  - Det går här även att filtrera på vilka som inte läst, vilka som endast har läst men inte bekräftat osv.

Soft One<sup>®</sup>

|                           | Filtrera | Alla                  | • |
|---------------------------|----------|-----------------------|---|
| Namp                      |          | Alla                  |   |
|                           |          | Ej läst               | - |
| (26) Christian Adamur     |          | Läst men ej bekräftat |   |
| (80) Jonna Andreaur       |          | Läst och bekräftat    |   |
| (89) Maja Benjaminqvist   |          |                       |   |
| (101) Jennifer Magnusdahl |          |                       |   |
| (102) Sabina Casperur     |          |                       |   |
| (109) Vincent Fabianberg  |          |                       |   |
| (128) Måns Hannaberg      |          |                       |   |
| 129                       |          |                       |   |
| 143                       |          |                       |   |
| 144                       |          |                       |   |
| 147                       |          |                       |   |

#### 1.6 Rapportcentralen

#### 1.6.1 Rollöversikt

- Nu finns en ny rapport vid namn Rollöversikt.
- Denna rapport visar översiktligt vilka roller samt attestroller användarna i ert företag tillhör. Den ser ut enligt nedan.
- Fälten 'From-datum' och Tom-Datum visar om användaren endast har attestrollen en viss datumperiod
- Fältet 'Ser samtliga' tillhörigheter visar om attestrollen alltid ser samtliga tillhörigheter
- Fältet 'Ser okategoriserade' visar om attestrollen ser anställda som inte har någon tillhörighet alls.

| Anstnr | Namn            | Roll                    | Attestroll      | From-datum T | om-Datu m | Ser<br>samtliga tillhörigheter | Ser<br>Okategoriserade |
|--------|-----------------|-------------------------|-----------------|--------------|-----------|--------------------------------|------------------------|
| 102    | Olle Jesperur   |                         |                 |              |           |                                |                        |
|        |                 | Avdelningschef          | 285 AvdC        | N/A          | N/A       | Nej                            | Nej                    |
| 240    | Elsa Alicesson  |                         |                 |              |           |                                |                        |
|        |                 | Avdelningschef<br>Ägare | Alla kategorier | N/A          | N/A       | Ja                             | Ja                     |
| 303    | Samuel Ollessor | ı                       |                 |              |           |                                |                        |
|        |                 | Avdelningschef          | 291 AvdC        | N/A          | N/A       | Nej                            | Nej                    |

 För att ladda upp den i ditt företag, går du till Rapportcentralen, bockar i Visa även ej uppladdade, söker på "Rollöversikt" och markerar den. Du kopplar den sedan mot vilka roller som ska kunna skriva ut rapporten.

Soft One<sup>®</sup>

|                               |          | ×              | A  |
|-------------------------------|----------|----------------|----|
| Favoriter                     | Personal | Utskrivna (kö) | 3  |
| Visa även ej upplagda rapport | er       |                | 6  |
| Rollöv                        |          | (              | Ð  |
| Ingen gruppering              |          | 2              | 73 |
| 🕞 Rollöversikt (123123)       |          |                |    |
|                               |          | 6              | 3  |
|                               |          |                | 3  |
|                               |          |                |    |

#### 1.6.2 Nummer i listan

Nu syns rapportnummer direkt i rapportlistan i Rapportcentralen enligt nedan skärmbild.

|                               |                       | >              | < |
|-------------------------------|-----------------------|----------------|---|
| Favoriter                     | Personal              | Utskrivna (kö) |   |
| Visa även ej upplagda rappo   | rter                  |                |   |
| Sök                           |                       |                |   |
| Anställd                      |                       |                |   |
| 🖒 Anställdarapport Anställd - | Aktuell lön (99)      |                | H |
| 🖒 Anställdarapport Anställd - | Narmast anhorig (102) |                | 9 |
| 🏫 Anställdarapport Anställd - | Telefonlista (101)    |                | H |
| 🟫 Anställdarapport Anställnin | g (översikt) (2903)   |                |   |

- Numret kommer från inställningen på rapporten och är företagsspecifikt.
  - Det kan ändras genom att trycka på rapporten, inställningar och sedan ändra i fältet Rapportnummer

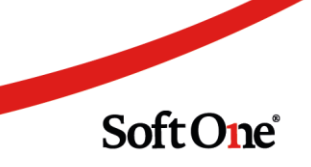

| \$        | Rapportmall                                                                                       |
|-----------|---------------------------------------------------------------------------------------------------|
| 1         | Egna                                                                                              |
| Period    | System                                                                                            |
| Datum     | Anställd - Anställd - Aktuell lön                                                                 |
| Anställda |                                                                                                   |
| 🔲 inklude | Rapport                                                                                           |
|           | Rapportnummer *     Namn *       99     Anställdarapport Anställd - Aktuell lön       Beskrivning |
|           | Roller *                                                                                          |
|           | Välj                                                                                              |
|           | 1 av 15 markerade<br>Exporttyp<br>PDF                                                             |
|           |                                                                                                   |

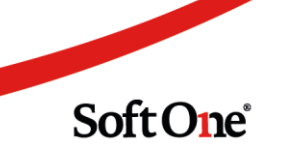

### 2. Bemanning

#### 2.1 Allmänt

#### 2.1.1 Notering i Ledighetsansökan,

• Numera är det möjligt att inkludera notering i ledighetsansökningar som går till ett meddelande. Tidigare visades bara noteringen i ledighetsansökningen.

• För att noteringen i ledighetsansökningen ska följa med till meddelandet krävs en företagsinställning. Företagsinställningen finns under Personal > Inställningar > Företagsinställningar, och sedan under fliken "Inställningar planering". För att aktivera, gå längst ner på sidan och bocka i "Inkludera notering i meddelanden".

| Godkänna ledighet                         |
|-------------------------------------------|
| Godkänn ska vara förvalt 🗸                |
| Endast Ingen Ersättare ska kunna väljas 🗌 |
| Inkludera notering i meddelanden          |

• Om företagsinställningen är på visas det att "Notering kommer att inkluderas i meddelanden" under ledighetsansökan.

| L | lotering                                     | I |
|---|----------------------------------------------|---|
|   | Hoppas att du får en härlig ledighet.        | ł |
|   |                                              | ł |
|   |                                              | 1 |
|   |                                              | ł |
|   | Notering kommer att inkluderas i meddelanden | ł |

#### 2.2 App

#### 2.2.1 Återställ till schema

Det är nu möjligt att återställa t ex frånvaro till schema, så som är möjligt på webb. Detta går att göra i Attestera tid, i Schema Dagvy och Schema Veckovy

Sida 32 av 180

Tryck på dagen som ska återställas och välj Återställ till schema. I exemplet står det Återställ till dag men det kommer stå Återställ till schema vid release.

| = '                      | 6.06 E         |                | chem           |                     |                | •4                  | 72 %           | = 1                         | 6:07 8                                                                                                    | 1)<br> | chem           |                 | 8.             | •2                  | 72.%           |
|--------------------------|----------------|----------------|----------------|---------------------|----------------|---------------------|----------------|-----------------------------|----------------------------------------------------------------------------------------------------|--------|----------------|-----------------|----------------|---------------------|----------------|
| Ve                       | cka            | )              |                | <                   | Vecka          | 35 >                | Info           |                             | icka -                                                                                                    | 1      |                |                 | Vecka          | 35 >                | and to         |
| (8)                      | M              | Т.<br>25       | 0              | 1                   | Е<br>21        | L.                  | \$<br>30       | (8)                         | *                                                                                                    | 1      | 0              |                 | 1              | a.<br>m             | 3              |
|                          |                |                | 97:00<br>16:00 |                     |                |                     | 16:00<br>22:15 | 10100                       |                                                                                                    |        | 07.08<br>18.05 |                 |                |                     | 18:08<br>32:13 |
| Ledigraan                |                |                | 15:00<br>19:15 |                     |                |                     |                | Logiane                     |                                                                                                    |        | 110            |                 |                |                     |                |
| (3) Klara<br>Svensson    | 10:00<br>14:00 | 09-00<br>15:00 |                | 09:00<br>15:00      |                |                     |                | CUNISIS.                    | NA.0E                                                                                                    | 11.0   |                | 20100<br>73.000 |                |                     |                |
| (10) Daniel<br>Lisagvist | 07:00<br>16:00 | 07.0<br>16.0   | 97.00<br>16.00 | 7 00                | 07:00<br>16:00 |                     |                | E At                        | erställ                                                                                                    | dag    |                |                 |                |                     | ٦              |
| (139) EBut<br>Louisesdo  |                | 10.30<br>19.15 | 15:50<br>19:15 |                     | 11.00<br>18.00 | 10.00<br>18:15      | 10:00<br>18:15 | CO Av                       | bryt                                                                                                    |        |                |                 |                |                     |                |
| (199) Erik<br>Sagaberg   |                |                |                |                     | 17.30<br>22.15 | 16.00<br>22:15      | 16:00<br>22:15 | (1111 Dis<br>Repotency      | Direction of the second second | 00-121 |                | Kast            | 157            | -                   | 117            |
| (918)<br>Danielia S .    | 06-00<br>10:15 |                | 06:00<br>10:15 |                     | 06:00<br>10:15 |                     |                | min<br>Demote 3             | 06.00<br>19:15                                                                                                    |        | 05-02<br>32-33 |                 | 20.00<br>10.10 |                     |                |
| (930)<br>Angelica        |                |                |                |                     | 08:00<br>12:00 |                     |                | Anne .                      |                                                                                                    |        |                |                 | 10-00<br>12-00 |                     |                |
| (946) Adam<br>Martmail   | 06-00<br>15:00 |                | 08:00<br>17:00 | 0<br>11.00<br>19:00 | 10.00          | Q<br>06:00<br>15:00 | 06:00<br>15:00 | (Self) Julian<br>Martinetta | 110                                                                                                    |        | 101.00<br>1730 | 1100            |                | 0<br>96-00<br>15:00 | 34.00          |
| (995)<br>kabella (1      |                |                |                |                     |                | 06.00<br>15:00      | 06:00<br>15:00 |                             |                                                                                                    |        |                |                 |                | 64.00<br>19.00      | 08.00<br>18.00 |
|                          | - 3            | 4              | 0              |                     | 0              |                     |                |                             |                                                                                                    | ٩      | c              |                 | Ö              |                     |                |

#### 2.2.2 Detaljer passförfrågan

Det är nu möjligt att se fler detaljer för en passförfrågan. Är passförfrågan skickad, markeras passförfrågan med ett brev, stängt brev för ej svar och öppet brev för svar. För att se detaljer, tryck på passet och välj "Visa passförfrågan".

I exemplet visas en anställd som svarat nej.

| 19             | :02 😨 🖗                  |                | ⓒ Ѭ ﷺ ♥⊿ 62%     |  |  |  |  |
|----------------|--------------------------|----------------|------------------|--|--|--|--|
|                | Passförfrågan            |                |                  |  |  |  |  |
|                |                          |                |                  |  |  |  |  |
|                |                          |                |                  |  |  |  |  |
|                |                          |                |                  |  |  |  |  |
|                |                          |                |                  |  |  |  |  |
|                |                          |                |                  |  |  |  |  |
| Passförf       | rågan för 202            | 0-09-06, 1     | 6:00-22:15 Kassa |  |  |  |  |
| Skickat        | 27 19.57                 |                |                  |  |  |  |  |
| Angelica       | a Emilgren               |                |                  |  |  |  |  |
| Mottag         | are                      |                |                  |  |  |  |  |
| (10) Da        | niel Lisaqvist           | :              |                  |  |  |  |  |
| Läst<br>Svarat | 2020-08-27<br>2020-08-27 | 19:02<br>19:02 |                  |  |  |  |  |
| Svar           | Nej                      |                |                  |  |  |  |  |
|                |                          | Ta bort        |                  |  |  |  |  |
|                |                          |                |                  |  |  |  |  |
|                |                          |                |                  |  |  |  |  |
|                |                          |                |                  |  |  |  |  |
|                |                          |                |                  |  |  |  |  |
|                |                          |                |                  |  |  |  |  |
|                | $\triangleleft$          | 0              |                  |  |  |  |  |

#### 2.2.3 Ta bort passförfrågan

Det går även att ta bort en skickad passförfrågan. Tryck på passet, välj "Visa passförfrågan" och tryck på ta bort.

| 19:                | :02 💿 🖗                      |            | ୀତ 🔠 📲 💎 🖌 62 %  |  |  |  |  |
|--------------------|------------------------------|------------|------------------|--|--|--|--|
|                    | Passförfrågan                |            |                  |  |  |  |  |
|                    |                              |            |                  |  |  |  |  |
|                    |                              |            |                  |  |  |  |  |
|                    |                              |            |                  |  |  |  |  |
|                    |                              |            |                  |  |  |  |  |
|                    |                              |            |                  |  |  |  |  |
| Passförf           | rågan för 202                | 0-09-06, 1 | 6:00-22:15 Kassa |  |  |  |  |
| Skickat<br>2020-08 | -27 18:57                    |            |                  |  |  |  |  |
| Angelica           | a Emilgren                   |            |                  |  |  |  |  |
| Mottaga            | are                          |            |                  |  |  |  |  |
| (10) Dai<br>Läst   | niel Lisaqvist<br>2020-08-27 | t<br>19:02 |                  |  |  |  |  |
| Svarat<br>Svar     | 2020-08-27<br>Nej            | 19:02      |                  |  |  |  |  |
| _                  |                              |            |                  |  |  |  |  |
|                    |                              | Ta bort    |                  |  |  |  |  |
|                    |                              |            |                  |  |  |  |  |
|                    |                              |            |                  |  |  |  |  |
|                    |                              |            |                  |  |  |  |  |
|                    |                              |            |                  |  |  |  |  |
|                    |                              |            |                  |  |  |  |  |
|                    | $\triangleleft$              | 0          |                  |  |  |  |  |

#### 2.2.4 Visa arbetsbeskrivning

Det är nu möjligt att visa arbetsbeskrivning på passet. Passet markeras med ett vikt hörn.

Tryck på passet för att se arbetsbeskrivningen.

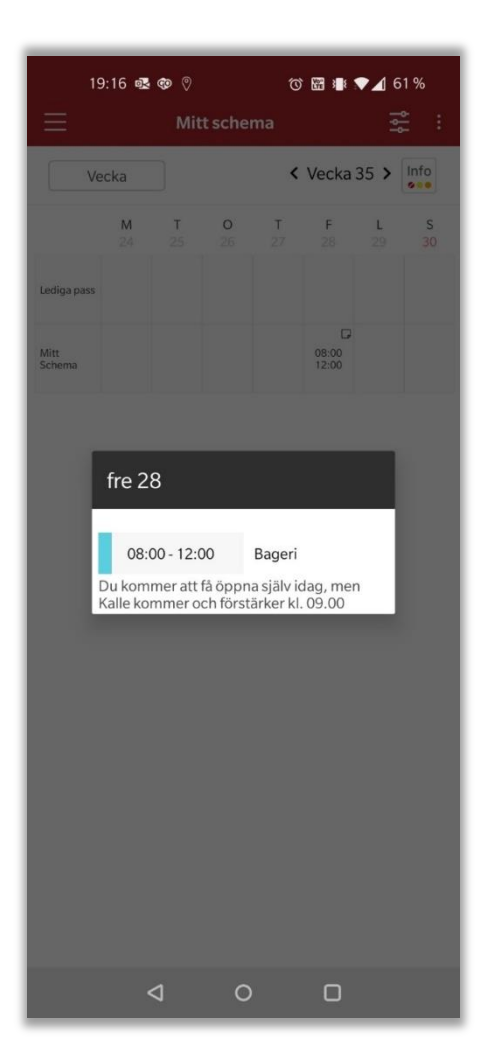

#### 2.2.5 Förbättrad visning av Tillgänglighet

Visning av tillgänglighet i appen har nu blivit tydligare. Nu visas tillgänglighet tydligare i dagvy och i veckovy.

I detta exempel visas i grönt när den anställde lagt sig tillgänglig. Under tillgängligheten visas att den anställde är placerad på ett pass samt mellan vilka klockslag passet är.

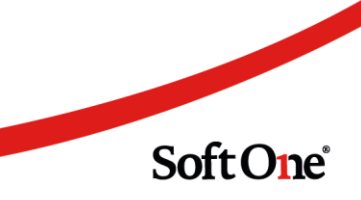
| ≡           | Mitt schema                | ₩ :           |
|-------------|----------------------------|---------------|
| Dagvy       | < 20                       | sep. söndag > |
| Lediga pass | 5 6 7 8 9 101112131415161. | 1             |
| Mitt schema | 08:45 - 15:00              |               |
|             |                            |               |
|             |                            |               |
|             |                            |               |
|             |                            |               |
|             |                            | e             |
|             |                            |               |
|             |                            |               |
|             |                            |               |
|             |                            |               |
|             |                            |               |
|             |                            |               |
|             |                            |               |
|             |                            |               |

I veckovy visas också tillgängligheten tydligare där tillgänglighet del av dag inte längre fyller hela rutan.

I detta fall har den anställde lagt sig tillgänglig del av dag på tisdagen och hel dag på onsdagen. På lördagen har den anställde lagt sig tillgänglig del av dag, samt kan ej jobba del av dag.

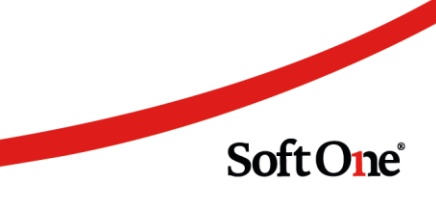

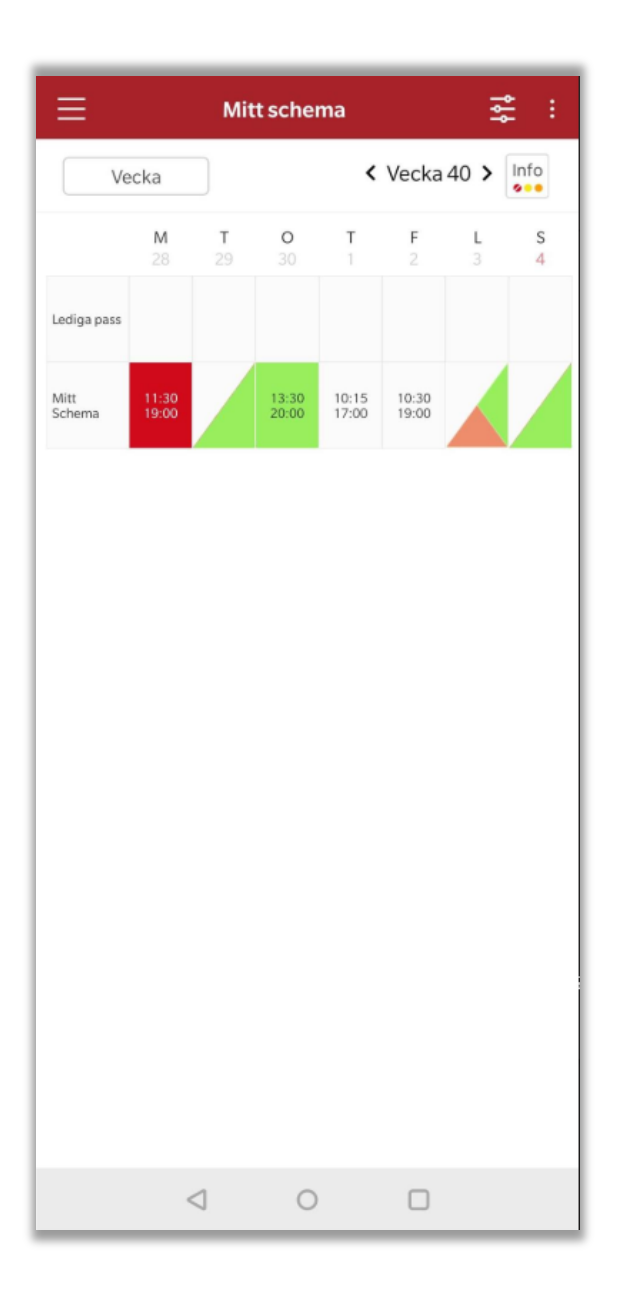

### 2.2.6 Se eller ändra tillgänglighet

Det är nu möjligt att som anställd se eller ändra tillgängligheten direkt från Mitt schema. Genom att trycka på dagen då tillgängligheten finns visas vilka klockslag den anställde lagt sig tillgänglig. Det går även att från denna vy ändra tillgängligheten genom att trycka på tillgängligheten för att göra en förändring.

| Ξ              |                | Mit            | t scher        | na             |                | Î      | : :         |
|----------------|----------------|----------------|----------------|----------------|----------------|--------|-------------|
| V              | ecka           |                |                | <              | Vecka          | 40 >   | Info<br>••• |
|                | <b>M</b><br>28 | <b>T</b><br>29 | <b>0</b><br>30 | Т<br>1         | <b>F</b><br>2  | L<br>3 | s<br>4      |
| Lediga pass    |                |                |                |                |                |        |             |
| Mitt<br>Schema | 11:30<br>19:00 |                |                | 10:15<br>17:00 | 10:30<br>19:00 |        | Ζ           |
| P              |                |                |                |                |                |        |             |
| Se             | eller än       | dra till       | gängli         | ghet           |                |        |             |
| Ar             | ımäl tillg     | gänglig        | ghet           |                |                |        |             |
| Av             | bryt           |                |                |                |                |        |             |
|                |                |                |                |                |                |        |             |
|                |                |                |                |                |                |        |             |
|                |                |                |                |                |                |        |             |
|                |                |                |                |                |                |        |             |
|                |                |                |                |                |                |        |             |
|                |                |                |                |                |                |        |             |
|                |                |                |                |                |                |        |             |
|                | <              | 1              | 0              |                | 0              |        |             |

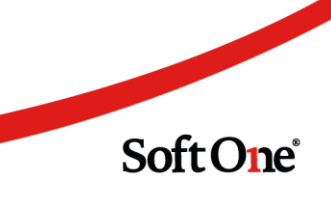

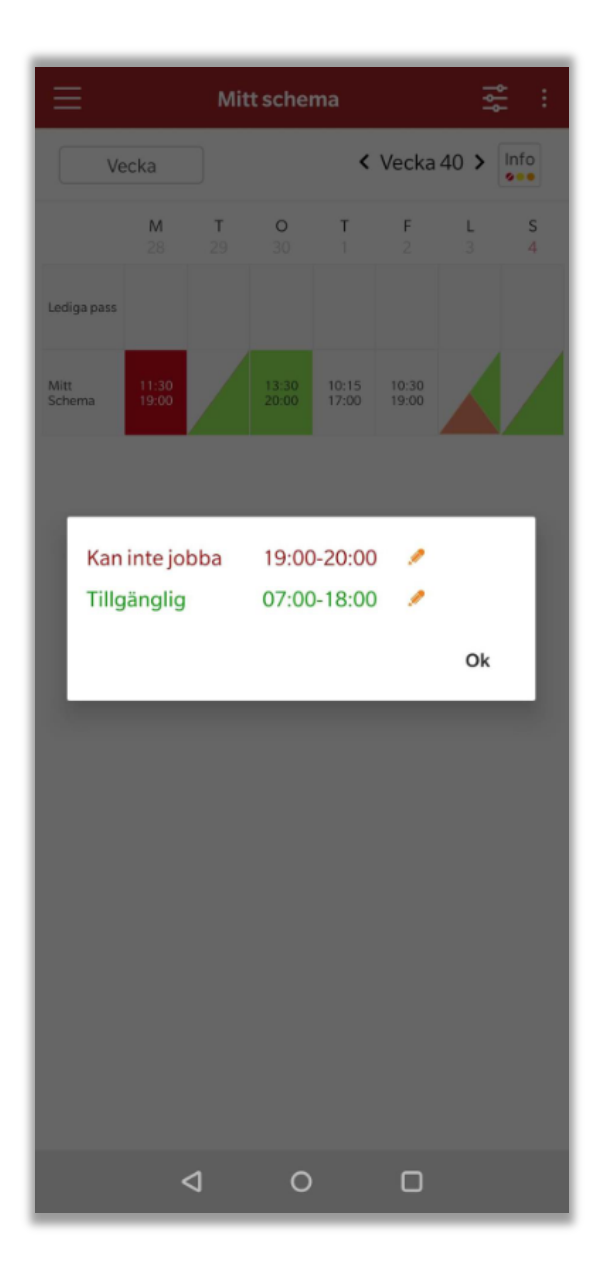

För chef visas alternativen Se tillgänglighet och Nytt pass. Om anställd har pass på dagen visas istället Visa pass istället för nytt pass.

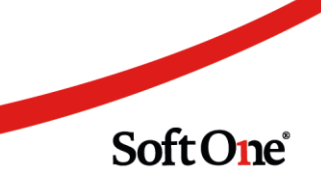

| ≡                    |                | S              | chema          | 1.             |                | Î             | :             |
|----------------------|----------------|----------------|----------------|----------------|----------------|---------------|---------------|
| Ve                   | ecka           |                |                | <              | Vecka          | 40 >          | Info          |
| (1)                  | <b>M</b><br>28 | <b>T</b><br>29 | <b>0</b><br>30 | Т<br>1         | <b>F</b><br>2  | <b>L</b><br>3 | <b>s</b><br>4 |
| Ledigt pass          |                |                |                |                |                |               |               |
| (930)<br>Isabelle Jo | 11:30<br>19:00 |                |                | 10:15<br>17:00 | 10:30<br>19:00 |               |               |
|                      |                |                |                |                |                |               |               |
| Se                   | tillgäng       | glighet        |                |                |                |               |               |
| Ny                   | tt pass        |                |                |                |                |               |               |
| Av                   | bryt           |                |                |                |                |               |               |
|                      |                |                |                |                |                |               |               |
|                      |                |                |                |                |                |               |               |
|                      |                |                |                |                |                |               |               |
|                      |                |                |                |                |                |               |               |
|                      |                |                |                |                |                |               |               |
|                      |                |                |                |                |                |               |               |
|                      | <              | ٦              | 0              |                | 0              |               |               |

## 2.3 Schemaplanering

### 2.3.1 Utlåningspilar vid attestroll över flera konton

Nu syns utlåningspilar på pass utifrån det kontot du valt i kontoväljaren, även om din användare i grunden har attestroll över det utlånade kontot.

- Dessa pass kommer inte vara utgråade, och kommer exempelvis kunna drag-n-droppas, då din användare har behörighet över den utlånade butiken.
- För att redigera ett sådant pass, måste du dock gå in i det utlånade kontot.

| 1/10 |                                  |                           |
|------|----------------------------------|---------------------------|
| 4/4v | 08:00-10:00 - 0.00<br>Salladsbar | 10:00-20:00<br>Kassa arbe |
| 4/4v |                                  | Jtlånad<br>Salladsbar     |
|      |                                  | 21:00-22:00<br>Salladsbar |
|      |                                  | 17:00-22:4                |

#### 2.3.2 Summering uppräknad schematid

Det går nu att överskådligt se uppräknad schematid från schematyper med faktorer mindre eller större än 1 i Schemaplaneringen.

• I exemplet nedan är den anställde schemalagd 35 timmar varav 5 timmar ligger schemalagda med schematyp mertid. Eftersom mertidspassen har en beräkningsfaktor på 0, beräknas dessa inte i nettotimmarna.

| 🔲 Visa alla            | måndag 20 april - söndag 26 april, vecka 17 |                    |                  |                  |                  |  |  |  |
|------------------------|---------------------------------------------|--------------------|------------------|------------------|------------------|--|--|--|
| 1 (1)                  | mändag 20                                   | tisdag 21          | onsdag 22        | torsdag 23       | fredag 24        |  |  |  |
| Diagram >              |                                             |                    |                  |                  |                  |  |  |  |
| Tabell >               |                                             |                    |                  |                  |                  |  |  |  |
| Nettotid: 30:00/30:00  | 4:00                                        | 5:00               | 7:00             | 7:00             | 7:00             |  |  |  |
| (1755) Adam Oliviasson | 08:00-12:00 1/1v                            | 08:00-14:00 1/1v   | 08:00-16:00 1/1v | 08:00-16:00 1/1v | 08:00-16:00 1/1v |  |  |  |
| 30:00/30:00            | Bageri                                      | Bageri             | Bageri           | Bageri           | Bageri           |  |  |  |
|                        | 12:00-16:00 1/1v                            | 14:00-16:00 1/1v   |                  |                  |                  |  |  |  |
|                        | Självscanning - Mertid kr                   | Bageri - Mertid kr |                  |                  |                  |  |  |  |

- Om du även vill se en summering på de faktiskt schemalagda timmarna, inklusive mertidspassen, går detta nu genom att gå till Välj vad du vill se och sedan bocka i Ej uppräknad schematid under Tid och kostnad
- Tryck sedan på OK eller Spara inställningar, om du vill ha kvar inställningen tillsvidare.

| Aktivt sc    | öli vad du vill se                                                       |
|--------------|--------------------------------------------------------------------------|
|              | Filtrering                                                               |
|              | <ul> <li>Bortfiltrerade passtyper</li> <li>Inaktiva anställda</li> </ul> |
| 1 (1)        | Tid och kostnad                                                          |
| o<br>viasson | Planerad tid för hela cykeln  Ej uppräknad schematid  Bruttotid          |
| 30:1         | <ul> <li>Kostnad</li> <li>Inklusive arb.avgift och påslag</li> </ul>     |

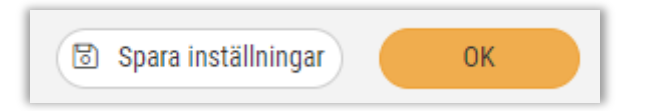

• Med denna inställning tillkommer en summering bredvid nettotiden som inkluderar timmar som ej är uppräknade (i detta fall från mertids-passen), dvs den faktiskt schemalagda tiden.

- Summeringen syns på anställda-nivå samt totalen över perioden och per dag.
  - Med denna funktion blir det enklare att hålla koll på när en deltidsanställd ska gå över från mertid till övertid, exempelvis.

| Nettotid: 30 | :00 <mark>,35:00,</mark> 30:00   | 4:00/7:                   | 0    | 5:00/7:00          |      | 7:00        |      | 7:00            | 7:0         | 0    |
|--------------|----------------------------------|---------------------------|------|--------------------|------|-------------|------|-----------------|-------------|------|
| (1755) Ad    | lam Oliviasson                   | 08:00-12:00               | 1/1v | 08:00-14:00        | 1/1v | 08:00-16:00 | 1/1v | 08:00-16:00 1/1 | 08:00-16:00 | 1/1v |
|              | 30:00 <mark>/</mark> 35:00/30:00 | Bageri                    |      | Bageri             |      | Bageri      |      | Bageri          | Bageri      |      |
|              |                                  | 12:00-16:00               | 1/1v | 14:00-16:00        | 1/1v |             |      |                 |             |      |
|              |                                  | Självscanning - Mertid kr |      | Bageri - Mertid kr |      |             |      |                 |             |      |

• För att ställa in en schematyp med en viss faktor, görs detta under Inställningar > Planering > Schematyper.

• Det går här att ställa in att en schematyp ska ha en faktor, alternativt inte räknas med i schematiden alls. (En schematyp med en faktor större än 1 skulle innebära att uppräkningen sker nedåt i summeringen istället)

• Schematyps-inställningen Räkna ej som schematid ger i denna funktion samma

resultat som en schematyp inställd med en faktor på 0.

| Alla                                    |         |         |        |       |   |          |
|-----------------------------------------|---------|---------|--------|-------|---|----------|
| Kod *                                   |         |         | Namn * |       |   |          |
| Mertid                                  |         |         | Mertid |       |   |          |
| <ul> <li>Faktor på schematid</li> </ul> |         |         |        |       |   |          |
| Faktor                                  | Från kl | Till kl |        | Längd |   | + Ny rad |
| 0.00                                    | 00:00   | 23:59   |        | 23:59 | Ø | ×        |

#### 2.3.3 Justera nyckeltal: Beräkna

- Logiken gällande framberäkningen av ett nyckeltal i funktionen Justera nyckeltal har ändrats.
- Vi har även flyttat bockarna för Beräkna till vänster från höger sida samt bytt namn på knappen till Beräkna från Lås i och med denna förändring.
- Tidigare behövde du låsa ett nyckeltal, justera ett annat för att sedan få ett resultat i det tredje.
- Nu har vi förändrat detta så att du istället markerar det nyckeltalet du vill få fram ett resultat i under Beräkna.
- Nyckeltalen som påverkar det markerade nyckeltalet markeras då med orange färg.

| Beräkna    | Justering                                                                |
|------------|--------------------------------------------------------------------------|
| $\bigcirc$ | 3 073 141                                                                |
| $\bigcirc$ | 0:00                                                                     |
| $\bigcirc$ | 0                                                                        |
| $\bigcirc$ | 0,00                                                                     |
| $\bigcirc$ | 0                                                                        |
| ۲          | 0                                                                        |
|            | Beräkna<br>O<br>O<br>O<br>O<br>O<br>O<br>O<br>O<br>O<br>O<br>O<br>O<br>O |

• När du gör en justering i något av de orange-markerade nyckeltalen, kommer du få ett resultat i det markerade nyckeltalet.

• I detta fall valde vi att beräkna FPAT. När vi gjorde justeringen i Timmar, beräknades FPAT från det inlästa försäljningsvärdet.

|                 | Beräkna    | Justering |
|-----------------|------------|-----------|
| Försäljning     | $\bigcirc$ | 3 073 141 |
| Timmar          | 0          | 1000:00   |
| Personalkostnad | $\bigcirc$ | 0         |
| Löneprocent     | $\odot$    | 0,00      |
| LPAT            | $\odot$    | 0         |
| FPAT            | ۲          | 3 073     |

• 2. Vi har även lagt till en förklarande text i justeringsrutan som förklarar hur funktionen fungerar.

Justera nyckeltal Markera det nyckeltal som ska beräknas. Gör manuella justeringar under kolumn Justering för att beräkning ska göras i det markerade nyckeltalet. Nyckeltalsjusteringarna kommer återställas till det inlästa värdet efter omladdning av schemat eller när du trycker på Återställ.

• 3. Det har lagts till underrubriker för Budget och Prognos för att tydliggöra vilka kolumner som avser inlästa värden, samt vilka kolumner som går att justera enligt nedan.

| Bu        | dget            | Prognos |        |  |
|-----------|-----------------|---------|--------|--|
| Justering | ustering Inläst |         | Inläst |  |
| 3 073 141 | 3 073 141       | 0       | 0      |  |
| 1000:00   | 0:00            | 0:00    | 0:00   |  |
| 0         | 0               | 0       | 0      |  |
| 0,00      | 0,00            | 0,00    | 0,00   |  |
| 0         | 0               | 0       | 0      |  |
| 3 073     | 0               | 0       | 0      |  |

Sida 45 av 180

### 2.3.4 Ångra skickad passförfrågan

Det går nu att ångra skickade passförfrågningar. Detta kommer innebära att den skickade förfrågan försvinner från den anställdes meddelande-inkorg och den kan inte längre acceptera passet.

• För att ångra en skickad passförfrågan, trycker du på brevikonen på passet med en skickad passförfrågan.

| E  | 5:40                 |      |      |
|----|----------------------|------|------|
| iv | 17:00-23:25<br>Kassa | 3/4v |      |
|    |                      |      | 17:0 |

- Du trycker sedan på krysset bredvid respektive anställd eller Ångra
  - Använd krysset för att ta bort passförfrågan till specifika anställda. Ångra tar bort samtliga passförfrågningar för valt pass.
- När du gjort detta och tryck OK, kommer passförfrågan tas bort från den anställdes meddelandeinkorg.

| Status passförfrågan        |                         |      |        |      |       | ×            |
|-----------------------------|-------------------------|------|--------|------|-------|--------------|
| Passförfrågan för 2020-0    | 5-14, 17:00-23:25 Kassa |      |        |      |       |              |
| Skickat<br>2020-05-07 19:58 | av<br>Admin 1           |      |        |      |       |              |
| Mottagare                   |                         |      |        |      |       |              |
| Anställd                    |                         | Läst | Svarat | Svar |       |              |
| (1674) Andreas Rasmus       | sdahl                   |      |        |      | ×     |              |
|                             |                         |      | Ångra  |      | Stäng | $\mathbf{D}$ |

#### 2.3.5 Bemanningsoptimering: Inaktivera arbetsuppgifter

• Det går numera att inaktivera arbetsuppgifter. Detta innebär att arbetsuppgiften inte kommer följa med i skapade behov. Pass som redan har genererats utav arbetsuppgiften kommer däremot inte påverkas.

Soft One

- För att inaktivera en arbetsuppgift trycker du på pennan på arbetsuppgiften
- från Planering > Register > Arbetsuppgifter
- Bocka sedan ur Aktiv längst ned i höger och Spara

Sida 46 av 180

| Aktiv Ta bort Spara |
|---------------------|
|---------------------|

• Du når inaktiverade arbetsuppgifter från arbetsuppgiftslistan genom att växla Aktivbocken högst upp i vänstra hörnet

• Det går även att aktivera arbetsuppgiften igen genom att bocka i Aktiv-rutan inifrån arbetsuppgiften

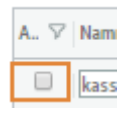

#### 2.3.6 Bemanningsoptimering: Sammanhållning av pass

För att förenkla översikten på ett schema genererat i bemanningsoptimering har vi nu gjort så att pass som skapats från olika arbetsuppgifter, men är direkt efterliggande varandra (senare passet har samma starttid som det tidigare passets stopptid) och har samma passtyper numera kommer slås ihop till ett längre pass.

- Ett sådant pass kan se ut enligt nedan. Förbutikspasset 14:30 15:30 har genererats av två olika arbetsuppgifter som syns under fliken Arbetsuppgifter men har slagits ihop till ett pass.
- Vid borttag av passet kommer det återgå till sitt grundläge i Ej schemalagda arbetsuppgifter

| um (torsdag)                       |                          |               | Tjänst              |   |                       |                   |                                   |                                         |                          |
|------------------------------------|--------------------------|---------------|---------------------|---|-----------------------|-------------------|-----------------------------------|-----------------------------------------|--------------------------|
| 20-03-14                           |                          |               |                     |   |                       |                   |                                   |                                         |                          |
| iss                                |                          |               |                     |   |                       |                   |                                   |                                         |                          |
| 6:30                               | 07:00                    | Langd<br>0:30 | Passtyp<br>Förbutik | • | Schematyp<br>•        | Arbetsbeskrivning |                                   | \$ <u>}</u>                             | ×                        |
| 07:00                              | 14:20                    | 7-20          | Kacca               |   |                       |                   |                                   | ~~<br>&                                 | ×                        |
| 07.00                              | 14.50                    | 7.50          | Nassa               | • | •                     |                   |                                   | 151                                     |                          |
| 14:30                              | 15:30                    | 1:00          | Förbutik            | ۲ | Ŧ                     |                   |                                   | <b></b> 公                               | ×                        |
|                                    |                          |               |                     |   |                       |                   |                                   |                                         | Nytt pass                |
| ister                              |                          |               |                     |   |                       |                   |                                   |                                         |                          |
| Från T                             | ill 00:45                | Längd         | Rasttyp             |   |                       |                   |                                   | <i>г</i> а,                             | ~                        |
| 09:15                              | 09:45                    | 0:30          | 30 min              | • |                       |                   |                                   | \$ <del>\</del> 2                       | Ŷ                        |
| 11:45                              | 12:15                    | 0:30          | 30 min              | ۳ |                       |                   |                                   | <b>₽</b>                                | ×                        |
| 13:45                              | 14:15                    | 0:30          | 30 min              | ۳ |                       |                   |                                   | 夺                                       | ×                        |
|                                    |                          |               |                     |   |                       |                   |                                   |                                         | Max antal raster skapade |
| <ul> <li>Arbetsuppg</li> </ul>     | jifter                   |               |                     |   |                       |                   |                                   |                                         |                          |
| Från                               |                          |               | Till                |   | Namn                  |                   | Beskrivning                       |                                         |                          |
| 06 : 30                            |                          |               | 07 : 00             |   | Förbutik Tillverkning |                   | Tillverka det som ska säljas i fö | rbutiken under dagen. Mackor och toast. | ×                        |
| 07 : 00                            |                          |               | 09 : 45             |   | Kassabemanning        |                   |                                   |                                         | ×                        |
| 14 : 30                            |                          |               | 15 : 00             |   | Schenker Privpak      |                   | Påfyllning av dagens lev          |                                         | ×                        |
| 15 : 00                            |                          |               | 15 : 30             |   | DHL                   |                   | Påfyllning av dagens lev          |                                         | ×                        |
| 6:30-15:30, 7:3<br>pass, 3 raster, | IO (1:30)<br>4 arbetsupp | ogifter       |                     |   |                       |                   |                                   |                                         |                          |

#### 2.3.7 Bemanningsoptimering: Konsekvent schema

Vid generering av ett schema i bemanningsoptimeringen kommer det nu läggas högre prioritet på att schemat ska vara konsekvent varje vecka.

| Image: Second second second | Behovsplanering Tjänster veckovy |                               |              |                               |                                         |                               |              |             |                               |               |                               |                     |                               |           |        |            |
|----------------------------------------------------------------------------------------------------|----------------------------------|-------------------------------|--------------|-------------------------------|-----------------------------------------|-------------------------------|--------------|-------------|-------------------------------|---------------|-------------------------------|---------------------|-------------------------------|-----------|--------|------------|
| W Visa alla         C         måndag 18 maj-söndag 24 maj, vecka 2.1         E         måndag 26 maj-söndag 31 maj, vecka 2.2         testag 24 maj, vecka 2.1         testag 24 maj, vecka 2.1         testag 24 maj, vecka 2.1         testag 24 maj, vecka 2.2         testag 24 maj, vecka 2.1         testag 24 maj, vecka 2.2         testag 24 maj, vecka 2.1         testag 24 maj, vecka 2.2         testag 23 maj, vecka 2.2         testag 24 maj, vecka 2.1         testag 24 maj, vecka 2.2         testag 23 maj, vecka 2.2         testag 2.1         testag 2.1 <thtestag 2.1<="" th=""> <thtestag 2.1<="" th="">         &lt;</thtestag></thtestag>                                                                                                    |                                  |                               | 2020-05-18   | 2020-05-                      | 31 🗮 🕽                                  | Två veckor                    | • 6 (6) pass | Ø           |                               |               |                               |                     |                               |           |        |            |
| Internet 11(1)         mindeg 18         tasksg 19         oransig 20         totakg 21         free g 22         free g 22                                                                                                    | 🖉 Vica alla 🖉                    |                               |              | måndag 18                     | maj - söndag 24 ma                      | aj, vecka 21                  |              |             |                               |               | måndag 2                      | 5 maj - söndag 31 m | iaj, vecka 22                 |           |        |            |
| Diagram >         Diagram >           Tabell >         Partine 21 00/95:00         4:00         0:00         7:00         0:00         4:00         0:00         0:00         0:00         0:00         0:00         0:00         0:00         0:00         0:00         0:00         0:00         0:00         0:00         0:00         0:00         0:00         0:00         0:00         0:00         0:00         0:00         0:00         0:00         0:00         0:00         0:00         0:00         0:00         0:00         0:00         0:00         0:00         0:00         0:00         0:00         0:00         0:00         0:00         0:00         0:00         0:00         0:00         0:00         0:00         0:00         0:00         0:00         0:00         0:00         0:00         0:00         0:00         0:00         0:00         0:00         0:00         0:00         0:00         0:00         0:00         0:00         0:00         0:00         0:00         0:00         0:00         0:00         0:00         0:00         0:00         0:00         0:00         0:00         0:00         0:00         0:00         0:00         0:00         0:00         0:00         0:00                                                                                                    | 1 (1) ()                         | mändag 18 📋                   | tisdag 19  📋 | onsdag 20 📋                   | torsdag 21 (Kristi<br>himmelfärdsdag) 🗂 | fredag 22 📋                   | lördag 23 📋  | söndag 24 🗧 | mändag 25 📋                   | tisdag 26 🛛 🛗 | onsdag 27 📋                   | torsdag 28 📛        | fredag 29 📋                   | lördag 30 | ti sõr | ndag 31  🖯 |
| Tabeli > <th< th=""> <th<< td=""><td>Diagram &gt;</td><td></td><td></td><td></td><td></td><td></td><td></td><td></td><td></td><td></td><td></td><td></td><td></td><td></td><td></td><td></td></th<<></th<>                                                                                                    | Diagram >                        |                               |              |                               |                                         |                               |              |             |                               |               |                               |                     |                               |           |        |            |
| Nettoric 31:00/04:00         4:00         0:00         7:00         0:00         4:00         0:00         7:00         0:00         4:00         0:00         6:00         4:00         0:00         1:00         1:00         1:00         1:00         1:00         1:00         1:00         1:00         1:00         1:00         1:00         1:00         1:00         1:00         1:00         1:00         1:00         1:00         1:00         1:00         1:00         1:00         1:00         1:00         1:00         1:00         1:00         1:00         1:00         1:00         1:00         1:00         1:00         1:00         1:00         1:00         1:00         1:00         1:00         1:00         1:00         1:00         1:00         1:00         1:00         1:00         1:00         1:00         1:00         1:00         1:00         1:00         1:00         1:00         1:00         1:00         1:00         1:00         1:00         1:00         1:00         1:00         1:00         1:00         1:00         1:00         1:00         1:00         1:00         1:00         1:00         1:00         1:00         1:00         1:00         1:00         1:00         1:00<                                                                                                    | Tabeli >                         |                               |              |                               |                                         |                               |              |             |                               |               |                               |                     |                               |           |        |            |
|                                                                                                    | Nettotid: 31:00/36:00            | 4:00                          | 0.00         | 7:00                          | 0:00                                    | 4:30                          | 0:00         | 0.00        | 4:00                          | 0:00          | 7:00                          | 0:00                | 4:30                          | 0.00      |        | 0:00       |
| CF3051130         1/4r         1020F2151         1/4r         1020F215151         1/4r         1020F215151<                                                                                                    | 31:00/32:00 (16:00)              | 07:00-11:00 1/4v<br>Djupfryst |              | 09:30-17:30 1/4v<br>Djupfryst |                                         | 10:30-15:15 1/4v<br>Djupfryst |              |             | 07:00-11:00 2/4v<br>Djupfryst |               | 09:30-17:30 2/4v<br>Djupfryst |                     | 10:30-15:15 2/4v<br>Djupfryst |           |        |            |

### 2.3.8 Uppdatera förändring gjord i annan flik

När jobbar i Schemaplaneringen och du eller en annan användare gör förändringar på en anställd i en annan session än den du befinner, exempelvis byter sysselsättningsgrad, uppdateras detta inte direkt i sessionen där Schemaplaneringen används. Vi har därför lagt till en Ladda om knapp i Schemaplanering som uppdaterar sådana förändringar, så att du inte ska behöva uppdatera hela sidan för att de ska slå igenom.

- Knappen finns på två ställen; Som en ikon över de anställda för att uppdatera samtliga anställda du kollar på samt via högerklick för att ladda om en specifik anställd
- Vid omladdning på detta sätt kommer eventuella justeringar på anställda som gjorts i andra sessioner än den du befinner dig i slå igenom i din session
  - Detta kan exempelvis vara om du har öppnat en ny flik i SoftOne och uppdaterat anställds sysselsättningsgrad

|                        | $\sim$                                                                                                    |                                                                                                    |                                         |                                                 |                                          |                 |
|------------------------|----------------------------------------------------------------------------------------------------|----------------------------------------------------------------------------------------------------|-----------------------------------------|-------------------------------------------------|------------------------------------------|-----------------|
| 1 (6)                  |                                                                                                    | mändag                                                                                                    | 25                                      | tisdag 26                                       | 5                                        |                 |
| Diagram >              |                                                                                                    |                                                                                                    |                                         |                                                 |                                          |                 |
| Tabell >               |                                                                                                    |                                                                                                    |                                         |                                                 |                                          |                 |
| Nettotid: 40:00/40:00  |                                                                                                    | 8:00                                                                                                    |                                         | 8:00                                            |                                          |                 |
| (10048) Agnes Emelieur |                                                                                                    | 08:00-17:00                                                                                                    | 1/1v                                    | 08:00-17:00                                     | 1/1v                                     | 08:00-1         |
|                        | 40:00/40:00                                                                                                    | Allmänt                                                                                                    |                                         | Allmänt                                         |                                          | Allmänt         |
|                        | <ul> <li>Redig</li> <li>Redig</li> <li>Visa</li> <li>Kopie</li> <li>Skriv</li> <li>Skriv</li> <li>Skick</li> <li>C Ladd</li> </ul> | jera anstallo<br>kontaktuppgifter<br>era/överta schema<br>ut aktivt schema<br>ut 'Anställningsbevis<br>a 'Anställningsbevis /<br>a om anställd | Anställd - Anstäl<br>Anställd - Anställ | lningsbevis detaljhand<br>ningsbevis detaljhand | lel - kortare vika<br>el - kortare vikar | iriat'<br>'iat' |

#### 2.3.9 Passförfrågan: Tydligare historik

• Historiken för passförfrågan har byggts ut. Förutom att se vilka anställda som läst och svarat, går det numera även se anställda som tagits bort från en passförfrågan. Samt går det numera även att se historiken efter att passet fördelats ut till en anställd.

• Historiken nås via brevsymbolen på ett pass med utskickade passförfrågningar.

|   | needy is (measurmanents) |      |   |
|---|--------------------------|------|---|
|   |                          |      |   |
|   |                          |      | _ |
|   | 238:15                   |      |   |
|   | 08:00-17:00              | 1/1v |   |
|   | Grill                    |      |   |
| 1 | 07:00-15:00              | 1/4v |   |

• Historiken fungerar numera såhär, uppdelat på tre olika statusar;

#### • Borttagen

Markeras genom att den anställdes namn blir överstruket. Denna status kommer från att antingen den anställde kryssats bort från passförfrågan av schemaläggaren eller att den anställde tagit bort passförfrågningsmeddelandet utan att svara Ja eller Nej.

| Passförfrågan för 2020-06-  | 19, 08:00-17:00 Golvet |                  |      |
|-----------------------------|------------------------|------------------|------|
| Skickat<br>2020-06-16 07:57 | av<br>Ulf Ulfsson      |                  |      |
| Mottagare                   |                        |                  |      |
| Anställd                    | Läst                   | Svarat           | Svar |
| (110) Arne Olsson           | 2020-06-16 08:20       | 2020-06-16 08:20 | Ja   |
| (104) Jari x Kyrönlahti     | 2020-06-16 07:58       | 2020-06-16 07:58 | Nej  |
| (232) Anders Holm           | 2020-06-16-07:59       |                  |      |
| (521) Olle Berntsson        |                        |                  |      |
|                             |                        |                  |      |

#### • Svarat Nej

Markeras med röd färg bakom den anställdes namn. Denna status innebär att den anställde har öppnat passförfrågan och tackat nej och har därmed inte längre tillgång till passförfrågan-mailet. Om en anställd tackar Ja till en passförfrågan kommer samtliga andra anställda i passförfrågan markeras med denna status.

| Passförfrågan för 2020-06-  | 19, 08:00-17:00 Golvet   |                  |      |
|-----------------------------|--------------------------|------------------|------|
| Skickat<br>2020-06-16 07:57 | <b>av</b><br>Ulf Ulfsson |                  |      |
| Mottagare                   |                          |                  |      |
| Anställd                    | Läst                     | Svarat           | Svar |
| (110) Arne Olsson           | 2020-06-16 08:20         | 2020-06-16 08:20 | Ja   |
| (104) Jari x Kyrönlahti     | 2020-06-16 07:58         | 2020-06-16 07:58 | Nej  |
| (232) Anders Holm           | 2020-06-16-07:59         |                  |      |
| (521) Olle Berntsson        |                          |                  |      |
|                             |                          |                  |      |

#### • Svarat Ja

Markeras med grön färg. Innebär att den anställde får passet samt att passförfrågan försvinner för samtliga andra mottagare.

| [  | Status passförfrågan        |                       |                  | ×     |
|----|-----------------------------|-----------------------|------------------|-------|
|    | Passförfrågan för 2020-06-1 | 9, 08:00-17:00 Golvet |                  |       |
|    | Skickat<br>2020-06-16 07:57 | av<br>Ulf Ulfsson     |                  |       |
| L  | Mottagare                   |                       |                  |       |
| I. | Anställd                    | Läst                  | Svarat           | Svar  |
| l  | (110) Arne Olsson           | 2020-06-16 08:20      | 2020-06-16 08:20 | Ja    |
| Ľ  | (104) Jari x Kyrönlahti     | 2020-06-16 07:58      | 2020-06-16 07:58 | Nej   |
| L  | (232) Anders Holm           | 2020-06-16-07:59      |                  |       |
| L  | (521) Olle Berntsson        |                       |                  |       |
| L  |                             |                       |                  |       |
|    |                             |                       |                  | Stäng |

• Tidigare, försvann historiken när en anställd tackade Ja till en passförfrågning. Nu har vi justerat detta så att även efter att den anställde fått passet, kommer historiken fortfarande vara nåbar.

| Skickat<br>2020-06-16 07:57 | av<br>Ulf Ulfsson |                  |      |
|-----------------------------|-------------------|------------------|------|
| Mottagare                   |                   |                  |      |
| Anställd                    | Läst              | Svarat           | Svar |
| (110) Arne Olsson           | 2020-06-16 08:20  | 2020-06-16 08:20 | Ja   |
| (104) Jari x Kyrönlahti     | 2020-06-16 07:58  | 2020-06-16 07:58 | Nej  |
| (232) Anders Holm           | 2020-06-16-07:59  |                  |      |
| (521) Olle Berntsson        |                   |                  |      |

### 2.4 Tidavtal för anställd i schemaplaneringen

#### 2.4.1 Nu visas tidavtal i schemaplaneringen

Det är nu möjligt att i schemaplaneringen se vilket tidavtal en anställd tillhör. För att göra detta, tryck på "Välj vad du vill se"

| Behovspranering | Aktivt schema veck | )vy |              |   |            |   |   |          |   |
|-----------------|--------------------|-----|--------------|---|------------|---|---|----------|---|
|                 |                    |     | < 2019-12-09 | İ | 2019-12-15 | İ | > | En vecka | ~ |
| 🔽 Visa alla     | S                  |     |              |   |            |   |   |          |   |
| 5 (5            | 5)                 |     | måndag 9     |   | tisdag 10  |   |   |          |   |

Markera sedan tidavtal för att tidavtal ska visas på anställd.

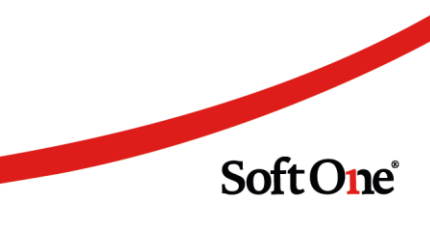

| Välj vad du vill se                                                                                                    |
|----------------------------------------------------------------------------------------------------|
| Filtrering                                                                                                    |
| <ul> <li>Bortfiltrerade passtyper</li> <li>Inaktiva anställda</li> </ul>                                                                                                    |
| Tid och kostnad                                                                                                    |
| <ul> <li>Tidavtal</li> <li>Planerad tid för hela cykeln</li> <li>Ej uppräknad schematid</li> <li>Bruttotid</li> <li>Kostnad</li> <li>Inklusive arb.avgift och påslag</li> </ul> |

När Tidavtal är markerad visas sedan vilket tidavtal anställd tillhör.

| 🗸 Visa alla             | Ç           |
|-------------------------|-------------|
| 5 (5)                   |             |
| Diagram >               |             |
| Tabell >                |             |
| Nettotid: 131:20/138:30 |             |
| (143) Agnes Rickardgren |             |
| HAO timavlönad          | 20:45/25:00 |
| (153) Ali Aliqvist      |             |
| HAO mänadsavlönad       | 40:30/38:15 |
| (182) Alice Alexsson    |             |
| HAO mänadsavlönad       | 32:20/38:15 |
| (18) Alice Jackgren     |             |
| HAO timavlönad          | 30:45/30:00 |
| (97) Alicia Nilssdotter |             |
| HAO timavlönad          | 7:00/7:00   |

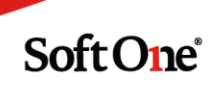

## 2.5 Passtyper

#### 2.5.1 Schematyp under passtyper

Det har nu tillkommit en kolumn för schematyp i översikten under Inställningar > Planering > Passtyper. Här visas om det finns någon schematyp kopplad till passtypen.

| Passt | yper + ×                                |            |             |     |            |
|-------|-----------------------------------------|------------|-------------|-----|------------|
|       |                                         |            |             |     |            |
| 1     | Dra och släpp kolumner för att gruppera |            |             |     |            |
| 🗆 Ty  | yp Namn                                 | Extern kod | Beskrivning | Kod | Schematyp  |
|       | $\nabla$                                |            |             |     | 7          |
|       | Administration                          | 20         |             |     |            |
|       | Bageri                                  | 16         |             |     |            |
|       | Café                                    | 23         |             |     | Extra pass |

### 2.5.2 Ta bort passtyper som inte använts

Det är nu möjligt att ta bort flera passtyper som inte används.

Markera ute till vänster i checkbox vilka passtyper som ska tas bort. Tryck sedan uppe till höger på Ta bort för att ta bort passtyperna.

| Г | Passtyper - | + ×                             |            |             |     |           |                 |                               |                                 |               |     |
|---|-------------|---------------------------------|------------|-------------|-----|-----------|-----------------|-------------------------------|---------------------------------|---------------|-----|
|   |             |                                 |            |             |     |           |                 |                               |                                 | 2 × Ta bort   | 7 8 |
|   | 💷 Dra och   | släpp kolumner för att gruppera |            |             |     |           |                 |                               |                                 |               |     |
|   | _ Тур       | Namn                            | Extern kod | Beskrivning | Kod | Schematyp | Kategorier      | Kompetenser                   | Kontering                       | Färg          |     |
|   |             | ▽                               |            |             |     |           | V               |                               |                                 |               | 7   |
| ( |             | Administration                  | 20         |             |     |           | Administration  | Administration (100)          | Data & adm, Data/Adm, Adr       | ministration, | 0   |
|   | 2 🚺         | Bageri                          | 16         |             |     |           | Bageri, Butiken | Bageri (100), Konditori (100) | ) Bageri, Bageri, Bageri, Butik | ken           |     |

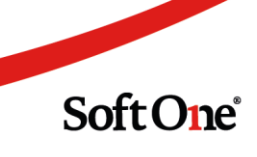

# **3.** Tid

### 3.1 Allmänt

#### 3.1.1 Gränssnitt

Det har gjorts småjusteringar gällande gränssnittet i Attestera Tid.

Nu syns varje enskild ruta som innehåller siffror med en tydligare ram så att det ska bli synligare till vilken kolumn samt rad värdet tillhör.

Det blir även enklare att se vilka kolumner som summeras i foten.

| Period | len innehåller v      | arningar     |                |                  |          |       |      |      |      |         |       |      |      |         |             |       |            |   |
|--------|-----------------------|--------------|----------------|------------------|----------|-------|------|------|------|---------|-------|------|------|---------|-------------|-------|------------|---|
|        |                       |              |                |                  | Aktivt s | chema |      |      |      | Närvaro |       |      |      |         | Summeringa  | ır    |            |   |
|        | Dag                   | Datum        | Dagnamn        | Vecka Attestnivå | Start    | Slut  | Tid  | Rast | Prel | Start   | Slut  | Tid  | Rast | Godkänd | Arb sch.tid | Saldo | -          | = |
|        | ✓ 1                   | ✓ 2020-04-01 | onsdag         | 14               | 11:00    | 19:45 | 8:00 | 0:45 | Nej  |         |       |      |      |         |             |       | <b>(i)</b> |   |
|        | ✓ 2                   | ✓ 2020-04-02 | torsdag        | 14               |          |       |      |      | Nej  |         |       |      |      |         |             |       |            |   |
|        | ✓ 3                   | ✓ 2020-04-03 | fredag         | 14               | 17:00    | 22:45 | 5:15 | 0:30 | Nej  |         |       |      |      |         |             |       | ()         |   |
|        | ✓ 4                   | ✓ 2020-04-04 | lördag         | 14 🔴 Registrerad | i 🚺      |       |      |      | Nej  | 08:00   | 16:00 | 8:00 |      | 8:00    |             |       |            |   |
|        | ✓ 5                   | ✓ 2020-04-05 | söndag         | 14               |          |       |      |      | Nej  |         |       |      |      |         |             |       |            |   |
|        | ✓ 6                   | ✓ 2020-04-06 | måndag         | 15               | 15:00    | 22:45 | 7:00 | 0:45 | Nej  |         |       |      |      |         |             |       | <b>(i)</b> |   |
|        | ✓ 7                   | ✓ 2020-04-07 | tisdag         | 15               | 14:30    | 22:45 | 7:30 | 0:45 | Nej  |         |       |      |      |         |             |       | <b>(i)</b> |   |
|        | <ul><li>✓ 8</li></ul> | ✓ 2020-04-08 | onsdag         | 15 🛑 Registrerad | 11:00    | 19:45 | 8:00 | 0:45 | Nej  |         |       |      |      |         |             |       |            |   |
|        | ✓ 9                   | ✓ 2020-04-09 | torsdag        | 15               |          |       |      |      | Nej  |         |       |      |      |         |             |       |            |   |
|        | ✓ 10                  | ✓ 2020-04-10 | Långfredag*    | 15               | 15:00    | 22:45 | 7:15 | 0:30 | Nej  |         |       |      |      |         |             |       |            |   |
|        | ✓ 11                  | ✓ 2020-04-11 | Påskafton *    | 15               | 15:00    | 22:45 | 7:00 | 0:45 | Nej  |         |       |      |      |         |             |       |            |   |
|        | ✓ 12                  | ✓ 2020-04-12 | Påskdagen *    | 15               | 11:00    | 19:00 | 7:15 | 0:45 | Nej  |         |       |      |      |         |             |       |            |   |
|        | 13                    | 2020-04-13   | Annenden nåsk* | 16               | 11-3(    | 20-00 | 7-45 | 0-45 | Noi  |         |       |      |      |         |             |       |            | _ |

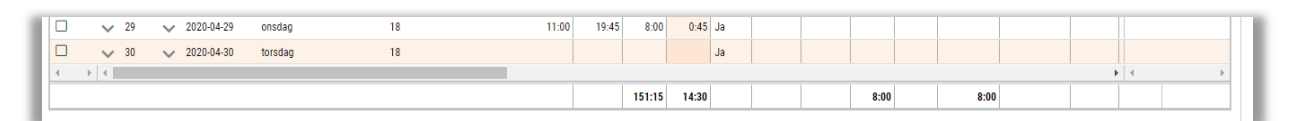

|   |                          |   |             | Aktivt s | :hema   |        | Närvaro | )   |       |         | Summering   | ar    |               |          |          |      |          |        |            |    |
|---|--------------------------|---|-------------|----------|---------|--------|---------|-----|-------|---------|-------------|-------|---------------|----------|----------|------|----------|--------|------------|----|
|   | Anställd                 |   | Attestnivå  | Dagar    | Tid     | Rast   | Dagar   | Tid | Rast  | Arbetad | Arb sch.tid | Saldo | Saldo övertid | Frånvaro | Semester | Sjuk | Tj ledig |        |            | =  |
|   | (15482) Fredrik Magnusur |   |             | 22       | 168:00  | 27:30  |         | D   |       |         |             |       |               |          |          |      |          | D.     | <u>(</u> ) |    |
|   | (37461) Karin Aligren    | • | Registrerad | 23       | 166:15  | 18:00  |         | 0   | 13:45 |         |             |       |               | 130:30   |          |      | 31:30    | Ľà.    |            |    |
|   | (39337) Erik Noahgren    | • | Registrerad | 20       | 153:00  | 26:00  |         | D   | 24:00 |         |             |       |               | 138:00   |          |      | 138:00   | La.    |            |    |
|   | (45481) Sara Selmadahi   | • | Registrerad | 24       | 184:15  | 29:15  |         | 0   | 4:00  |         |             |       |               | 27:00    |          |      |          | لگ     |            |    |
|   | (51168) Ella Karinur     |   |             | 22       | 170:15  | 22:45  |         | 0   |       |         |             |       |               |          |          |      |          | Ľà.    | í          |    |
|   | (55739) Casper Björnsson | • | Registrerad | 20       | 160:00  | 20:00  |         | D   | 4:00  |         |             |       |               | 32:00    | 24:00    | 8:00 |          | ľà     |            |    |
| 4 | ▶ ◀                      |   |             |          |         |        |         |     |       |         |             |       |               |          |          |      | +        | 4      |            | ×. |
|   |                          |   |             | 131      | 1001:45 | 143:30 |         |     | 45:45 |         |             |       |               | 327:30   | 24:00    | 8:00 | 169:30   | 126:00 |            |    |

### 3.1.2 Gruppering

Det går nu även att gruppera på Löneavtal i Attestera Tid.

• Grupperingen grupperar de anställda på löneavtalet som är kopplat på den anställde

Sida **54** av **180** 

Soft One<sup>®</sup>

• Anställda utan ett kopplat löneavtal kommer hamna under gruppen "Saknar löneavtal".

| Attestera tid                 |
|-------------------------------|
| Månad 🔻                       |
| April 🖮 >                     |
|                               |
| Gruppera på<br>Löneavtal 🔻    |
| Filtrera på anstnr eller namn |
| > 🛑 [] [6] Månadslön 38:15    |
| > [1] Saknar löneavtal        |
| > 🛑 🕕 [70] Timlön 38:15       |
| > 🛑 [1] Tjänstemän 40:00      |
|                               |
|                               |

### 3.1.3 Kommentar på frånvaro

Det är nu möjligt att skriva en kommentar på frånvaro, som även kommer att visas i attestera tid.

| nställd *                  | Notering |  |
|----------------------------|----------|--|
| (1514) Alicia Johannesberg | Studier  |  |
| rsak *                     |          |  |
|                            |          |  |
|                            |          |  |
|                            |          |  |
|                            |          |  |
|                            |          |  |
|                            |          |  |
|                            |          |  |
|                            |          |  |

| $\sim$ | 2 🗸 2020        | 0-06-02 tisdag |                   | 23 🔴 Registre | erad  | 08:00 17:00 | 9:00  | Nej   |                    |           |       |      |           |       | ø   | ) |
|--------|-----------------|----------------|-------------------|---------------|-------|-------------|-------|-------|--------------------|-----------|-------|------|-----------|-------|-----|---|
|        |                 | 07:00          | 08:00             | 09:00         | 10:00 | 11:00       | 12:00 |       | 13:00              | 14:00     | 15:00 | 16   | :00       | 17:00 |     |   |
| Akt    | tivt schema     |                | Tjänstledig 08:00 |               |       |             |       |       |                    |           |       |      | 17:00     |       |     |   |
| >      | Stämplingar     |                |                   |               |       |             |       |       |                    |           |       |      |           |       |     |   |
| $\sim$ | Utfall          |                | Tjänstledig       |               |       |             |       |       |                    |           |       |      |           |       |     |   |
| $\sim$ | Löneart         |                |                   | Attestnivå    |       | Start 💌     | Slut  | Antal | Kontering          |           |       | Barn | Kommentar |       |     |   |
|        | 11200 Timlön (i | nkl tillägg)   |                   |               |       |             |       | 9:00  | Kassa;Kassa;Kassa; | ;Butiken; |       |      |           |       | 1   |   |
|        | 47120 Tjänstled | ig, 1-5 dagar  |                   | 🔴 Registrerad |       | 08:00       | 17:00 | 9:00  | 7010;95;1;33;;1;   |           |       |      | Studier   |       | i 💬 | > |

## 3.2 App

#### 3.2.1 Attestera tid i app

Attestera Tid i app är uppdelad i två olika vyer, översiktsvy samt detaljvy.

I översiktsvyn kommer du kunna se överskådlig information för dina anställda över attestperioden. I detaljvyn kommer du kunna se mer detaljerad information för varje anställd.

I den första versionen kommer det endast vara möjligt att attestera dagar/anställda, det kommer inte gå att göra korrigeringar.

Översiktsvy

• Översiktsvyn ser ut enligt nedan. Du ser här samtliga anställda du har attestbehörighet över i vald period.

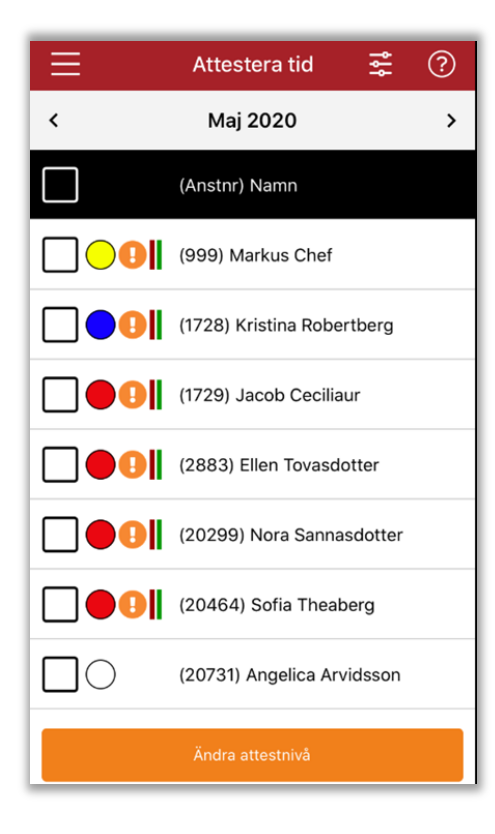

Soft One<sup>®</sup>

• Via filterikonen högst upp i högra hörnet kan du filtrera på specifika anställda såväl som ändra sortering.

• Sorteringar som går att välja mellan är förnamn, efternamn samt anställningsnummer

|            | < Tillbaka <b>Filter</b> |
|------------|--------------------------|
|            | Sortering                |
|            | Anställningsnummer       |
| ₹ ?        | Anställda                |
| <b>-</b> ♥ | (3 Anställda valda)      |
| \$         | Klar                     |
| ,          |                          |

• Genom pilarna högst upp kan du bläddra framåt och bakåt mellan attestperioderna.

| < Мај 2020 | > |  |
|------------|---|--|
|------------|---|--|

• Bredvid varje anställd ser du de anställdes attestnivå över perioden med hjälp av de färgade bollarna

• Vilken färg som betyder vad bestäms enligt era företagsinställningar.

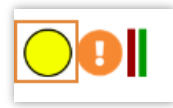

- Utropstecknet innebär att det finns varningar för den anställde under perioden.
  - OBS, i den första versionen kommer inte varningar som avser felaktiga stämplingar visas här.
- Genom att klicka på utropstecknet ser du vad som varnas för under perioden.

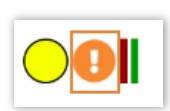

Det finns schemalagda dagar utan transaktioner

- De färgade strecken markerar om vad det finns för utfall för den anställde under perioden.
  - Grön betyder att det finns närvaro inom schematid
  - Röd betyder att det finns frånvaro
  - Blå betyder att det finns närvaro utanför schematid

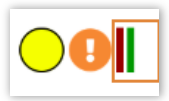

• Om du glömmer vad de olika ikonerna betyder kan du ta hjälp av frågetecknet högst upp i höger. Detta frågetecken syns både i översiktsvyn såväl som detaljvyn.

|     | 🕕 Varningar finns på raden     |
|-----|--------------------------------|
|     | Frånvaro                       |
| ₩ ? | Närvaro inom schematiden       |
| >   | Närvaro utanför<br>schematiden |

- Från översiktsvyn kan du ändra attestnivån för dina anställdas tider under hela perioden.
- Detta kan du göra genom att bocka i checkboxen till vänster om de anställdas namn och sedan trycka på knappen Ändra attestnivå längst ned.
  - Checkboxen högst upp markerar samtliga anställda.

|                   | Ändra attestnivå |
|-------------------|------------------|
| $\mathbf{\nabla}$ | Registerad       |
|                   | Klar             |
|                   | Godkänd          |
|                   | Avbrvt           |
|                   |                  |

• Om du vill ändra attestnivån för en specifik anställd under perioden kan du även göra detta genom att trycka på området runt den anställdes namn.

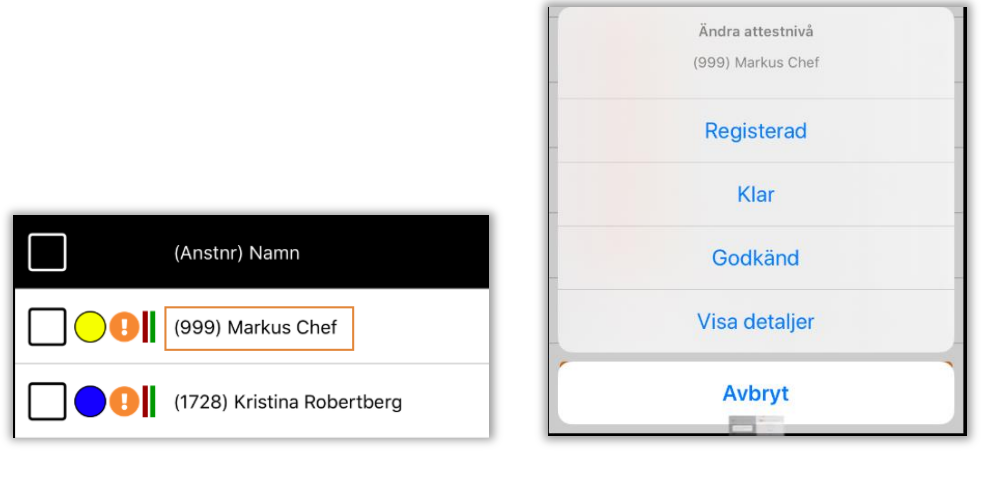

Detaljvy

Soft One<sup>®</sup>

• För att komma till detaljvyn för en anställd, markerar du dennes namn från översiktsvyn och väljer sedan Visa detaljer

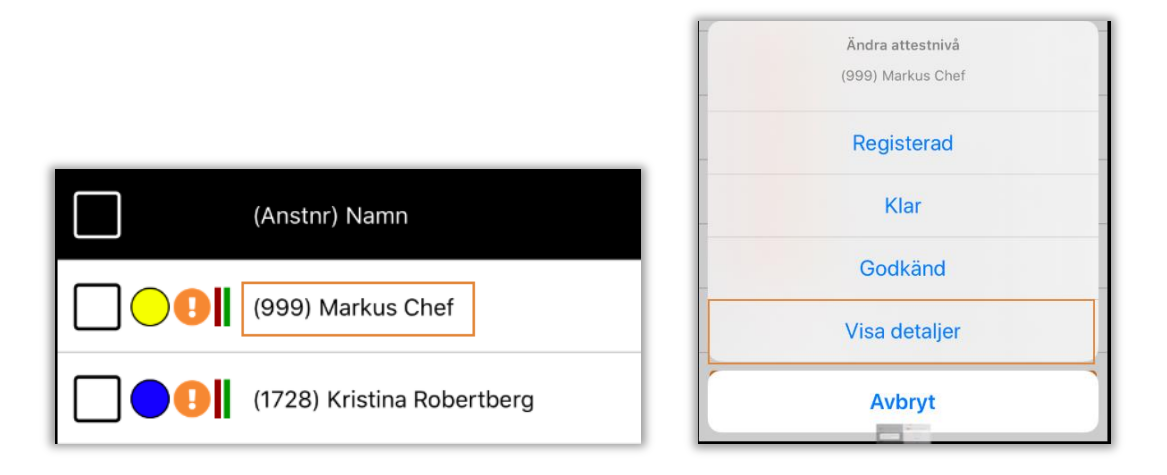

• Detaljvyn ser ut enligt nedan. Du ser här mer detaljer om en specifik anställds tider och kan härifrån ändra attestnivån för specifika dagar.

| 🕻 Tillbaka       |                     | Att | estera tic | I         | ? |
|------------------|---------------------|-----|------------|-----------|---|
| <                |                     | Ν   | 1aj 2020   |           | > |
|                  | (999) Markus Chef > |     |            |           | > |
|                  |                     | Dag | Schema     | Avvikelse | e |
|                  | I                   | 1   | 05:00      | Sjuk      |   |
|                  | I                   | 2   | 07:45      |           |   |
|                  | I                   | 3   | 05:45      | Sjuk      |   |
|                  | I                   | 4   | 09:30      |           |   |
|                  | I                   | 5   | 04:30      |           |   |
|                  | I                   | 6   | 09:30      |           |   |
| Ändra attestnivå |                     |     |            |           |   |
|                  |                     |     |            |           |   |

• Du kan bläddra mellan attestperiod och anställd via pilarna högst upp.

| < | Maj 2020           | >  |
|---|--------------------|----|
|   | (999) Markus Chef  | >  |
|   | Dag Schema Avvikel | se |

• Bredvid varje dag för den anställde ser du attestnivån, de färgade strecken såväl som varningar precis som i översiktsvyn med skillnad att de i detaljvyn avser specifika dagar för den anställde och inte hela perioden.

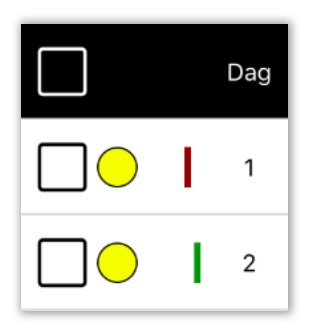

• I detaljvyn ser du även hur många timmar den anställde är schemalagd per dag under kolumnen Schema

• Under kolumnen Avvikelse ser du eventuell avvikelse anställd har för dagen. Avvikelser som syns är samtliga som inte är av sorten standard, det vill säga exempelvis sjuk, övertid, semester osv.

• Avvikelserna markeras oavsett om det är heldagsavvikelser eller endast del-av-dag. Detta går att avgöra med hjälp av de färgade strecken. Finns det exempelvis ett grönt streck, det vill säga närvaro inom schematid i samband med avvikelsen sjuk, går det att avgöra att sjukdomen inte täcker hela dagen.

| Dag | Schema | Avvikelse |
|-----|--------|-----------|
| 1   | 05:00  | Sjuk      |
| 2   | 07:45  |           |
| 3   | 05:45  | Sjuk      |

• Du attesterar den anställdes dagar på samma sätt som i översiktsvyn genom att markera checkboxarna till vänster om dagarna och sedan Ändra attestnivå

| Ändra attestnivå |
|------------------|
| Registerad       |
| Klar             |
| Godkänd          |
| Avbryt           |

• Du kan på samma sätt som i översiktsvyn markera den högra delen av en dag för att ändra attestnivån för den specifikt.

|              | Ändra attestnivå<br>2020-05-03 |
|--------------|--------------------------------|
|              | Registerad                     |
|              | Klar                           |
|              | Godkänd                        |
| 3 05:45 Sjuk | Avbryt                         |

Inställningar

• Vilken period som används i Attestera Tidsbestäms av er perioduppsättning. Denna ställs in via Inställningar > Tid > Perioduppsättning.

| and the second second s | • x                             |            |                                                                                                |                                                                                  |                |
|----------------------------------------------------------------------------------------------------|---------------------------------|------------|------------------------------------------------------------------------------------------------|----------------------------------------------------------------------------------|----------------|
|                                                                                                    |                                 |            |                                                                                                |                                                                                  |                |
| wi i                                                                                                    |                                 |            |                                                                                                |                                                                                  |                |
| 9                                                                                                    | Kann *                          | Beskriwing |                                                                                                |                                                                                  |                |
| Tubedovisning                                                                                                    | <ul> <li>Löngerloder</li> </ul> |            |                                                                                                |                                                                                  |                |
|                                                                                                    |                                 |            |                                                                                                |                                                                                  |                |
| Parisdar                                                                                                    |                                 |            |                                                                                                |                                                                                  |                |
|                                                                                                    |                                 |            |                                                                                                |                                                                                  |                |
|                                                                                                    |                                 |            |                                                                                                |                                                                                  | + 19 2010      |
| ians .                                                                                                    |                                 |            | Antikningsdatum start                                                                          | Artikningsdatum stut                                                             |                |
| icomber 2020                                                                                                    |                                 |            | 2929-12-01                                                                                     | 2826-12-01                                                                       | O ×            |
|                                                                                                    |                                 |            | 2020-01-01                                                                                     | 2826-11-50                                                                       | O ×            |
| oveniber 2020                                                                                                    |                                 |            | 2025-10-01                                                                                     | 2820-10-31                                                                       | O X            |
| ovenber 2020<br>40x0er 2020                                                                                                    |                                 |            |                                                                                                |                                                                                  |                |
| ovenber 2020<br>Alsber 2020<br>epienber 2020                                                                                                    |                                 |            | 2023-09-01                                                                                     | 2020-09-00                                                                       | O X            |
| overhöer 2020<br>Koster 2020<br>xptenider 2020<br>xquati 2020                                                                                                    |                                 |            | 2923-09-01<br>2923-09-01                                                                       | 2020-06-00<br>2020-06-01                                                         | D X            |
| ovenber 2020<br>Kviler 2020<br>kpleniler 2020<br>sputil 2020<br>si 2020                                                                                                    |                                 |            | 2023-09-01<br>2023-09-01<br>2023-09-01                                                         | 2020-06-00<br>2020-06-01<br>2020-07-01                                           |                |
| senter 2020<br>Alvier 2020<br>splender 2020<br>apun 2020<br>al 2020<br>al 2020                                                                                                    |                                 |            | 2023-09-01<br>2023-09-01<br>2023-07-01<br>2023-07-01<br>2023-09-01                             | 2000-09-30<br>2001-08-31<br>2008-07-31<br>2009-07-30                             | 0×<br>0×<br>0× |
| wenter 2009<br>Autor 2009<br>splender 2009<br>a 2009<br>A 2009<br>wij 2009                                                                                                    |                                 |            | 2023-09-01<br>2023-09-01<br>2023-09-01<br>2023-08-01<br>2023-08-01<br>2023-08-01               | 2020-06-30<br>2020-06-31<br>2020-07-31<br>2020-06-30<br>2020-06-30               |                |
| beenber 2005<br>Moler 2005<br>gyuff 2005<br>gyuff 2005<br>al 2005<br>bl 2009<br>bl 2009<br>bl 2009                                                                                                    |                                 |            | 2023-09-01<br>2023-09-01<br>2023-09-01<br>2023-09-01<br>2023-09-01<br>2023-09-01<br>2023-09-01 | 2020-06-30<br>2020-06-10<br>2020-06-30<br>2020-06-30<br>2020-06-30<br>2020-06-30 |                |

• Perioduppsättningen måste även vara kopplad som standard under Inställningar > Företagsinställningar under Generella företagsinställningar

| Standard perioduppsättning | Löneperioder | •       |
|----------------------------|--------------|---------|
| Sida <b>61</b> av          | / 180        |         |
|                            |              | SoftOne |

#### 3.2.2 Uppdatering av Min tid

Vi uppdaterar Min Tid i appen med en översiktsvy där du som användare kan få en snabb översikt över hur du jobbat under månaden. Genom översikten går det även att registrera frånvaro eller skicka in en ledighetsansökan. Det går även att klarmarkera månaden med ett enkelt knapptryck om du har behörighet till det.

• Översikten ser ut enligt nedan. Här får du summeringar för hur mycket arbetad tid, frånvaro samt arbetad tid utanför schematid du har under perioden. Summeringarna döljs dock om det inte finns något att visa.

• Du ser även om det finns några eventuella varningar i perioden och hur många dagar som behöver klarmarkeras samt hur många som redan är klarmarkerade.

• OBS, Den varning som visas här är i dagsläget om det finns schemalagda dagar som saknar närvaro/frånvaro. Varningar som har med felaktiga stämplingar visas inte här i dagsläget, det är dock något vi planerar att lägga in.

| ⊟ Min                         | ı tid          |        |  |
|-------------------------------|----------------|--------|--|
| < Juni                        | 2020           | >      |  |
| Öve                           | rsikt          |        |  |
| Arbetad tid                   |                | 169:15 |  |
| Frånvaro                      |                | 12:45  |  |
| Periodens atteststatu         | IS:            |        |  |
| Perioden innehålle            | er 0 varningar |        |  |
| 25 dagar behöver klarmarkeras |                |        |  |
| 🔵 1 dagar är klarmarkerade    |                |        |  |
|                               |                |        |  |
|                               |                |        |  |
|                               |                |        |  |
|                               |                |        |  |
| Jag vill klarmarkera perioden |                |        |  |
| Visa tidrapport               | Registre       | ra     |  |

• Om du inte har några avvikelser under perioden kan du trycka på Jag vill klarmarkera perioden. Då kommer alla dagar under perioden klarmarkeras för attestering så länge du har behörighet att utföra detta.

• När klarmarkeringen för perioden är utförd, kommer det se ut enligt nedan istället.

| 📃 Min tid                      |            |  |
|--------------------------------|------------|--|
| < Juni 2020                    | >          |  |
| Översikt                       |            |  |
| Arbetad tid                    | 169:15     |  |
| Frånvaro                       | 12:45      |  |
| Periodens atteststatus:        |            |  |
| \rm 🕘 Perioden innehåller 0 va | arningar   |  |
| 🔵 Alla dagar är klarmarkerade  |            |  |
|                                |            |  |
|                                |            |  |
|                                |            |  |
|                                |            |  |
|                                |            |  |
|                                |            |  |
| Perioden är klarma             | arkerad    |  |
| Visa tidrapport                | Registrera |  |

• Om du vill registrera avvikelser under perioden, går du via Registrera. Du får då välja mellan att registrera Ledighetsansökan eller Frånvaro och väljer sedan orsak och period för ledighetsansökan alternativt frånvaron.

• Ledighetsansökan är alltså ledigheter som kräver godkännande såsom exempelvis semester, medan frånvaro är frånvaro som inte kräver godkännande, exempelvis sjukdom. Detta bestäms dock enligt inställningar i systemet.

| Registrera       |  |
|------------------|--|
| Ledighetsansökan |  |
| Frånvaro         |  |
| Avbryt           |  |

• Om du trycker på Visa tidrapport kan du se mer detaljerad information om perioden per dag. Det är denna vy som du kommer till idag när du går till Min Tid.

| 🗸 Min tid | Min tid         | Ändra       |
|-----------|-----------------|-------------|
| <         | Juni 2020       | >           |
| Datum     | In-Ut(Rast)     | Tid/Godkänd |
| 20-06-01  | 10:00-20:15(45) | 09:30/00:00 |
| 20-06-02  | 08:45-13:15(0)  | 04:30/00:00 |
| 20-06-03  | 10:00-20:15(45) | 09:30/00:00 |
| 20-06-04  | 00:00-00:00(0)  | 00:00/00:00 |
| 20-06-05  | 10:00-15:00(0)  | 05:00/00:00 |
| 20-06-06  | 09:45-18:00(30) | 07:45/00:00 |
| 20-06-07  | 11:00-17:15(30) | 05:45/00:00 |
| 20-06-08  | 10:00-20:15(45) | 09:30/00:00 |
| 20-06-09  | 08:45-13:15(0)  | 04:30/00:00 |
| 20-06-10  | 10:00-20:15(45) | 09:30/00:00 |
| 20-06-11  | 00:00-00:00(0)  | 00:00/00:00 |
| 20-06-12  | 10:00-15:00(0)  | 05:00/00:00 |

Inställningar

• Vilken attestnivå knappen Jag vill klarmarkera perioden ger bestäms under företagsinställningen Status efter klarmarkering via mobil under Attestnivåer. Endast anställda

tillhörande ett tidavtal med behörighet att klarmarkera enligt den attestnivån kommer kunna använda sig av Jag vill klarmarkera perioden.

| Attestnivåer                                                            |              |   |  |  |
|-------------------------------------------------------------------------|--------------|---|--|--|
| Lägsta status för lönebearbetning eller export av löneartstransaktioner | Attesterad 🔻 |   |  |  |
| Status efter lönebearbetning eller export av löneartstransaktioner      | Lön 🔻        |   |  |  |
| Status efter klarmarkering av tid via mobil                             | Godkänd 🔻    |   |  |  |
| Lägsta status för export för fakturatransaktioner                       | T            | - |  |  |
| Status efter export för fakturatransaktioner                            | ¥            |   |  |  |

• Vilken period som används i Min Tid bestäms av er perioduppsättning. Denna ställs in via Inställningar > Tid > Perioduppsättning. I perioduppsättningen måste det finnas en period som avser dagens datum för att Min Tid ska fungera korrekt.

• Perioduppsättningen måste även vara kopplad som standard under Inställningar > Företagsinställningar under Generella företagsinställningar

| 4                                                                                                    |   |              |             |                                                                                                    |                                                                                                    |            |
|----------------------------------------------------------------------------------------------------|---|--------------|-------------|----------------------------------------------------------------------------------------------------|----------------------------------------------------------------------------------------------------|------------|
|                                                                                                    |   | Name *       | Deckning    |                                                                                                    |                                                                                                    |            |
| dead and a state of a state of a                                                                                                    | - | Namn -       | Beskrivning |                                                                                                    |                                                                                                    |            |
| redovisning                                                                                                    | ¥ | Loneperioder |             |                                                                                                    |                                                                                                    |            |
|                                                                                                    |   |              |             |                                                                                                    |                                                                                                    |            |
|                                                                                                    |   |              |             |                                                                                                    |                                                                                                    |            |
| erioder                                                                                                    |   |              |             |                                                                                                    |                                                                                                    |            |
|                                                                                                    |   |              |             |                                                                                                    |                                                                                                    |            |
|                                                                                                    |   |              |             |                                                                                                    |                                                                                                    |            |
|                                                                                                    |   |              |             |                                                                                                    |                                                                                                    | + Ny perio |
|                                                                                                    |   |              |             |                                                                                                    |                                                                                                    | + Ny perio |
| mn                                                                                                    |   |              |             | Avräkningsdatum start                                                                                                    | Avräkningsdatum slut                                                                                                    | + Ny perio |
| mn<br>sember 2020                                                                                                    |   |              |             | Avräkningsdatum start<br>2020-12-01                                                                                                    | Avräkningsdatum slut<br>2020-12-31                                                                                                    | + Ny perio |
| nn<br>ember 2020<br>ember 2020                                                                                                    |   |              |             | Avriikningsdatum start<br>2020-12-01<br>2020-11-01                                                                                                    | Avräkningsdatum slut<br>2020-12-31<br>2020-11-30                                                                                                   | + Ny perio |
| mn<br>ember 2020<br>eber 2020<br>ober 2020                                                                                                    |   |              |             | Avräkningsdatum start<br>2020-12-01<br>2020-11-01<br>2020-10-01                                                                                                   | Avräkningsdatum slut<br>2020-12-31<br>2020-11-30<br>2020-10-31                                                                                     | + Ny perio |
| nn<br>ember 2020<br>ember 2020<br>ober 2020<br>ember 2020                                                                                                    |   |              |             | Avrikningsdatum start<br>2020-12-01<br>2020-11-01<br>2020-010-01<br>2020-90-01                                                                                    | Avräkningsdatum slut<br>2026-12-31<br>2026-11-30<br>2020-10-31<br>2020-09-30                                                                       |            |
| nn<br>ember 2020<br>ember 2020<br>beer 2020<br>tember 2020<br>ust 2020                                                                                                    |   |              |             | Avrikoingsdatum start<br>2020-12-01<br>2022-11-01<br>2022-13-01<br>2020-90-01<br>2020-90-01                                                                       | Avräkningsdatum stut<br>2026-12-31<br>2026-10-30<br>2026-10-31<br>2020-09-30<br>2020-09-31                                                         |            |
| nn<br>ember 2020<br>ember 2020<br>ber 2020<br>usti 2020<br>2020                                                                                                    |   |              |             | Avrikeningsfatum start<br>2020-12-01<br>2020-10-01<br>2020-00-01<br>2020-09-01<br>2020-09-01<br>2020-09-01                                                        | Avräkningsdatum slut<br>2020-12-31<br>2020-11-30<br>2020-10-31<br>2020-09-30<br>2020-09-31<br>2020-07-31                                           |            |
| na<br>ember 2020<br>bere 2020<br>beer 2020<br>beer 2020<br>beer 2020<br>beer 2020<br>beer 2020<br>2020<br>2020<br>2020                                                                                                    |   |              |             | Availeningsdatum start<br>2020-12-01<br>2020-10-01<br>2020-10-01<br>2020-09-01<br>2020-09-01<br>2020-09-01<br>2020-07-01<br>2020-07-01                            | Aviikningsdatum slut<br>2026-12-31<br>2026-13-0<br>2026-03-31<br>2026-03-31<br>2026-03-31<br>2026-03-31<br>2026-03-31                              | + Ny perio |
| nn<br>ember 2020<br>ember 2020<br>betr 2020<br>usti 2020<br>usti 2020<br>2020<br>2020<br>2020                                                                                                    |   |              |             | Anikiningsdatum start<br>2009-12-01<br>2029-11-01<br>2029-10-01<br>2020-09-01<br>2020-09-01<br>2020-09-01<br>2020-09-01<br>2020-09-01<br>2020-09-01               | Avräkningsdatum slut<br>2020-12-31<br>2020-11-30<br>2020-10-31<br>2020-09-30<br>2020-09-31<br>2020-09-31<br>2020-05-31                             |            |
| m<br>ember 2020<br>ember 2020<br>ober 2020<br>ob |   |              |             | Aviikeingudatum start<br>2020-12-01<br>2020-10-01<br>2020-10-01<br>2020-08-01<br>2020-08-01<br>2020-08-01<br>2020-08-01<br>2020-08-01<br>2020-08-01<br>2020-08-01 | Aviikningsdatum stut<br>2020-12-31<br>2020-13-30<br>2020-10-31<br>2020-09-30<br>2020-09-30<br>2020-09-31<br>2020-05-31<br>2020-05-31<br>2020-05-31 |            |

| Standard perioduppsättning | Löneperioder 🔹 |   |
|----------------------------|----------------|---|
|                            |                | _ |

#### 3.2.3 Attestöversikt i mobil

Det har lagts till en behörighet för Attestera Tid i appen så att ni själva kan bestämma om ni vill tillåta möjligheten att använda Attestera Tid i appen eller inte. Behörigheten heter : Attestöversikt i mobil[3045]

Vi beskrev i tidigare releasenyhet att varningar som avser stämplingar inte kommer synas i appen. Detta har vi nu ändrat så att även dessa varningar ska markeras i appen.

#### 3.2.4 Ny layout i Närvarotablån

Vi har ändrat layouten på modulen Närvarotablå så att den ska vara enklare att läsa av.

1. Vi har tagit bort den röda/gröna bakgrundsfärgen vid ej instämplad/instämplad och ersatt med en röd/grön ikon till höger om den anställdes namn.

2. Vi har korrigerat texten "Schema start" till "Schemastart".

| ≡                              | Närvarotablå                                 |                 |
|--------------------------------|----------------------------------------------|-----------------|
| Tid<br>Typ<br>Namn<br>Terminal | 08:00<br>In<br>(37435) John Emelieur         | <del>ረ</del> >] |
| Tid<br>Typ<br>Namn<br>Terminal | 08:00<br>In<br>(10106) Michelle Sofiaqvist   | €>]             |
| Typ<br>Namn<br>Schemastart     | Ej instämplad<br>Julia Carlgren<br>07:00     | ح∕€)            |
| Typ<br>Namn<br>Schemastart     | Ej instämplad<br>Karin Aligren<br>07:15      | ح∕€)            |
| Typ<br>Namn<br>Schemastart     | Ej instämplad<br>Erik Noahgren<br>06:00      | ح∕€)            |
| Typ<br>Namn<br>Schemastart     | Ej instämplad<br>Matilda Robinqvist<br>07:00 | ¢ک              |
| τνα                            | Ei instämplad                                |                 |

#### 3.2.5 Kvar att attestera

Högst upp i attestöversikten visas nu hur många anställda som är kvar att attestera.

| 19:23          | ـ መ ֎ ֎ ୭ 0 0 🖼 🕸 ♥⊿ 60 %<br>Attesteratid 🔶 ? |
|----------------|-----------------------------------------------|
| <              | Maj 2020                                      |
|                | (Anstnr) Namn                                 |
| 165 kvar att a | attestera                                     |
|                | (1) Jens Mariaqvist                           |
|                | (2) Maja Mirandasson                          |
|                | (3) Klara Svensson                            |
|                | (4) Alice Oscarsson                           |
|                | (10) Daniel Lisaqvist                         |
|                | (14) Cassandra Isabellaur                     |
|                | (16) Dennis Alvagren                          |
|                | (18) Ellinor Lundqvist                        |
|                | (34) Noah Fridasdotter                        |
|                | (66) Cassandra Andreaberg                     |
|                | Ändra attestnivå                              |
|                | ⊲ ○ □                                         |

## 3.3 Tidavtal

#### 3.3.1 Styra orsaker för avvikelserapporterare

Nu går det att styra vilka orsaker avvikelserapporterande anställda själva kan rapportera i SoftOne. Tidigare var det samma behörighet som bestämde vilka orsaker chef kunde rapportera för den anställde, som för vilka orsaker den anställde själv kunde rapportera själv. Nu går dessa behörighet att separera.

• Inställningarna för denna behörighet finns i tidavtals-inställningarna på Anställd > Register > Tidavtal under rubriken Tidavtal är kopplad till följande orsaker

Sida **67** av **180** 

• Bockarna till höger om kopplade orsaker bestämde tidigare endast vilka orsaker som syntes i stämplingsterminal för anställda som stämplar. Nu har bocken samma funktion fast för avvikelserapporterande anställda och bestämmer vilka orsaker den anställde kan rapportera i webb eller app.

- Kopplad orsak som inte är ibockad innebär att chef kan rapportera orsaken för den anställde, men att den anställde själv inte kan avvikelserapportera med den orsaken
- Kopplad orsak som är ibockad innebär att både chef och anställd kan rapportera avvikelser med den orsaken

| larkerade orsaker kan rapporteras av anstäl | lld |     |               |          |       |
|---------------------------------------------|-----|-----|---------------|----------|-------|
| 10 dagar vid barns födelse/adoption         | •   | × + | Standardorsak | Standard | <br>• |
| Facklig tid ej betald                       | •   | ×   |               |          |       |
| Fackligt tid betald                         | •   | ×   |               |          |       |
| Föräldraledig                               | •   | ×   |               |          |       |
| Graviditetspenning                          | •   | ×   |               |          |       |
| Ledighet av trängande familjeskäl           | •   | ×   |               |          |       |
| Mertid                                      | •   | ×   |               |          |       |
| Närståendevård                              | •   | ×   |               |          |       |
| Ogiltig frånvaro                            | •   | ×   |               |          |       |
| Permission                                  | •   | ×   |               |          |       |
|                                             |     | x   |               |          |       |

• Behörigheten gäller överallt den avvikelserapporterande anställde kan rapportera avvikelser i App & Webb, både hel- & del av dag

• Vilka orsaker den anställde kan frånvaro-ansöka och sjukanmäla med bestäms fortfarande av nedanliggande behörigheter.

| Föräldraledig                                | • × +                             |
|----------------------------------------------|-----------------------------------|
| Permission                                   | ×                                 |
| Semester                                     | • ×                               |
| Tjänstledig                                  | × ×                               |
| Tidavtal kan sjukanmäla me                   | d följande frånvaroorsaker        |
| Sjuk utan lapp                               | • × +                             |
| Tidavtal kan sjukanmäla me<br>Sjuk utan lapp | d följande frånvaroorsaker<br>• + |

### 3.4 Saldo

#### 3.4.1 Jämföra mot planeringsperiodens värde

Tidigare släppte vi funktionalitet i SoftOne GO att kunna jämföra ett saldo mot ett fast värde och på så sätt få fram differensen mot detta värde i Attestera Tid. Vi bygger nu ut denna funktionalitet så att det istället går att jämföra saldot mot planeringsperiodens värde, vilket är behjälpligt när vill jämföra mot olika värden varje period samt att jämförelsevärdet kan justeras beroende på den anställdes sysselsättningsgrad och så vidare.

- För att koppla så att ett saldo jämförs på detta sätt går du in i saldo-inställningarna under Inställningar > Tid > Saldon och trycker på pennan på saldot, alternativt skapar upp ett nytt.
- Du kopplar sedan saldot mot den planeringsperioden du vill jämföra mot.
  - OBS! Planeringsperioder är valfria perioder, exempelvis månad eller halvår, där det går att jämföra vissa nyckeltal, exempelvis saldon och schematimmar. Dessa skapar du under Inställningar > Tid > Planeringsperioder

• Du bestämmer sedan vilket värde du vill jämföra saldot mot per tidavtal. Detta gör du genom att trycka på pennan bredvid tidavtalet, eller Ny rad om du inte har kopplat saldot mot tidavtalet ännu.

| Saldon                      | Abeadtid X + X         |             |           |                  |          |                                   |   |                            |   |                       |          |
|-----------------------------|------------------------|-------------|-----------|------------------|----------|-----------------------------------|---|----------------------------|---|-----------------------|----------|
| Saldo                       |                        |             |           |                  |          |                                   |   |                            |   |                       |          |
| Namn *<br>Arbetad t         | id                     | Beskrinning |           |                  |          | Typ<br>Saldo per år               | ٣ | Perioduppsättning<br>Mänad | ¥ | 🗷 Visa i tidrapporter |          |
| Saldoregler                 |                        |             |           |                  | + Ny rad | Tidkoder                          |   |                            |   |                       | + Ny rad |
| Tidavtal                    | Tidsperiod             | Min saldo   | Max saldo | Visa på lönespec |          | Tidkod                            |   |                            |   | Faktor                |          |
| <ul> <li>Timavlö</li> </ul> | rad 2 Planeringsperiod | 100:00      | 100:00    |                  | 2 ×      | <ul> <li>Mertid Pengar</li> </ul> |   |                            |   | 1                     | 0 ×      |

- Du kopplar sedan tidavtalet mot Tidsperiod: Planeringsperiod
- Du kan nu välja om du alltid vill jämföra saldot mot ett fast värde, exempelvis alltid 100 timmar, eller om du vill jämföra saldot mot planeringsperiodens timmar.
  - För att jämföra saldot mot planeringsperiodens timmar, lämnar du fälten helt blanka.

| Redigera                                         | X                                              |
|--------------------------------------------------|------------------------------------------------|
| Tidavtal                                         | Tidsperiod                                     |
| Timavlönad 2                                     | Planeringsperiod 🔻                             |
| Min saldo                                        | Max saldo                                      |
| Om min- och max saldo lämnas tomma, kommer saldo | it att jämföras mot planeringsperiodens värde. |
| Visa på lönespec                                 |                                                |
|                                                  | Avbryt OK                                      |

• Om du väljer att jämföra saldot mot planeringsperiodens värde, hämtas jämförelsevärdet enligt det som är uppsatt på tidavtalet per period.

- Du ställer in dessa värden under Anställd > Register > Tidavtal > Pennan på tidavtalet > Inställningar för tid under rubriken Planeringsperioder
  - Värdena för planeringsperioden kommer agera som startvärdet i jämförelsen. Men kommer justeras enligt den anställdes sysselsättningsgrad eller om den anställde endast varit anställd en viss del av planeringsperioden.
- Du trycker sedan OK och sparar.
- Det kommer nu synas en differens i saldorutan mot planeringsperiodens värde.
  - I nedan fall har vi planeringsperioder per månad. Planeringsperiodens värde för januari är 173:00 timmar och den anställde har varit anställd hela månaden med en sysselsättningsgrad på 100%, därför kommer saldot jämföras mot 173:00 timmar. Den anställde har jobbat 163:00 timmar på saldot och differensen blir därför -10:00 timmar för den planeringsperioden.

| )<br>1 | V 20019 Johanna Adriansdotter      |                                               | Anstä<br>Tillsvi<br>Syss.<br>100.0 | lningsform<br>lareanställning<br>rad<br>1% |                 | Startdatum<br>2007-09-14<br>Slutdatum | Tă<br>Ti<br>Lă<br>Vă                        | davtal<br>mavlönad 2<br>ineavtal<br>sita - månadslön(HRF 2) | Semesteravtal<br>Visita HRF (HRF2) |  |
|--------|------------------------------------|-----------------------------------------------|------------------------------------|--------------------------------------------|-----------------|---------------------------------------|---------------------------------------------|-------------------------------------------------------------|------------------------------------|--|
|        | Komp.saldo NA / 0:00 / 0:00 / 0:00 | Arbetad tid 163:00 / 163:00 / 439:43 / 163:00 |                                    |                                            |                 |                                       | Välbefinnandetimmar NA / 0:00 / 0:00 / 0:00 |                                                             |                                    |  |
|        | Saldo (Saldoregel)                 | Planeringsperiod                              | Period                             | Året                                       | Aktuellt        | Semestersaldo                         |                                             |                                                             |                                    |  |
|        | Komp.saldo                         | N/A                                           | 0:00                               | 0:00                                       | 0:00            | Betalda                               | 0                                           |                                                             |                                    |  |
|        | Arbetad tid                        | 163:00 (-10:00)                               | 163:00                             | 439:43                                     | 163:00 (-10:00) | Obetalda                              | 0                                           |                                                             |                                    |  |
|        | (Planeringsperiod 173:00)          |                                               |                                    |                                            |                 | Sparat                                | 0                                           |                                                             |                                    |  |
|        | Välbefinnandetimmar                | N/A                                           | 0:00                               | 0:00                                       | 0:00            | Förskott                              | 0                                           |                                                             |                                    |  |

• Vidare kommer det Aktuella saldot jämföras mot det aggregerade jämförelsevärdet i planeringsperioden med denna saldo-uppsättning. Denna beräkning påbörjas 1:a januari för året

Sida **70** av **180** 

och genom en beräkning av ett dagsvärde som beräknas från planeringsperioderna kommer jämförelse-värdet för det aktuell saldot spegla den period du kollar på. Detta innebär att differensen som uppstår i en planeringsperiod kommer följa med över till nästa.

• OBS, för att det aktuella saldo-värdet ska jämföras på detta sätt, måste det finnas en planeringsperiod med startdatum 1:a januari.

• Nedan exempel ser vi samma anställd som i ovan bild, fast i februari istället. För februari månad är differensen mot planeringsperioden -15:53 timmar. Om vi adderar differensen i januari månad mot differensen i februari månad får vi därför differensen i kolumnen för Aktuellt

| (<br>F | 20019 Johanna Adriansdotter<br>ebruari                                             |                  | Anställningsform<br>Tillsvidareanställning<br>Syss.grad<br>100.00% |        | Startdatum<br>2007-09-14<br>Slutdatum       |               | <b>Tidavtal</b><br>Timavlönad 2<br><b>Löneavtal</b><br>Visita - mänadslön(HRF 2) | Semesteravtal<br>Visita HRF (HRF2) |
|--------|------------------------------------------------------------------------------------|------------------|--------------------------------------------------------------------|--------|---------------------------------------------|---------------|----------------------------------------------------------------------------------|------------------------------------|
|        | V Komp.saldo NA / 0:00 / 0:00 / 0:00 Arbetad tid 154:07 / 154:07 / 439:43 / 317:07 |                  |                                                                    |        | Välbefinnandetimmar NA / 0:00 / 0:00 / 0:00 |               |                                                                                  |                                    |
|        | Saldo (Saldoregel)                                                                 | Planeringsperiod | Period                                                             | Året   | Aktuellt                                    | Semestersaldo |                                                                                  |                                    |
|        | Komp.saldo                                                                         | N/A              | 0:00                                                               | 0:00   | 0:00                                        | Betalda       | 0                                                                                |                                    |
|        | Arbetad tid                                                                        | 154:07 (-15:53)  | 154:07                                                             | 439:43 | 317:07 (-25:53)                             | Obetalda      | 0                                                                                |                                    |
|        | (Planeringsperiod 170:00)                                                          |                  |                                                                    |        |                                             | Sparat        | 0                                                                                |                                    |
|        | Välbefinnandetimmar                                                                | N/A              | 0:00                                                               | 0:00   | 0:00                                        | Förskott      | 0                                                                                |                                    |

### 3.5 Kalendarium

#### 3.5.1 Visa antal dagar och tillfällen i kalendarium

• Antal tillfällen och dagar i Kalendarium

Det är nu möjligt att även se hur många tillfällen, samt antal dagar en anställd varit frånvarande under en period. I exemplet visas en person som har ett sjuktillfälle som varar i fem dagar.

• För att få fram vald frånvaro används "Typ av lön" där man väljer vilken frånvaro som ska visas.

| Kaler | ndarium       |                     |      |                                |           |                               |        |                               |              |                      |       |               |        |       |            |       |
|-------|---------------|---------------------|------|--------------------------------|-----------|-------------------------------|--------|-------------------------------|--------------|----------------------|-------|---------------|--------|-------|------------|-------|
|       |               | (10) 1              |      |                                |           |                               |        |                               |              | IIV-to date          | Summa |               |        | Antal | Tillfällen | Dagar |
| Ans   | stalld        | (19) Love Eisagren  |      | O Ar ♥ Datum 2                 | 020-01-01 | и п. 2020-01-31 п.            |        |                               |              | Hamta data Bruttolön |       | ånvaro - Sjuk |        | 34:30 | 1          | 5     |
| Тур   | av lön        | Bruttolön           | ~    | Frånvaro                       | ~         | Sjuk                          | ✓ Alla | ~                             | $\checkmark$ |                      |       | 02 Sjuk       |        | 34:30 | 1          | 5     |
|       |               |                     |      |                                |           |                               |        |                               |              |                      |       |               |        |       |            |       |
|       |               |                     |      |                                |           |                               | onsdag | 1 januari - fredag 31 januari |              |                      |       |               |        |       |            |       |
|       | mi            | kndag               |      | tisdag                         |           | onsdag                        |        | torsdag                       |              | fredag               |       | 1             | órdag  |       | söndag     |       |
|       | :             | 30                  |      | 31                             |           | 1                             |        | 2                             |              | 3                    |       |               | 4      |       | 5          |       |
| 2     | dec           | ember               |      | december<br>2019<br>Nyärsefton |           | januari<br>2020<br>Nyärsdagen |        | januari                       |              | januari              |       |               | enuari |       | januari    |       |
|       | 8:00          | 6                   | 7:15 | 7                              | 4:00      | 8                             | 8:00   | 9                             | 7:15         | 10                   |       |               | 11     |       | 12         |       |
| ×.    | ja<br>Trettor | nuari<br>ndedag jul |      | januari                        |           | januari                       |        | januari                       |              | januari              |       |               | muari  |       | januari    |       |

• Funktionen är väldigt användbar för att t ex få fram hur många frånvarotillfällen en anställd har haft under en vald period.

# 4. Lön

## 4.1 Löneberäkning

#### 4.1.1 Slutlön markeras i Anställda-trädet

Nu markeras anställda vars anställning ska eller har slutavräknats i anställda-trädet i Löneberäkningen.

- Anställda som ska slutavräknats markeras numera med röd färg i Löneberäknings-trädet.
- Anställda vars anställning har slutavräknats, det vill säga har skapats slutlöns-transaktioner på, markeras istället grönt.
  - Vid mouse-over beskrivs även vad färgerna innebär, samt vilken anställning som ska eller har slutavräknats.

|                               |                          |       | + | 61400, E |
|-------------------------------|--------------------------|-------|---|----------|
| Filtrera på anstnr eller namn |                          |       | + | 79910, Ö |
|                               |                          |       | + | 79920, N |
| 🗸 🔴 🚹 [2] Alla                |                          |       | + | 99110, A |
| 1367 Sanna Lovesson           |                          |       | + | 99120, A |
| 🛑 🕕 1368 Vendela Magnusson    |                          |       |   |          |
| Anställning 201809            | 03-20200329 har slutavrä | knats | ] |          |
|                               |                          |       | - |          |
|                               |                          |       |   |          |
|                               |                          |       |   |          |
|                               |                          |       |   |          |
|                               |                          |       |   |          |

- Det går nu även att filtrera på dessa anställda.
  - Vid val Visa endast skall slutavräknas kommer endast anställda som ska slutavräknas synas i anställdalistan

• Vid val Visa endast har slutavräknats kommer endast anställda vars anställning redan har slutavräknats synas i anställdalistan.
| erioduppsättning          |                       |
|---------------------------|-----------------------|
| Löneperiod                | *                     |
| tbetalningsdatum          |                       |
| 2020-04-24 (mars 2020)    | Ŧ                     |
|                           |                       |
| Kategorier                |                       |
| Välj                      | •                     |
| Anställda                 |                       |
| Välj                      | <b>*</b>              |
| Visa avslutade            |                       |
| 🔲 Visa endast skall sluta | avräknas              |
| 🕑 Visa endast har slutav  | räknats               |
|                           | Töm urval Hämta urval |

|                               | Töm urval Hämta urval |
|-------------------------------|-----------------------|
| Filtrera på anstnr eller namn |                       |
| 🗸 🛑 🚺 [2] Alla                |                       |
| 1 Daniella Augustdal          | 1                     |
| 🛑 🕘 1368 Vendela M            | agnusson              |
|                               |                       |
|                               |                       |

• Vid mouse-over över valfri anställd, oavsett om ska slutavräknas eller inte, syns nu alltid anställningsdatum på dess nuvarande anställning i perioden som avses

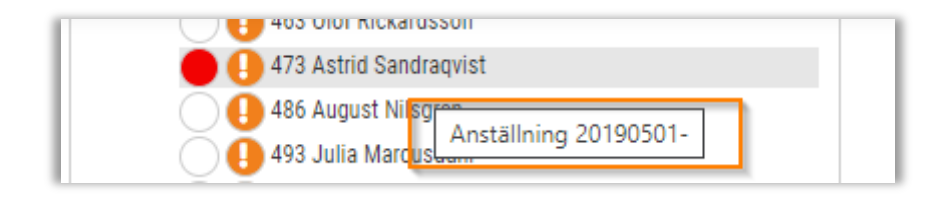

#### 4.1.2 Nytt gränssnitt

Vi har nu uppdaterat gränssnittet i löneberäkningens olika vyer för att ge den ett snyggare utseende. Denna förändring innebär även att det numera går att exportera kolumnerna härifrån till Excel samt att du har lite fler filtreringsmöjligheter.

• Nedan syns några exempel på löneberäkningens nya utseende.

| Amandaqvist<br>april 2020          | Behovsanställning<br>Syss.grad<br>0,00% | Startdatum<br>2018-10-23<br>Slutdatum |              | Tidavtal<br>Löneavta | 21        |         | Se<br>Sk<br>Sid | mesteravtal<br>attetabell<br>doinkomst 30 % skatt | Utbetalning<br>Kontoinsäti<br>Jämkning | gssätt<br>tning |        |
|------------------------------------|-----------------------------------------|---------------------------------------|--------------|----------------------|-----------|---------|-----------------|---------------------------------------------------|----------------------------------------|-----------------|--------|
| > Bruttolön : 1 482,09             | Förmån : 0,00                           | Skatt : -444,00                       |              | Ersättnin            | ıg : 0,00 |         | Avo             | Irag : -0,09                                      | Nettolön : 1 (                         | 038,00          |        |
| Löneberäkning -                    |                                         |                                       |              |                      |           | 🔒 Lõne  | spec +          | Lägg till transaktion                             | C Hämta detaljerat                     | C Hämta om po   | ister  |
| Löneart                            |                                         | Fr.o.m.                               | T.o.m.       |                      | Antal     | Pris    | Belopp          | Kontering                                         | Attestnivå                             |                 |        |
|                                    |                                         | åååå - mm - dd                        | ⊽ åååå-mm-dd | 7                    |           |         | ▼               |                                                   |                                        |                 |        |
| > 11200, Timlön (inkl tillägg)     |                                         | 2020-04-23                            | 2020-04-24   |                      | 11:00     | 143,24  | 1 575,64        | 7040;51;;                                         |                                        | 1               | Ø      |
| > 13230, OB ordinarie              |                                         | 2020-04-23                            | 2020-04-23   |                      | 1:00      | 22,84   | 22,84           | 7040;51;;                                         |                                        | ()              | Ø      |
| > 13280, Avdrag OB-ordinarie       |                                         | 2020-04-23                            | 2020-04-23   |                      | -1:00     | 22,84   | -22,84          | 7040;51;;                                         |                                        | (1)             | Ø      |
| 31190, Semesterersättning, dire    | ktutbetald                              | 2020-04-30                            | 2020-04-30   |                      |           |         | 203,33          | 7040;51;;                                         | Registrerad                            | (1)             | Ø      |
| > 41111, Avdrag 1:a sjukdag        |                                         | 2020-04-23                            | 2020-04-23   |                      | 3:00      | -143,24 | -429,72         | 7040;51;;                                         | Registrerad                            | (1)             | Ø      |
| > 41211, Sjukavdrag, dag 2-14 hel  | dag                                     | 2020-04-24                            | 2020-04-24   |                      | 8:00      | -143,24 | -1 145,92       | 7040;51;;                                         | Registrerad                            | ()              | Ø      |
| > 41221, Sjuklön, dag 1-14 hel dag | 9                                       | 2020-04-23                            | 2020-04-24   |                      | 11:00     | 114,59  | 1 260,49        | 7040;51;;                                         | Registrerad                            | ()              | Ø      |
| > 41230, Sjuklön - OB ordinarie    |                                         | 2020-04-23                            | 2020-04-23   |                      | 1:00      | 18,27   | 18,27           | 7040;51;;                                         | Registrerad                            | ()              | Ø      |
| 61200, Skatt enligt skattetabell   |                                         | 2020-04-30                            | 2020-04-30   |                      |           |         | -444,00         | 2710;;;                                           | Registrerad                            | (1)             | Ø      |
| 79910, Öresavrundning              |                                         | 2020-04-30                            | 2020-04-30   |                      |           |         | -0,09           | 3740;;;                                           | Registrerad                            | ()              | Ø      |
| > 79920, Nettolön                  |                                         | 2020-04-30                            | 2020-04-30   |                      |           |         | 1 038,00        | 1934;;;                                           | Registrerad                            | ()              | Ø      |
| > 99110, Arbetsgivaravgifter debe  | rt                                      | 2020-04-23                            | 2020-04-30   |                      |           |         | 465,68          | 7510;51;;                                         | Registrerad                            | ()              | Ø      |
| > 99120, Arbetsgivaravgifter kred  | it                                      | 2020-04-30                            | 2020-04-30   |                      |           |         | -465,68         | 2730;51;;                                         | Registrerad                            | (1)             | Ø      |
|                                    |                                         |                                       |              |                      |           |         |                 |                                                   |                                        | Tot             | alt 13 |

| Visita - timiön (HRF 1)<br>april 2020 |           |          |            |        |         |                   |          |             | C Hämta on       | n poster  |
|---------------------------------------|-----------|----------|------------|--------|---------|-------------------|----------|-------------|------------------|-----------|
| Namn                                  | Bruttolön | Förmån   | Ersättning | Avdrag | Skatt   | Arbetsgivaravgift | Nettolön | Attestnivå  | Senast omräknad  |           |
|                                       | ▼         | <b>V</b> | V          | ▼      | ▽       | ▼                 | <b>V</b> |             | åååå - mm - dd   | 7         |
| 30011 Johanna Paulinadahl             | 0,00      | 0,00     | 0,00       | 0,00   | 0,00    | 0,00              | 0,00     |             |                  | -         |
| 🔲 30013 Isak Tildaberg                | 0,00      | 0,00     | 0,00       | 0,00   | 0,00    | 0,00              | 0,00     |             |                  |           |
| 30016 Christoffer Jansson             | 0,00      | 0,00     | 0,00       | 0,00   | 0,00    | 0,00              | 0,00     |             |                  |           |
| 30017 Nellie Elinsdotter              | 0,00      | 0,00     | 0,00       | 0,00   | 0,00    | 0,00              | 0,00     |             |                  |           |
| 30026 Rebecka Lovisasdotter           | 0,00      | 0,00     | 0,00       | 0,00   | 0,00    | 0,00              | 0,00     |             |                  |           |
| 40001 Alexander Amandaqvist           | 1 482,09  | 0,00     | 0,00       | 0,00   | -444,00 | -465,68           | 1 038,00 | Registrerad | 2020-05-13 16:33 |           |
| 40003 Linus Sebastianberg             | 0,00      | 0,00     | 0,00       | 0,00   | 0,00    | 0,00              | 0,00     |             |                  |           |
| 40047 Tobias Andrésdotter             | 0,00      | 0,00     | 0,00       | 0,00   | 0,00    | 0,00              | 0,00     | Registrerad |                  |           |
| 🔲 40064 Lukas Björnsson               | 0,00      | 0,00     | 0,00       | 0,00   | 0,00    | 0,00              | 0,00     |             |                  |           |
| 🗌 40065 Selma Adriandahl              | 0,00      | 0,00     | 0,00       | 0,00   | 0,00    | 0,00              | 0,00     |             |                  |           |
| 🗌 40067 Thea Kimgren                  | 0,00      | 0,00     | 0,00       | 0,00   | 0,00    | 0,00              | 0,00     |             |                  |           |
| 🗌 40069 Gustav Samuelqvist            | 0,00      | 0,00     | 0,00       | 0,00   | 0,00    | 0,00              | 0,00     |             |                  |           |
| 🔲 40073 Amanda Aliciasdotter          | 0,00      | 0,00     | 0,00       | 0,00   | 0,00    | 0,00              | 0,00     |             |                  |           |
| 🗌 40076 Sanna Elvirasson              | 0,00      | 0,00     | 0,00       | 0,00   | 0,00    | 0,00              | 0,00     |             |                  |           |
| 40077 Tom Feliciagren                 | 0,00      | 0,00     | 0,00       | 0,00   | 0,00    | 0,00              | 0,00     |             |                  |           |
| 40079 Andrea Louiseberg               | 0,00      | 0,00     | 0,00       | 0,00   | 0,00    | 0,00              | 0,00     |             |                  |           |
| 50116 Kristina Ellinorsson            | 0,00      | 0,00     | 0,00       | 0,00   | 0,00    | 0,00              | 0,00     |             |                  | -         |
|                                       | 1 482,09  | 0,00     | 0,00       | 0,00   | -444,00 | -465,68           | 1 038,00 |             |                  |           |
|                                       |           |          |            |        |         |                   |          |             |                  | otalt 114 |
|                                       |           |          |            |        |         |                   |          | Attestn     | Funktion         | er 🔺      |

• Det går numera även att söka, sortera och filtrera kolumnerna på ett smidigare sätt genom att skriva i textrutorna eller genom tratt-ikonen vid respektive kolumn enligt nedan.

| april 2020                  |             |             |              |        |       |         |                    |            |             |                |              |    | 2 |
|-----------------------------|-------------|-------------|--------------|--------|-------|---------|--------------------|------------|-------------|----------------|--------------|----|---|
|                             |             |             |              |        |       |         |                    |            |             | (B+            | ämta om post | er |   |
| Namn                        | Bruttolön 🔽 | Förmån      | Ersättning A | lvdrag | Skatt | Arbets  | givaravgift Nettol | ön         | Attestnivå  | Senast omräkn  | ad           | =  | 2 |
|                             | 1           | 7           |              |        | 7     | 7       | 7                  | 7          |             | åååå - mm - dd | 7            |    | Ð |
| 40001 Alexander Amandaqvist | 1 48 St     | törre än    | ۲            | 0,     | 00    | -444,00 | -465,68            | 1 038,00 🔴 | Registrerad | 2020-05-13 16  | 33           |    | e |
|                             | 1           | Och 🔘 Eller |              | ]      |       |         |                    |            |             |                |              |    |   |
|                             | B           | örjar med   | •            | ]      |       |         |                    |            |             |                |              |    |   |
|                             | Fi          | iltrera     |              | ]      |       |         |                    |            |             |                |              |    |   |
|                             |             |             |              |        |       |         |                    |            |             |                |              |    |   |
|                             |             |             |              |        |       |         |                    |            |             |                |              |    |   |
|                             |             |             |              |        |       |         |                    |            |             |                |              |    |   |

• Dessutom går det numera att exportera listorna i löneberäkningen till Excel eller CSV-format genom hamburgermenyn.

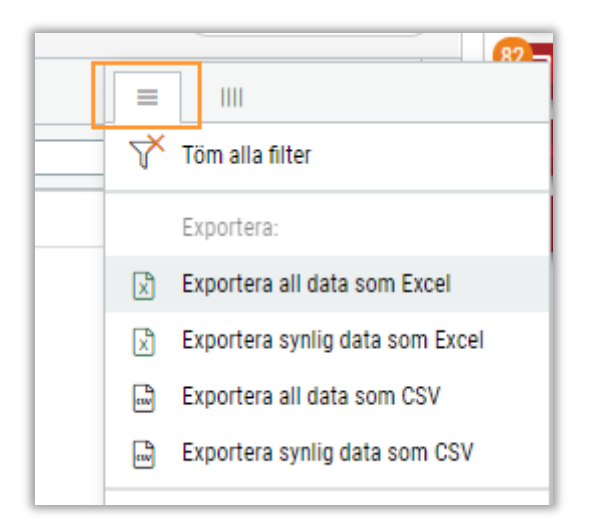

## 4.1.3 Utbetalning av saldo vid slutlön

Vi har nu utvecklat möjligheten att vid slutlön automatiskt betala ut det aktuella saldot i pengar i samband med att saldot nollas. Detta kräver inställningar som bestämmer exakt vad som betalas ut, se längre ned i texten vilka inställningar som är viktiga att tänka på.

- När inställningar är gjorda kommer det vid slutlönutbetalning för anställd betalas ut valda lönearter med antal som räknar ner det aktuella saldot till 0.
- I exempel nedan hade den anställde ett kompsaldo på 20 timmar. Vid slutlön betalas 20 timmar av kompbanken ut och därmed "nollas" saldot

| ✓ Bruttolón : 2 850,80           | Förmån : 1 402,00       | Skatt : -855,00  |              | Ersättning: 0,20 |                                                          | Avdrag : 0    | 1,00              | Nettolón : 1                                                                   | 996,00               |                                                  |
|----------------------------------|-------------------------|------------------|--------------|------------------|----------------------------------------------------------|---------------|-------------------|--------------------------------------------------------------------------------|----------------------|--------------------------------------------------|
| Salde (Salderegel)<br>Komp.saldo | Planetingsperiod<br>N/A | Period<br>-20:00 | Året<br>0.00 | Akturiit<br>0:00 | Semestersal<br>Betalda<br>Obetalda<br>Sparat<br>Forskott | ldə           | 25<br>0<br>5<br>0 | Summa period<br>Bruttolon<br>Român<br>Switt<br>Braitming<br>Ardrag<br>Nettolon | 28<br>14<br>-9<br>19 | 50,80<br>82,00<br>55,00<br>0,20<br>0,00<br>96,00 |
| Löneberäkning •                  |                         |                  |              |                  | @ Loveor                                                 | c) (+ LR001   | IT THE REAL       | (C) Hanta bea(est                                                              | (C) Hanta on         | poster                                           |
| Lineart                          |                         | FLA.M.           | T.o.m.       | Antal            | his Be                                                   | lopp Kash     | ering             | Attestnivä                                                                     |                      |                                                  |
| [                                |                         | iiii-mm-dd       | ⊽ iiii-mm-dd | V                |                                                          |               |                   |                                                                                |                      |                                                  |
| > 11100, Mänadsiön               |                         | 2920-06-01       | 2020-06-30   | 1,00             | 0,00                                                     | 0,00 7210     | (N);              | 😑 Registrerad                                                                  |                      | DO                                               |
| A statut impact of the sector of |                         | 1010.05.11       | 3030-05-31   | 20.00            | 142.54                                                   | 3 855 85 7348 | - 10-             | Basistand                                                                      |                      | 00                                               |

#### INSTÄLLNINGAR

- Det första som krävs är att det finns ett befintligt saldo med korrekta inställningar.
- För att sedan markera att det saldot ska slutavräknas vid slutlön, bockar du i Kan slutavräknas samt vilken tidkod som ska slutavräkna saldot. Detta görs på saldo-inställningarna under Inställningar > Tid > Saldo.
  - Dessa inställningar kommer innebära att saldot kommer betalas ut vid slutlön för anställda tillhörande tidavtal som är kopplade till saldot under saldoregler.

| aldo                                    |            |                 |           |                            |          |
|-----------------------------------------|------------|-----------------|-----------|----------------------------|----------|
| Namn *                                  | Beskr      | ivning          |           |                            |          |
| Komp.saldo                              |            |                 |           |                            |          |
| <ul> <li>Visa i tidrapporter</li> </ul> | × K        | an slutavräknas |           | Tidkod<br>Utbetalning Komp |          |
| aldoregler                              |            |                 |           |                            | + Ny rad |
| Tidavtal                                | Tidsperiod | Min saldo       | Max saldo | Visa på lönespec           |          |
| Tidavtal                                | Tidsperiod | Min saldo       | Max saldo | Visa på lönespec           |          |

• Den tidkoden som kopplas mot saldot är det som kommer bestämma vilka lönearter som betalas ut. Det kan se ut enligt nedan och bestäms på tidkods-inställningarna under Inställningar > Tid > Närvarotidkoder, Inställningar > Tid > Frånvarotidkoder eller Inställningar > Tid > Resa/utlägg, beroende på vilken typ av tidkod du kopplar mot saldot.

• Vil rekommenderar att saldot kopplas mot en tidkod av typen Resa/utlägg, då detta även möjliggör manuell utbetalning av saldot via Resa/utlägg i löneberäkningen.

• I tidkodsinställningarna är det kopplad löneart(er) som är relevant, då det är dessa som kommer betalas ut vid slutlönen samt bestämma priset.

• Det går här att koppla flera lönearter med olika faktorer om så önskar. Oavsett kommer lönearterna skapas med saldots antal och räkna ned det till 0.

• OBS! Eftersom tidkoden som skapas vid slutlönen kommer räkna ner saldot till 0, kommer det skapas med ett negativt antal. Vi rekommenderar därför här att koppla lönearten med en faktor på -1 så att antalet lönearter som i sin tur genereras till beloppet, blir positivt, annars kommer anställd få löneavdrag istället.

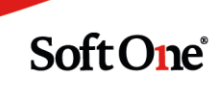

| tläggstyp   |   |                                  |      |
|-------------|---|----------------------------------|------|
| Тур         |   |                                  |      |
| Tid         | * |                                  |      |
| Kod *       |   | Namn *                           |      |
| UtbKomp     |   | Utbetalning Komp                 |      |
| Beskrivning |   |                                  |      |
|             |   |                                  |      |
| Enhet       |   | Minuter/antal vid konstantregler |      |
| Tid         | * | 0                                |      |
| inastar     |   |                                  | + Ny |
| onearter    |   |                                  |      |

• Kopplade löneart(er) är det som kommer betalas ut vid slutlön. Inställningar för dessa finns under Inställningar > Lön > Lönearter. Inställningarna på utbetalningslönearten kan skilja sig, det som framförallt är viktigt för slutlönen är den kopplade lönetypen/löneformeln mot korrekt löneavtal då det är dessa som bestämmer priset för saldot vid slutlönen.

• Lönetypen/löneformeln kommer bestämma priset för varje antal av det aktuella saldot.

| Kather Kather   Kather Kather   Kather <t< th=""><th></th><th>~</th><th></th><th></th><th></th></t<>                                                                                                    |                                                                                                    | ~                                                                                                    |            |                                                                                  |                   |
|----------------------------------------------------------------------------------------------------|----------------------------------------------------------------------------------------------------|----------------------------------------------------------------------------------------------------|------------|----------------------------------------------------------------------------------|-------------------|
| meret                                                                                                    |                                                                                                    | »                                                                                                    |            |                                                                                  |                   |
| Numer         Kotaan         Nane           1229         Libforp         Libforp         Libforp           Butnilon          Libn         Iberaid kompbank           Butnilon              Butnilon               Faber (Kostnad i schemglaneing)         Estlattig (Galler endast i Broberishingen)              Tatalining         All          Annon              Nesser         Tatatemanazatel          X             Arrundning av biology (arrunds all)         Ingen              Stateberishongen         Tabelskatt         Tabelskatt         Tabelskatt            Presionsolug         FoBA               Tabelskatt         Tabelskatt         Tabelskatt              Y askinesgeefikation         X <th>neart</th> <th></th> <th></th> <th></th> <th></th>                                                                                                    | neart                                                                                                    |                                                                                                    |            |                                                                                  |                   |
| Name* Name*   1220 Ubtorop   1220 Ubtorop           Ty or fon   Bontolion         Fokter (Kostad i schemaplanering)     Total      Resultattyp (Galler endast i löneberäkningen)     Tid      Resultattyp (Galler endast i löneberäkningen)     Tid      Resultattyp (Galler endast i löneberäkningen)     Tid     Resultattyp (Galler endast i löneberäkningen)     Tid     Resultattyp (Galler endast i löneberäkningen)     Resultattyp (Galler endast i löneberäkningen)     Tid     Resultattyp (Galler endast i löneberäkningen)     Resultattyp (Galler endast i löneberäkningen)     Resultattyp (Galler endast i löneberäkningen)     Resultattyp (Galler endast i löneberäkningen)     Resultattyp (Galler endast i löneberäkningen)     Resultattyp (Galler endast i löneberäkningen)     Resultattyp (Galler endast i löneberäkningen)     Resultattyp (Galler endast i löneberäkningen)     Resultattyp (Galler endast i löneberäkningen)     Resultattyp (Galler endast i löneberäkningen)     Resultattyp (Galler endast i löneberäkningen)     Resultattyp (Galler endast i löneberäkningen)     Resultattyp (Galler endast i löneberäkningen)     Resultattyp                                                                                                    |                                                                                                    |                                                                                                    |            |                                                                                  |                   |
| 1200       Utbedrop       Utbedrop       Utbedrop         rga fan            Buttolin            fabor (Kostnad i schemaplanering)             fabor (Kostnad i schemaplanering)              fastarty (Kostnad i schemaplanering)               fastarting       Ala                 fastarting       Installning       Ala </td <td>Nummer *</td> <td></td> <td>Kortnamn *</td> <td></td> <td>Namn *</td>                                                                                                    | Nummer *                                                                                                    |                                                                                                    | Kortnamn * |                                                                                  | Namn *            |
| Type Nin   Battolion   Patter (fostnad i schemaplaneing)   Td                                                                                                    | 12290                                                                                                    |                                                                                                    | UtbKomp    |                                                                                  | Utbetald kompbank |
| Bundlin Ein   Pakter (Kostad i schenglanering) Resultarty (Giller endast i linebeskiningen)   Td Td       Td      Instilling     All     Arunning arv blopp (arunda til)     Ingen      Stater (Kostad i schenglanering)     Td     Td     Instilling     All     Instilling     Alg     Instilling     Alg     Instilling     Alg     Instilling     Alg     Instilling     Alg     Instilling     Alg     Instilling     Alg     Instilling     Ingen     Ingen     Ingen     Ingen     Ingen     Ingen     Ingen     Ingen     Ingen     Ingen     Ingen     Ingen     Ingen     Ingen     Ingen     Ingen     Ingen     Ingen     Ingen     Ingen     Ingen     Ingen     In                                                                                                    | Typ av lön                                                                                                    |                                                                                                    |            |                                                                                  |                   |
| Pater (Kostad i shemplaneing)       Residuty (Galler edas i lönebesäkningen)         Ind       Ind              Installingar per loneardal             Installingar per loneardal                Installingar per loneardal       Installingar per loneardal                                                                                                    | Bruttolön                                                                                                    |                                                                                                    | Lön        | *                                                                                |                   |
| restintation       Itid       Itid         Itid       Itid       Itid                                                                                                    | • In the second second second second                                                                                                    |                                                                                                    |            |                                                                                  |                   |
| Installing       All       Image: Control of Control of Contr                        | Factor (Kostnad I schemaplanering)                                                                                                    | 1.00                                                                                                    | Tid        | •                                                                                |                   |
| Installingar per kinesavtal           Installingar per kinesavtal           Installingar beilopg (avrunds till)           Arundning av belopg (avrunds till)           Ingen           Arundning av belopg (avrunds till)           Ingen           Skateberäkning           Deskinstand           Tabels (avrundning)           FORA           Tidebek (avrundning)           Tidebek (avrundning)           Tidebek (avrundning)           Skateberäkning           Visa på lonespecifikation           Skateberäkning           Visa på lonespecifikation           Skateberäkning           Skateberäkning      <                                                                                                    |                                                                                                    | 1,00                                                                                                    | nu         | ,                                                                                |                   |
| Installingar per löneartal           Installingar per löneartal           Instalingar per löneartal           Instalin                                                                                                    |                                                                                                    |                                                                                                    |            |                                                                                  |                   |
| Installining       Alla       Alla       Injinternannaavtalet       X         Arvundning av belopp (avunda till)       Ingen       Ingen       Ingen         Skateberäkning       Tabellskatt       Tabellskatt         Pensionsbolag       FORA       Timmar         General Kinang       Timmar       Timmar         General Kinang       X       X         Visa ja könespecifikation       X       X         Skateberäkning       X       X         Fackföreningsauftage       X       X         Fackföreningsauftage       X       X         Fackföreningsauftage       X       X         Fackföreningsauftage       X       X         Fackföreningsauftage       X       X         Fackföreningsauftage       X       X         Fackföreningsauftage       X       X         Fackföreningsauftage       X       X         Fackföreningsauftage       X       X         Fackföreningsauftage       X       X         Fackföreningsauftage       X       X         Fackföreningsauftage       X       X         Fackföreningsauftage       X       X         Fackföreningsauftage       X <th><ul> <li>Inställningar per löneavtal</li> </ul></th> <th></th> <th></th> <th></th> <th></th>                                                                                                    | <ul> <li>Inställningar per löneavtal</li> </ul>                                                                                                    |                                                                                                    |            |                                                                                  |                   |
| Installning         Alla Ø         Tjäntemanaavalet Ø ×           Avrundning av belopp (avrunds till)         Ingen         Ingen           Skatteberäkning         Tabellskatt         Tabellskatt           Persionsbolag         FORA         TIP1           Tidenhet (avrundning)         Timmar         Timmar           Generera löneart         0         Immar           Visa på lönespecifikation         ×         Xantopallen på lönespecifikation           Semesterlönegrundande         ×         Xantopallen på lönespecifikation           Fackföreingsavgiftsgrundande         ×         Xantopallen på lönespecifikation           Fackföreingsavgiftsgrundande         ×         Xantopallen på lönespecifikation           Fackföreingsavgiftsgrundande         ×         Xantopallen på lönespecifikation           Fackföreingsavgiftsgrundande         ×         Xantopallen på lönespecifikation           Fackföreingsavgiftsgrundande         ×         Xantopallen på lönespecifikation           Fackföreingsavgiftsgrundande         ×         Xantopallen på lönespecifikation           Fackföreingsavgiftsgrundande         ×         Xantopallen på lönespecifikation           Fackföreingsavgiftsgrundande         ×         Xantopallen på lönespecifikation           Fackföreing savgiftsgrundande         ×                                                                                                    |                                                                                                    |                                                                                                    |            |                                                                                  |                   |
| Installning       All I Panologic Anton Anton Anto               |                                                                                                    |                                                                                                    |            |                                                                                  |                   |
| Italiang       Also       Tistemanatale       Tistemanatale <th< th=""><th></th><th></th><th></th><th></th><th></th></th<>                                                                                                    |                                                                                                    |                                                                                                    |            |                                                                                  |                   |
| Instilling       All        Amade       Tjänstemanavtalet        ×         Arrundning av belopp (avrunda till)       Ingen       Ingen         Skatteberäkning       Tabellskatt       Tabellskatt         Pensionsbolag       FORA       TIP1         Tidenke (avrundning)       Timmar       Timmar         Generera löneart       Immar       Immar         Visa på lönespecifikation       X       X         Sva datum på lönespecifikation       X       X         Senseterlönegrundande       X       X         Fackföreningsavgiftsgrundande       X       X         Pråslagsundande       X       X         Fackföreningsavgiftsgrundande       X       X         Fackföreningsavgiftsgrundande       X       X         Fackföreningsavgiftsgrundande       X       X         Fackföreningsavgiftsgrundande       X       X         Fackföreningsavgiftsgrundande       X       X         Fackföreningsavgiftsgrundande       X       X         Fackföreningsavgiftsgrundande       X       X         Fackföreningsavgiftsgrundande       X       X         Fackföreningsavgiftsgrundande       X       X         Lönetyper       Inden Sto                                                                                                    |                                                                                                    |                                                                                                    |            |                                                                                  |                   |
| Arundning av belopp (avrunda till)         Ingen           Skattebaräkning         Tabelskatt           Pensionsbolag         FORA           Forsionsbolag         FORA           Tidenhet (avrundning)         Timmar           Generera löneart         Timmar           Visa på lönespecifikation         X           Visa på lönespecifikation         X           Semesterlönegrundande         X           Kattebiskontogrundande         X           Visa på lönespecifikation         X           Semesterlönegrundande         X           Kattebiskontogrundande         X           Visa på lönespecifikation         X           Kattebiskontogrundande         X           Kattebiskontogrundande         X           Kattebiskontogrundande         X           Kattebiskontogrundande         X           Köntenigsavidflag jukkön         X           Lönetyper         K           Löneformer         Ma0-total timlön           Köntenig x Köstnad         Kontenig x Köstnad                                                                                                    |                                                                                                    |                                                                                                    |            |                                                                                  |                   |
| Stateberäkning         Tabelskatt           Persionsbolag         FORA         IP1           Tidenke (avrundning)         Timmar         Timmar           Genera löneart         Immar         Timmar           Visa ja lönespecifikation         ×         ×           Visa datum på lönespecifikation         ×         ×           Senseterlönegrundande         ×         ×           Visa datum på lönespecifikation         ×         ×           Arbetstickkontogrundande         ×         ×           Visa datum på lönespecifikation         ×         ×           Arbetstickkontogrundande         ×         ×           Visa datum på lönespecifikation         ×         ×           Arbetstickkontogrundande         ×         ×           Visa datum på lönespecifikation         ×         ×           Arbetstickkontogrundande         ×         ×           Visa datum på lönespecifikation         ×         ×           Päslasgrundande         ×         ×           Visa datum på lönespecifikation         ×         ×           Ibersteristickkontogrundate         ×         ×           Ibersteristickkontogrundate         ×         ×           Ibersteristickkontog                                                                                                    | Inställning                                                                                                    | Alla 🖉                                                                                                    |            | Tjänstemannaavtalet 🧷 🗙                                                          |                   |
| Pesionsbalag         FORA         ITP1           Tidenket (avrundning)         Timmar         Timmar           Genera löneart         Immar         Timmar           Genera löneart         Immar         Immar           Visa på lönespecifikation         Immar         Immar           Senesterlönegrundande         Immar         Immar           Arbetstickstontogrundande         Immar         Immar           Arbetstickstontogrundande         Immar         Immar           Arbetstickstontogrundande         Immar         Immar           Arbetstickstontogrundande         Immar         Immar           Arbetstickstontogrundande         Immar         Immar           Arbetstickstontogrundande         Immar         Immar           Arbetstickstontogrundande         Immar         Immar           Arbetstickstontogrundande         Immar         Immar           Arbetstickstontogrundande         Immar         Immar           Breisbargsundande         Immar         Immar           Arbetstickstontogrundande         Immar         Immar           Breisbargsundardisgiptiktion         Immar         Immar           Breisbargsundardisgiptiktion         Immar         Immar           Breisbargsundan                                                                                                    | Inställning<br>Avrundning av belopp (avrunda till)                                                                                                    | Alla 🧷                                                                                                    |            | Tjänstemannaavtalet 🧷 🗙                                                          |                   |
| Tidenket (avrundning)     Timmar       Genera lineart     Immar       Genera lineart     Immar       Visa på lönespecifikation     X       Ska datum på lönespecifikation     X       Ska datum på lönespecifikation     X <tr< td=""><td>Inställning<br/>Avrundning av belopp (avrunda till)<br/>Skatteberäkning</td><td>Alla 🖉<br/>Ingen<br/>Tabellskatt</td><td></td><td>Tjänstemannaavtalet 🖉 🗙<br/>Ingen<br/>Tabellskatt</td><td></td></tr<>                                                                                                    | Inställning<br>Avrundning av belopp (avrunda till)<br>Skatteberäkning                                                                                                    | Alla 🖉<br>Ingen<br>Tabellskatt                                                                                                    |            | Tjänstemannaavtalet 🖉 🗙<br>Ingen<br>Tabellskatt                                  |                   |
| General lineart     Indexted statum       Visa på innspecifikation     ×       Visa datum på linespecifikation     ×       Sensterinegrundande     ×       Fackföreningsavgiftsgrundande     ×       Arbetsidskontogrundande     ×       Sensterinegrundande     ×       Sensterinegrundande     ×<                                                                                                    | Inställning<br>Avrundning av belopp (avrunda till)<br>Skatteberäkning<br>Pensionsbolag                                                                                                    | Alla 🥜<br>Ingen<br>Tabellskatt<br>FORA                                                                                                    |            | Tjänstemannaavtalet 🖉 🗙<br>Ingen<br>Tabellskatt<br>ITP1                          |                   |
| Visa på lönespecifikation     ×       Visa datum på lönespecifikation     ×       Visa datum på lönespecifikation     ×       Sensterlönegrundande     ×       Fackföreningsavgiftsgrundande     ×       Arbetstidskontogrundande     ×       Påslagsgrundande     ×       Visa datum på lönespecifikation     ×       Påslagsgrundande     ×       Visa datum på lönespecifikation     ×       Påslagsgrundande     ×       Visa datum på lönespecifikation     ×       Påslagsgrundande     ×       Visa datum på lönespecifikation     ×       Påslagsgrundande     ×       Visa datum på lönespecifikation     ×       Påslagsgrundande     ×       Visa datum på lönespecifikation     ×       Påslagsgrundande     ×       Visa datum på lönespecifikation     ×       Påslagsgrundande     ×       Visa datum på lönespecifikation     ×       Påslagsgrundande     ×       Visa datum på lönespecifikation     ×       Påslagsgrundande     ×       Visa datum på lönespecifikation     ×       Påslagsgrundande     ×       Visa datum på lönespecifikation     ×       Visa datum på lönespecifikation     ×       Visa datum på lönespecifikation                                                                                                    | Inställning<br>Avrundning av belopp (avrunda till)<br>Skatteberäkning<br>Pensionsbolag<br>Tidenhet (avrundning)                                                                                                    | Alla 🤌<br>Ingen<br>Tabellskatt<br>FORA<br>Timmar                                                                                                    |            | Tjänstemannaavtalet 🖉 🗙<br>Ingen<br>Tabellskatt<br>ITP1<br>Timmar                |                   |
| Visa datum på lönespecifikation     ×       Semesteriönegrundande     ×       Fackföreningsavgiftsgrundande     ×       Arbetstidskontogrundande     ×       Påslagsgrundande     ×       Visa datum på lönespecifikation     ×       Påslagsgrundande     ×       Visa datum på lönespecifikation     ×       Påslagsgrundande     ×       Visa datum på lönespecifikation     ×       Påslagsgrundande     ×       Visa datum på lönespecifikation     ×       Påslagsgrundande     ×       Visa datum på lönespecifikation     ×       Påslagsgrundande     ×       Visa datum på lönespecifikation     ×       Påslagsgrundande     ×       Visa datum på lönespecifikation     ×       Påslagsgrundande     ×       Visa datum på lönespecifikation     ×       Påslagsgrundande     ×       Visa datum på lönespecifikation     ×       Påslagsgrundande     ×       Visa datum på lönespecifikation     ×       Visa datum på lönespecifikation     ×       Visa datum på lönespecifikation     ×       Visa datum på lönespecifikation     ×       Visa datum på lönespecifikation     ×       Visa datum på lönespecifikation     ×       Visa datum på lönespeci                                                                                                    | Inställning<br>Avrundning av belopp (avrunda till)<br>Skatteberäkning<br>Pensionsbolag<br>Tidenhet (avrundning)<br>Generera löneart                                                                                                    | Alla 🤌<br>Ingen<br>Tabellskatt<br>FORA<br>Timmar                                                                                                    |            | Tjänstemannaavtalet 🖉 🗙<br>Ingen<br>Tabellskatt<br>ITP1<br>Timmar                |                   |
| Semesterlönegrundande     ×       Fachföreningsavgiftsgrundande     ×       Fachföreningsavgiftsgrundande     Machenel (Machenel (Machenel                                                               | Inställning<br>Avrundning av belopp (avrunda till)<br>Skatteberäkning<br>Pensionsbolag<br>Tidenhet (avrundning)<br>Generera löneart<br>Visa på lönespecifikation                                                                                                    | Alla 🤌<br>Ingen<br>Tabellskatt<br>FORA<br>Timmar                                                                                                    |            | Tjänstemannaavtalet 🖉 ×<br>Ingen<br>Tabellskatt<br>ITP1<br>Timmar<br>×           |                   |
| Fackföreningsavgiftsgrundande     ×       Arbetstidskontogrundande     Image: Comparison of the comparison of the com                                | Inställning<br>Avrundning av belopp (avrunda till)<br>Skatteberäkning<br>Pensionsbolag<br>Tidenhet (avrundning)<br>Generera löneart<br>Visa på lönespecifikation<br>Visa datum på lönespecifikation                                                                                                    | Alla       Ingen       Tabellskatt       FORA       Timmar       X       X       X                                                                                                    |            | Tjänstemannaavtalet                                                              |                   |
| Arbetstidskontogrundande     Image: Constraint of the system of the system | Inställning<br>Avrundning av belopp (avrunda till)<br>Skatteberäkning<br>Pensionsbolag<br>Tidenhet (avrundning)<br>Generera löneart<br>Visa på lönespecifikation<br>Visa datum på lönespecifikation<br>Semesterlönegrundande                                                                                                    | Alla       Ingen       Tabellskatt       FORA       Timmar       X       X       X       X       X       X       X                                                                                                    |            | Tjänstemannaavtalet 🖉 ×<br>Ingen<br>Tabellskatt<br>ITP1<br>Timmar<br>X<br>X<br>X |                   |
| Påsagsgrundande     ×       Beräkningsunderlag sjuklön                                                                                                    | Inställning<br>Avrundning av belopp (avrunda till)<br>Skatteberäkning<br>Pensionsbolag<br>Tidenhet (avrundning)<br>Generera löneart<br>Visa på lönespecifikation<br>Visa datum på lönespecifikation<br>Semesterlönegrundande<br>Fackföreningsavgiftsgrundande                                                                                            | Alla       Ingen       Tabellskatt       FORA       Timmar       X       X       X       X       X       X       X                                                                                                    |            | Tjänstemannaavtalet                                                              |                   |
| Beräkningsunderlag sjuktiön     Linderlag       Lönetyper     Löneformler       MAO - total timlön     Unionen - timlön vid mänadslön       Kontering - Kostnad     Löneformler                                                                                                    | Inställning<br>Avrundning av belopp (avrunda till)<br>Skatteberäkning<br>Pensionsbolag<br>Tidenhet (avrundning)<br>Generera löneart<br>Visa på lönespecifikation<br>Visa datum på lönespecifikation<br>Semesterlönegrundande<br>Fackföreningsavgiftsgrundande<br>Arbetstidskontogrundande                                                                | Alla       Ingen       Tabellskatt       FORA       Timmar       X       X       X       X       X       X       X       X       X       X       X       X       X       X       X       X                                                                                                    |            | Tjänstemannaavtalet                                                              |                   |
| Lönetyper         Unionen - timlön vid mänadslön           Löneformler         HAO - total timlön         Unionen - timlön vid mänadslön           Kontering - Kostnad                                                                                                    | Inställning<br>Avrundning av belopp (avrunda till)<br>Skatteberäkning<br>Pensionsbolag<br>Tidenhet (avrundning)<br>Generera löneart<br>Visa på lönespecifikation<br>Visa datum på lönespecifikation<br>Semesterlönegrundande<br>Fackföreningsavgiftsgrundande<br>Arbetstidskontogrundande<br>Påslagsgrundande                                            | Alla       Ingen       Tabellskatt       FORA       Timmar       ×       ×       ×       ×       ×       ×       ×       ×       ×       ×       ×       ×       ×       ×       ×       ×       ×       ×       ×                                                                                                    |            | Tjänstemannaavtalet                                                              |                   |
| Löneformler         HAO - total timlön         Unionen - timlön vid månadslön           Kontering - Kostnad                                                                                                    | Inställning<br>Avrundning av belopp (avrunda till)<br>Skatteberäkning<br>Pensionsbolag<br>Tidenhet (avrundning)<br>Generera löneart<br>Visa på lönespecifikation<br>Visa datum på lönespecifikation<br>Semesterlönegrundande<br>Fackföreningsavgiftsgrundande<br>Arbetstidskontogrundande<br>Påslagsgrundande<br>Beräkningsunderlag sjuklön              | Alla       Ingen       Tabellskatt       FORA       Timmar       ×       ×       ×       ×       ×       ×       ×       ×       ×       ×       ×       ×       ×       ×       ×       ×       ×       ×       ×       ×       ×       ×       ×       ×       ×       ×       ×       ×                                                                                                    |            | Tjänstemannaavtalet                                                              |                   |
| Kontering - Kostnad                                                                                                    | Inställning<br>Avrundning av belopp (avrunda till)<br>Skatteberäkning<br>Pensionsbolag<br>Tidenhet (avrundning)<br>Generera löneart<br>Visa på lönespecifikation<br>Visa datum på lönespecifikation<br>Semesterlönegrundande<br>Fackföreningsavgiftsgrundande<br>Arbetstidskontogrundande<br>Påslagsgrundande<br>Beräkningsunderlag sjuklön<br>Lönetyper | Alla       Ingen       Tabellskatt       FORA       Timmar       ×       ×       ×       ×       ×       ×       ×       ×       ×       ×       ×       ×       ×       ×       ×       ×       ×       ×       ×       ×       ×       ×       ×       ×       ×       ×       ×       ×       ×       ×       ×       ×       ×       ×       ×       ×       ×       ×       ×       ×       ×       ×       ×       ×       ×       ×       ×       ×       ×       ×       ×       ×       ×       ×       ×       ×       ×       ×       ×       ×       ×       × |            | Tjänstemannaavtalet                                                              |                   |
|                                                                                                    | Inställning<br>Avrundning av belopp (avrunda till)<br>Skatteberäkning<br>Pensionsbolag<br>Tidenhet (avrundning)<br>Generera löneart<br>Visa på lönespecifikation<br>Visa datum på lönespecifikation<br>Semesterlönegrundande<br>Fackföreningsavgiftsgrundande<br>Arbetstidskontogrundande<br>Påslagsgrundande<br>Beräkningsunderlag sjuklön<br>Lönetyper | Alla       Ingen       Tabellskatt       FORA       Timmar       X       X       X       X       X       X       Halo       Halo                                                                                                    |            | Tjänstemannaavtalet                                                              |                   |

Vid behov av hjälp med dessa inställningar, vänligen kontakta oss på konsult@softone.se

### 4.1.4 Massregistrering: Utbetalningsruta

Nu finns möjligheten att koppla transaktioner mot ett utbetalningsdatum i massregistreringen även vid skapandet av enstaka rader. Tidigare fanns endast den möjligheten vid tillägg av flera rader samtidigt.

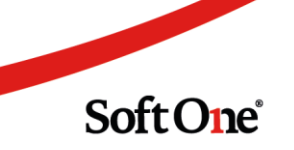

| ∨ R | lader                    |                         |                      |                 |                        |                |           |
|-----|--------------------------|-------------------------|----------------------|-----------------|------------------------|----------------|-----------|
| Ge  | nerera rader 🔹 🔻         |                         |                      |                 |                        |                |           |
|     | Stanna på<br>Föreslå     | Utbet. datum 2019-12-20 | Cineart              | Frin 2019-11-01 | <b>Till</b> 2019-11-30 | Antal     1,00 | Eget pris |
|     | Anställd                 | Utbet. datum            | Löneart              | Från            | Till                   | Antal          | Eget pris |
|     |                          | mm/dd/yyyy              | 7                    | 7 mm/dd/yyyy    | ∑ mm/dd/yyyy           | ∇ ∇            | =         |
|     | 20010 Mattias Amandaberg | 2019-12-20              | 52200 Utlägg diverse | 2019-11-01      | 2019-11-30             | 1,00           |           |
|     | 20010 Mattias Amandaberg | 2019-12-20              | 52200 Utlägg diverse | 2019-11-01      | 2019-11-30             | 1,00           |           |
|     | 20010 Mattias Amandaberg | 2019-12-20              | 52200 Utlägg diverse | 2019-11-01      | 2019-11-30             | 1,00           | V         |
|     | 20010 Mattias Amandaberg | 2019-12-20              | 52200 Utlägg diverse | 2019-11-01      | 2019-11-30             | 1,00           |           |
|     | 10075 Axel Jimmygren     | 2019-12-20              | 52200 Utlägg diverse | 2019-11-01      | 2019-11-30             | 1,00           |           |
|     | 10075 Axel Jimmygren     | 2019-12-20              | 52200 Utlägg diverse | 2019-11-01      | 2019-11-30             | 1,00           | V         |
|     | 10079 Erik Sagaur        | 2019-12-20              | 52200 Utlägg diverse | 2019-11-01      | 2019-11-30             | 1,00           |           |
|     | 10081 Pontus Casperur    | 2019-12-20              | 52200 Utlägg diverse | 2019-11-01      | 2019-11-30             | 1,00           |           |
|     | 20015 Linn Josefsson     | 2019-12-20              | 52200 Utlägg diverse | 2019-11-01      | 2019-11-30             | 1,00           |           |
|     | 20015 Linn Josefsson     | 2019-12-20              | 52200 Utlägg diverse | 2019-11-01      | 2019-11-30             | 1,00           |           |
|     | 10069 William Sandradahl | 2019-12-20              | 52200 Utlägg diverse | 2019-11-01      | 2019-11-30             | 1,00           |           |
|     | 10074 Julia Fredrikqvist | 2019-12-20              | 52200 Utlägg diverse | 2019-11-01      | 2019-11-30             | 1,00           |           |
|     | 10048 Agnes Emelieur     | 2019-12-20              |                      | 2019-11-01      | 2019-11-30             | 1,00           |           |

| × R | tader                    |                         |                      |                    |                        |                |                               |
|-----|--------------------------|-------------------------|----------------------|--------------------|------------------------|----------------|-------------------------------|
| Ge  | nerera rader 🔹 🔻         |                         |                      |                    |                        |                |                               |
|     | Stanna på<br>Föreslå     | Utbet. datum 2019-12-20 | Löneart              | Eran<br>2019-11-01 | <b>Till</b> 2019-11-30 | Antal     1,00 | <ul> <li>Eget pris</li> </ul> |
|     | Anställd                 | Utbet. datum            | Löneart              | Från               | Till                   | Antal          | Eget pris                     |
|     |                          | mm/dd/yyyy              | 7 V                  | mm/dd/yyyy         | V mm/dd/yyyy           | ∇ ∇            |                               |
|     | 20010 Mattias Amandaberg | 2019-12-20              | 52200 Utlägg diverse | 2019-11-01         | 2019-11-30             | 1,00           | ¥                             |
|     | 20010 Mattias Amandaberg | 2019-12-20              | 52200 Utlägg diverse | 2019-11-01         | 2019-11-30             | 1,00           | •                             |
|     | 20010 Mattias Amandaberg | 2019-12-20              | 52200 Utlägg diverse | 2019-11-01         | 2019-11-30             | 1,00           | *                             |
|     | 20010 Mattias Amandaberg | 2019-12-20              | 52200 Utlägg diverse | 2019-11-01         | 2019-11-30             | 1,00           | *                             |
|     | 10075 Axel Jimmygren     | 2019-12-20              | 52200 Utlägg diverse | 2019-11-01         | 2019-11-30             | 1,00           | *                             |
|     | 10075 Axel Jimmygren     | 2019-12-20              | 52200 Utlägg diverse | 2019-11-01         | 2019-11-30             | 1,00           | *                             |
|     | 10079 Erik Sagaur        | 2019-12-20              | 52200 Utlägg diverse | 2019-11-01         | 2019-11-30             | 1,00           | ~                             |
|     | 10081 Pontus Casperur    | 2019-12-20              | 52200 Utlägg diverse | 2019-11-01         | 2019-11-30             | 1,00           | •                             |
|     | 20015 Linn Josefsson     | 2019-12-20              | 52200 Utlägg diverse | 2019-11-01         | 2019-11-30             | 1,00           | •                             |
|     | 20015 Linn Josefsson     | 2019-12-20              | 52200 Utlägg diverse | 2019-11-01         | 2019-11-30             | 1,00           | <b>v</b>                      |
|     | 10069 William Sandradahl | 2019-12-20              | 52200 Utlägg diverse | 2019-11-01         | 2019-11-30             | 1,00           | *                             |
|     | 10074 Julia Fredrikqvist | 2019-12-20              | 52200 Utlägg diverse | 2019-11-01         | 2019-11-30             | 1,00           | •                             |
|     | 10048 Agnes Emelieur     | 2019-12-20              |                      | 2019-11-01         | 2019-11-30             | 1,00           | ¥                             |

## 4.1.5 Import från Massregistrering

Vi har nu gjort förbättringar i funktionen Massregistrering, där det finns stöd för import av transaktioner som sedan kan skapas till löneberäkningen.

Sida 80 av 180

Det finns två alternativ för att skapa import, ett alternativ är att fylla i en mall i Excel som tas ut från Massregistreringen. Det andra alternativet är att läsa in en txt-fil, alternativ två avser fil som hämtas ut från Classic Lön.

För att skapa importen krävs det att det finns en mall skapad i Massregistreringen.

Följande behöver göras för att mallen ska skapas.

1. Välj namn på mallen

| ✓ Massregistrering        |               |  |
|---------------------------|---------------|--|
| Nama t                    |               |  |
| Import transaktioner test | 0             |  |
|                           | Gäller t.o.m. |  |

2. Om något fält ska vara förifyllt, dvs om informationen inte ska hämtas från importfilen behöver de fälten fyllas i manuellt, är fälten ifyllda i importfilen behöver informationen inte fyllas i manuellt. T ex utbetalningsdatum, löneartsnummer.

| Utbet, datum | C Löneart | 🗆 Från | C Tit    | Antal | 🗆 Eget pris | Pris | Konloplan | Bvlk | Kostnadställe | Passtyper |
|--------------|-----------|--------|----------|-------|-------------|------|-----------|------|---------------|-----------|
|              |           | ¥      | <b>a</b> | 0,00  |             | 0,00 |           |      |               |           |

3. Lägg till rader. Här finns alternativet att lägga till flera rader, t ex välja fler anställda för att sedan komplettera med information i importfilen, alternativt Exportera rader för att sedan komplettera med all information i importfilen.

| Lägg till flera rader                             |                 |             | >                  |
|---------------------------------------------------|-----------------|-------------|--------------------|
| Period                                            |                 |             |                    |
| Valj                                              | -               |             |                    |
| Anställda                                         |                 |             |                    |
| Inkludera inaktiva                                |                 |             |                    |
| Visa endast inaktiva                              |                 |             |                    |
| <ul> <li>Inkludera avslutade anställda</li> </ul> |                 |             |                    |
| Tidavtal 👻 Kategorier 👻                           | Semesteravtal 💂 | Löneavtal 👻 | Anstālīda 👻        |
|                                                   |                 |             | 0 av 173 markerade |
|                                                   |                 |             |                    |
|                                                   |                 |             | Avbryt             |
|                                                   |                 |             |                    |

#### 4. Spara

5. Exportera rader. Nu skapas en fil i Excel, där det sedan finns möjlighet att komplettera med information om vilka transaktioner för valda anställda som ska importeras.

Sida **81** av **180** 

| 16 |                |      |     |        | fe.  |                      |                  |                |            |            |        |           |         |                    |
|----|----------------|------|-----|--------|------|----------------------|------------------|----------------|------------|------------|--------|-----------|---------|--------------------|
|    | A              |      |     |        | 8    |                      |                  | Ε              |            |            |        |           |         |                    |
| 1  | Anställd (Numm | ser) | Ans | ställd | (Nam | n) Utbetalningsdatum | Löneart (Nummer) | Löneart (Namn) | Från       | Till       | Antal  | Eget pris | Pris    | Kontoplan (Nummer) |
| 2  |                | 62   | 8   |        |      | 2019-11-25           | 14200            |                | 2019-09-01 | 2019-09-30 | 1,00   | 10        | 5000,00 | 1110               |
| 3  |                | 76   | 9   |        |      | 2019-11-25           | 11200            |                | 2019-09-01 | 2019-09-30 | 150,00 | Ja        | 200,00  | 7010               |
| 4  | 650            |      | 0   |        |      | 2019-11-25           | 11420            |                | 2019-09-01 | 2019-09-30 | 3,00   | Ja        | 1000,00 | 7010               |

- 6. Spara ned filen
- 7. Importera rader

|           | Importera rader 👻                      |
|-----------|----------------------------------------|
| Passtyper | Lägg till rad<br>Lägg till flera rader |
| Passty    | Exportera rader<br>Importera rader     |

#### 8. Välj fil. Sök fram filen som ska importeras.

9. Informationen är nu importerad.

| 1e                   | inter alle         | *          |            |       |                      |       |             |       |             |      |        |      |        |       |       |            |                     |               |             | 0     | ingerben ender |
|----------------------|--------------------|------------|------------|-------|----------------------|-------|-------------|-------|-------------|------|--------|------|--------|-------|-------|------------|---------------------|---------------|-------------|-------|----------------|
| Stanna på<br>Förvetå | times på           | C VINC ANN |            | Linet | 1                    | D Nie | 0.0         | 17.18 | 1# C        | 0.66 | Date 1 | (Day | e pris | 10 PM | D Phi | Konfogtun. | Bull I              | Kindbadutalle | Paulget     |       |                |
|                      | firedà             |            | +          | 10000 | ٣                    |       | - 50        |       | - 60        |      | 6.10   | 0    |        |       | 1.55  |            |                     |               |             |       |                |
|                      | Anniale            |            | 254.86A    |       | Silvest              |       | No.         |       | 18          |      | and    |      | lipity | -     | 200   |            | berngtus:           | 848           | Refeation . | Padge |                |
|                      |                    | 111        |            | 14    |                      | ų.    | 1112-101-02 | •     | Visit and M |      | ¥1     | 19   |        | 8     |       | 19         |                     | 91            | [V]         | 191   | 19             |
|                      | 525 Roset Notifier |            | 2014-01-25 |       | 14200 Borest         |       | 2019-09-01  |       | 2019-09-02  |      |        | 1,0  | 1      | 0     |       | 8.00       | 1111 Roppiater      | 1 Min Budik   |             | 1816  |                |
| 0                    | 743 Juni Joortsati |            | 2019-01-25 |       | 11200 Tensio (mir ti | 800   | 2019-09-05  |       | 3019-09-30  |      |        | 1.0  |        | 0     |       | 8.00       | 7010 Line kolestvar | ofait         |             |       |                |
|                      | 652 My Majnumit    |            | 2019-11-25 |       | 11402 Annual Tilling |       | 2019-09-01  |       | 2019-09-30  |      |        | 1.0  | 6      | 0     |       | 1.01       | 7010 Line tohether  | stat.         |             |       |                |

#### 10. Spara.

11. Skapa transaktioner.

Skapa transaktioner genom att trycka nere till höger. När detta moment görs kommer transaktionerna att hamna i den löneperiod som är vald i importfilen, eller det datum som är förifyllt i massregistreringsmallen.

|         | Skapa transaktioner                            |
|---------|------------------------------------------------|
|         | Ta bort mall<br>Ta bort mall och transaktioner |
| Z Aktiv | Spara Skapa transaktioner                      |

12. För att ångra importen välj alternativet Ta bort mall och transaktioner.

## 4.1.6 Värde på saldo i löneberäkningen

Det är nu möjligt att se värde på aktuellt saldo i löneberäkningen. Värdet beräknas enligt det aktuella saldo-värdet.

Saldo-värdet kommer även synas i rapporterna Tid – Saldorapport samt Tid – Saldorapport anställd detaljerad om din användare har behörighet att se saldon i Löneberäkningen.

| Saldo (Saldoregel)<br>Komp.saldo | Planeringsperiod<br>N/A | Period<br>1:00 | Året<br>0:00 | Aktuellt Värd<br>21:00 3697.4 |
|----------------------------------|-------------------------|----------------|--------------|-------------------------------|
|                                  |                         |                |              |                               |
|                                  |                         |                |              |                               |
|                                  |                         |                |              |                               |

#### 4.1.7 Direktutbetald semester, fördelning på kostnadsställe

Numera går det att få den direktutbetalda semesterersättningen fördelad på kostnadsställe utifrån den arbetade tiden.

|                                                       | 2020-08-02 | 2020-08-28 | 35:00 | 139,69 | 4 889,17 | 7010;20; |
|-------------------------------------------------------|------------|------------|-------|--------|----------|----------|
| □ > 11200, Timlön                                     | 2020-08-03 | 2020-08-26 | 20:30 | 139,69 | 2 863,66 | 7010;19; |
| □ > 13232, OB B - Helg dag                            | 2020-08-02 | 2020-08-16 | 12:30 | 55,30  | 691,25   | 7010;20; |
| $\square$ > 31190, Semesterersättning, direktutbetald | 2020-08-31 | 2020-08-31 |       |        | 439,86   | 7010;19; |
| $\square$ > 31190, Semesterersättning, direktutbetald | 2020-08-31 | 2020-08-31 |       |        | 750,98   | 7010;20; |

## 4.1.8 Flytt av knappar i löneberäkning

Vi har gjort en del förändringar i löneberäkningen för att förenkla flödet.

Vi har flyttat upp funktioner/ikoner för att man inte ska behöva scrolla ner för att utföra funktionerna.

Vi har gjort en genväg för Lås period som nu har en egen knapp. Genvägen syns bara under anställd, för flera anställda används fortfarande funktioner.

|   | Ersättning : 0,00 | Avdrag : -0,27            | Nettolön : 22 201,00          |
|---|-------------------|---------------------------|-------------------------------|
| l | + 🖨 🖨             | Attestnivå 👻 Hämta om pos | ster - Funktioner - Beräkna - |

Ikonen förändras när perioden är låst och visas då med ett öppet lås

| Ersättning : 0,00 | Avdrag : -0,27               | Nettolön : 22 201,00       |
|-------------------|------------------------------|----------------------------|
| + 🖨               | Attestnivå 👻 Hämta om poster | r - Funktioner - Beräkna - |
|                   |                              |                            |

Vi har också bytt namn på knappen Räkna om till Beräkna, och samtidigt gjort en egen knapp för detta.

Om man trycker på denna knapp kommer personen, eller valda personer att räknas om.

| Ersättning : 0,00 | Avdrag : -0,27             | Nettolön : 22 201,00         |
|-------------------|----------------------------|------------------------------|
| +                 | Attestnivå • Hämta om post | ter - Funktioner - Beräkna - |

Vi har flyttat upp knappen Attestnivå som fungerar på samma sätt som tidigare, det vill säga att den ändrar atteststatus på transaktionerna.

| Ersättning : | 0,00  | Avdrag : -         | -0,27          | Nettolön : 22 201,0 | Nettolön : 22 201,00 |   |   |  |  |  |  |
|--------------|-------|--------------------|----------------|---------------------|----------------------|---|---|--|--|--|--|
| (            | + 🖨   | Attestnivå 👻       | Hämta om poste | er 👻 Funktioner 🔹   | Beräkna              | - |   |  |  |  |  |
| n.           | Antal | Registrerad        | K intering     | Attestnivä          |                      | = |   |  |  |  |  |
| i-mm-dd      |       | Klar<br>Attest     |                |                     |                      |   |   |  |  |  |  |
| )-09-22      | 22    | Löneberäkning      | 7 )10;1;76;18; | Löneperiod låst     | (i)                  | Ø | * |  |  |  |  |
| )-09-25      | 102   | Löneberäkning Klar | 7 )10;1;60;16; | Löneperiod låst     | ()                   | Ø |   |  |  |  |  |
| 1.00.21      | 0     | /0 21/28 207138    | 1 7010-1-75-7- | Löneneriod låst     | 0                    | A |   |  |  |  |  |

Lägg till transaktion har ändrat utseende och visas nu med ett plustecken

| ;ättning : 0,00 |       |      | Avdrag     | : -0,27   |          | Nettolön : | 22 201,00 |        |    |                  |
|-----------------|-------|------|------------|-----------|----------|------------|-----------|--------|----|------------------|
| +               | 4     | 6    | Attestnivå | Hämta om  | poster 👻 | Funktioner | •         | Beräkr | ia | $\mathbf{\cdot}$ |
|                 | Antal | Pris | Belopp     | Kontering |          | Attestnivå |           |        |    | = <br>•          |

## 4.1.9 Lönekostnader i löneberäkningen

Vi har lagt till lönekostnader i löneberäkningen, som är beräknande på den bild man ser. På anställd går det att se lönekostnader för den anställde över 13 månader. Bilden finns under expandern "Diagram" och visas längst ner i löneberäkningen på en anställd.

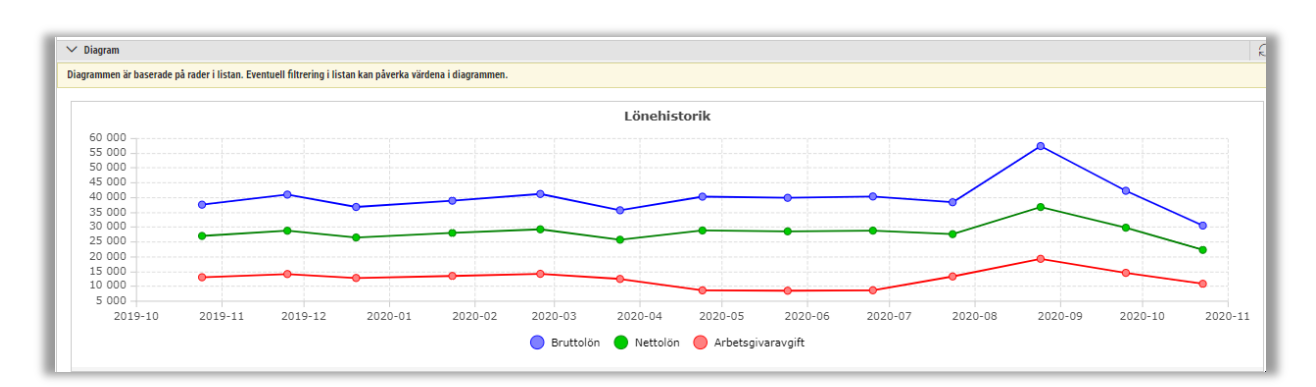

Vi planerar att i även ett nästa läge kunna visa summeringen för flera anställda.

Markerar vi gruppen ute till vänster visas Lönekostnad för personerna för den specifika utbetalningsperioden.

Detta kommer att visas högst upp i bilden.

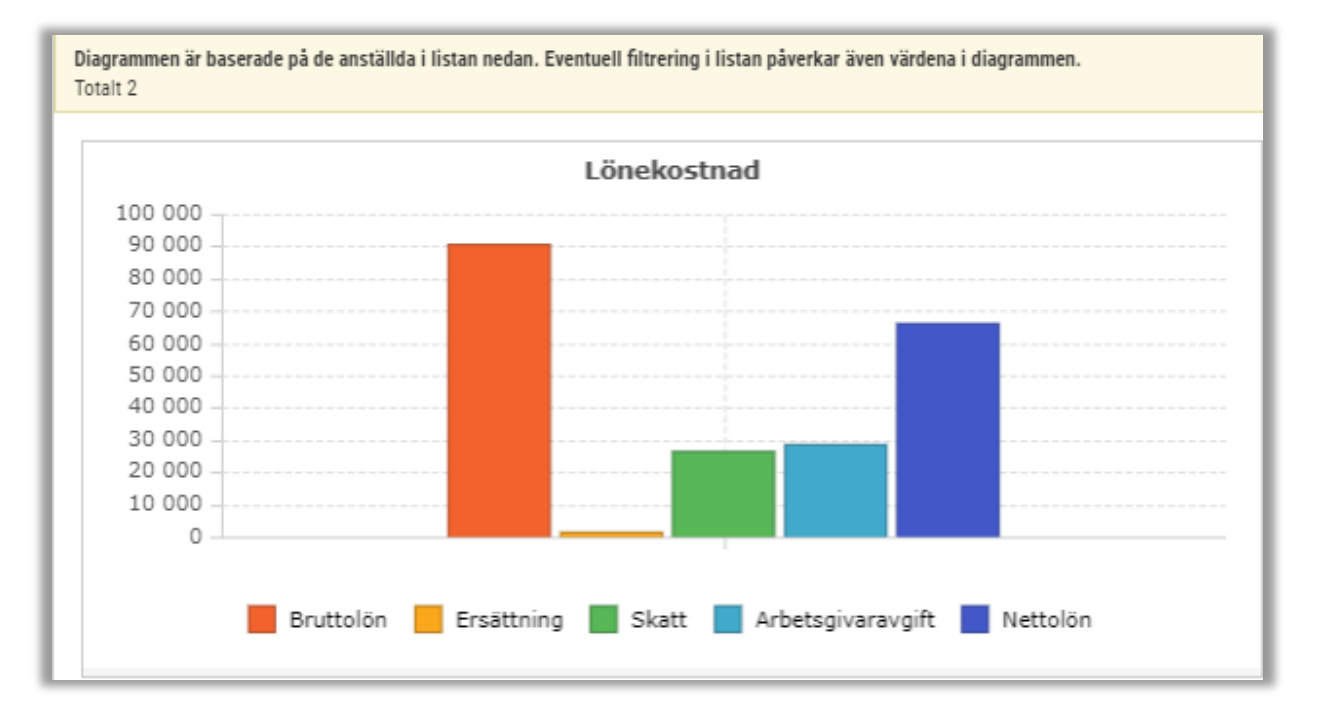

# 4.2 Arbetsgivarintyg.nu

#### 4.2.1 Skicka arbetsgivarintyg till Arbetsgivarintyg.nu

Det är nu möjligt att skicka arbetsgivarintyg till Arbetsgivarintyg.nu. För att skicka intyget behöver först API nyckel och Arbetsgivarid anges under Personal > Inställningar > Företagsinställningar > Inställningar lön. API nyckel och Arbetsgivarid går att finna i portalen på arbetsgivarintyg.nu. När detta sedan är gjort kommer det att finnas en ny ruta att bocka i, i rapporten Arbetsgivarintyg. Välj person ni vill skicka och bocka i rutan. Tryck sedan på utskriftssymbolen så kommer informationen att skickas iväg till Arbetsgivarintyg.nu samtidigt som en PDF skapas.

| Rapporter - Anställd - Arbetsgivarintyg                 |              |                 |   |             |  |  |  |
|---------------------------------------------------------|--------------|-----------------|---|-------------|--|--|--|
| 🕸 Nytt urval 🗸 🐻 📘                                      | PDF V 🔒 2    |                 |   |             |  |  |  |
| Urval                                                   |              |                 |   |             |  |  |  |
| Till datum           2020-10-01         IIII            |              |                 |   |             |  |  |  |
| Anställda<br>Inkludera inaktiva<br>Visa endast inaktiva |              |                 |   |             |  |  |  |
| Tidavtal 👻                                              | Kategorier 👻 | Semesteravtal 👻 | ] | Löneavtal 👻 |  |  |  |
| Anställda 👻<br>1 av 25 markerade                        |              |                 |   |             |  |  |  |
| Skicka till Arbetsgivarintyg.nu                         |              |                 |   |             |  |  |  |

# 4.3 Löneartsregister

## 4.3.1 Fler kolumner i löneartsregistret

Översikten för lönearter har nu fått fler kolumner. Nu visas fler inställningar i griden, som tidigare bara visades inne på lönearten.

Tidigare:

| Lönearter + | ×      |          |      |                |             |                 |                      |            |
|-------------|--------|----------|------|----------------|-------------|-----------------|----------------------|------------|
|             |        |          |      |                |             |                 | 407                  | ß          |
| 🗌 Aktiv 🖓   | Nummer | Kortnamn | Namn | Externt nummer | Godkänd tid | Export till lön | Visa i löneberäkning | $ \equiv $ |
|             |        |          |      |                |             |                 |                      |            |

Nu:

| Lönearter + ×                           |                                                                                                    |
|-----------------------------------------|----------------------------------------------------------------------------------------------------|
|                                         | S 7 8                                                                                                    |
| Dra och släpp kolumner för att gruppera |                                                                                                    |
| □ ∇ Nummer Kortnamn Namn                | Externt num Typ av lön ni Typ av lön ni Typ av lön ni Typ av lön ni Typ av lön ni Faktor Resultattyp Godkänd Exkluder Snittberä Visa i lön Export till Ta med p |
| 2                                       |                                                                                                    |

Tillsammans med den nya gruppering (som går att läsa om under Tid/Bemanning) är det därmed möjligt att även göra användbara grupperingar, till exempel möjlighet att se vilka olika lönetyper som finns:

| 1 |        | IIII 🛛 Typ av lön nivå 1 🛞 |   |
|---|--------|----------------------------|---|
|   | Typ av | lön nivå 1                 |   |
|   |        |                            |   |
|   | >      | Bruttolön (191)            |   |
|   | >      | Tid (7)                    |   |
|   | >      | Förmån (17)                |   |
|   | >      | Avdrag (7)                 |   |
|   | >      | Ersättning (9)             |   |
|   | >      | Skatt (5)                  |   |
|   | >      | Nettolön (2)               |   |
|   | >      | Arbetsgivaravgift de (1    | ) |
|   | >      | Arbetsgivaravgift kre (1   | ) |
|   | >      | Påslag debet (1)           |   |
|   | >      | Påslag kredit (1)          |   |

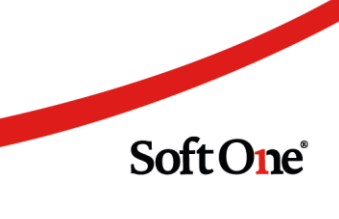

## 4.4 Semester

# 4.4.1 Utbetalning av semestertillägg i samband med semesterårsskifte

Det finns nu ny funktionalitet för att betala ut semestertillägg i en klumpsumma i samband med semesterårsskiftet.

- För att använda denna funktion, måste semesteravtalet (Anställd > Register > Semesteravtal) först vara inställt på Alla före semesterledighet under Utbetalning av semestertillägg
- Sedan bestäms även vilken löneperiod semestertilläggen ska betalas ut i under fältet Utbetalningsmånad

| Beräkning av semestergrundande frånvaro |   |  |  |  |  |
|-----------------------------------------|---|--|--|--|--|
| Faktisk ersättning                      | • |  |  |  |  |
| Jtbetalning av semestertillägg          |   |  |  |  |  |
| Alla före semesterledighet              | • |  |  |  |  |
| Utbetalningsmånad                       |   |  |  |  |  |
| december                                | • |  |  |  |  |

• Det går även att delutbetala en viss del av semestertilläggen vid semesterårsskiftet genom att ställa in Delutbetalning före semesterledighet under Utbetalning av semestertillägg

• Antalet dagar som ska betalas ut i samband med semesterårsskiftet ställs i det fallet in under Antal dagar och kvarvarande betalas då ut i samband med semesterledighet.

| Itbetalning av semestertillägg       |  |  |  |  |  |  |
|--------------------------------------|--|--|--|--|--|--|
| Delutbetalning före semesterledighet |  |  |  |  |  |  |
| Antal dagar                          |  |  |  |  |  |  |
| 20                                   |  |  |  |  |  |  |

• Utbetalningen av semestertilläggen kommer sedan skapas i vald utbetalningsmånad i samband med semesterårsskiftet på löneart 32117

• Priset på löneart 32117 beräknas enligt den anställdes aktuella månadslön i utbetalningsmånaden.

| + | ✓ 32117, Semestertillägg förutbetald | 2019-11-30 | 2019-11-30 | 25,00 | 376,00 | 9 400,00 72 | 210;; | Registrerad | Ø        | 0 |
|---|--------------------------------------|------------|------------|-------|--------|-------------|-------|-------------|----------|---|
|   |                                      |            |            |       |        |             | -     |             | <u> </u> | - |

• Vid låsning av löneperioden uppdateras antalet utbetalda semestertillägg i den anställdes semesterexpander

|                           | Intjänade dagar | Uttagna dagar | Återstående dagar | Syss. grad (intjänad) |
|---------------------------|-----------------|---------------|-------------------|-----------------------|
| Betalda dagar             | 25              | 2             | 23                | 0                     |
| Utbetalda semestertillägg |                 | 25            |                   |                       |

• Löneart 32117 bör ha inställning enligt nedan för att den ska falla ut korrekt.

|    | Kortnamn *                      |                                                | Namn *                                      |                                                                                          | Externt nummer                                                                         |
|----|---------------------------------|------------------------------------------------|---------------------------------------------|------------------------------------------------------------------------------------------|----------------------------------------------------------------------------------------|
|    | SemFörBet                       |                                                | Semestertillägg förutbetald                 |                                                                                          |                                                                                        |
|    |                                 |                                                |                                             |                                                                                          |                                                                                        |
| τ. | Semestertillägg/lön förutbetald | *                                              | Betald                                      | *                                                                                        |                                                                                        |
|    | v                               | Sem Fürßet  Sem essert li ägg //ön förutbetald | SemFöldet    Semestertillägg/00 förutbetald | SemFürßet         Semestertillägg förutbetald             Semestertillägg/ön förutbetald | SemFälßet         Semestertillägg föndbetald             Semestertillägg/on förubetald |

# 4.4.2 Utbetalning av rörligt semestertillägg i samband med semesterårsskifte

- I samband med att vi släpper ny funktionalitet kring utbetalning av semestertillägg, går det nu även att betala ut rörliga semestertillägg i en klumpsumma i samband med semesterårsskiftet.
- För att använda denna funktion, måste semesteravtalet (Anställd > Register > Semesteravtal) först vara inställt på Alla före semesterledighet under Utbetalning av rörligt semestertillägg
- Sedan bestäms även vilken löneperiod de rörliga semestertilläggen ska betalas ut i under fältet Utbetalningsmånad

| Utbetalning av rörligt semestertillägg |   |  |  |  |  |
|----------------------------------------|---|--|--|--|--|
| Alla före semesterledighet             | * |  |  |  |  |
| Utbetalningsmånad                      |   |  |  |  |  |
| december                               | • |  |  |  |  |

• Det går även att delutbetala en viss del av de rörliga semestertilläggen vid semesterårsskiftet genom att ställa in Delutbetalning före semesterledighet under Utbetalning av rörligt semestertillägg

• Antalet rörliga semestertillägg som ska betalas ut i samband med semesteråsskiftet ställs i det fallet in under Antal dagar och kvarvarande betalas då ut i samband med semesterledighet.

| L | Utbetalning av rörligt semestertillägg |   |
|---|----------------------------------------|---|
| L | Delutbetalning före semesterledighet   | • |
|   | Antal dagar                            | _ |
| L | 22                                     |   |
| L | Utbetalningsmånad                      |   |
|   | december                               | ۳ |

• Utbetalningen av semestertilläggen kommer sedan skapas i vald utbetalningsmånad i samband med semesterårsskiftet på löneart 32150

+ 🗸 32150, Rörligt semestertillägg Förutbetald 2019-11-30 2019-11-30 25,00 508,05 12.701,25 2920; 🕒 Löneperiod låst 🖉 0

• Vid låsning av löneperioden uppdateras antalet utbetalda rörliga semestertillägg i den anställdes semesterexpander

| U | ✓ Semester                                  |                 |               |                   |                       |
|---|---------------------------------------------|-----------------|---------------|-------------------|-----------------------|
|   | Aktuellt semesterår: Tjänstemän (7/23/2001) |                 |               |                   |                       |
|   | Redigera                                    |                 |               |                   |                       |
|   |                                             | Intjänade dagar | Uttagna dagar | Återstående dagar | Syss. grad (intjänad) |
|   | Betalda dagar                               | 25              | 2             | 23                | 0                     |
|   | Utbetalda semestertillägg                   |                 | 25            |                   |                       |
|   | Utbetalda rörliga semestertillägg           |                 | 25            |                   |                       |

Löneart 32150 bör ha inställning enligt nedan för att den ska falla ut korrekt.

| ummer *                                  |                              | Kortnamn *                                    |   | Namn *                              |   | Externt nummer |  |
|------------------------------------------|------------------------------|-----------------------------------------------|---|-------------------------------------|---|----------------|--|
| 32150                                    |                              | STRDF                                         |   | Rörligt semestertillägg Förutbetald |   |                |  |
| /p av lön                                |                              |                                               |   |                                     |   |                |  |
| Bruttolön                                | *                            | Rörligt Semestertillägg/lön förutbetald       | • | Betald                              | * |                |  |
| <b>.ktor</b> (Kostnad i schemaplanering) |                              | Resultattyp (Gäller endast i löneberäkningen) |   |                                     |   |                |  |
|                                          | 1,00                         | Antal                                         | ٣ |                                     |   |                |  |
|                                          |                              |                                               |   |                                     | _ |                |  |
|                                          |                              | Cide Of                                       |   | <b>.</b>                            |   |                |  |
|                                          | Sida <b>89</b> av <b>180</b> |                                               |   |                                     |   |                |  |

#### 4.4.3 Visa antalet av utbetalda semestertillägg

Det syns nu på anställdakortet antalet utbetalda rörliga semestertillägg direkt i semesterexpandern.

• Antalet utbetalda rörliga semestertillägg uppdateras i samband med låsning av löneperiod och kommer räkna antalet rörlig semestertillägg som betalats ut under semesteråret.

| Π | ∨ Semester                                  |                 |               |                   |                       |
|---|---------------------------------------------|-----------------|---------------|-------------------|-----------------------|
|   | Aktuelit semesterår: Tjänstemän (7/23/2001) |                 |               |                   |                       |
|   | Redigera                                    |                 |               |                   |                       |
|   |                                             | Intjänade dagar | Uttagna dagar | Återstående dagar | Syss. grad (intjänad) |
|   | Betalda dagar                               | 25              | 2             | 23                | 0                     |
|   | Utbetalda semestertillägg                   |                 | 25            |                   |                       |
|   | Utbetalda rörliga semestertillägg           |                 | 25            |                   |                       |

# 4.5 Rapporter

#### 4.5.1 Saldo på lönespecifikation

Det går nu att få med saldon utskrivna med aktuellt värde direkt på lönespecifikationen. Detta gäller rapporten Lönespecifikation GO

- För att ett saldo ska skrivas ut på lönespecifikationen, måste detta först ställas in på saldoregeln per tidavtal.
- Om du vill ställa in detta, gå till Personal > Inställningar > Tid > Saldo och sedan pennan på det saldot du vill ska synas på lönespecifikationen

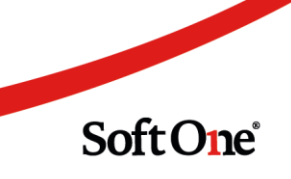

| 🕸 Inställ             | ningar            |  |  |  |
|-----------------------|-------------------|--|--|--|
| Företagsi             | nställningar      |  |  |  |
| Användarinställningar |                   |  |  |  |
| > Planering           |                   |  |  |  |
| > Behov               |                   |  |  |  |
| $\sim$ Tid            |                   |  |  |  |
| Baskonto              | Baskonton tid     |  |  |  |
| Terminale             | Terminaler        |  |  |  |
| Periodupp             | Perioduppsättning |  |  |  |
| Planeringsperioder    |                   |  |  |  |
| Saldon                |                   |  |  |  |
| Närvarotio            | lkoder            |  |  |  |
| Frånvarot             | dkoder            |  |  |  |
| Avvikelse             | orsaker           |  |  |  |
| Resa/utlä             | 99                |  |  |  |
| Tidsregler            |                   |  |  |  |
| Frånvaror             | egler             |  |  |  |
| > Lön                 |                   |  |  |  |

|   | Namn  | Beskrivning | Тур            | Perioduppsättning | Visa i tidrapporter |   | = |
|---|-------|-------------|----------------|-------------------|---------------------|---|---|
| Г |       |             |                | ▽                 |                     |   |   |
| C | ] Tid |             | Rullande saldo |                   |                     | 0 | 0 |
|   |       |             |                |                   |                     |   |   |

- Tryck sedan på pennan på saldoregeln samt för det tidavtalet detta ska gälla.
- Bocka sedan i Visa på lönespecifikation
  - Tryck sedan OK och spara din inställning.

| Saldoregler                                                        |                                  |           |            |                  | + Ny ra |
|--------------------------------------------------------------------|----------------------------------|-----------|------------|------------------|---------|
| Tidavtal                                                           | Tidsperiod                       | Min saldo | Max saldo  | Visa på lönespec |         |
| Timavlönad                                                         |                                  |           |            | $\checkmark$     | 🚺 🖉 ×   |
|                                                                    | Redigera                         |           |            |                  | ×       |
|                                                                    | Tidavtal                         |           | Tidsperiod |                  |         |
|                                                                    | Timavlöna                        | d         | •          |                  | •       |
|                                                                    | Min saldo                        |           | Max saldo  |                  |         |
|                                                                    |                                  |           |            |                  |         |
| Skapad 2020-04-20 16:30 av Soft<br>Ändrad 2020-04-28 11:38 av Soft | tOne (817)<br>10ne (81 2 Visa på | lönespec  |            |                  |         |
|                                                                    |                                  |           |            | Avbryt           | ок      |

- Saldot skrivs nu ut för anställda tillhörande tidavtalet i lönespecifikationen i rapportfoten.
  - Saldo-värdet som visas är det aktuella enligt sista dagen i avräkningsperioden i vald löneperiod

Sida **91** av **180** 

| Semesterdagar |      | Saldon |        | Ackumulerad 20 | 020  | Löneperioden           |            |
|---------------|------|--------|--------|----------------|------|------------------------|------------|
| Betalda       | 2,00 | Tid    | 284,92 | Bruttolön      | 0,00 | Bruttolön              | 0,         |
| Obetalda      | 2,00 |        |        | Förmån         | 0,00 | Förmån                 | 0,         |
| Förskott      | 0,00 |        |        | Skatt          | 0,00 | Skatt                  | 0,         |
| Sparad år 1   | 5,00 |        |        |                |      | Ersättning             | 0.         |
| Sparad år 2   | 4,00 |        |        |                |      | Avdrag                 | 0          |
| Sparad år 3   | 0,00 |        |        |                |      | Avulag                 | 0,         |
| Sparad år 4   | 0,00 |        |        |                |      | Nettolön               | 0          |
| Sparad år 5   | 0,00 |        |        |                |      |                        | •,•        |
| Förfallna     | 0.00 |        |        |                | Ut   | betalas till bankkonto | 9270-38910 |

## 4.5.2 Semesterkoefficient på lönespecifikation

För er som använder semesterkoefficient kommer detta numera synas på de anställdas lönespecifikationer.

| Semesterdagar   |       |
|-----------------|-------|
| Betalda         | 25,00 |
| Obetalda        | 0,00  |
| Förskott        | 0,00  |
| Sparad år 1     | 1,25  |
| Sparad år 2     | 0,00  |
| Sparad år 3     | 0,00  |
| Sparad år 4     | 12,95 |
| Sparad år 5     | 11,63 |
| Förfallna       | 0,00  |
| Sem.Koefficient | 1,25  |

# 4.6 Uppdatera löner

#### 4.6.1 Massjustera flera anställdas löner

Det går nu att massjustera flera anställdas löner i funktionen Uppdatera löner med en procentsats eller belopp.

- För att göra detta, skapa först en ny löneuppdatering via Personal > Anställd > Rutiner >
- Uppdatera löner och tryck på pluset högst upp.
  - Välj sedan ett namn, vilket datum, vilka löneavtal samt lönetyper löneuppdateringen ska gälla för. Tryck sedan Hämta anställda

| 🚨 Anställd                  |  |
|-----------------------------|--|
| Anställda                   |  |
| > Register                  |  |
| <ul> <li>Rutiner</li> </ul> |  |
| Uppdatera löner             |  |
| Skatteavdrag                |  |
| > HR uppföljning            |  |

| Namn *               |                                    | Gäller fr.o.m * |                 |
|----------------------|------------------------------------|-----------------|-----------------|
| Löneuppdatering 0601 |                                    | 2020-06-01      | i               |
| Löneavtal *          | Lönetyper *                        |                 |                 |
| Välj 👻               | Välj                               | •               | Hämta anställda |
| Timlön1              | Individuellt tillägg (pott) Timlön |                 |                 |
| THIOH                | Individuent tinagg (pott) Timion   |                 |                 |

- Du bockar sedan i de anställda du vill massjustera och trycker på knappen Massjustering.
  - Du kan använda bocken högst upp för att bocka i alla anställda
  - Det går även att göra flera massjusteringar för olika anställda. Exempelvis kan du öka vissa anställda med en procentsats och öka andra anställdas lön med ett fast belopp och vice versa.

| Anställningsnummer | Namn        |
|--------------------|-------------|
|                    |             |
| 6                  | Annie Isaką |
| 60                 | Jesper Jimn |
| 62                 | Kim Juliasd |

• I massjusteringsrutan väljer du om du vill massjustera med en procentsats eller ett fast belopp

- Procentsatsen kommer utgå från de anställdas aktuella belopp
- Du skriver sedan in beloppet eller procentsatsen i rutan för Värde
- I nedan exempel vill vi alltså höja de två markerad anställdas löner med 3%

Sida **93** av **180** 

Soft One<sup>®</sup>

• Du trycker sedan OK och ser justeringen i fältet för Justering och vad slutsumman blir i fältet Nytt belopp

|   | Aktuelit belopp | Justering | Nytt belopp | =                      |   |
|---|-----------------|-----------|-------------|------------------------|---|
| ŀ | Σ               |           |             | $\nabla \nabla \nabla$ |   |
| I | 176,58          | 5,30      | 181,88      | ×                      | 1 |
|   | 169,24          | 5,08      | 174,32      | ×                      | 1 |

• Om du är nöjd trycker du Spara och Uppdatera för att löneuppdateringen ska gå igenom enligt det satta datumet.

| Spara | Uppdatera |
|-------|-----------|
|       |           |

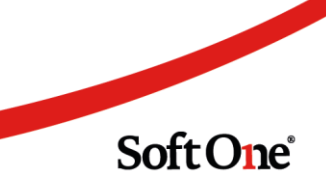

Sida **94** av **180** 

# 5. Ekonomi

# 5.1 Allmänt

#### 5.1.1 Sortering av tidsintervall

Rullgardinslistan för tidsintervall återfinns på flera sidor i systemet och nu har alternativen i dessa listor sorterats för enklare hantering. Ett exempel i Ekonomimodulen är sidan *Leverantörsfakturor*.

| Levera | antörsfakturor | + ×          |                       |                                        |      |
|--------|----------------|--------------|-----------------------|----------------------------------------|------|
| ✓ v    | isa öppna 🗌    | Visa stängda | 🗆 Visa dolda i attest | 24 månader                             | •    |
|        | Тур            | Löppr        | IF IF                 | En månad<br>Tre månader<br>Sex månader | i IS |
|        |                | 7            |                       | 12 månader<br>24 månader               |      |
|        | Faktura        |              | 25024462              | Alla<br>Anpassad                       | eli  |
|        | Faktura        |              | 010805                | Debet                                  | Prel |

## 5.1.2 Förbättringar kring val av redovisningsår

Vi har utfört några förändringar kring val av redovisningsår.

#### Redovisningsår i toppmenyn

Nu visas endast år med status 'Öppen' i toppmenyns lista och vi har även ändrat ordningen till fallande för att de mest aktuella åren ska vara lättillgängliga. Tidigare visades samtliga upplagda redovisningsår i toppmenyn, vilket gjort det svårt att välja rätt år.

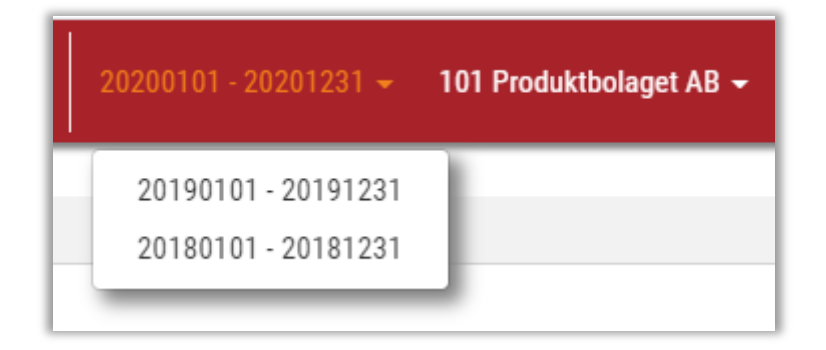

Sida 95 av 180

#### Välj år på sidan Verifikat

På sidan *Verifikat* finns en ny rullgardinslista innehållandes samtliga upplagda redovisningsår. Här anger man det år vars verifikat ska visas i listan.

| Verifikat + ×                                                     |         |                                                         |
|-------------------------------------------------------------------|---------|---------------------------------------------------------|
| 20190101 - 20191231 💊                                             | Alla    | ~                                                       |
| 20200101 - 20201231<br>20190101 - 20191231<br>20180101 - 20181231 |         | Text                                                    |
| 20170101 - 20171231<br>20160101 - 20161231                        | nm - dd |                                                         |
| 20150101 - 20151231<br>20140101 - 20141231                        | ·10-15  | Dell'Onter, Bieler 2nd                                  |
| 20130101 - 20131231<br>20120101 - 20121231                        | -10-01  | BAR 10(1000)                                            |
| 20110101 - 20111231                                               | 12-16   | Betalling for fails. 11(20): Loc fails. HE Feathermonth |
| □ > 6 201                                                         | 9-12-16 | Belakery for fail: 112220; Lex Fail: PC Testhorecardor  |

#### Kopiera och motboka verifikat från olika redovisningsår

Nu är det möjligt att kopiera och motboka verifikat från tidigare redovisningsår, vilket innebär mindre manuell stansning. Detta kan exempelvis vara användbart vid årsbokslut när en användare behöver vända ett verifikat från föregående år i det nya året. Följ nedan steg:

- 1. Navigera till Ekonomi > Redovisning > Verifikat.
- 2. Välj t.ex. föregående år.
- 3. Öppna verifikatet.
- 4. Tryck på knappen för motbokning eller kopiering.
- 5. Nu öppnas ett nytt verifikat och verifikatdatumet har automatiskt justerats till inom det redovisningsår som valts i toppmenyn.

# 5.2 Avskrivningar och inventarier

#### 5.2.1 Spärr mot dubbletter

För att förhindra att dubbletter skapas vid avskrivning av många inventarier har vi lagt till en spärr. Nu kommer det även vara tydligare att processen har påbörjats när man har tryckt på knappen Skriv av då vi har tidigarelagt dialogen som visar texten "Bearbetar...".

| Nummer | Titiging               | Datum      | Bearbeta    | £    |            |        | Åt        | Totalt   | Redovi    | sat Verifikat |     |
|--------|------------------------|------------|-------------|------|------------|--------|-----------|----------|-----------|---------------|-----|
|        | <b>▼</b>               | bààà-mm-dd | 1           |      |            |        | <b>V</b>  |          |           |               | V V |
|        | 1 1665 - Självbetjänin | 2020-09-17 |             |      |            |        | 99,00     | 2 745,28 | 8 376,64  | 19 727,36     | *   |
|        | 2 1668 - Svampmöbel    | 2020-09-21 | Avskrivning | 1220 | Pretminar  | 588,48 | 12 260,00 | 3 825,12 | 11 671,52 | 27 593,48     |     |
|        | 3 1669 - Inredning Ba  | 2020-09-30 | Avskrivning | 1290 | Preliminär | 432,75 | 9 644,00  | 2.843,77 | 8 778,49  | 20 953,51     |     |
|        | 4 1670 - Inredning Ba  | 2020-09-30 | Avskrivning | 1290 | Preliminär | 73,19  | 1 631,00  | 480,94   | 1 484,62  | 3 602,38      |     |

#### 5.2.2 Avskrivningsmallar och -metoder

I denna release har listorna på sidorna Avskrivningsmallar och Avskrivningsmetoder migrerats till en ny listkomponent. Den nya komponenten innebär bättre prestanda och ett modernare gränssnitt. Listorna är nu möjliga att exportera till Excel och det går även att spara ett eget utseende under hamburgermenyn.

I samband med detta har vi utökat listorna med ett par kolumner:

- Avskrivningsmallar
  - Avskrivningsmetod
  - Verifikatserie

| Avsk | crivningsmall + × |                         |                   |                |     |
|------|-------------------|-------------------------|-------------------|----------------|-----|
|      |                   |                         |                   |                | 7 C |
|      | Namn              | Beskrivning             | Avskrivningsmetod | Verifikatserie | =   |
| [    |                   |                         |                   |                |     |
|      | 12 månader        | 1 avskrivning per månad | 12 månader        | Avskrivningar  | Ø   |
|      | Avskrivningsmall  | Test                    | 20 %-regel        | Avskrivningar  | Ø   |
|      | Bilar             | Avskrivning Bllar       | 20 %-regel        | Avskrivningar  | Ø   |
|      | Datorer           |                         | 4 år              | Avskrivningar  | Ø   |

#### Avskrivningsmetoder

- Avskrivningstyp
- Period
- Antal gånger

| Avs | Avskrivningsmetod + × |                         |                                        |        |              |   |  |  |
|-----|-----------------------|-------------------------|----------------------------------------|--------|--------------|---|--|--|
|     |                       |                         |                                        |        | T            | C |  |  |
|     | Namn                  | Beskrivning             | Avskrivningstyp                        | Period | Antal gånger | = |  |  |
|     |                       |                         |                                        |        |              |   |  |  |
|     | 12 månader            | Per månad i ett år      | Omedelbart avdrag                      | Period | 12           | Ø |  |  |
|     | 20 %-regel            | Avskrivning 20% 5 år    | Räkenskapsenlig - Kompletteringsregeln | Period | 60           | Ø |  |  |
|     | 4 år                  |                         | Räkenskapsenlig - Kompletteringsregeln | År     | 4            | Ø |  |  |
|     | 5 år                  | Rak avskrivning på 5 år | Räkenskapsenlig - Kompletteringsregeln | Period | 60           | Ø |  |  |
|     | 6 månader             |                         | Omedelbart avdrag                      | År     | 7            | Ø |  |  |
|     | Avskrivning 30        | Avskrivning 30%         | Räkenskapsenlig - Huvudregeln          | Period |              | Ø |  |  |
|     | Avskrivningar 33 %    | Avskrivningar 33 %      | Räkenskapsenlig - Huvudregeln          | Period |              | Ø |  |  |
|     | Omdelbar avksrivning  | Avskrivning restvärde   | Omedelbart avdrag                      | År     | 1            | Ø |  |  |

## 5.2.3 Nya funktion i redigeringsläget av en inventarie

I redigeringsläget av en inventarie finns några nya knappar:

Pilar för att växla till första, föregående, nästa eller sista inventarie

| « < > »           |                                                 |
|-------------------|-------------------------------------------------|
| nventarier        |                                                 |
|                   |                                                 |
| Nummer *          | Namn *                                          |
| Nummer *          | Namn *<br>Skrivbord rum 1                       |
| Nummer * 1 Status | Namn *<br>Skrivbord rum 1<br>Ingår i inventarie |

- Hämta om poster
- Kopiering

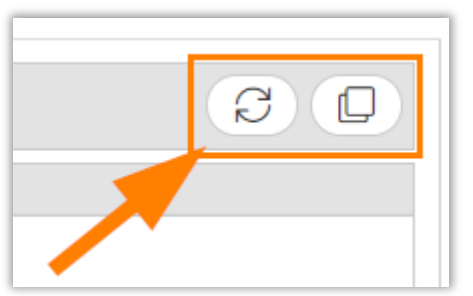

# 5.3 Attest

#### 5.3.1 Förbättring av dialoger vid överföring av faktura

På sidan Attest finns två funktioner för överföring av en faktura och i dessa funktioners dialoger har ett par förbättringar utförts:

- Listan har migrerats till en ny listkomponent, vilket ger en snabbare laddning och ett snyggare gränssnitt.
- För att snabbt kunna söka fram rätt namn/användare har vi lagt till filter i listan.
- I dialogen som visas vid användning av 'Överför med retur' har infotexten förtydligats så att användaren förstår att fakturan återkommer om vald person godkänner den.
- OK- och Avbryt-knapparna har bytt plats.

Sida **98** av **180** 

| Valj de | Namn             | Användare |  |
|---------|------------------|-----------|--|
| - ara   |                  |           |  |
|         | Lisa Adamsdotter | 103       |  |
|         | Olle Lovisadahl  | 1234      |  |
|         | Hilda Timgren    | 899       |  |
|         | Kalle Magnusur   | 110       |  |
|         |                  |           |  |

### 5.3.2 Inställning för att styra bredden på fakturalistan

I nyheterna för releasen den 13 maj berättade vi om funktionen för att justera breddförhållandet mellan bilden och uppgifterna på en leverantörsfaktura. Efter detta inkom en del önskemål om att på samma sätt kunna styra över bredden på fakturalistan på sidan *Attest* och nu är det möjligt!

Pilen i bilden nedan visar den del som numera går att styra över.

| Dedkänn -                                                                                                    | ✓ Levennticifiktura                                                                                                    |                                                                                                    |
|----------------------------------------------------------------------------------------------------|----------------------------------------------------------------------------------------------------|----------------------------------------------------------------------------------------------------|
| izzar Lorenziii Sology Liper (addatum (addatum | Lager 79  Second analong  Falculation  Falculation  Falcu | SoftOne<br>Note: SoftOne<br>SoftOne<br>SoftOn |
|                                                                                                    |                                                                                                    | Summa         Hamiltonge         Yaluk         All Indata           1 000,00         mmma000         200,00         200,00                                                                                                    |

Soft One<sup>®</sup>

#### Instruktion

- 1. Navigera till Ekonomi > Leverantör > Attest.
- 2. Tryck på kugghjulet.

| Mir | na fakturor att a  | attestera Mina | attesterade |         |              |        |               |          |  |
|-----|--------------------|----------------|-------------|---------|--------------|--------|---------------|----------|--|
|     |                    |                |             |         |              | (⊢ □ → | \$ 7 (        | C        |  |
| Kom | ommentar Godkänn 🗸 |                |             |         |              |        |               |          |  |
|     |                    |                |             |         |              |        |               |          |  |
|     | 1                  |                |             |         |              |        |               | - //     |  |
|     | Fakturanr          | Leverantör     | Projektnr   | Ordernr | Vår referens | Belopp | Förfallodatum |          |  |
|     |                    |                |             |         |              |        | ⊽ aååå-mm-dd  | $\nabla$ |  |
|     | 1000               | Locapit.       |             |         |              | 1.000  | 303-94-11     |          |  |
|     | 100                | Laderald -     |             |         |              | 289    | 100000        |          |  |
|     | 100                | Lasheydd -     |             |         |              | 2000   | 0.000         |          |  |

3. Nu visas nedan dialog. Ange det önskade breddförhållandet mellan listan över fakturor och fakturaformuläret genom att dra i reglaget.

| Inställningar                                                  | ×         |
|----------------------------------------------------------------|-----------|
| Breddförhållande                                               |           |
| Ange det önskade breddförhållandet mellan listan och fakturan. |           |
|                                                                |           |
|                                                                | Avbryt OK |

4. Testa dig fram till vilken bredd som passar ditt arbete. Om endast ett fåtal kolumner är intressanta att se kan det vara lämpligt med en smalare lista för att få mer yta till fakturaformuläret och vice versa.

# 5.4 Drillbara rapporter

#### 5.4.1 Justering av kolumnbredd

På sidan Drillbara rapporter går det numera att justera bredden på kolumnerna 'Rapportgrupp' och 'Rapportrubrik'. Tidigare var dessa kolumnbredder låsta, vilket orsakade att längre namn på grupper och rubriker inte visades fullständigt.

Tänk på att trycka på hamburgermenyn och sedan alternativet 'Kom ihåg utseende' efter justering av bredden så att det önskade utseendet sparas till nästa gång du navigerar till sidan.

Sida 100 av 180

| Rapporter ×                        |                              |                   |         |                     |                                  |    |                   |                  |  |
|------------------------------------|------------------------------|-------------------|---------|---------------------|----------------------------------|----|-------------------|------------------|--|
| Rapport                            |                              |                   | Budget  |                     |                                  |    |                   |                  |  |
| Resultatrapport                    |                              | ~                 |         |                     |                                  | ~  |                   |                  |  |
| Redovisningsår från                |                              |                   |         | Redovisningsår till |                                  |    |                   |                  |  |
| 20200101 - 20201231                | ~                            |                   |         | 20200101 - 20201231 |                                  |    |                   |                  |  |
| Period                             | Period                       |                   | Period  | Period              |                                  |    |                   |                  |  |
| 202001                             |                              | ~                 | 202012  |                     |                                  | ~  | Skapa ra          | pport            |  |
| Rapportgrupp                       | Rapportrubrik                |                   | Kontonr |                     | Namn                             | IB | Utfall            | Ăret totalt / UB |  |
| 🗆 🗸 Intäkter                       |                              |                   |         |                     |                                  | 0  | ,00 1 790 080,07  | 1 790 080,07     |  |
|                                    | > Rörelse                    | ns intäkter       |         |                     |                                  | 0  | ,00 1 790 080,07  | 1 790 080,07     |  |
| 🗌 🗸 Kostnader - varor och personal |                              |                   |         |                     |                                  | 0  | .00 -1 298 534,50 | -1 298 534,50    |  |
|                                    | <ul> <li>✓ Kostna</li> </ul> | der varor         |         |                     |                                  | 0  | .00 -1 299 534,50 | -1 299 534,50    |  |
|                                    |                              |                   | :       | 4010 (87)           | Inköp material tillv prod        | 0  | .00 -1 601 579,11 | -1 601 579,11    |  |
|                                    |                              |                   | :       | 4011 (20)           | Material Servicebil              | 0  | ,00 338 524,47    | 338 524,47       |  |
|                                    |                              |                   | :       | 4012 (1)            | Material Demolager               | 0  | .00 -1 600,00     | -1 600,00        |  |
|                                    |                              |                   | :       | 4015 (8)            | Inköp omvänd moms                | 0  | .00 -32 006,00    | -32 006,00       |  |
|                                    |                              |                   | :       | 4022 (0)            | Kostnadskonto utan inställningar | 0  | .00 0,00          | 0,00             |  |
|                                    |                              |                   | :       | 4056 (2)            | Inköp varor och mtrl EU          | 0  | -28 193,36        | -28 193,36       |  |
|                                    |                              |                   | :       | 4090 (18)           | Lagerförändring                  | 0  | .00 25 319,50     | 25 319,50        |  |
|                                    |                              |                   | :       | 4100 (0)            | Inköp av handelsvaror            | 0  | .00 0,00          | 0,00             |  |
|                                    |                              |                   | :       | 4900 (0)            | Förändring av lager              | 0  | .00 0,00          | 0,00             |  |
|                                    | > Övriga                     | externa kostnader |         |                     |                                  | 0  | .00 1 000,00      | 1 000,00         |  |
|                                    | > Person                     | alkostnader       |         |                     |                                  | 0  | .00 0,00          | 0,00             |  |

## 5.5 Export

#### 5.5.1 Förbättring av exporterade betalningar

Sidorna som avser exporterade betalningar, exempelvis *Exporterade LB-filer*, har fått ett par förbättringar under den gångna utvecklingsperioden.

#### Ny listkomponent

Listan har migrerats till en ny listkomponent, vilket ger bättre prestanda och ett gränssnittslyft.

| Ехро | rterade betalningar 🛛 🗙 |                |                                             |                   |                               |              |
|------|-------------------------|----------------|---------------------------------------------|-------------------|-------------------------------|--------------|
| LB   | T                       |                |                                             |                   |                               | (7 C)        |
|      | Skapad av               | Skapad         | Filnamn                                     | Antal betalningar | Status                        | ≡            |
|      |                         | ââââ - mm - dd | 7                                           |                   |                               | V            |
|      | Hantverkardemo          | 2020-04-23     | SOE_LB_e02a78c2-0ebe-4ee0-93ef-0bc70657bba1 | 1                 | Betalningsunderlag            | & × ^        |
|      | Hantverkardemo          | 2020-04-23     | SOE_LB_bf94c600-8e94-4553-ab46-62e7e7a0d15  | 1                 | Backad                        | <u>&amp;</u> |
|      | Hantverkardemo          | 2020-04-23     | SOE_LB_e3db9642-6873-430d-b978-48e531cacf7  | 1                 | Betalningsunderlag            | & ×          |
|      | Hantverkardemo          | 2020-02-17     | SOE_LB_60092a76-a6ad-4f20-8fe1-b66f374d4464 | 1                 | Backad                        | A            |
|      | Hantverkardemo          | 2019-04-03     | SOE_LB_6820d04f-6317-41c4-afa3-1585c3d3522b | 8                 | Avprickad, Backad             | A            |
|      | Hantverkardemo          | 2018-08-09     | SOE_LB_c6c103d6-a2b4-411f-9828-aeebfbf8a458 | 2                 | Backad                        | 읊            |
|      | SoftOne (189)           | 2018-03-16     | SOE_LB_f5501eb1-5846-4951-99ec-f04b22ef0fe8 | 4                 | Backad                        | 윮            |
|      | Hantverkardemo          | 2018-02-16     | SOE_LB_5996edd5-63e9-4e8c-9190-dae45a266e3  | 2                 | Avprickad                     | ය<br>조       |
|      | Hantverkardemo          | 2017-12-12     | SOE_LB_734ca16b-0786-48cf-8b8a-8c605fc9b1e3 | 3                 | Avprickad, Betalningsunderlag | 윮 ×          |
|      | > sys                   | 2017-11-28     | SOE_LB_93ccea77-0a7f-45b3-a879-446f0e73cc53 | 1                 | Avprickad                     | £ ×          |
|      | > sys                   | 2017-11-28     | SOE_LB_22da08df-2d7d-4a5a-9712-33f715c16153 | 1                 | Avprickad                     | ය<br>노       |
|      | > sys                   | 2017-11-28     | SOE_LB_48c6682a-a089-48de-88e8-4a9101af16a2 | 2                 | Avprickad, Betalningsunderlag | ය<br>노       |

Sida 101 av 180

#### Typ av export

Framöver kommer alla menyalternativ som avser exporterade betalningar slås ihop till ett och samma alternativ. Med anledning av det har vi lagt till en rullgardinslista med respektive typ. De typer som visas styrs via rollens/företagets behörigheter.

| Exporterade            | e betalningar 🛛 🗙 |
|------------------------|-------------------|
| LB                     | •                 |
| PG<br>SEPA<br>Cfp (pg) | ıd av             |

#### Tydligare status

Tidigare visades statusen för en betalningsfil med siffror (1-3). Detta har ändrats för ökad tydlighet och numera framgår dessa statusar:

- Avprickad
- Betalningsunderlag
- Backad

Vid expandering av en rad visas statusen för respektive betalning:

| ~ | sys   | 2017-10-04  | SOE_LB_e4d576 | e1-e961-47e 4 A | vprickad, Backad, Betalningsunderlag | - &                                   |
|---|-------|-------------|---------------|-----------------|--------------------------------------|---------------------------------------|
|   | Länne | Detalsisson | Delenn        | Detaldetum      | Chatura                              | _                                     |
|   | Copin | betannigsm  | Беюрр         | betatuatum      |                                      |                                       |
|   | 524   | 1224.5678   | 200           | 2017-10-02      | Packad                               |                                       |
|   | 535   | 1234-5555   | 200           | 2017-10-03      | Betalningsunderlag                   | e e e e e e e e e e e e e e e e e e e |
|   | 536   | 1234-5555   | 200           | 2017-09-29      | Avprickad                            | Ø                                     |
|   | 537   | 1234-5555   | 200           | 2017-09-28      | Avprickad                            | Ø                                     |

#### 5.5.2 Hopslaget menyalternativ för exporterade betalningar

Tidigare fanns det fyra menyalternativ för exporterade betalningar: Exporterade LB-filer, Exporterade PG-filer, Exporterade SEPA-filer och Exporterade CFP-filer. Dessa har slagits ihop till ett samlat menyalternativ benämnt *Exporterade betalningar* och typ av fil anges istället högst upp på sidan enligt informationen i föregående releasenyheter.

| * | Import        |                         |
|---|---------------|-------------------------|
| 1 | Export        | Exporterade betalningar |
| - | Rapporter     | > SIE                   |
| ŵ | Inställningar |                         |

#### 5.5.3 Kom ihåg typ på sidan Exporterade betalningar

På sidan *Exporterade betalningar* kommer systemet numera ihåg vald typ till nästa gång användaren går in på sidan.

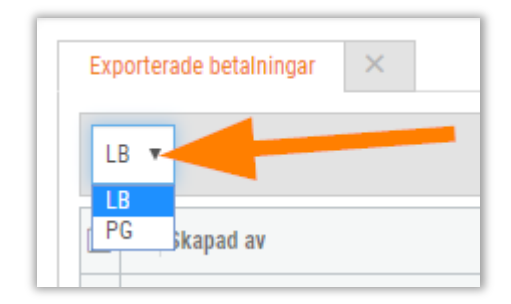

# 5.6 Import

#### 5.6.1 Inställning för UTF-8 vid SIE-import

Vid import av SIE-filer har vissa kunder upplevt att Å, Ä och Ö läses in som specialtecken. För att förhindra detta har vi lagt till en ny inställning benämnd 'Använd UTF-8 (standard ANSI)' på sidorna som avser SIE-import. Inställningen ska aktiveras beroende på filens kodning och är främst avsedd för de användare som har stött på det nämnda problemet och söker en åtgärd till nästa gång en import utförs.

Använd UTF-8 (standard ANSI) 🗸

#### Instruktion

1. Öppna SIE-filen och kontrollera filens kodning (ANSI/UTF-8) genom att välja 'Spara som' (Ctrl+Shift+S).

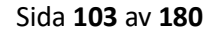

2. Bredvid Spara-knappen ser man filens kodning.

| /// emil20 (1       | ) (1).se - Anteckningar                                          |                                                     |                  |              |                     |     |
|---------------------|------------------------------------------------------------------|-----------------------------------------------------|------------------|--------------|---------------------|-----|
| Arkiv Redig         | jera Format Visa Hjälp                                           |                                                     |                  |              |                     |     |
| #FLAGGA             | 0                                                                |                                                     |                  |              |                     |     |
| #PROGRAM<br>#EORMAT | 🧾 Spara som                                                      |                                                     |                  |              |                     | ×   |
| #GEN<br>#SIETYP     | $\leftrightarrow$ $\rightarrow$ $\uparrow$ $\blacklozenge$ > Der | n här datorn → Hämtade filer                        |                  | √ 5          | Sök i Hämtade filer |     |
| #PROSA<br>#FNR      | Ordna 🔻 Ny mapp                                                  |                                                     |                  |              |                     | ?   |
| #ORGNR<br>#ADRESS   | Den här datorn                                                   | Namn                                                | Senast ändrad    | Тур          | Storlek             | ^   |
| #FNAMN              | 🧊 3D-objekt                                                      | ✓ Tidigare den h                                    |                  |              |                     | — ľ |
| #RAR                | 📰 Bilder                                                         | LB_aterrapportering_20200609_214739 (3).txt         | 2020-06-22 16:16 | Textdokument | 9 kB                |     |
| #RAR                | 🔮 Dokument                                                       | LB_aterrapportering_20200609_214739 (2).txt         | 2020-06-22 16:16 | Textdokument | 9 kB                |     |
| #KPTYP<br>#KONTO    | Filmer                                                           | B_aterrapportering_20200609_214739 (1).txt          | 2020-06-22 09:33 | Textdokument | 9 kB                |     |
| #KTYP               | 👆 Hämtade filer                                                  | ✓ Förra veckan (4)                                  |                  |              |                     | - 1 |
| #SRU                | b Musik                                                          | KUNDKREDIT 190401-190430 (1).txt                    | 2020-06-15 14:20 | Textdokument | 77 kB               |     |
| #KUNTU<br>#KTYP     | Skrivbord                                                        | Swepearl-SIE4-ICAMAXI-Snap-20200106.SI (1).txt      | 2020-06-15 13:40 | Textdokument | 1 kB                |     |
| #SRU                | 🙀 OS (C:)                                                        | Swepearl-SIE4-ICAMAXI-Snap-20200506-20200506.SI (1) | 2020-06-15 13:40 | Textdokument | 1 kB                |     |
| #KONTO              | 🛖 Administration (                                               | LB_aterrapportering_20200609_214739.txt             | 2020-06-15 11:51 | Textdokument | 9 kB                |     |
| #SRU                | 👳 Internt (\\fs.i.sof                                            | ✓ Tidigare den här månaden (13)                     |                  |              |                     | - 1 |
| #KONTO              | 🛖 Leverans (\\fs.i.s                                             | LB_aterrapportering_20200610_214732 (2).txt         | 2020-06-12 11:19 | Textdokument | 7 kB                |     |
| #KTYP               | Consulting (\\fs. *                                              | LB_aterrapportering_20200610_214732 (1).txt         | 2020-06-12 11:11 | Textdokument | 7 kB                | ~   |
| #KONTO              | Filnamn: emil2                                                   | 20 (1) (1).se                                       |                  |              |                     | ~   |
| #KTYP               | Filformat: Textd                                                 | okument (*.txt)                                     |                  |              |                     | ~   |
| #SKU<br>#KONTO      |                                                                  |                                                     |                  |              |                     |     |
| #KTYP               | ∧ Dölj mappar                                                    |                                                     | Kodning: ANSI    | ~            | Spara Avbryt        |     |
| #SRU L<br>#KONTO    | 1130 "Obligation                                                 | ner"                                                |                  |              |                     | .:: |

3. Om kodningen är ANSI som i ovan bild ska den nya inställningen inte användas. Om kodningen däremot är UTF-8 ska inställningen kryssas i före import, med syftet att Å, Ä och Ö ska läsas in korrekt.

| SIE import       |                      |          |
|------------------|----------------------|----------|
| SIE fil          | Välj fil Ingen fil h | ar valts |
| Använd UTF-8 (st | andard ANSI) 🔲       |          |
| Välj vad         | som ska import       |          |
| Konto            |                      |          |
| Verifikat        |                      |          |
| Ingående bala    | ins 🗍                |          |

Sida 104 av 180

# 5.7 Kontoanalys

#### 5.7.1 Summering av debet och kredit

På sidan *Kontoanalys* finns det ett nytt fält för "Saldo", dvs. en summering av listans debet- och kreditposter. Detta kan vara användbart för att snabbt stämma av saldot på ett konto under en viss period istället för att behöva skriva ut en huvudbok.

| Debet | K      | redit     | Saldo      |
|-------|--------|-----------|------------|
|       | 500,00 | 59 000,00 | -58 500,00 |
|       |        |           |            |

# 5.8 Kundfakturor

## 5.8.1 Info om konteringsdifferens vid överföring till verifikat

Vid överföring av kundfakturor till verifikat uppkommer ibland ett felmeddelande som visar att det finns en konteringsdifferens. Felmeddelandet har tidigare inte gett användaren vägledning om vilka fakturor som faktiskt felar, men vi har nu utfört två förbättringar kring detta:

- Överföringen av de fakturor som inte innehåller en konteringsdifferens fortgår numera. Hela överföringen stoppades tidigare upp, även om bara en faktura misslyckades.
- Meddelandet som visas om en/flera fakturor inte lyckas föras över till verifikat har utökats med:
  - o Antal fakturor som inte lyckades
  - o Vilka fakturanummer som inte lyckades

| Varning |                                                                                                    | ×  |
|---------|----------------------------------------------------------------------------------------------------|----|
| ()      | 2 fakturor kunde inte föras över till verifikat.<br>Debet och kredit balanserar inte. Kontrollera konteringsrader och spara igen.<br>Fakturor: 1566, 1567 |    |
|         |                                                                                                    | ОК |

Sida 105 av 180

# 5.9 Kundöversikt

#### 5.9.1 Sökdialog öppnas automatiskt

En nyhet i Kundöversikten är att sökdialogen visas automatiskt när användaren navigerar till sidan, med syftet att minimera onödiga klick. Ett undantag är när översikten öppnas från Kundlistan, då laddas kunden in precis som tidigare.

| Kundöversikten |                                        |               |                |          |                 |
|----------------|----------------------------------------|---------------|----------------|----------|-----------------|
|                | Välj kund                              |               |                |          | ×               |
| Nummer         | Ange sökkriterier för att ladda kunder |               |                |          |                 |
|                | Nummer Namn                            | Fakturaadress | Leveransadress | Notering |                 |
|                |                                        |               |                |          | ^               |
| Inki. moms     |                                        |               |                |          |                 |
| Exki moms      |                                        |               |                |          |                 |
| Inki. moms     |                                        |               |                |          |                 |
| Exkl moms      |                                        |               |                |          |                 |
| > Avtal        |                                        |               |                |          |                 |
| > Offert       |                                        |               |                |          |                 |
| > Order        |                                        |               |                |          |                 |
| > Kundfaktura  | 4                                      |               |                |          | ÷               |
|                |                                        |               |                |          | Antal poster: 0 |
|                |                                        |               |                |          |                 |
|                |                                        |               |                | Avbryt   | ОК              |
|                |                                        |               |                |          |                 |

## 5.9.2 Öppna översikten i en ny webbläsarflik

Nu är det möjligt att direkt från Kundlistan öppna Kundöversikten i en ny flik i webbläsaren.

- 1. Högerklicka på miniräknarikonen.
- 2. Välj 'Öppna länk i ny flik'.

|          | Privatperson                                   | Ö V                                       |        | R           |
|----------|------------------------------------------------|-------------------------------------------|--------|-------------|
| @softone |                                                |                                           | Ø      | 238         |
|          | 2 Öppna länk i<br>Öppna länk i<br>Öppna länk i | ny flik<br>nytt fönster<br>inkognitofönsi | ter    |             |
|          | Spara länk so<br>Kopiera länka                 | m<br>dress                                |        |             |
|          | Adobe Acrob                                    | at                                        | Ctrl+S | ►<br>kift+l |
|          |                                                |                                           |        |             |

# 5.10 Leverantörer

## 5.10.1 Öppna översikten i en ny webbläsarflik

Nu är det möjligt att direkt från *Leverantörslistan* öppna *Leverantörsöversikten* i en ny flik i webbläsaren.

- 1. Högerklicka på miniräknarikonen.
- 2. Välj 'Öppna länk i ny flik'.

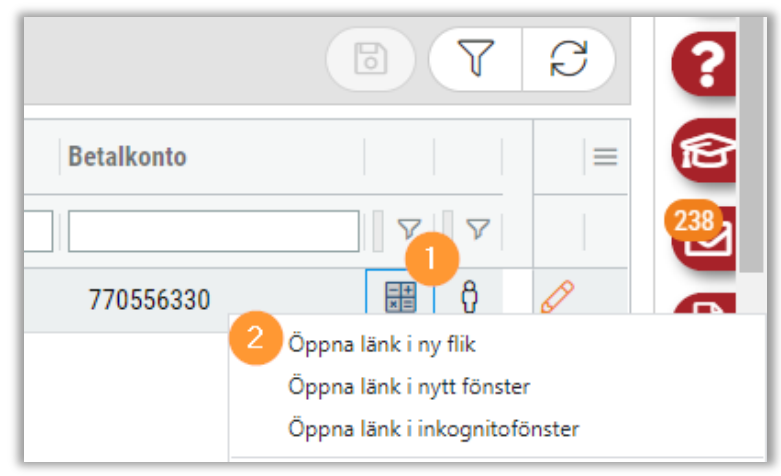

# 5.11 Leverantörsbetalningar

## 5.11.1 Sortera och filtrera på atteststatus

Nu går det att sortera och filtrera kolumnen för atteststatus på sidan för Lev.betalningar

• Sortera: Tryck på de tre punkterna för att sortera kolumnerna.

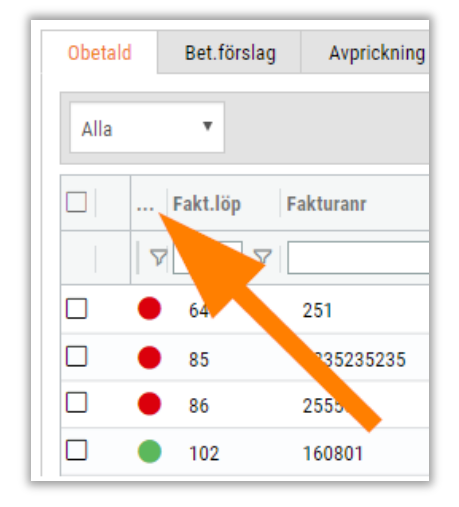

• **Filtrera:** Tryck på tratten för att visa nedan tre alternativ och kryssa i/ur de som ska visas/döljas i listan.

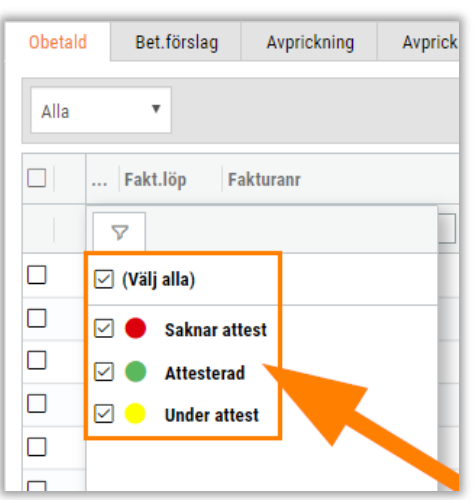

# 5.12 Leverantörsfakturor

#### 5.12.1 Anpassningar för att ange order/projekt

I en tidigare release introducerades ett nytt sätt att ange order och projekt på huvudet på leverantörsfakturor. Efter feedback har vi utfört två ändringar för att underlätta hanteringen.

#### Förenklat flöde

1. Vid registrering av en lev.faktura hamnar numera fokus på förstoringsglaset för Ordernr respektive Projekt om "Förenklad inmatning" är inaktiverad och Tab används för att förflytta sig genom fälten.

| Leverantorstaktura                  |                       |                  |                |              |
|-------------------------------------|-----------------------|------------------|----------------|--------------|
| Förenklad inmatning                 |                       |                  |                |              |
| Löpnr                               | Leverantör *          |                  | Fakturanr *    | OCR          |
|                                     | 13 Bravida Sverige AB | Ø                | 112233         |              |
| Тур                                 | Momstyp *             | Momskod          | Valuta         |              |
| Debet 🔻                             | Momspliktig 🔻         | τ                | Svenska kronor |              |
| Fakturadatum *                      | Rabattdagar           | Rabattprocent    | Total (SEK) *  | Moms (SEK) * |
| 2020-04-01                          |                       |                  | 2 00 00        | 400,00       |
| Förfallodatum *                     | Betalkonto (Banknr)   |                  |                |              |
| 2020-05-01                          | 770556330 •           |                  |                |              |
| Bokföringsdatum *                   | Verifikatserie *      |                  | Ordernr        | Projekt      |
| 2020-04-01                          | Lev.fakturor 🔻        | Interimskonteras | Q)             | Q            |
| <ul> <li>Belasta projekt</li> </ul> |                       |                  |                |              |
2. När användaren har tabbat sig fram till förstoringsglaset är det enkelt att trycka Enter för att öppna upp dialogen och direkt fylla i ordernr eller något av de andra fälten. I bilden nedan ser man att textmarkören står i filterfältet för Ordernummer, vilket gör det möjligt att börja skriva utan att behöva klicka någonstans.

| Välj order    |        |
|---------------|--------|
| e Ordernummer | Kundnr |
|               |        |
|               |        |
|               |        |

### Aktuellt projekt visas i dialogen "Välj order"

I dialogen "Välj order" visas numera projektet som hör till den valda ordern högst upp. Projektnr och Projektnamn visas ju även i listan över ordrar, men det nya fältet syftar till att tydliggöra att ett projekt fortfarande är valt efter att angivet ordernr har tagits bort i dialogen. Detta ska ge användaren en förståelse för varför samtliga ordrar inte visas.

| Va | älj order                    |                      |                     |                 | ×            |
|----|------------------------------|----------------------|---------------------|-----------------|--------------|
|    | Projekt<br>2550 202004080948 | $\overline{\otimes}$ |                     |                 |              |
|    | Ordernummer                  | Kundnr               | Kundnamn Intern     | ntext Projektnr | Projektnamn  |
|    |                              |                      |                     |                 |              |
|    | 2557                         | 898989               | more the helicent   | 2550            | 202004080948 |
|    | 2391                         | 898989               | redwigs We tradient | 2550            | 202004080948 |
|    | 2550                         | 898989               | mongs the helbert   | 2550            | 202004080948 |
|    | 2553                         | 898989               | Paintip Hatathani   | 2550            | 202004080948 |
|    |                              |                      |                     |                 |              |
|    |                              |                      |                     |                 |              |
|    |                              |                      |                     |                 |              |
|    |                              |                      |                     |                 |              |
|    |                              |                      |                     |                 |              |
|    |                              |                      |                     | Avbryt          | Ta bort OK   |

## 5.12.2 Ny design och möjlighet att anpassa fakturaformuläret

Sidan för leverantörsfakturor har genomgått en stor designförändring i denna release. Nu finns det även större möjlighet att anpassa utseendet på formuläret utifrån eget tycke. Här kan ni läsa om alla ändringar:

### Ordning bland fakturauppgifterna

Fakturauppgifternas fält har strukturerats för att öka smidigheten vid registrering av fakturor. Två tydliga exempel är att fakturans olika datum har samlats ihop så att dessa kan anges i ett svep och att alla fält som rör fakturans belopp numera återfinns bredvid varandra.

| Leteration              |                   |              |                                            |                          |
|-------------------------|-------------------|--------------|--------------------------------------------|--------------------------|
| Löpnr                   | Typ<br>Debet      | *            | Förenklad inmatning                        | 🖉 Visa detaljerade       |
|                         |                   |              |                                            | fakturauppgifter         |
| Leverantor *            |                   | $\mathbf{A}$ | Fakturanr *                                | OCR                      |
| 107-0454 Chinstianul Ab |                   | 6            |                                            |                          |
| Fakturadatum *          | Bokföringsdatum * |              | Förfallodatum *                            |                          |
| 2020-04-16              | 2020-04-16        | i            | 2020-05-18                                 | Alla datum är<br>samlade |
| Total *                 | Moms *            |              |                                            |                          |
| 155,00                  |                   | 31,00        | A.W. 11. (* 1.)                            |                          |
| Momstyp *               | Momskod           |              | Allt som rör fakturans<br>belopp är samlat |                          |
| Momspliktig •           |                   | •            |                                            |                          |
| Betalkonto (Bankgiro)   |                   |              |                                            |                          |
| 167-0454                |                   |              |                                            |                          |
| Referens                |                   |              | Vår referens                               |                          |
|                         |                   |              | DAVE.                                      |                          |
| Interntext              |                   |              |                                            |                          |
|                         |                   |              |                                            |                          |
|                         |                   |              |                                            | <i>h</i>                 |
|                         |                   |              |                                            |                          |
|                         |                   |              |                                            |                          |
|                         |                   |              | Projekt                                    |                          |

### Spara-knappen är låst i botten

Sida 110 av 180

Den nedre delen av en faktura är numera låst i botten av sidan. Detta gör t.ex. att spara-knappen och information om skapad/ändrad blir lättillgänglig och minimerar scrollande.

| Leverantörsfaktura      |                   |                      |                  | <u>^</u> |                                                                                                    |                                                                                                    |                     |   |
|-------------------------|-------------------|----------------------|------------------|----------|----------------------------------------------------------------------------------------------------|----------------------------------------------------------------------------------------------------|---------------------|---|
| Löpnr                   | Typ<br>Debet      | Förenklad inmatning  | Visa detaljerade | 1 (      |                                                                                                    | Falture                                                                                                    |                     | 1 |
| everantör *             |                   | Fakturanr *          | fakturauppgifter |          | ELEKTROSKANDIA SVERIGE AB                                                                                                    | in the second second se | No. Anno 1997       |   |
| 167-0454 Christianur AB | Ø                 |                      | THOMAS           |          |                                                                                                    | Second Second                                                                                                    | 202-0-0             |   |
|                         |                   |                      |                  |          |                                                                                                    | 009                                                                                                    | Collect             |   |
| Fakturadatum *          | Bokföringsdatum * | Förfallodatum *      |                  |          | to construct the second                                                                                                    | 00.000                                                                                                    |                     |   |
| 2020-04-10 III          | 2020-04-10        | 2020-05-18           |                  |          | NoL BOADD BI<br>KUNDKU                                                                                                    | NOL MONODUSE<br>MONO I MARKA                                                                                                    |                     |   |
| 155,00                  | 31,00             |                      |                  |          | Distance of the second second se | Rocksone,                                                                                                    | PARTS.              |   |
| Momstyp *               | Momskod           |                      |                  |          | Restary 2011                                                                                                    | Name of Street, or other                                                                                                    | murray.             |   |
| Momspilktig 🔻           |                   |                      |                  |          | Arbr Arlikeinemn                                                                                                    | Antal Pris                                                                                                    | Morrs Rebelt Belopp |   |
| Betalkonto (Bankgiro)   |                   |                      |                  |          | E1623070 TOAPEDVATTENPAGE,TVP MADN<br>E1623020 EV VATENPAGE,TVP MADN                                                                                                    | 1,00 09,00                                                                                                    | 59.00<br>25.00      |   |
| 167-0454 🔻              |                   |                      |                  |          | ELAW ELA                                                                                                    |                                                                                                    |                     |   |
| Referens                |                   | Vår referens         |                  |          |                                                                                                    |                                                                                                    |                     |   |
|                         |                   | DANIEL               |                  |          |                                                                                                    |                                                                                                    |                     |   |
| Interntext              |                   |                      |                  |          |                                                                                                    |                                                                                                    |                     |   |
|                         |                   |                      |                  |          |                                                                                                    |                                                                                                    |                     |   |
|                         |                   |                      |                  |          |                                                                                                    |                                                                                                    |                     |   |
|                         |                   |                      |                  |          |                                                                                                    |                                                                                                    |                     |   |
| Ordernr                 |                   | Projekt              |                  |          |                                                                                                    |                                                                                                    |                     |   |
| MIC Senalper M          | Q                 | Mit Dilaris Pasistan | Q                |          |                                                                                                    |                                                                                                    |                     |   |
| Belasta projekt         |                   |                      |                  |          |                                                                                                    |                                                                                                    |                     |   |
| Verifikalserie *        |                   |                      |                  |          |                                                                                                    |                                                                                                    |                     |   |
| Leverantörsfakturor 🔻   | Interimskonteras  |                      |                  |          |                                                                                                    |                                                                                                    |                     |   |

### Visning av fakturaformuläret

På sidan *Leverantörsfakturor* finns nedan nya knappar högst upp till höger och dessa styr vilken del av fakturaformuläret som ska visas.

- 1. Visa bara fakturabild.
- 2. Visa både fakturauppgifter och fakturabild.
- 3. Visa bara fakturauppgifter.

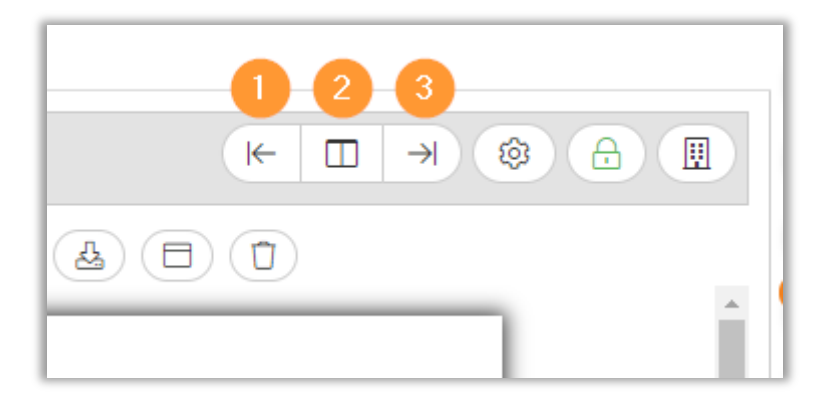

Sida 111 av 180

På sidan Attest finns två av de nya knapparna och här handlar det om att:

- 1. Visa både fakturalista och fakturaformulär.
- 2. Visa bara fakturalista.

| Min | a fakturor att at | ttestera Mina att | esterade    |                 |             | 0 0                             |       |          |                                                             |                                |                                                               |                                                   |
|-----|-------------------|-------------------|-------------|-----------------|-------------|---------------------------------|-------|----------|-------------------------------------------------------------|--------------------------------|---------------------------------------------------------------|---------------------------------------------------|
|     |                   |                   |             |                 |             | □ →                             | 70    |          | <1/4 >                                                      | Q 100% •                       | 0.40                                                          |                                                   |
| Kom | nentar            |                   |             |                 |             | G                               | dkänn | <u>*</u> | EA Allt inom<br>EI Tele Data<br>Installationer AB           | Faktura<br>Kundor<br>Fakturanr | 2330 Fakturadatum<br>14024 Förfallodatum<br>Beställningsdatum | 5/08: 1<br>2019-04-09<br>2019-04-19<br>2019-01-02 |
|     | Lopnr             | Fakturanr         | Leverantor  | Projektnr Order | nr Belopp ↑ | forfallodatum<br>ââââ - mm - dd | 7     |          |                                                             | Oski<br>Aitšg<br>231           | er Persson<br>elgränden 11<br>32 Trelleborg                   |                                                   |
|     | 1858              | 140201            | Kylma AB    |                 | 60 000,00   | 2019-03-16                      | Ø     |          |                                                             |                                |                                                               |                                                   |
|     | 1943              | 5559888           | Test HS     |                 | 60 000,00   | 2019-05-05                      | Ø     |          |                                                             |                                |                                                               |                                                   |
|     | 1906              | 55983322          | Bravida Sve |                 | 52 000,00   | 2019-04-04                      | Ø     |          |                                                             |                                |                                                               |                                                   |
|     | 1958              | 1003-1            | Dagens Ny   |                 | 25 000,00   | 2019-06-04                      | Ø     |          | Betalningsvillkor 10 dagar netto<br>Märkning Alfågelgränden | Vår referer<br>Ordernr         | is Jones Thelin<br>11715                                      |                                                   |
|     | 2072              | 646466666         | Cramo Sver  |                 | 20 000,00   | 2019-11-01                      | Ø     |          | Arbetsbeskrivning                                           |                                |                                                               |                                                   |
|     | 1908              | 070301            | Kylma AB    |                 | 14 520,00   | 2019-04-06                      | 0     | - 1      | Renovering av villa                                         |                                |                                                               |                                                   |

### Styr breddförhållandet på fakturaformuläret

På sidorna *Leverantörsfakturor* och *Attest* (om gamla utseendet används) finns nu möjlighet att styra breddförhållandet mellan den vänstra (fakturauppgifter) och högra (fakturabild) delen av fakturaformuläret.

1. Tryck på kugghjulet högst upp till höger på en faktura.

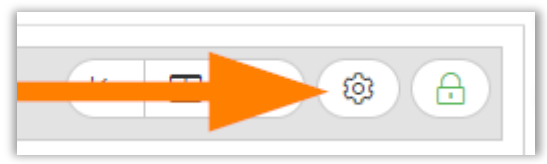

2. Längst ned i dialogen finns numera en inställning för att justera breddförhållandet.

| Koppla mot projekt                                                 |                                     |
|--------------------------------------------------------------------|-------------------------------------|
| Vidarefakturera                                                    |                                     |
| Spårning                                                           |                                     |
| Breddförhållande Ange det önskade breddförhållandet mellan den vän | stra och högra delen av formuläret. |
|                                                                    | Avbryt OK                           |

3. Dra i reglaget och tryck OK för att på så sätt testa dig fram till ett passande förhållande.

| Breddförhållande                     |
|--------------------------------------|
| Ange det önskade breddförhållandet m |
|                                      |
|                                      |
|                                      |
|                                      |

### Breddförhållandet avser dessa delar:

| and and the faithers                                                                                                    |                     |          |                     |   |               |            |                                                                                                    |                                               |
|----------------------------------------------------------------------------------------------------|---------------------|----------|---------------------|---|---------------|------------|----------------------------------------------------------------------------------------------------|-----------------------------------------------|
| everativity takina                                                                                                    |                     |          |                     |   |               |            | () 1/1 () (Q) 10% + (Q) (A) (                                                                                                    | 80                                            |
|                                                                                                    | Typ                 |          |                     |   |               | 1280 px    |                                                                                                    |                                               |
|                                                                                                    | Debet               |          | Förenklad inmathing |   |               |            | Tantvarkardeno                                                                                                    |                                               |
| everantör *                                                                                                    |                     |          | Fakturanr *         |   | OCR           |            | Skin Let J Faktura<br>41243 Genetors                                                                                                    |                                               |
| 133 Billa                                                                                                    |                     | 0        | 1168                |   | 1158          |            | 1155 555                                                                                                    | 2016-03-08                                    |
|                                                                                                    |                     |          |                     |   |               |            | Productorian                                                                                                    |                                               |
| ekturedetum *                                                                                                    | Bekföringsdatum *   | <b>M</b> | Förfalledatum *     | - | Velute        | -          |                                                                                                    |                                               |
| 201710710 III                                                                                                    | 2017-00-0d          |          | 2017/04/07          | = | OPENSIA MUNUT |            |                                                                                                    |                                               |
| ABI (367) *                                                                                                    | MOLES (SCV)         | 108.65   |                     |   |               |            |                                                                                                    |                                               |
| 694,00                                                                                                    | Attended a          | 138,80   |                     |   |               |            | Brindenend No. Stratege Actors<br>Brindenens Britishingermeer 20 Dep                                                                                                    | Svenasor<br># wells                           |
| reaction of the second second se                                                                                                    | MOTOROO             | -        | Memoavarag %        |   |               |            | Di kontaŭ Polisionian 2016-0<br>Lavanavilior Ortjanikojnis                                                                                                    | -21                                           |
| Monopiking *                                                                                                    |                     | •        |                     | • |               |            | Leverandebar 00% betaldingend 1100                                                                                                    |                                               |
| etakoto (zatkpro)                                                                                                    |                     |          |                     |   |               |            |                                                                                                    |                                               |
| 434 4235                                                                                                    |                     |          |                     |   |               |            | Adhaby Bendinstra (cia Intel (arte                                                                                                    | New New York Stress and room                  |
| .etelens                                                                                                    |                     |          | Var referens        |   |               |            | Fangerman 1,00 Skylawi 600,00                                                                                                    | 25,00 522,00                                  |
|                                                                                                    |                     |          |                     |   |               |            | Fastara 10,00 21,00 555,00 130,75                                                                                                    | 0,31 000,00                                   |
|                                                                                                    |                     |          |                     |   |               |            |                                                                                                    |                                               |
| Cedeme                                                                                                    |                     |          | Projekt             |   |               |            |                                                                                                    |                                               |
| Cristerre                                                                                                    |                     | Q)       | Projekt             |   |               | 2          |                                                                                                    |                                               |
| Creterne<br>20 Delasta projekt<br>Verbilatsoria *                                                                                                    |                     | ٩        | Projekt             |   |               | 2)         |                                                                                                    |                                               |
| Orderne<br>Ø Belastia projekt<br>Verfäktstorie *<br>Lerfäktstor v                                                                                                    | Interinskonteres    | ٩        | Project             |   |               | <b>A</b> ) |                                                                                                    |                                               |
| Onterne<br>W Dearta projekt<br>Verifikatorie *<br>Lefator •<br>Kosthatistiko<br>Redovies, proj                                                                                                    | interimskonteras    | ٩        | Project             |   |               | ۶)         |                                                                                                    |                                               |
| Ontone<br>W Search project<br>Verfahltance *<br>Verfahltance *<br>Rochadrictille Rederins proj<br>Rederingspacher                                                                                                    | • Informationstanas | ٩        | Prijet              |   |               | 3          | international and a second second sec                                                                                                    | Pagetality w                                  |
| Orderere<br>Verifikature e*<br>Leefskalare *<br>Kosthaatssälle Redorion, proj<br>eteningunater<br>telaligunater                                                                                                    | r 📄 Infernskonteres | Q        | Pojet               |   |               | D)         | Transform<br>Sector States<br>Science States<br>Science States<br>Science States<br>Science Science Science Science<br>Science Science S                                                                                                    | Spatislave<br>Monge<br>Mange State            |
| Determine<br>def Searce pupet Verfahrer Kochatelstein Rendes, poj  desimpende  desimpende  desimpende  desimpende  desimpende  desimpende desimpende                                                                                                    | infarimakontaraa    | Q)       | Pojet               |   |               | Ð          | Normanian<br>Normanian<br>Normania<br>Normania<br>Normania                    | Spanishuw<br>Managa<br>Labora S. And          |
| Determ      dense projet      dense projet       | • Infermationers    | Q        | Pojat               |   |               | 3          | Sector Sector Se                                                                                                    | Spaniston<br>Manage<br>Renege<br>Lease 9 Mult |
| Deterring of the second second | i iteindontese      | Q        | Projett             |   |               | Ð          | Managera<br>Managera<br>Valia Salangera<br>Valia Salangera<br>Managera<br>Manager | Signatures<br>Monage<br>Salares Fast          |

### Scroll i båda delar av formuläret

Tidigare har det inte varit möjligt att se exempelvis både fakturabild och kontering på samma gång. Nu är detta möjligt! Som synes på bilden nedan kan användaren numera scrolla i båda delarna av formuläret, vilket förenklar avsevärt vid registrering av t.ex. kontering eller fakturauppgifter.

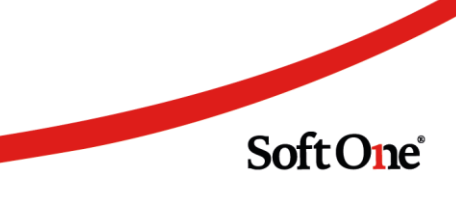

|                                                                                                    |                            | <b>T</b>           |                                                                     |                                                                                                    |
|----------------------------------------------------------------------------------------------------|----------------------------|--------------------|---------------------------------------------------------------------|----------------------------------------------------------------------------------------------------|
|                                                                                                    |                            |                    |                                                                     |                                                                                                    |
| Konteringsrader                                                                                                    |                            |                    | MALMBERGS                                                           | FAKTURA 1/ 1<br>Fakturan 3720300 Fakturadatum 2018.08.07<br>Fakturan 3720300 Fakturadatum 2018.08.07                                                                                                    |
| +                                                                                                    | Lägg till rad 🛛 📿 Generera | om kontering       | Box 144, 82-432 23 Kumia                                            | OCR 322030891                                                                                                    |
| Rad Konto Kostnadsställe Redovisn.proj Text                                                                                                    | Debet Kredit               | =                  | Leveransadress<br>SODRA ELTIANST AB<br>OLAUS MAGNUS VAG 17          | Fakturaadress<br>SODRA ELTJANST AB<br>OLAUS MAGNUS VAG 17                                                                                                    |
|                                                                                                    |                            | 7                  | 121 45 JOHANNESHOV Sverige                                          | 121 45 JOHANNESHOV Sverige                                                                                                    |
| 1 2440 Leverantörs:                                                                                                    | 0,00                       | 500,00 ×           |                                                                     |                                                                                                    |
| 2 2640 Ingående mi                                                                                                    | 100,00                     | 0,00 ×             | Momsreg.nr Ordernummer<br>SE556721898601 3988021                    | Er order Godsmärke<br>103540                                                                                                    |
| 3 4010 Inköp mater                                                                                                    | 400,00                     | 0,00 ×             | Vár referens<br>Sara Pongkan<br>Betalningsvillkor<br>30 Dagar netto | Er referens Dröjsmålsränta<br>simon Referensränta + 8%<br>Leveransvillkor Leveransudatum<br>Fritt vart lager 2018-08-07                                                                                                    |
|                                                                                                    |                            |                    |                                                                     |                                                                                                    |
|                                                                                                    |                            |                    |                                                                     |                                                                                                    |
|                                                                                                    | 500,00                     | 500,00             | Artikel Benämning<br>4891501 RKUB 2X1.5 VIT 50M                     | Antal Enhet Pris Rabatt Belopp<br>50 M 7.75 37 % 244.13                                                                                                    |
|                                                                                                    | 500,00                     | 500,00             | Artikel Benämning<br>4891501 RI/UB 2X1.5 VIT 50M<br>Orderrade       | Antal Enhet Pris Rabatt Belopp<br>50 M 7.75 37 % 244.13<br>total exkl. avgifter 244.13                                                                                                    |
|                                                                                                    | 500,00                     | 500,00<br>Totalt 3 | Artiket Benamming<br>4891501 BRUB 2X1.3 VIT SOM<br>Orderrado        | Antal Enhant Pris Rabatt Belogo<br>50 M 7.75 37% 24413<br>total exit.avgifter 24413<br>Momens 25% 244.13 6103                                                                                                    |
| Vissa ändringar i underlaget kan generera om den automatiska konteringen.                                                                               | 500,00                     | 500,00<br>Totait 3 | Artiket Benämning<br>4891501 RRUB 2X1.3 VIT SOM<br>Orderrado        | Antal Enhant         Pris<br>50 M         Pathant         Belogg<br>244 13           total exit.avgifter         244 13         6103           Momis         25 %         244 13         6103           Öresarrundning         -0.16         -0.16         -0.50 |
| Vissa ändringar i underlaget kan generera om den automatiska konteringen.<br>Om konteringen behöver justeras, kontrollera först att underlaget stämmer. | 500,00                     | 500,00<br>Totalt 3 | Artiket Benämning<br>4891501 RRUB 2X1.3 VIT SOM<br>Orderrada        | Antal Enhat Pris Rabatt Belogo<br>50 M 7.75 37% 24413<br>Iotal exit. wg/fter 24413<br>Momis 25% 244.13 6183<br>Öresermolag 0.16<br>Att betala 55K 305.00                                                                                                    |
| Vissa ändringar i underlaget kan generera om den automatiska konteringen.<br>Om konteringen behöver justeras, kontrollera först att underlaget stämmer. | 500,00                     | 500.00<br>Totalt 3 | Artiket Benamning<br>4891501 RRUB 2X1 S VIT SOM<br>Orderrada        | Antal Enhet Pris Rabett Belopp<br>50 M 7:75 37% 244.13<br>IntolatexX.avg/fter 244.13<br>Momi 25% 244.13 61.83<br>Öresarrunda g 0.16<br>Att betala SEK 305.00                                                                                                    |

### Expander för fakturabild

Om en användare arbetar på en mindre datorskärm, t.ex. en liten laptop, och kommer under en viss skärmbredd (1280 px) placeras eventuell fakturabild i en egen expander. Detta används exempelvis om den gamla layouten på sidan *Attest* är aktiverad och nedan visas ett exempel.

| M   | a fakturor att attester | ra Mina attesterade  |                     |             |                |        |                                                                     |            |
|-----|-------------------------|----------------------|---------------------|-------------|----------------|--------|---------------------------------------------------------------------|------------|
|     |                         |                      |                     |             |                | T C    |                                                                     |            |
| Kon | mentar                  |                      |                     |             | Ge             | odkänn | ✓ Fakturabild                                                       | *          |
|     |                         |                      |                     |             |                |        |                                                                     |            |
|     | Fakturanr               | Leverantör Proje     | ktnr Ordernr Belopp | Löpnr       | Förfallodatum  | B      | = Faktura                                                           |            |
|     |                         |                      |                     | ▽           | åååå - mm - dd |        | Sundar 4 Fakturadatum 2018-0<br>Fakturanr 5056 Förfallodatum 2018-0 | -08<br>-07 |
|     | 162311                  | ReDoRight 202        | 2 202               | 7 500,00 76 | 2019-10-11     | 💬 🔴 🖉  | SoftOne                                                             |            |
|     | 6541698498              | SoftOne AB           |                     | 1 000,00 78 | 2019-10-15     | • 0    |                                                                     |            |
|     | 33333-3                 | Billa                |                     | 5 000,00 60 | 2019-10-16     | 80     | Café Kringlan AB                                                    |            |
|     | 654316                  | Malekokonsult AB 103 | 3                   | 1 500,00    | 2019-11-01     | • 0    |                                                                     |            |
|     | 112233                  | Testleverantör       |                     | 555,00 91   | 2019-11-01     | 080    |                                                                     |            |
|     | 16111804                | Testleverantör 200   | 00                  | 500,00 97   | 2019-11-04     | • 0    |                                                                     |            |

Precis som övriga expandrar är det möjligt att välja om den för fakturabilden ska vara öppen eller stängd som standard:

| Expanderinställningar                                 | × |
|-------------------------------------------------------|---|
| Kryssa i de expandrar som ska vara öppna som standard |   |
| Fakturabild                                           |   |
| Konteringsrader                                       |   |
| Attest                                                |   |
| Dokument                                              |   |

### Indikering av tolkningsstatus

Tidigare har tolkningsstatusen på fakturor med typ "Scanning" indikerats genom statusbollar vid respektive fält. Nu visas istället statusen genom att hela fältet får en bakgrundsfärg, där färgerna motsvarar samma status som tidigare:

- 1. Grön = korrekt tolkning
- 2. Gul/beige = osäker tolkning
- 3. Röd = felaktig tolkning

| verantörsfakturor Ny leverantörsfaktu  | ra*x + x          |                     |                                                       |
|----------------------------------------|-------------------|---------------------|-------------------------------------------------------|
| « < > »                                |                   |                     |                                                       |
| <ul> <li>Leverantörsfaktura</li> </ul> |                   |                     |                                                       |
| Löpnr                                  | Тур               | 7                   |                                                       |
|                                        | Kredit            | Förenklad inmatning | <ul> <li>Visa detaljerade fakturauppgifter</li> </ul> |
| Leverantör *                           | 1                 | - Fakturanr *       | OCR                                                   |
| 1032614 Selmaberg AB                   | Ø                 | 1016989             |                                                       |
|                                        |                   |                     |                                                       |
| Fakturadatum *                         | Bokföringsdatum * | Förfallodatum *     |                                                       |
| 2020-04-27                             | 2020-04-27        | 2020-05-27          |                                                       |
| Total *                                | Moms *            | 2                   |                                                       |
| 0,00                                   | 0,00              |                     |                                                       |
| Momstyp *                              | Momskod           | -                   |                                                       |
| Momspliktig                            | 25 % moms         |                     |                                                       |
| Betalkonto (Bankgiro)                  |                   | -                   |                                                       |
| 103-2614                               |                   |                     |                                                       |
| Referens                               | -                 | Vår referens        |                                                       |
|                                        |                   |                     |                                                       |

## 5.12.3 Minskad gräns för när expander för fakturabild visas

Tidigare släppte vi ett nytt utseende för leverantörsfakturor och utökad möjlighet att anpassa fakturaformuläret. Efter feedback har vi ändrat gränsen för när fakturaformuläret ska bli uppdelat i två delar (fakturauppgifter och fakturabild) eller en del (expander för fakturabild och fakturauppgifter nedanför).

Tidigare var gränsen för detta en bredd på 1280 pixlar, vilken nu har ändrats till 960 pixlar.

| Image: Control of the second second secon                                                                                                    |
|----------------------------------------------------------------------------------------------------|
| Name calue         Failure         Kuiter         Failure         Kuiter         Failure         Kuiter         Failure         Failure <t< th=""></t<>                                                                                                    |
| No exclusions<br>Participa<br>C 10 Stations<br>C 10 Stations<br>C 10 Stati |
| Di Alu ca'i Fatura Fatura Carlo Control Control Contro                                                                                                    |
| 10 BI 279-01.0                                                                                                    |
| Personal St. Bankara Anna Lanan<br>Bankara Bankara Anna Lanan<br>Bankar Bankara Statusan<br>Bankar Pensaka Statusan<br>Bankar Statusan                                                                                                    |
| D offenset vs. D offense doublesses<br>and the set of the set of the                                                                                                    |
| D'udeesant 4% Wudees Anto-Sonon<br>Sulders Desant Statemen<br>Bander Production 2010 (Sanon)<br>Bander Production 2010 (Sanon)                                                                                                    |
| Orienteira SA     Orienteira Anto Devenin     Orienteira     Orienteira     Orienteira     Orienteira     Orienteira     Orienteira     Orienteira     Orienteira     Orienteira     Orienteira     Orienteira                                                                                                    |
| Diskess         Editingation         Diskess           Diskest         Panalactini         2019 and 2010           Linstructure         Openations         2019 and 2010           Linstructure         Openations         2019 and 2010                                                                                                    |
| Leversnervitor Drógenálstava<br>Leversneditum Ocklastationgenét 1100                                                                                                    |
|                                                                                                    |
|                                                                                                    |
|                                                                                                    |
| Artikalar Beekfulting Antal Brindt Jighte Kasalt Monte N. Beogle ext. Increa                                                                                                    |
| Avgitt Ratett Montel's Montel's Montel's Montelepp Oneserunding Jumite aux monte                                                                                                    |
| France \$1.0 24.0 06.00 19.79 0.28 06.00 19.79 2.29                                                                                                    |
|                                                                                                    |
|                                                                                                    |
|                                                                                                    |
|                                                                                                    |
| Hannansentenna Egodi Esselja Organizationer<br>1950 1283 annan kentlöggenstann 2016 kontre<br>1916 Stannary Hannary Hannary                                                                                                    |
| BC Sotker's Automatic                                                                                                    |
| BAS<br>Offerencementalised                                                                                                    |
|                                                                                                    |
|                                                                                                    |
|                                                                                                    |

## 5.12.4 Ändrad tolkningsindikation i fakturalistan

I samband med layoutarbetet för lev.fakturor i föregående release förändrade vi hur tolkningsindikationen för scanningsfakturor ser ut i redigeringsläget. Nu har vi även ändrat indikationen i fakturalistan för att minimera antal kolumner och i nästa release kommer även färgerna justeras för att uppnå ett enhetligt intryck.

Tidigare visades tolkningsstatusen i en separat kolumn med statusbollar. Den nya indikationen återfinns i kolumnen 'Typ' där cellen får en bakgrundsfärg beroende på tolkningsstatusen:

- Grön = korrekt tolkning
- Gul = osäker tolkning
- Röd = felaktig tolkning

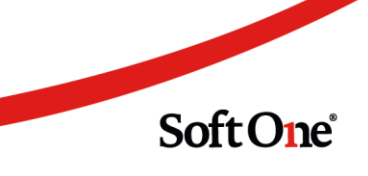

# 5.13 Leverantörsöversikt

## 5.13.1 Sökdialog öppnas automatiskt

En nyhet i Leverantörsöversikten är att sökdialogen visas automatiskt när användaren navigerar till sidan, med syftet att minimera onödiga klick. Ett undantag är när översikten öppnas från Leverantörslistan, då laddas leverantören in precis som tidigare.

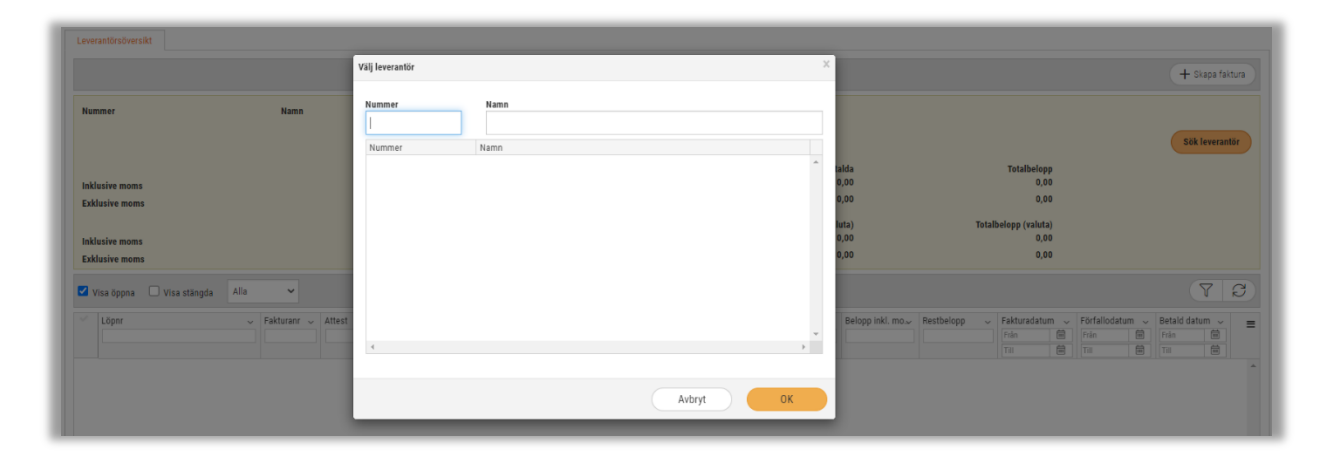

# 5.14 Likviditetsplanering

## 5.14.1 Ny modul

En nyhet i denna release är en helt ny modul för **Likviditetsplanering**. Modulen nås via *Ekonomi > Redovisning > Likviditetsplanering* och används för att få en överblick över framtida kassaflöden. Verktyget är enkelt att använda och ger en sammanställd lista av in- och utbetalningar samt möjlighet att lägga till manuella transaktioner.

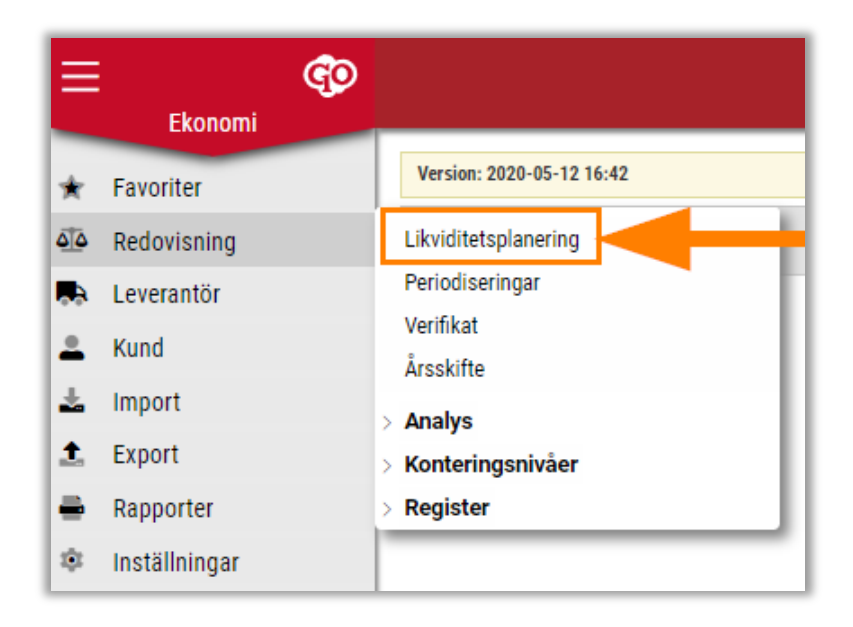

### Hur används verktyget?

Nedan följer en kort instruktion för hur man använder Likviditetsplaneringen. Längre ned beskrivs de olika delarna mer ingående.

- 1. Välj datumintervall.
- 2. Ange ingångslikviditet.
- 3. Tryck på Sök.
- 4. Nu hämtas alla obetalda kund- och leverantörsfakturor.

| o.m. 2020-05-01            | T.o.m. 2020-05-31 | Undanta fakturor före 2020-03-01   | iii Ingångslikviditet | 150 000,00 Sök |                                  | + Manuell transaktion |
|----------------------------|-------------------|------------------------------------|-----------------------|----------------|----------------------------------|-----------------------|
| 🗉 🔛 Datum ⊗                |                   |                                    |                       |                |                                  |                       |
| ipperade kolumner $\equiv$ | Transaktionstyp   | Specifikation                      | Ut                    | In             | Saldo                            |                       |
|                            |                   |                                    |                       | <b>V</b>       | ▼                                | <b>▽</b>              |
| 2020-05-01 (6)             |                   |                                    |                       |                |                                  |                       |
|                            | Ingående balans   |                                    |                       | 0,00           | 0,00                             | 2 823 081,61          |
|                            | Kundfaktura       | 1203 - 5 Evelinaqvist AB           |                       | 0,00           | 625,00                           | 625,00                |
|                            | Kundfaktura       | Preliminär - 3 Ahmeddahl AB        |                       | 0,00           | 0,00                             | 0,00 6                |
|                            | Kundfaktura       | Preliminär - 5 Evelinaqvist AB     |                       | 0,00           | 250,00                           | 250,00                |
|                            | Kundfaktura       | 1205 - 13 Corneliasdotter AB       |                       | 87 500,00      | 0,00                             | -87 500,00            |
|                            | Kundfaktura       | Preliminär - 13 Corneliasdotter AB |                       | 125 000,00     | 0,00                             | -125 000,00 /         |
| Total: 2020-05-01          |                   |                                    |                       | 212 500,00     | 875,00                           | 2 611 456,61          |
| 2020-05-02 (9)             |                   |                                    |                       | 43 425,00      | 0,00                             | 2 568 031,61          |
| 2020-05-03 (28)            |                   |                                    |                       | 72 397,00      | 134 981,00                       | 2 630 615,61          |
| 2020-05-04 (27)            |                   |                                    |                       | 37 580,00      | 0,00                             | 2 593 035,61          |
| 2020-05-05 (17)            |                   |                                    |                       | 215 030,00     | 0,00                             | 2 378 005,61          |
| 2020-05-06 (30)            |                   |                                    |                       | 37 028,00      | 8 023,00                         | 2 349 000,61          |
| 2020-05-07 (34)            |                   |                                    |                       | 76 620,00      | 0,00                             | 2 272 380,61          |
| 2020-05-08 (27)            |                   |                                    |                       | 53 665,11      | 0,00                             | 2 218 715,50          |
| 2020-05-09 (26)            |                   |                                    |                       | 95 920,00      | 624 466,00                       | 2 747 261,50          |
| 2020-05-10 (7)             |                   |                                    |                       | 22 131,25      | 0,00                             | 2 725 130,25          |
| 2020-05-13 (15)            |                   |                                    |                       | 47 410,00      | 0,00                             | 2 677 720,25          |
| 2020-05-14 (30)            |                   |                                    |                       | 64 220,63      | 509 801,00                       | 3 123 300,62          |
| 2020-05-15 (30)            |                   |                                    |                       | 65.204.00      | 469 259 00                       | 3 527 355 62<br>To    |
|                            |                   |                                    |                       |                |                                  |                       |
|                            |                   |                                    |                       | Ingåen         | de värde Utgående värde Totalt i | n Totalt ut           |

### Datumintervall

Datumfälten 'Fr.o.m.' och 'T.o.m.' filtrerar på kund- och leverantörsfakturornas förfallodatum och styr på så sätt vilka transaktioner som visas i listan. Datumintervallet visar innevarande månad som standard.

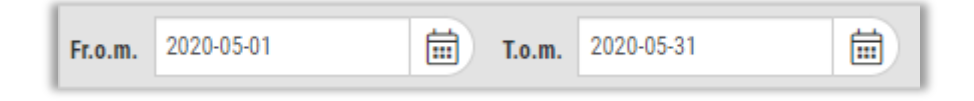

#### Undanta fakturor före

Denna inställning filtrerar bort fakturor innan ett visst datum från den ingående balansen. Även detta datumfält tittar på fakturornas förfallodatum och inställningen kan t.ex. användas om du vet med dig att det finns fakturor med förfallodatum före ett visst datum som inte kommer att betalas alls.

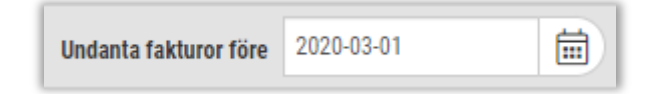

Sida 118 av 180

### Ingångslikviditet

I detta fält anges det belopp som användaren avser att ha det första datumet i intervallet. Detta belopp adderas automatiskt på den ingående balansen för första dagen i datumintervallet samt i summeringen 'Ingående värde' som finns längst ned på sidan.

| Ingångslikviditet | 150 000,00 |
|-------------------|------------|
|                   |            |

### Manuella transaktioner

Det är möjligt att komplettera de transaktioner som hämtas in automatiskt med andra in- och utbetalningar som exempelvis lön och skatter. Följ nedan instruktioner för att registrera, redigera och ta bort manuella transaktioner.

### Registrera en manuell transaktion

1. Tryck på knappen 'Manuell transaktion'.

2. Ange en specifikation för transaktionen, vilket datum den utfördes och beloppet. Om det är en utbetalning ska ett negativt belopp anges och om det är en inbetalning ska ett positivt belopp anges.

### 3. Spara.

|            | ×                                   |
|------------|-------------------------------------|
| Datum *    |                                     |
| 2020-05-01 | Ē                                   |
|            |                                     |
|            |                                     |
| Avbryt Spa | ra                                  |
|            | Datum *<br>2020-05-01<br>Avbryt Spa |

4. Nu skapas en rad med transaktionstyp 'Manuell transaktion' i listan. Observera att dessa transaktioner sparas, vilket gör det möjligt att avbryta och fortsätta med planeringen senare.

| Likviditetsplanering ×           |                          |                                    |               |                     |            |                           | _ |
|----------------------------------|--------------------------|------------------------------------|---------------|---------------------|------------|---------------------------|---|
| Fr.o.m. 2020-05-01               | T.o.m. 2020-05-31        | Undanta fakturor före 2020-03-01   | ingångslikvid | litet 150 000,00 Si | ők         | + Manuell transaktion 🛛 🏹 | • |
| m Datum 🛞                        |                          |                                    |               |                     |            |                           |   |
| Grupperade kolumner              | $\equiv$ Transaktionstyp | Specifikation                      | In            | Ut                  | Saldo      | =                         |   |
|                                  |                          |                                    |               | 7                   |            | V                         |   |
| <ul><li>2020-05-01 (7)</li></ul> |                          |                                    |               |                     |            |                           | ^ |
|                                  | Ingående balans          |                                    |               | 0,00                | 0,00       | 2 823 081,61              |   |
|                                  | Kundfaktura              | 1203 - 5 Evelinaqvist AB           |               | 625,00              | 0,00       | 625,00 🖉                  |   |
|                                  | Kundfaktura              | Preliminär - 3 Ahmeddahl AB        |               | 0,00                | 0,00       | 0,00 🖉                    |   |
|                                  | Kundfaktura              | Preliminär - 5 Evelinaqvist AB     |               | 250,00              | 0,00       | 250,00 🖉                  |   |
|                                  | Kundfaktura              | 1205 - 13 Corneliasdotter AB       |               | 0,00                | 87 500,00  | -87 500,00 🖉              |   |
|                                  | Kundfaktura              | Preliminär - 13 Corneliasdotter AB | 3             | 0,00                | 125 000,00 | -125 000,00 🖉             |   |
|                                  | Manuell transaktion      | Testar manuell transaktion         |               | 0,00                | 100 000,00 | -100 000,00 🖉             |   |
| Total: 2020-05-01                |                          |                                    |               | 875,00              | 312 500,00 | 2 511 456,61              |   |

Soft One

Sida 119 av 180

### Redigera och ta bort en manuell transaktion

1. Tryck på pennan för valfri manuell transaktion.

| Likviditetsplanering × |                          |                                    |         |                           |            |                           |
|------------------------|--------------------------|------------------------------------|---------|---------------------------|------------|---------------------------|
| Fr.o.m. 2020-05-01     | <b>T.o.m.</b> 2020-05-31 | Undanta fakturor före 2020-03-01   | ingångs | likviditet 150 000,00 Sök | +          | Manuell transaktion 🛛 🏹 🖓 |
| 🔟 📖 Datum 🛞            |                          |                                    |         |                           |            |                           |
| Grupperade kolumner    | $\equiv$ Transaktionstyp | Specifikation                      | In      | Ut                        | Saldo      | =                         |
|                        |                          |                                    |         |                           | 7          | 7                         |
| · 2020-05-01 (7)       |                          |                                    |         |                           |            |                           |
|                        | Ingående balans          |                                    |         | 0,00                      | 0,00       | 2 823 081,61              |
|                        | Kundfaktura              | 1203 - 5 Evelinaqvist AB           |         | 625,00                    | 0,00       | 625,00 🖉                  |
|                        | Kundfaktura              | Preliminär - 3 Ahmeddahl AB        |         | 0,00                      | 0,00       | 0,00 🖉                    |
|                        | Kundfaktura              | Preliminär - 5 Evelinaqvist AB     |         | 250,00                    | 0,00       | 250,00 🖉                  |
|                        | Kundfaktura              | 1205 - 13 Corneliasdotter AB       |         | 0,00                      | 87 500,00  | 500,00 🖉                  |
|                        | Kundfaktura              | Preliminär - 13 Corneliasdotter AB |         | 0,00                      | 125 000,00 | 00                        |
|                        | Manuell transaktion      | Testar manuell transaktion         |         | 0,00                      | 100 000,00 | -100 000,00 🖉             |
| Total: 2020-05-01      |                          |                                    |         | 875,00                    | 312 500,00 | 2 511 456,61              |

2. Nu visas dialogen med de uppgifter som angavs vid registrering. Här är det fritt fram att ändra uppgifterna och det finns även en knapp för att ta bort transaktionen.

| Specifikation *                            |            | Datum *    |       |   |
|--------------------------------------------|------------|------------|-------|---|
| Testar manuell transaktion                 |            | 2020-05-01 |       | i |
| Selopp *                                   |            |            |       |   |
|                                            | 100 000,00 |            |       |   |
|                                            |            |            |       |   |
| Skapad 2020-05-13 19:35 av SoftOne (58593) | Avbr       | rt Ta hort | Spara |   |

### Summeringar

Längst ned på sidan finns fyra olika summeringar:

- Ingående värde: Förfallna fakturor + ev. ingångslikviditet
- Utgående värde: Sista dagens utgående saldo
- Totalt in: Summering av alla ingående belopp
- Totalt ut: Summering av alla utgående belopp

| Ingående värde | Utgående värde | Totalt in  | Totalt ut  |
|----------------|----------------|------------|------------|
| -1 762 781,80  | -1 686 953,71  | 164 485,29 | -88 657,20 |

Sida 120 av 180

### Övrigt

• Listan över transaktioner grupperas på kolumnen 'Datum' som standard. Detta kan givetvis ändras genom att ta bort den befintliga grupperingen, ordna om kolumnerna eller gruppera på någon annan kolumn om så önskas och sedan trycka på 'Kom ihåg utseende'.

• På rader med transaktionstyp 'Kundfaktura' och 'Leverantörsfaktura' används pennan för att öppna berörd faktura i en ny flik.

| Likviditetsplanering Kundfa        | aktura 1203 × ×          |                                   |                       |            |            |                       |
|------------------------------------|--------------------------|-----------------------------------|-----------------------|------------|------------|-----------------------|
| Fr.o.m. 2020-05-01                 | 📅 T.o.m. 2020-05 1       | 2020-03-01                        | iii Ingångslikviditet | 150 000,00 | Sök + Ma   | nuell transaktion 🝸 🕄 |
| 🔟 🗰 Datum 🛞                        |                          |                                   |                       |            |            |                       |
| Grupperade kolumner                | $\equiv$ Transaktionstyp | Specifikation                     | in                    | Ut         | Saldo      | =                     |
|                                    |                          |                                   |                       | 8          | 7          | 7                     |
| <ul> <li>2020-05-01 (6)</li> </ul> |                          |                                   |                       |            |            |                       |
|                                    | Ingående balans          |                                   |                       | 0,00       | 0,00       | 22,081,61             |
|                                    | Kundfaktura              | 1203 - 5 Evelinaqvist AB          |                       | 625,00     | 0,00       | 020,00                |
|                                    | Kundfaktura              | Preliminär - 3 Ahmeddahl AB       |                       | 0,00       | 0,00       | 0,00 🔗                |
|                                    | Kundfaktura              | Preliminär - 5 Evelinaqvist AB    |                       | 250,00     | 0,00       | 250,00 🔗              |
|                                    | Kundfaktura              | 1205 - 13 Corneliasdotter AB      |                       | 0,00       | 87 500,00  | -87 500,00 🖉          |
|                                    | Kundfaktura              | Preliminär - 13 Corneliasdotter A | В                     | 0,00       | 125 000,00 | -125 000,00 🖉         |
| Total: 2020-05-01                  |                          |                                   |                       | 875,00     | 212 500,00 | 2 611 456,61          |

• Specifikationen för fakturor visar [Löpnr] – [Kund-/Lev.nr] [Kund-/Lev.namn]. För preliminära fakturor visas samma specifikation, bortsett från att [Löpnr] ersätts av ordet 'Preliminär'.

| Likviditetsplanering ×              |                          |           |                                  |    |
|-------------------------------------|--------------------------|-----------|----------------------------------|----|
| <b>Fr.o.m.</b> 2020-05-03           | <b>T.o.m.</b> 2020-05-31 | Undanta f | akturor före 2020-03-01          | Ħ  |
| 🔟 🗰 Datum 🛞                         |                          |           |                                  |    |
| Grupperade kolumner                 | $\equiv$ Transaktionstyp | S         | pecifikation                     | In |
|                                     |                          |           |                                  |    |
| <ul> <li>2020-05-03 (28)</li> </ul> |                          |           |                                  |    |
|                                     | Ingående balans          | _         |                                  |    |
|                                     | Kundfaktura              |           | 1162 - 157 Kajsaur AB            |    |
|                                     | Leverantörsfaktura       |           | 11307 - 627-1357 Thereseur AB    |    |
|                                     | Kundfaktura              |           | 1163 - 723 Gabriellasson AB      |    |
|                                     | Leverantörsfaktura       |           | 11308 - 481-8738 Wallin AB       |    |
|                                     | Kundfaktura              |           | 1154 - 572 Agnesur AB            |    |
|                                     | Leverantörsfaktura       |           | 11309 - 5132-9423 Douglassson AB |    |
|                                     | Kundfaktura              |           | 1155 - 706 Moaberg AB            |    |

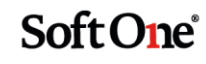

• I redigeringsdialogen för en manuell transaktion finns tidpunkten för när den skapades och ev. ändringsdatum.

| Manuell transaktion                        |                | >       |
|--------------------------------------------|----------------|---------|
| Specifikation *                            | Datum *        |         |
| Testar manuell transation                  | 2020-05-02     | <b></b> |
| Belopp *                                   | 100 000,00     |         |
| Skapad 2020-05-13 19:35 av SoftOne (58593) | Avbryt Ta bort | Spara   |

• De befintliga sidorna för Likviditetsplanering som återfinns både under *Ekonomi > Kund > Analys* och *Ekonomi > Leverantör > Analys* kommer tas bort i och med denna nya modul. Menyalternativen tas bort i samband med nästa release.

### Är du intresserad av att beställa den nya modulen Likviditetsplanering?

Kontakta salj@softone.se för att ta del av en demo och utöka avtalet med Likviditetsplanering redan idag!

## 5.14.2 Graf som illustrerar likviditeten

Sidan Likviditetsplanering innehåller numera en graf som illustrerar företagets likviditet.

- 1. Välj önskat intervall och sök fram data.
- 2. Öppna expandern 'Likviditetsgraf'.

| o.m. 2020-08-01   |   | T.o.m. 2020-08-31 | <b></b> | Undanta fakturor före |    | Ingångslikviditet | 0,00 Sök        | + Ma      | nuell transaktion |
|-------------------|---|-------------------|---------|-----------------------|----|-------------------|-----------------|-----------|-------------------|
| 🗉 💷 Datum 🛞       |   |                   |         |                       |    |                   |                 |           |                   |
| ipperade kolumner | = | Transaktionstyp   |         | Specifikation         | In | U                 | l .             | Saldo     |                   |
|                   |   |                   |         |                       |    |                   |                 | 7         | 7                 |
| > 2020-08-01 (2)  |   |                   |         |                       |    | 0,00              |                 | 8 125,00  | -196 164 646,67   |
| 2020-08-07 (3)    |   |                   |         |                       |    | 1 200,00          |                 | -13,00    | -196 163 433,67   |
| 2020-08-08 (6)    |   |                   |         |                       |    | 0,00              |                 | 4 100,00  | -196 167 533,67   |
| 2020-08-11 (2)    |   |                   |         |                       |    | 200,00            |                 | 0,00      | -196 167 333,67   |
| 2020-08-22 (2)    |   |                   |         |                       |    | 11 643,00         |                 | 0,00      | -196 155 690,67   |
| 2020-08-24 (2)    |   |                   |         |                       |    | 5 500,00          |                 | 0,00      | -196 150 190,67   |
| 2020-08-26 (2)    |   |                   |         |                       |    | 0,00              |                 | 5 000,00  | -196 155 190,67   |
| 2020-08-28 (9)    |   |                   |         |                       |    | 0,00              |                 | 944,00    | -196 156 134,67   |
| 2020-08-31 (2)    |   |                   |         |                       |    | 0,00              |                 | 3 557,00  | -196 159 691,67   |
|                   |   |                   |         |                       |    |                   |                 |           | ۰<br>Tota         |
| Likviditetsgraf   |   |                   |         |                       |    | Ingående värde    | Utgående värde  | Totalt in | Totalt ut         |
|                   |   |                   |         |                       |    | -196 156 521 67   | -106 159 691 67 | 18 543 00 | -21 713           |

3. Nu visas en graf över det valda intervallet. För muspekaren över punkterna för att få fram specificerad information om datumets transaktioner.

| -196 150 000,00 |                                                |  |
|-----------------|------------------------------------------------|--|
| -196 152 000,00 |                                                |  |
| -196 154 000,00 |                                                |  |
| -196 156 000,00 |                                                |  |
| -196 158 000,00 |                                                |  |
| -196 160 000,00 |                                                |  |
| -196 162 000,00 |                                                |  |
| -196 164 000,00 | 2020-08-11 (-196 167 333;67)                   |  |
| -196 166 000,00 | Leverantörsfaktura: 2378 - 1 Ahlsell1 (200,00) |  |
| -196 168 000,00 |                                                |  |

# 5.15 Periodkonteringar

## 5.15.1 Kolumnsummeringar i listan

På sidan Periodkonteringar finns nu summeringar för alla beloppskolumner.

| 9 Visa õppna 🛛 Visa stängda                                                                                                    |                |              |                             |               |              |                          |            |                                  |          |                            |           | 7 |
|----------------------------------------------------------------------------------------------------|----------------|--------------|-----------------------------|---------------|--------------|--------------------------|------------|----------------------------------|----------|----------------------------|-----------|---|
| Namn                                                                                                    | Startdatum     | Slutdatum    | Triggertyp 🗸                | Totalbelopp 🕆 | Periodbelopp | Återstående belopp Saldo | Ar         | ntal gånge Antal gånger - totalt | Antal gi | inger - kvar Senast utförd | Kontoplan |   |
|                                                                                                    | àààà • mm • dd | ⊽ aiii-mm-dd | ∑ (1) Mall vid registreri ⊽ |               | <b>v</b>     | ▼                        | 8          | <b>V</b>                         | 7        | ⊽ aaaa •mm •dd             | ▼         |   |
| published                                                                                                    |                |              | Mall vid registrering       | 1 777 467,48  | 333,33       | 1 775 867,48             | 1 600      | 1                                | 11       | 10 2017-10-28              | 1701      | 0 |
| Note National Science Science |                |              | Mall vid registrering       | 228 462,9     | 41,66        | 174 253,78               | 54 209,12  | 4                                | 18       | 14 2016-10-31              | 3011      | 0 |
| Hype Cit i                                                                                                    |                |              | Mall vid registrering       | 142 426,57    | 10 914,48    | 91 383,13                | 51 043,44  | 13                               | 43       | 30 2017-12-31              | 1711      | 0 |
| Hype 1711 Hallis                                                                                                    |                |              | Mall vid registrering       | 23 228,34     | 23,34        | 22 528,34                | 700        | 1                                | 8        | 7 2018-10-81               | 1711      | 0 |
| was that make                                                                                                    |                |              | Mall vid registrering       | 13 626,67     | 26,67        | 18 626,67                | 0          | 0                                | 6        | 6                          | 1711      | 0 |
| Langerfielding (1993), 4 Hol                                                                                                    |                |              | Mall vid registrering       | 13 608        | 3 250        | 3 250                    | 9 750      | 3                                | 4        | 1 2019-09-20               | 1703      | 0 |
| Lowerinstation (Distance), 13 Banto Design M                                                                                                    | 2020-04-06     |              | Mall vid registrering       | 10 666,67     | 5 333,33     | 10 656,67                | 0          | 0                                | 2        | 2                          | 1703      | 0 |
| Particle Tell, Bangal, 2019-10-01                                                                                                    | 2019-11-30     | 2020-10-31   | Mall vid registrering       | 5 000,04      | 416,67       | 5 030,04                 | 0          | 0                                | 12       | 12                         | 5555555   | 0 |
| ine Rikel                                                                                                    | 2018-02-28     |              | Mall vid registrering       | 5 600         | 1 666,67     | 3 333,34                 | 1 666,66   | 1                                | 3        | 2 2018-04-28               | 7891      | 0 |
| Perford 1                                                                                                    | 2018-02-28     |              | Mall vid registrering       | 4 500         | 250          | 8 333,34                 | 1 166,66   | 4                                | 16       | 12 2018-04-28              | 7891      | Ø |
| Leveral and all us cannot be the total we                                                                                                    |                |              | Mall vid registrering       | 4 600         | 2 010        | 2 000                    | 2 000      | 1                                | 2        | 1 2019-06-00               | 1703      | 6 |
| Nome Native                                                                                                    | 2016-09-01     |              | Mall vid registrering       | 3 116,1       | 1 000        | 96,75                    | 3 019,35   | 4                                | 9        | 5 2017-03-30               | 5010      | 0 |
| Terfiler bi, Menal (2018/02/01                                                                                                    |                |              | Mall vid registrering       | 2 600         | 656,67       | 2 000                    | 0          | 0                                | 3        | 3                          | 955       | 0 |
| rented Humanit (Children)                                                                                                    |                |              | Mall vid registrering       | 2 600         | 500          | 2 000                    | 0          | 0                                | 4        | 4                          | 955       | Ø |
| severativelature m, t etilali                                                                                                    |                |              | Mall vid registrering       | 1 600         | 533,33       | 1 056,67                 | 583,83     | 1                                | 3        | 2 2018-04-30               | 955       | 0 |
| Lansartinialises (III), 1 Minal                                                                                                    |                |              | Mall vid registrering       | 1 600         | 593,93       | 1 600                    | 0          | 0                                | 3        | 3                          | 955       | 0 |
| Investigation (III), 1. Scient                                                                                                    |                |              | Mall vid registrering       | 1 600         | 533,33       | 1 600                    | 0          | 0                                | 3        | 3                          | 955       | 0 |
| Level and the Children Children and the Children and the |                |              | Mall vid registrering       | 1 600         | 533,33       | 1 600                    | 0          | 0                                | 3        | 3                          | 1711      | 0 |
| Lansactivitative Middleff, Without Is having idd                                                                                                    |                |              | Mall vid registrering       | 1 600         | 533,33       | 1 600                    | 0          | 0                                | 9        | 9                          | 1711      | 0 |
| Performance and an end of the second                                                                                                    |                |              | Mall vid registrering       | 1 000         | 1 010        | 0                        | 1 000      | 1                                | 1        | 0 2018-10-31               | 1711      | 0 |
| eyec:                                                                                                    |                |              | Mall vid registrering       | 930,01        | 30,01        | 930,01                   | 0          | 0                                | 2        | z                          | 1711      | 0 |
| constitution address, tetrations                                                                                                    |                |              | Mall vid registrering       | 101           | 266,67       | 639,39                   | 266,67     | 1                                | 6        | 5 2018-11-00               | 1728      | 0 |
| kardali. 2016, 21 Satrappler                                                                                                    | 2020-05-10     | 2020-06-30   | Mall vid registrering       | 808           | 410          | 400                      | 400        | 1                                | 2        | 1 2020-05-18               | 1711      | Ø |
| Perfiker Tell, Manual, 2019-07-01                                                                                                    | 2020-04-06     |              | Mall vid registrering       | 500           | 166,67       | 500                      | 0          | 0                                | 3        | 3                          | 1703      | 0 |
| retike environmenter                                                                                                    |                |              | Mall vid registrering       | 200           | 50           | 150                      | 50         | 1                                | 4        | 3 2018-04-00               | 955       | 0 |
| Performance and and an an                                                                                                    |                |              | Mall vid registrering       | 200           | 66,67        | 200                      | 0          | 0                                | 3        | 3                          | 955       | 0 |
|                                                                                                    |                |              |                             | 2 247 234,79  | 31 152,83    | 2 119 839,50             | 127 425,23 |                                  |          |                            |           |   |

## 5.15.2 Information om återstående belopp och gånger

Vi har även utökat informationen om vilket belopp och hur många gånger som kvarstår för en periodkontering. Nedan information har lagts till i både listan och i redigeringsläget av en periodkontering:

- Återstående belopp (beräknas genom Totalbelopp Saldo)
- Antal gånger kvar (beräknas genom Antal gånger totalt Antal gånger utfört)

Sida 123 av 180

### Exempel på kolumnerna i listan:

| F | Perio | odiseringar Periodkonteringar + ×         |                |                |                            |                       |                       |                     |               |              |                    |           |
|---|-------|-------------------------------------------|----------------|----------------|----------------------------|-----------------------|-----------------------|---------------------|---------------|--------------|--------------------|-----------|
|   | ۷ ا   | /isa öppna 🛛 Visa stängda                 |                |                |                            |                       |                       |                     |               |              |                    |           |
|   |       | Namn                                      | Startdatum     | Slutdatum      | Triggertyp 🖓               | Antal gånger - totalt | Antal gånger - utfört | Antal gånger - kvar | Totalbelopp 个 | Periodbelopp | Återstående belopp | Saldo     |
|   |       |                                           | åååå - mm - dd | åååå - mm - dd | (1) Mall vid registrerit 🏹 |                       | ▽                     | ▼                   | 7             | 7            | ▼                  | $\nabla$  |
|   |       | Dubbeltest                                |                |                | Mall vid registrering      | 11                    | 1                     | 10                  | 1 777 467,48  | 333,33       | 1 775 867,48       | 1 600     |
|   |       | TobiasTest2                               |                |                | Mall vid registrering      | 18                    | 4                     | 14                  | 228 462,9     | 41,66        | 174 253,78         | 54 209,12 |
|   |       | Hyra 1711                                 |                |                | Mall vid registrering      | 43                    | 13                    | 30                  | 142 426,57    | 10 914,48    | 91 383,13          | 51 043,44 |
|   |       | Hyra 1711 mall 3                          |                |                | Mall vid registrering      | 8                     | 1                     | 7                   | 23 228,34     | 23,34        | 22 528,34          | 700       |
|   |       | Hyra 1711 mall 2                          |                |                | Mall vid registrering      | 6                     | 0                     | 6                   | 13 626,67     | 26,67        | 13 626,67          | 0         |
|   |       | Leverantörsfaktura 030603, 6 Moel         |                |                | Mall vid registrering      | 4                     | 3                     | 1                   | 13 000        | 3 250        | 3 250              | 9 750     |
| Ш |       | Leverantörsfaktura 5564466446, 13 Bravida | 2020-04-06     |                | Mall vid registrering      | 2                     | 0                     | 2                   | 10 666,67     | 5 333,33     | 10 666,67          | 0         |
| Ш |       | Verifikat 169, Manuell, 2019-10-01        | 2019-11-30     | 2020-10-31     | Mall vid registrering      | 12                    | 0                     | 12                  | 5 000,04      | 416,67       | 5 000,04           | 0         |
|   |       | Verifikat                                 | 2018-02-28     |                | Mall vid registrering      | 3                     | 1                     | 2                   | 5 000         | 1 666,67     | 3 333,34           | 1 666,66  |

### Exempel på informationen i redigeringsläget:

| riodkonteringsmall                     |                            |                |                              |                        |                             |
|----------------------------------------|----------------------------|----------------|------------------------------|------------------------|-----------------------------|
| Namn *                                 |                            | Startdatum *   |                              | Triggertyp             |                             |
| Lev.fakt. 2311, 27 Testsupplier        |                            | 2020-05-18     | <b></b>                      | Mall vid registrering  |                             |
| Beskrivning                            |                            | Slutdatum      |                              | Verifikatserie         |                             |
|                                        |                            | 2020-06-30     |                              | Periodkontering        |                             |
| Sortering                              |                            | Dag i perioden |                              | Antal gånger (förslag) |                             |
|                                        | 0                          |                | 18                           |                        |                             |
| Beräkningstyp *                        |                            |                |                              |                        |                             |
| Belopp                                 | •                          |                |                              |                        |                             |
| Invänd i                               |                            |                |                              |                        |                             |
| Verifikatregistrering                  |                            | 🔲 Kundfaktura  |                              |                        |                             |
| <ul> <li>Leverantörsfaktura</li> </ul> |                            | Import         |                              |                        |                             |
| Antal gånger - totalt<br>2             | Antal gånger - utfört<br>1 |                | Antal gånger - kvar<br>1     |                        | Senast utförd<br>2020-05-18 |
| Totalbelopp<br>800.00                  | Saldo<br>400.00            |                | Återstående belopp<br>400.00 |                        | Periodbelopp<br>400.00      |

# 5.16 Rapporter

## 5.16.1 Exportfil för kvartalsredovisning av moms

Nu har vi utvecklat stöd för att ta ut en exportfil för kvartalsvis redovisning av moms. Exporten tar nu hänsyn till den period som angivits i rapporturvalet och filen som exporteras kan precis som tidigare enkelt laddas upp i Skatteverkets e-tjänst.

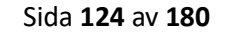

## 5.16.2 Ny huvudbok i form av transaktionslista

Vi har tagit fram en ny rapport benämnd 'Huvudbok 2 dim Excel'. Detta är en Excel-anpassad huvudbok i form av en transaktionslista. Varje verifikat visas på en separat rad med tillhörande information. Rapporten innehåller inga ingående/utgående balanser eller saldon med syftet att den ska vara så enkel som möjligt att arbeta vidare med i Excel.

Nedan är ett exempel på hur rapporten ser ut.

|    | А     | В                  | С          | D     | Е     | F          | G       | Н                                     | I          | J           | ĸ |
|----|-------|--------------------|------------|-------|-------|------------|---------|---------------------------------------|------------|-------------|---|
| 1  | Konto | Kontonamn          | Datum      | Serie | Vernr | Kostnadsst | Projekt | Text                                  | Debet      | Kredit      |   |
| 2  | 1930  | Checkräkningskonto | 2019-01-01 | 5     | 5002  |            |         | Bet. 71, fakt. 8888-1, Leverantören   |            | 500,00      |   |
| 3  | 1930  | Checkräkningskonto | 2019-02-04 | 4     | 4001  |            |         | Bet. 34                               | 1 000,00   |             |   |
| 4  | 1930  | Checkräkningskonto | 2019-03-01 | 5     | 5000  |            |         | Bet. 71, fakt. 8888-1, Leverantören   | 2 500,00   |             |   |
| 5  | 1930  | Checkräkningskonto | 2019-03-19 | 4     | 4000  |            |         | Bet. 32                               | 300,00     |             |   |
| 6  | 1930  | Checkräkningskonto | 2019-04-01 | 4     | 4002  |            |         | Bet. 35, fakt. 10                     | 200,00     |             |   |
| 7  | 1930  | Checkräkningskonto | 2019-04-02 | 5     | 5001  |            |         | Bet. 71, fakt. 8888-1, Leverantören   | 500,00     |             |   |
| 8  | 1930  | Checkräkningskonto | 2019-05-30 | 5     | 5005  | Avd1       |         | Bet. 81, fakt. 040902, Baseline       |            | 10 000,00   |   |
| 9  | 1930  | Checkräkningskonto | 2019-05-31 | 5     | 5003  |            |         | Bet. 80, fakt. 9999                   |            | 78 000,00   |   |
| 10 | 1930  | Checkräkningskonto | 2019-05-31 | 5     | 5010  | Avd1       |         | Bet. 86, fakt. 12121212, TobiasLev    |            | 1 220,00    |   |
| 11 | 1930  | Checkräkningskonto | 2019-06-01 | 1     | 1003  | Avd1       |         | test mall från reg                    |            | 8 888,00    |   |
| 12 | 1930  | Checkräkningskonto | 2019-06-01 | 1     | 1004  | Avd1       |         | test 1702                             |            | 5 000,00    |   |
| 13 | 1930  | Checkräkningskonto | 2019-06-06 | 5     | 5004  |            |         | Bet. 79, fakt. 123456789              |            | 1 000,00    |   |
| 14 | 1930  | Checkräkningskonto | 2019-06-13 | 4     | 4003  |            |         | Bet. 36, fakt. 175, Tobias            | 4 578,00   |             |   |
| 15 | 1930  | Checkräkningskonto | 2019-06-20 | 5     | 5007  |            |         | Bet. 2, 3, 16, 69                     |            | 1 000,00    |   |
| 16 | 1930  | Checkräkningskonto | 2019-06-20 | 5     | 5008  |            |         | Bet. 54, International OY             |            | 1 000,00    |   |
| 17 | 1930  | Checkräkningskonto | 2019-06-20 | 5     | 5008  |            |         | Bet. 55, Leverantören                 |            | 750,00      |   |
| 18 | 1930  | Checkräkningskonto | 2019-06-20 | 5     | 5008  |            |         | Bet. 10, Leverantören                 |            | 500,00      |   |
| 19 | 1930  | Checkräkningskonto | 2019-06-20 | 5     | 5008  |            |         | Bet. 46, Malekokosnult AB             |            | 500,00      |   |
| 20 | 1930  | Checkräkningskonto | 2019-06-20 | 5     | 5008  |            |         | Bet. 56, Leverantören                 |            | 10 000,00   |   |
| 21 | 1930  | Checkräkningskonto | 2019-06-30 | 5     | 5009  | Avd1       |         | Bet. 88, fakt. 3271B, Leverantören    |            | 2 020,00    |   |
| 22 | 1930  | Checkräkningskonto | 2019-07-01 | 5     | 5006  |            |         | Bet. 82, fakt. 12312321               |            | 200,00      |   |
| 23 | 1930  | Checkräkningskonto | 2019-07-05 | 1     | 1001  |            |         | Test1                                 |            | 500,00      |   |
| 24 | 1930  | Checkräkningskonto | 2019-07-31 | 4     | 4004  |            |         | Bet. 39, Kunden AB                    |            | 584,00      |   |
| 25 | 1930  | Checkräkningskonto | 2019-07-31 | 4     | 4004  |            |         | Bet. 37, Kunden AB                    | 81,00      |             |   |
| 26 | 1930  | Checkräkningskonto | 2019-07-31 | 4     | 4004  |            |         | Bet. 38, Kunden AB                    | 584,00     |             |   |
| 27 | 1930  | Checkräkningskonto | 2019-08-19 | 4     | 4008  |            |         | Bet. 45, Elfirman AB                  | 61 709,00  |             |   |
| 28 | 1930  | Checkräkningskonto | 2019-08-20 | 4     | 4009  |            |         | Bet. 46, Kunden123                    | 9 877,00   |             |   |
| 29 | 1930  | Checkräkningskonto | 2019-08-23 | 4     | 4005  |            |         | Bet. 40, fakt. 173, MARJATTA PALOMÄKI | 2 000,00   |             |   |
| 30 | 1930  | Checkräkningskonto | 2019-08-23 | 4     | 4006  |            |         | Bet. 41, fakt. 173, MARJATTA PALOMÄKI | 38,00      |             |   |
| 31 | 1930  | Checkräkningskonto | 2019-08-23 | 4     | 4007  |            |         | Bet. 44, Lena                         | 4 500,00   |             |   |
| 32 | 1930  | Checkräkningskonto | 2019-08-23 | 4     | 4007  |            |         | Bet. 42, Kunden123                    | 176,00     |             |   |
| 33 | 1930  | Checkräkningskonto | 2019-08-23 | 4     | 4007  |            |         | Bet. 43, Test23                       | 663,00     |             |   |
| 34 | 1930  | Checkräkningskonto | 2019-08-23 | 4     | 4010  |            |         | Bet. 47, Kunden123                    | 21 590,00  |             |   |
| 35 | 1930  | Checkräkningskonto | 2019-08-27 | 4     | 4011  |            |         | Bet. 48, fakt. 192, Lena              | 4 413,00   |             |   |
| 36 | 1930  | Checkräkningskonto | 2019-12-13 | 2     | 2040  | Avd1       |         | Test1                                 |            | 500,00      |   |
| 37 | 1930  | Checkräkningskonto | 2019-12-13 | 2     | 2041  | Avd1       |         | Test2                                 |            | 200,00      |   |
| 38 | 1930  | Checkräkningskonto | 2019-12-13 | 2     | 2042  | Avd1       |         | Test3                                 |            | 5 000,00    |   |
| 39 | 1930  | Checkräkningskonto | 2019-12-31 | 1     | 1006  |            |         | Test1                                 |            | 500,00      |   |
| 40 |       |                    |            |       |       |            |         |                                       | 114 709,00 | -127 862,00 |   |
| 41 |       |                    |            |       |       |            |         |                                       |            |             |   |

### Lägg till rapporten

- 1. Gå till Ekonomi > Rapporter > Rapporter.
- 2. Tryck på plustecknet.
- 3. Välj systemrapporten 'Huvudbok 2 dim Excel'.
- 4. Ange ett rapportnr, namn och exporttyp 'Excel'.
- 5. Spara.
- 6. Spara.

Sida 125 av 180

# 5.17 Verifikat

## 5.17.1 Endast verifikatserier kopplade till valt redovisningsår visas

På sidan *Verifikat* visades tidigare samtliga upplagda verifikatserier i rullgardinsmenyn. Detta har justerats så att endast de verifikatserier som är kopplade till det valda året visas.

I nedan bild visas t.ex. endast de verifikatserier som har kopplats till redovisningsåret 20170101–20171231.

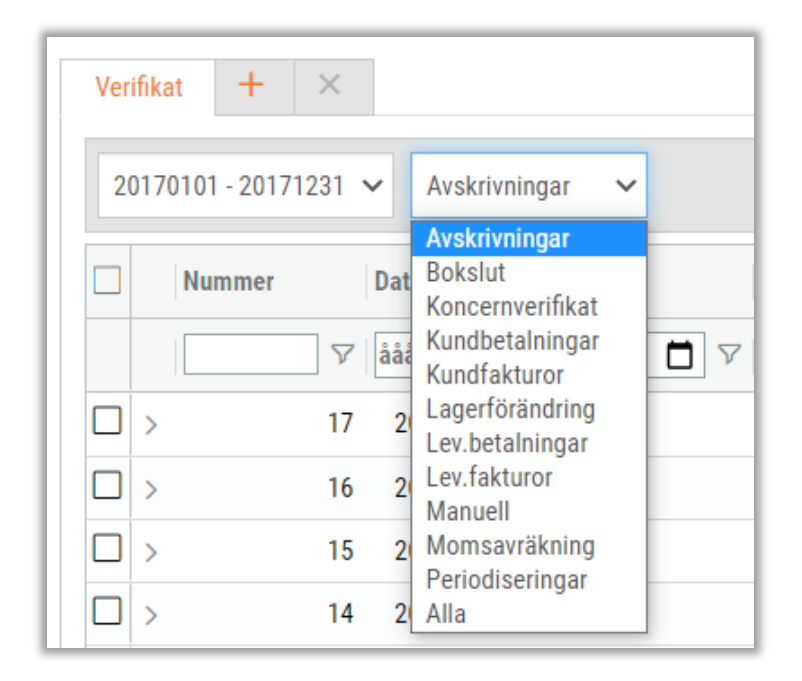

## 5.17.2 Information om skapat/uppdaterat verifikat

Vid registrering av verifikat har det saknats info om vilket nummer verifikatet fick i samband med sparning. Detta har efterfrågats av många kunder och vi har nu implementerat en lösning.

När ett verifikat sparas visas nedan gula ruta med information om vilket verifikatnummer som skapats samt en knapp som möjliggör en enkel utskrift. Om ett befintligt verifikat ändras och sparas visas samma informationsruta, men med texten 'Verifikat \* har uppdaterats'.

Sida 126 av 180

## 5.17.3 Inställning för att behålla verifikat öppet efter sparning

Det finns en ny inställning som avgör om ett verifikat ska ligga kvar när det har sparats eller om ett nytt, blankt verifikat ska öppnas. Inställningen återfinns vid spara-knappen i redigeringsläget av ett verifikat och användarens val sparas automatiskt när värdet i kryssrutan ändras.

- Om kryssrutan är ibockad kommer det verifikat som har sparats fortsatt vara öppet
- Om kryssrutan är urbockad kommer det verifikat som har sparats stängas och ett nytt verifikat öppnas (samma beteende som tidigare)
- Inställningen kommer vara urbockad så att de användare som önskar får aktivera inställningen

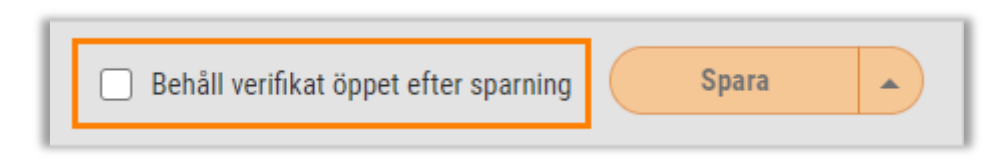

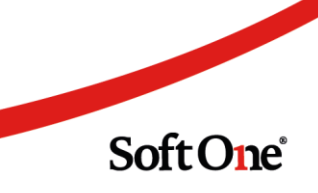

# 6. Försäljning

# 6.1 App

## 6.1.1 Produktenhet för artiklar

Nu finns det möjlighet att se enheter direkt i appen, vilket syftar till att underlätta för de kunder som arbetar med enhetsomvandling. Det är tänkt att tydliggöra för användaren varför en ändring av försäljningspriset sker (omvandling från en enhet till en annan) när man har valt artikeln.

• I den externa artikelsöken visas numera enheten från prislistan när man väljer grossist.

| 10:20 🗳 🗹  | 💎 X X | 85 % 🔳 |
|------------|-------|--------|
| Välj gros  | sist  |        |
| Grossist   | Enhet | Pris   |
| Moel       | ST    | 0,00   |
| Solar      | FP    | 0,00   |
| Selga      | FP    | 0,00   |
| Ahlsell El | FRP   | 0,00   |
| SelgaNetto | FP    | 0,00   |
| Storel7    | FP    | 982,80 |

 I redigeringsläget av en artikel synliggörs produktenheten i fältet "Antal" när man anger önskat antal. I första hand visas enheten från inställningarna för enhetsomvandling. Om enhetsomvandling inte används för den valda artikeln visas istället enheten från artikelhuvudet.

| 10:20 🖪 🗹                 | 🖈 🖹 🖹 85 % 🗎    |
|---------------------------|-----------------|
| Lägg t                    | till artikelrad |
| Intern sök                | 🗸 Extern sök    |
| Artikelnummer             |                 |
| SPIKPLUGG TPS 6X50 (100st | t) Q Sök        |
| Grossist                  |                 |
| Storel7                   |                 |
| Antal                     |                 |
| 1 FP                      |                 |

Sida 128 av 180

# 6.1.2 Timmar i 'Estimerad tid' föreslås i 'Återstående tid'

Antalet timmar som anges i fältet 'Estimerad tidsåtgång' vid planering av en order föreslås numera automatiskt i fältet 'Återstående tid'. Detta sker endast när båda fälten är noll, d.v.s. endast vid första planeringen och inte vid justering i efterhand.

| 🕻 Tillbaka       | Planering |
|------------------|-----------|
| Uppdragstyp      |           |
| Installation     |           |
| Planerat startda | atum      |
| 2020-09-25       |           |
| Planerat slutda  | tum       |
| Estimerad tidså  | itgång    |
| 02:00            |           |
| Återstående tid  | · 📕       |
| 02:00            |           |
| Prioritet        |           |
| 0                |           |
|                  |           |
|                  | Spara     |

## 6.1.3 Frånvaro som registrerats i Personalmodulen visas i Tidrapport

Nu visas frånvaro som registrerats i Personalmodulen, t.ex. via Attestera tid eller Min tid, visas numera på sidan Tidrapport i appen. Denna nyhet är endast aktuell för de kunder som använder både Order och Lön.

# 6.2 Artiklar

## 6.2.1 Import av enhetsomvandlingsfaktorer

För de kunder som använder Lagermodulen i GO och enhetsomvandling vid prissättning av artiklar finns nu möjligheten att importera enhetsomvandlingsfaktorer. Manuell inmatning av dessa faktorer är tidskrävande och kan lätt bli fel, vilket den nytillkomna importen ska förebygga.

### Instruktion

- 1. Gå till Försäljning > Artikel > Artiklar.
- 2. Markera de artiklar som du önskar importera enhetsomvandlingsfaktorer till.
- 3. Tryck på knappen 'Enhetsomvandling'.

| Artiklar + | ×        |          |                                                        |   |
|------------|----------|----------|--------------------------------------------------------|---|
|            |          |          | ÷ Enhetsomvandling 🔍 Sök extern artikel 🕀 Skriv ut 🐻 🏹 | C |
| 🗆 Aktiv 🖓  |          | Nummer 🔗 | Namn                                                   |   |
|            | ✓        | 1115026  |                                                        |   |
|            | <b>~</b> | 1115026  | KABELSTEGE 300MM 3M SENDZ                              | Ø |
|            |          |          |                                                        |   |

4. Nu visas nedan dialog. Tryck på 'Välj fil' för att ladda upp filen med omvandlingsfaktorer.

| Enhetsomvandling |      |            |            | ×                 |
|------------------|------|------------|------------|-------------------|
|                  |      |            | Välj fil   |                   |
| Artikelnr        | Namn | Enhet till | Enhet från | Omvandlingsfaktor |
|                  |      |            |            |                   |
|                  |      |            |            |                   |
|                  |      |            |            | Avbryt OK         |

5. Filen läses in och nedan värden visas. Det är endast enheter för de artiklar som valdes i steg 2 som hämtas från filen, även om filen innehåller många fler artiklar. Markera de artiklar som du önskar uppdatera med importerade värden och tryck på OK-knappen.

| Enhetsomvandling     |                        |            |            |                  | ×      |
|----------------------|------------------------|------------|------------|------------------|--------|
| Enhetsomvandling.txt |                        |            | Välj fil   |                  |        |
| ✓ Artikelnr          | Namn                   | Enhet till | Enhet från | Omvandlingsfakto | r      |
| 1115026              | KABELSTEGE 300MM 3M SE | СМ         | М          |                  | 100,00 |
|                      |                        |            |            |                  |        |
|                      |                        |            |            |                  |        |
|                      |                        |            |            |                  |        |
|                      |                        |            |            |                  |        |
|                      |                        |            |            |                  |        |
|                      |                        |            |            |                  |        |
|                      |                        |            |            |                  |        |
|                      |                        |            |            |                  | t1     |
|                      |                        |            |            |                  |        |
|                      |                        |            |            | Avbryt           | ОК     |

6. 'Enhet till' i ovan dialog anges som enhet på artikelhuvudet och en ny rad skapas i listan för Enhetsomvandling. Den nya raden får 'Enhet från' som enhet och 'Omvandlingsfaktor' som faktor.

| Aktiv                                                                                                    |          |              |             |       |                 |                    |             |   |                                  |           |           |                                                                                                    |                                                                                   |
|----------------------------------------------------------------------------------------------------|----------|--------------|-------------|-------|-----------------|--------------------|-------------|---|----------------------------------|-----------|-----------|----------------------------------------------------------------------------------------------------|-----------------------------------------------------------------------------------|
| Artikelnummer *                                                                                                    |          | Namn *       | _           |       |                 |                    |             |   |                                  | Beskrivr  | nina      |                                                                                                    |                                                                                   |
| 1115026                                                                                                    |          | KABELSTEGE   | 300MM 3 NDZ |       |                 |                    |             |   |                                  |           |           |                                                                                                    |                                                                                   |
| Tvn                                                                                                    |          | Enhet        |             |       |                 | Momskod            |             |   |                                  |           |           |                                                                                                    |                                                                                   |
| Vara                                                                                                    | ~        | CM           |             |       |                 |                    |             |   | ~                                |           |           |                                                                                                    |                                                                                   |
| 1010                                                                                                    |          | -            |             |       | _               |                    |             |   |                                  | Uisa Visa | a som tex | trad                                                                                                    |                                                                                   |
| Materialkod                                                                                                    |          | Produktgrupp |             |       |                 | EAN                |             |   |                                  | Kateg     | orier     |                                                                                                    |                                                                                   |
|                                                                                                    | ~        |              |             | ~     |                 | 0                  |             |   |                                  | Vald      |           |                                                                                                    | Kategori                                                                          |
| ROT/RUT-typ                                                                                                    |          | ROT-avdrag % |             |       |                 |                    |             |   |                                  |           |           |                                                                                                    |                                                                                   |
|                                                                                                    | ~        |              |             |       |                 |                    |             |   |                                  |           |           |                                                                                                    |                                                                                   |
| rtikeltyn                                                                                                    |          | Vikt         |             |       |                 |                    |             |   |                                  |           |           |                                                                                                    |                                                                                   |
| autorijp                                                                                                    | ~        | TINC         |             |       | 1               |                    |             |   |                                  |           |           |                                                                                                    |                                                                                   |
|                                                                                                    | *        |              |             |       |                 |                    |             |   |                                  |           |           |                                                                                                    |                                                                                   |
| Lager                                                                                                    |          |              |             |       |                 |                    |             |   |                                  |           |           |                                                                                                    |                                                                                   |
| Lager Markera som lagerartikel Konteringsinställningar Typ Konto in Kons in Kons in                                                                                                    |          | Ко           | nto         |       | Projekt         |                    |             |   | Resultatenhet                    |           |           | Baskonto<br>1430 Lager av ha                                                                                                   | lvfabrikat                                                                        |
| Lager     Markera som lagerartikel     Konteringsinställningar     Typ     Konto in     Konto in     Konto in     Konto it                                                                                                    |          | Ko           | nto         |       | Projekt         |                    |             |   | Resultatenhet                    |           |           | Baskonto<br>1430 Lager av ha<br>4090 Lagerändrin<br>1430 Lager av ba                                                           | lvfabrikat<br>Ig In                                                               |
| Lager<br>Markera som lagerartikel<br>Konteringsinställningar<br>Typ<br>Konto in<br>Konto in ändr.<br>Konto ut<br>Konto ut<br>Konto ut                                                                                                    |          | Ko           | nto         |       | Projekt         |                    |             |   | Resultatenhet                    |           |           | Baskonto<br>1430 Lager av ha<br>4090 Lagerändrin<br>1430 Lager av ha<br>4090 Lager av ha                                       | lvfabrikat<br>Ig In<br>Ivfabrikat<br>Ivfabrikat                                   |
| Lager Markera som lagerartikel Konteringsinställningar Typ Konto in Konto in Konto in Konto ut Konto ut Konto ut Konto in Konto in Konto i |          | Ko           | nto         |       | Projekt         |                    |             |   | Resultatenhet                    |           |           | Baskonto<br>1430 Lager av ha<br>4090 Lagerändrin<br>1430 Lagerföränc<br>4990 Lagerföränc                                       | lvfabrikat<br>Ig In<br>Ivfabrikat<br>Irring                                       |
| Lager Markera som lagerartikel Konteringsinställningar Typ Konto in ändr. Konto ut Konto ut Konto inv ager                                                                                                    |          | Ko           | nto         |       | Projekt         |                    |             | E | Resultatenhet                    |           |           | Baskonto<br>1430 Lager av ha<br>4090 Lagerändrin<br>1430 Lager av ha<br>4990 Lagerföränc<br>1410 Lager av råv                  | lvfabrikat<br>Ig In<br>Ivfabrikat<br>dring<br>varor                               |
| Lager     Markera som lagerartikel     Konteringsinställningar     Typ     Konto in ändr.     Konto ut ändr.     Konto ut ändr.     Konto inv     ager                                                                                                    |          | Ko           | nto         |       | Projekt         | + Lă               | og till rad | E | Resultatenhet                    |           |           | Baskonto<br>1430 Lager av ha<br>4090 Lagerändrin<br>1430 Lager av ha<br>4990 Lagerföränc<br>1410 Lager av råv                  | ivfabrikat<br>Ig In<br>Ivfabrikat<br>tring<br>varor<br>+ Lägg till rac            |
| Ager  Markera som lagerartikel Konteringsinställningar Typ Konto in Konto in ändr. Konto ut Konto ut Konto ut Ager Lager Lager Lager                                                                                                    | Hyilpiat | Ko           | nto         | Antal | Projekt         | + Lä<br>Snitpris   | og till rad | E | Resultatenhet                    |           |           | Baskonto<br>1430 Lager av ha<br>1490 Lagerändrin<br>1430 Lager av ha<br>4990 Lagerföränc<br>1410 Lager av råv                  | Ivfabrikat<br>Ig In<br>Ivfabrikat<br>tring<br>raror<br>+ Lägg till rac            |
| Lager Markera som lagerartikel Konteringsinställningar Typ Konto in Konto in Konto in Konto in Konto ut Konto ut Ager Lagerplats Huvudlager                                                                                                    | Hylipiat | Ko<br>Is     | nto         | Antal | Projekt         | + Läi<br>Snittpris | 0g till rad | E | Resultatenhet                    |           | Omvar     | Baskonto<br>14300 Lager av ha<br>14300 Lagerändrin<br>14300 Lageröränc<br>1410 Lager av råv<br>1410 Lager av råv               | Ivfabrikat<br>ig in<br>Ivfabrikat<br>dring<br>varor<br>+ Lägg till rac            |
| Lager Markera som lagerartikel Konteringsinställningar Typ Konto in ändr. Konto in ändr. Konto ut Konto ut ager Lagerplats Huvudlager                                                                                                    | Hyilplat | Ko<br>Is     | nto         | Antal | Projekt<br>5,00 | + Lät<br>Snittpris | 0g till rad | E | Resultatenhet<br>nhetsomvandling |           | Omvar     | Baskonto<br>1430 Lager av ha<br>4090 Lagerändrin<br>1430 Lager av ha<br>4990 Lagerföränc<br>1410 Lager av råv<br>ndlingsfaktor | Ivfabrikat<br>ig In<br>Ivfabrikat<br>dring<br>raror<br>+ Lägg till rac            |
| Lager     Markera som lagerartikel     Konteringsinställningar     Typ     Konto in     Konto in     Konto in     Konto ut     Konto ut     Konto in     Aonto ut     Aonto ut     Aonto ut     Aonto in     Lager     Lagerplats     Huvudlager                                                                                                    | Hyilplat | Ko<br>S      | nto         | Antal | Projekt<br>5,00 | + Läi<br>Snittpris | gg till rad | E | Resultatenhet                    |           | Omvar     | Baskonto<br>1430 Lager av ha<br>4090 Lagerändrin<br>1430 Lager av ha<br>4990 Lagerföränc<br>1410 Lager av råv<br>ndlingsfaktor | Ivfabrikat<br>ig In<br>Ivfabrikat<br>dring<br>aror<br>+ Lägg till rac<br>V<br>100 |
| Ager  Markera som lagerartikel Konteringsinställningar Typ Konto in Konto in ändr. Konto ut Konto ut Konto ut Konto ut Lager Lager Lager Lager                                                                                                    | Hyilplat | 5<br>5       | nto         | Antal | Projekt<br>5,00 | + Lăi<br>Snittpris | og till rad | E | Resultatenhet                    |           | Omvar     | Baskonto<br>1430 Lager av ha<br>4090 Lagerändrin<br>1430 Lager av ha<br>9000 Lagerförar<br>1410 Lager av råv<br>ndlingsfaktor  | Ivfabrikat<br>ig In<br>Ivfabrikat<br>raror<br>+ Lägg till rac<br>V<br>100         |

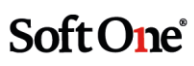

### Övrig information

- Den nya knappen 'Enhetsomvandling' på sidan *Artiklar* visas endast om behörighet 'Lager [859]' är aktiverad.
- Filen som används vid importen ska vara en kommaseparerad fil.
- Om en enhet som finns med i den fil som importeras inte är upplagd som en produktenhet i GO skapas denna upp automatiskt. Enhetens benämning i filen anges som både Kod och Namn:

| edigera | enhet   | +       |  |  |  |  |
|---------|---------|---------|--|--|--|--|
| СМ      |         |         |  |  |  |  |
| En      | hetsuni | ngifter |  |  |  |  |
|         | recoup  | ginter  |  |  |  |  |
| Kod     | см      | ginter  |  |  |  |  |

# 6.3 Artikelrader

### 6.3.1 Kolumn för totalt belopp inkl. moms

Nu finns det en ny kolumn i listan över artikelrader på order/offert/avtal/kundfaktura. Kolumnen visar radens totala belopp inklusive eventuell moms, såvida en prislista med exkl. moms används.

- Prislista exkl. moms = Beloppet i kolumnen 'Summa' + beloppet i kolumnen 'Moms'
- Prislista inkl. moms = Beloppet i kolumnen 'Summa'

| rader (0) | Funktioner - | Ändra radst | atus 🔻 🕑 |    | Ny artike | elrad 👻 |
|-----------|--------------|-------------|----------|----|-----------|---------|
| Summa     | Moms         |             | Totalt   |    |           | ≡       |
|           | 8            | 7           |          | 7  |           |         |
|           | 11 200,00    | 2 800,00    | 14 000,0 | 00 |           | Ø       |
|           |              |             |          |    |           |         |
|           |              |             |          |    | 1         |         |

Sida 132 av 180

## 6.3.2 Ändra täckningsgrad för flera artikelrader

Nu är det möjligt att ändra täckningsgrad för flera artikelrader samtidigt på ordrar, offerter och avtal. Vi har utökat den befintliga funktionen för ändring av rabatt och påslag på markerade rader till att även innehålla ändring av TG.

### Instruktion

- 1. Markera en eller flera artikelrader.
- 2. Högerklicka på raden eller tryck på Funktioner.
- 3. Välj funktionen 'Ändra rabatt/påslag/TG på markerade rader'.

4. Nu visas nedan dialog, som har utökats med ett fält och en kolumn för täckningsgrad. Kolumnen visar artikelradernas befintliga TG och i fältet högst upp anges den TG som användaren önskar uppdatera valda artikelrader med. Ange TG och tryck sedan på Välj.

| abatt (%) | Påslag (%)            | · · · · · · · · · · · · · · · · · · · | TG (%)     | 60     |        |
|-----------|-----------------------|---------------------------------------|------------|--------|--------|
| ArtikeInr | Text                  | Rabatt (%)                            | Påslag (%) |        | TG (%) |
|           |                       |                                       |            | 7      |        |
| 2 1001    | Spik (Ask med 100 st) |                                       | 0,00       | 100,00 | 50     |
| 112233    | Löparskor             |                                       | 0,00       | 6,67   | 6      |
|           |                       |                                       |            |        |        |
|           |                       |                                       |            |        | Totalt |

5. Artikelraderna visar nu den uppdaterade procentsatsen och försäljningspriserna har räknats om.

| Visa alla rader | 🖌 Dölj överförda | rader (0) Fu | nktioner 👻 Ändra rad | Istatus 🗸 | 6      | N et urad    |
|-----------------|------------------|--------------|----------------------|-----------|--------|--------------|
| Pris            | Rabat            | Тур          | Påslag (%)           | Summa     | TG (%) | =            |
| 7               | 7                | 7            | ▼ ▼                  | ∇         |        |              |
|                 | 1 250,00         | 0,00 %       | 150,00               | 1 250,00  | 60,00  | ●            |
|                 | 1 875,00         | 0,00 %       | 150,00               | 1 875,00  | 60,00  | ● <i>⊘</i> × |
|                 |                  |              |                      |           |        |              |

Sida 133 av 180

## 6.3.3 Expandering/minimering av listan

En nyhet i artikellistan är att den tidigare benämnda inställningen 'Visa alla rader' har uppdaterats. Inställningen benämns numera 'Expandera listan' och beroende på om den är aktiverad eller inaktiverad så växer och krymper artikellistan med antalet rader.

Syftet är att detta ska underlätta när användare arbetar med ordrar innehållandes många artikelrader och vill slippa scrolla sig igenom en låg lista. Nu är det alltså möjligt att med ett klick expandera och synliggöra samtliga artikelrader.

Exempel på när inställningen är inaktiverad:

| « < >          | • »         |                           |                                              |                             |       |               |             |                         |                        |                 | 8                | 8 S    | <b>P</b> | 礜         |
|----------------|-------------|---------------------------|----------------------------------------------|-----------------------------|-------|---------------|-------------|-------------------------|------------------------|-----------------|------------------|--------|----------|-----------|
| Projektorder 6 | 538   Kund: | internkund1   Status: Und | lerlag   Projektnr: 640                      |                             |       |               |             |                         |                        |                 |                  |        |          |           |
| Artikelrader ( | (389) Summ  | a: 5 345 265,80   Moms:   | 1 336 317,08   Totalt: 6 681 583,00   Kvar a | att fakturera: 5 345 265,80 |       |               |             |                         |                        |                 |                  |        |          |           |
| * ^            | ~ *         |                           |                                              |                             |       |               |             | 🗌 Expandera listan 🗹 Dö | ij överförda rader (0) | Funktioner •    | Ändra radistatus | ¥ (6)  | Ny ar    | rtikeirad |
| Rad            |             | Datum                     | Artikelnr                                    | Benämning                   | Antal | Inköpspris    | Enh         | et Pris                 | Påslag (               | %) Summa        | T                | G (%)  |          |           |
|                | V   1       | 7 åååå - mm - dd          |                                              | ▼                           |       | ▽             |             | ▼                       | ▼                      | 7               | <b>V</b>         | 7      |          |           |
| 1              | 1 🖻         |                           | 151515                                       | Kylskåp Siemens             |       | 1             | 3 750,00 St |                         | 3 500,00               | -6,67           | 3 500,00         | -7,14  |          | 0 ×       |
| ]              | 2 🖻         |                           | 1647450                                      | SILIKON VIT TUBE 310ML      |       | 10            | 49,35 St    |                         | 56,75                  | 14,99           | 567,50           | 13,04  |          | Ø×        |
| ]              | 3 🖽         |                           | 1752117                                      | 70 X 2 MM KOPPARRÖR         |       | 40            | 0,00 M      |                         | 0,00                   | 0,00            | 0,00             | 100,00 |          | Ø×        |
| ]              | 4 🖽         |                           | 1769041                                      | VIEGA CU BÖJ 90' 1M 22      |       | 120           | 0,00 S1     |                         | 0,00                   | 0,00            | 0,00             | 100,00 |          | Ø×        |
| ]              | 5 🖻         |                           | 999                                          | Ströartikel                 |       | 10            | 0,00 S1     |                         | 5 000,00               | 100,00          | 50 000,00        | 100,00 |          | 0×        |
| ]              | 6 🖻         |                           | 1830737                                      | 2-FACKS RAM TREND P-VIT     |       | 1             | 71,40 St    |                         | 82,11                  | 15,00           | 82,11            | 13,04  |          | Ø×        |
|                | -           |                           |                                              |                             |       | 4 845         |             |                         |                        |                 | 5 345 265,80     |        |          | -         |
|                |             |                           |                                              |                             |       |               |             |                         |                        |                 |                  |        |          | Totalt    |
|                |             | 70.00                     | fumme ander ex. memo                         | Mana (25.6)                 |       | Örerutikaslag | Taball      |                         |                        | as all fablures |                  |        |          |           |

Exempel på när inställningen är aktiverad:

| Ordrar | Order 638 ×        | + ×                          |                                                 |                              |       |            |          |                                             |                |                 |        |      |            |
|--------|--------------------|------------------------------|-------------------------------------------------|------------------------------|-------|------------|----------|---------------------------------------------|----------------|-----------------|--------|------|------------|
| «      | < > >              |                              |                                                 |                              |       |            |          |                                             |                | ( 🔹 🖻 🔒         | B      | Ģ    | *          |
| ) Des  | isktorder 630 i Ku | d: Internitund1   Statur: Ib | miarian   Draiaktor: 640                        |                              |       |            |          |                                             |                |                 |        |      |            |
| × 44   | ikelender (200) Su | mma: 5 245 265 90   Mom      | s: 1 226 217 08   Tabult: 6 681 582 00   Kear a | 11 fokturars- 5 245 265 20   |       |            |          |                                             |                |                 |        |      |            |
| - 10   | incites (007) 00   |                              | . 1 000 017,00   1000,00   1100 0               | ( 10,001010, 0 000 100,00    |       |            |          |                                             |                |                 |        |      |            |
| 1      | \$ ^ ¥             | *                            |                                                 |                              |       |            |          | 🛛 Expandera listan 🗹 Dölj överförda rader 🔞 | Funktioner 👻   | Ändra radstatus | • 🕑    | Nyar | tkeirad 👻  |
|        | Rad                | Datum                        | Artikelnr                                       | Benämning                    | Antal | Inköpspris | _        | Enhet Pris                                  | Påslag ( Summa | TG              | (%)    |      |            |
|        | <b>⊽</b>           | ⊽ jäää-mm-dd                 |                                                 | 8                            |       |            | <b>V</b> | <b>V</b>                                    |                | 2               |        |      |            |
|        | 1                  | <b>e</b>                     | 151515                                          | Kylskäp Siemens              |       | 1          | 3 750,00 | St 3 500,00                                 | -6,67          | 3 500,00        | -7,14  |      | 0×         |
| -      | 2                  | <u> </u>                     | 1647450                                         | SILIKON VIT TUBE 310ML       |       | 10         | 49.35    | St 56.75                                    | 14.99          | 567.50          | 13.04  |      | <i>D</i> × |
|        | 3                  | e                            | 1752117                                         | 70 X 2 MM KOPPARRÖR          |       | 40         | 0.00     | M 0.00                                      | 0.00           | 0.00            | 100.00 |      | 0 ×        |
|        | 4                  | Ð                            | 1769041                                         | VIEGA CU BÖJ 90' 1M 22       |       | 120        | 0,00     | St 0,00                                     | 0,00           | 0,00            | 100,00 |      | 0 ×        |
|        | 5                  | e                            | 999                                             | Ströartikel                  |       | 10         | 0,00     | St 5 000,00                                 | 100,00         | 50 000,00       | 100,00 | •    | 0 ×        |
|        | 6                  | œ                            | 1830737                                         | 2-FACKS RAM TREND P-VIT      |       | 1          | 71,40    | St 82,11                                    | 15,00          | 82,11           | 13,04  |      | 0 ×        |
|        | 7                  | <b>=</b>                     | 1830294                                         | UTTAG 2-V INF J LAGT 16A P-V |       | 1          | 329,00   | St 378,35                                   | 15,00          | 378,35          | 13,04  |      | Ø×         |
|        | 8                  | <b>e</b>                     | 1830737                                         | 2-FACKS RAM TREND P-VIT      |       | 1          | 71,40    | St 82,11                                    | 15,00          | 82,11           | 13,04  |      | 0 ×        |
|        | 9                  | Ð                            | 1830294                                         | UTTAG 2-V INF J LAGT 16A P-V |       | 1          | 329,00   | St 378,35                                   | 15,00          | 378,35          | 13,04  |      | Ø ×        |
|        | 10                 | Ð                            | 999                                             | Ströartikel                  |       | 10         | 0,00     | St 5 000,00                                 | 100,00         | 50 000,00       | 100,00 |      | 0×         |
|        | 11                 | Ð                            | 1830737                                         | 2-FACKS RAM TREND P-VIT      |       | 1          | 71,40    | St 82,11                                    | 15,00          | 82,11           | 13,04  |      | 0 ×        |
|        | 12                 | Ð                            | 1830294                                         | UTTAG 2-V INF J LAGT 16A P-V |       | 1          | 329,00   | St 378,35                                   | 15,00          | 378,35          | 13,04  |      | Ø×         |
|        | 13                 | đ                            | 999                                             | Ströartikel                  |       | 10         | 0,00     | St 5 000,00                                 | 100,00         | 50 000,00       | 100,00 |      | 0×         |
|        | 14                 | Ð                            | 1830737                                         | 2-FACKS RAM TREND P-VIT      |       | 1          | 71,40    | St 82,11                                    | 15,00          | 82,11           | 13,04  |      | 0 ×        |
|        | 15                 | Ð                            | 1830294                                         | UTTAG 2-V INF J LAGT 16A P-V |       | 1          | 329,00   | St 378,35                                   | 15,00          | 378,35          | 13,04  |      | 0×         |
|        | 16                 | 8                            | 999                                             | Ströartikel                  |       | 10         | 0,00     | St 5 000,00                                 | 100,00         | 50 000,00       | 100,00 |      | 0×         |
|        | 17                 | 1                            | 1830737                                         | 2-FACKS RAM TREND P-VIT      |       | 1          | 71,40    | St 82,11                                    | 15,00          | 82,11           | 13,04  |      | Ø×.        |
|        | 18                 | Ð                            | 1830294                                         | UTTAG 2-V INF J LAGT 16A P-V |       | 1          | 329,00   | St 378,35                                   | 15,00          | 378,35          | 13,04  |      | 0×         |
|        | 19                 | <b>B</b>                     | 1647450                                         | SILIKON VIT TUBE 310ML       |       | 10         | 49,35    | St 56,75                                    | 14,99          | 567,50          | 13,04  |      | Ø×.        |
|        | 20                 | Ð                            | 1752117                                         | 70 X 2 MM KOPPARRÖR          |       | 45         | 0,00     | M 0,00                                      | 0,00           | 0,00            | 100,00 |      | Ø×.        |
|        | 21                 | Ð                            | 1769041                                         | VIEGA CU BÖJ 90' 1M 22       |       | 120        | 0,00     | St 0,00                                     | 0,00           | 0,00            | 100,00 |      | 0×         |
|        | 22                 | æ                            | 999                                             | Ströartikel                  |       | 10         | 0,00     | St 5 000,00                                 | 100,00         | 50 000,00       | 100,00 |      | 0 ×        |
|        | 23                 | Ē                            | 1830737                                         | 2-FACKS RAM TREND P-VIT      |       | 1          | 71,40    | St 82,11                                    | 15,00          | 82,11           | 13,04  |      | Ø×         |
|        | 24                 | •                            | 1830294                                         | UTTAG 2-V INF J LAGT 16A P-V |       | 1          | 329,00   | St 378,35                                   | 15,00          | 378,35          | 13,04  | •    | 0 ×        |
|        | 25                 | <b>C</b>                     | 999                                             | Ströartikel                  |       | 10         | 0,00     | St 5 000,00                                 | 100,00         | 50 000,00       | 100,00 | •    | 0 ×        |
|        | 26                 | ±                            | 1830737                                         | 2-FACKS RAM TREND P-VIT      |       | 1          | 71,40    | St 82,11                                    | 15,00          | 82,11           | 13,04  |      | 0 ×        |
|        | 27                 | <b>B</b>                     | 1830294                                         | UTTAG 2-V INF J LAGT 16A P-V |       | 1          | 329,00   | St 378,35                                   | 15,00          | 378,35          | 13,04  | -    | 0 ×        |
|        | 28                 | •                            | 999                                             | Ströartikel                  |       | 10         | 0,00     | St 5 000,00                                 | 100,00         | 50 000,00       | 100,00 |      | 0 ×        |
|        | 29                 | <b>•</b>                     | 1830737                                         | 2-FACKS RAM TREND P-VIT      |       | 1          | 71,40    | St 82,11                                    | 15,00          | 82,11           | 13,04  | -    | Ø×         |
|        | 30                 | e<br>                        | 1830294                                         | UTTAG 2-V INF J LAGT 16A P-V |       | 1          | 329,00   | St 378,35                                   | 15,00          | 378,35          | 13,04  | -    | Ø×         |
|        | 31                 | 2                            | 999                                             | Ströartikel                  |       | 10         | 0,00     | St 5 000,00                                 | 100,00         | 50 000,00       | 100,00 |      | Ø×         |

## 6.3.4 Information om markerade rader

Nu visas information om antal markerade rader i artikellistan på t.ex. en order.

| Funktioner 👻 | Ändra radstatus | ~ (    | Ny artike    | elrad 👻    |
|--------------|-----------------|--------|--------------|------------|
| Summa        | <b>TG</b> (%    | 6)     |              | ≡          |
|              | 7               | 7      |              |            |
|              | 500 000,00      | 100,00 |              | ×          |
|              | 0,00            | 0,00   |              | ×          |
|              | -250 000,00     | 100,00 |              | ×          |
|              | 0,00            | 0,00   | 0            |            |
|              | -250 000,00     | 100,00 | $\bigcirc$   | ×          |
|              | 0,00            |        |              |            |
|              |                 |        | Totalt 5 (Ma | rkerade 3) |

## 6.3.5 Ny ikon för utlägg

Artikelrader som avser utlägg har fått en ny ikon: en liten plånbok!

| ∨ Artikelr | rader (3/12) Summa: 10 400,00   M | oms: 2 600,00   Totalt: 13 000, | ,00   Kvar att fakturera: 8 400,00 |
|------------|-----------------------------------|---------------------------------|------------------------------------|
| *          | <b>^ ⊻ ¥</b>                      |                                 |                                    |
| □   R      | ad Datum                          | Artikelnr                       | Benämning                          |
|            |                                   |                                 | 7                                  |
|            | 10 🕚 2                            | Arb                             | Arbete - normal taxa               |
|            | 11 🗇 2020-09-01                   | Mil                             | Milersättning                      |
|            | 12 🕄 2020-09-21                   | Arb                             | Arbete - normal taxa               |
|            |                                   |                                 |                                    |

En fördel med separata ikoner för olika typer av artikelrader är att användaren då enkelt kan filtrera fram dessa:

| * ^ ~ | *             |           |
|-------|---------------|-----------|
| Rad   | ⊽ Datum       | Artikelnr |
|       | 7             |           |
| D 11  | — (Välj alla) |           |
|       |               |           |
| l     |               |           |
|       | 5             | _         |
|       |               | _         |
|       |               | _         |
|       |               |           |

## 6.3.6 Fördela kontering för flera rader samtidigt

I denna release släpper vi en efterlängtad nyhet för de som jobbar med artikelrader – möjligheten att fördela kontering för flera rader på en och samma gång! Tidigare har användare varit tvungna att gå in i redigeringsläget för varje artikelrad, trycka på knappen Fördela kontering och därefter justera konteringen. Nu går det att med några få klick kontera om en hel eller delar av exempelvis en order.

### Instruktion

Nedan följer en kort instruktion.

1. Markera en eller flera artikelrader.

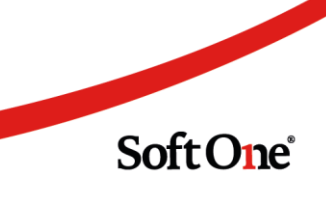

| ✓ Artikelrader (6) Summa: 168 078,20 | Moms: 42 01        | 9,55   Totalt: 210 098,00   Kvar att fakturera ex. | moms: 168 078,20                |
|--------------------------------------|--------------------|----------------------------------------------------|---------------------------------|
| * * *                                |                    |                                                    |                                 |
| - Rad Artiko                         | elnr               |                                                    | Benämning                       |
|                                      |                    | $\nabla$                                           |                                 |
| ✓ 1 	 831                            | 8371               | Ny artikelrad                                      | RA MMIX DISK.L-PIP              |
| 2 🖽 831                              | <sup>18371</sup> T | Ny textrad                                         | DISKL.BL MMIX K6 KROM           |
| ✓ 3 	 831                            | 8371 🛞             | Sidbrytning                                        | RA MMIX DISK.L-PIP              |
| □ 4 (S Arb                           |                    | Delsumma                                           | pete                            |
| D 5 🖽 999                            |                    |                                                    | öartikel - från levfaktura TEST |
| G 🕀 999                              | , +                | Ny artikel                                         | öartikel - från levfaktura 2323 |
|                                      | C                  | Hämta om artiklar                                  |                                 |
|                                      |                    | Räkna om priser                                    |                                 |
|                                      | 0                  | Kopiera markerade rader                            |                                 |
|                                      |                    | Kopiera rader till avtal                           |                                 |
| ТВ                                   | TG (%)             | Flytta markerade rader inom order                  |                                 |
| 38 464,20                            | »                  | Flytta markerade rader till annan order            |                                 |
|                                      | *                  | Slå ihop markerade rader                           |                                 |
| > Tid- och projektredovisning        | 品                  | Markera som lagerrad                               |                                 |
| > Utlägg                             | >                  | Flytta markerade rader till lager                  |                                 |
| > Dokument (*)                       | Q                  | Fördela kontering                                  |                                 |
| > Checklistor                        | ×                  | Ta bort markerade rader                            |                                 |
| > Konteringsrader                    | C                  | Visa kopplade tidrader                             |                                 |

2. Högerklicka på artikelraderna och välj 'Fördela kontering'.

3. Nu visas dialogen med samma namn. Ange den kontering som önskas för valda rader och tryck OK.

| Fördelningstyp         |                |         |                 | Để Fördela jär | nt + Ny rad  |
|------------------------|----------------|---------|-----------------|----------------|--------------|
| Konto                  | Kostnadsställe | Projekt | Fördelning      | Belopp         | 7            |
| <ange konto=""></ange> |                |         |                 | 100,00         | 163 558,20 × |
|                        |                |         | Totalt belopp   | 163 558 20     |              |
|                        |                |         | Fördelat belopp | 163 558,20     |              |
|                        |                |         | Differens       | 0,00           |              |
|                        |                |         |                 | Avbryt         | ОК           |

Soft One°

Sida 137 av 180

### Övrig information

1. Det nya alternativet nås både genom att högerklicka på artikelraderna (som synes i beskrivningen ovan) och via knappen Funktioner.

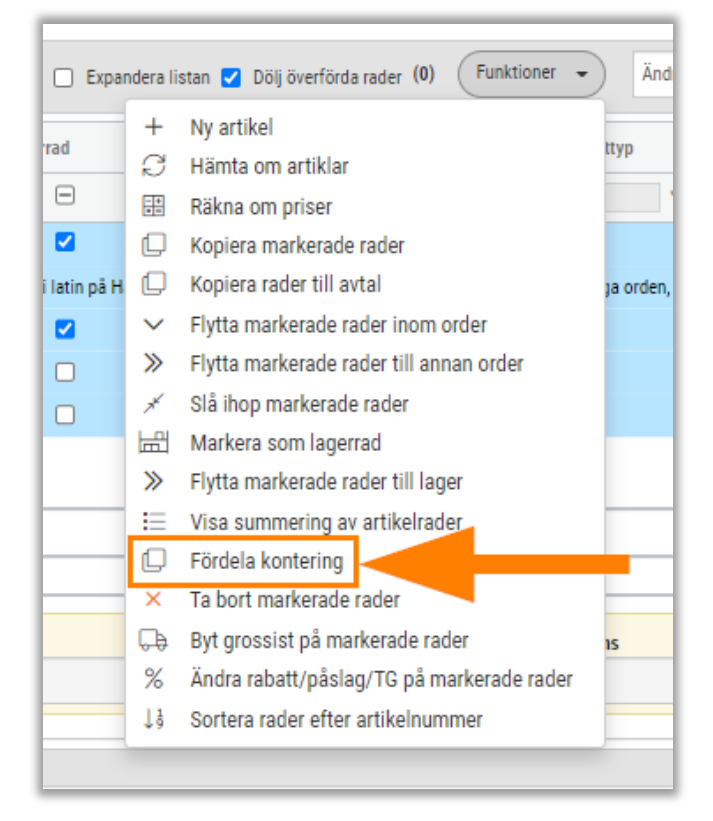

2. Om alternativet används för en enda artikelrad är båda typerna Belopp och Procent valbara, precis som när funktionen används i redigeringsläget av en artikelrad.

| Fördela kontering                                         |              |
|-----------------------------------------------------------|--------------|
| Fördelningstyp                                            |              |
| Belopp<br>Kontopian Kos                                   | alle Projekt |
| 3011 - Försäljnin <ar< td=""><td>nge Konto&gt;</td></ar<> | nge Konto>   |

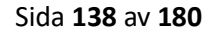

Soft One<sup>®</sup>

3. Om alternativet används för flera artikelrader är endast typen Procent valbar.

| För | dela kontering         |
|-----|------------------------|
|     | Fördelningstyp<br>%    |
| 1   | Kontoplan Kontoställe  |
|     | <ange konto=""></ange> |

- 4. Alternativet är inaktiverat i listan som visas vid högerklick och under knappen Funktioner om:
  - o Radstatusen är högre än Reg
  - o Raden avser en textrad, delsumma eller sidbrytning
  - o Raden avser en lyftartikel på en order

# 6.4 Checklistor

## 6.4.1 Uppdaterat gränssnitt

Checklistans gränssnitt har genomgått en uppdatering för att bli mer enhetligt med övriga delar av systemet. Tidigare var checklistan lila-randig, vilket nu har ändrats till ett grått, modernt utseende.

|    | ontroll av mindre arbeten • +                                                                                                    |              |      |                |            |
|----|----------------------------------------------------------------------------------------------------|--------------|------|----------------|------------|
| Eġ | genkontroll av mindre arbeten                                                                                                    |              |      |                | )          |
| Bi | ifoga dokument vid digitalt utskick                                                                                                    |              |      |                |            |
| łr | Frága                                                                                                    | Obligatorisk | Svar | Noterina Datum | 🖨 Skriv ut |
| 1  | Inga alivariliga risker identifierade inom: Hög höjd, Asbest/damm, Elektrisk fara, Heta arbeten, Kemikalier, Ras, Belysning,<br>Gaser, Buller, Fallande röremäl, Haik & snubberrisk, Trycksatta anordningar | Nej          |      |                |            |
|    | Följande kontrollerat: Uttymningsvägar, Brandsläckare, Rätt stege/inställning, Första hjälpen, Avspärning, Rätt<br>skyddsutrustning, Rätt verktyg, Nödstopp                                                 | Nej          |      |                | <b>i</b>   |
| 8  | Kontroll av montaget enligt Kontroll under montage                                                                                                    | Nej          | Ŧ    |                | <b>i</b>   |
| 1  | Leverantörens installationsanvisningar har följts                                                                                                    | Nej          |      |                | <b>i</b>   |
| 5  | Garantibevis är ifyllt och överlämnat                                                                                                    | Ja           | T    |                | <b>i</b>   |
| 5  | Kontroll att märkning är utförd vid kopplingsutrustning och vid ansluten elapparat enligt anläggningen i övrigt                                                                                             | Nej          |      |                | <b>i</b>   |
| ,  | Underlag för ändring av ritningar, schema etc är upprättat och avlämnat                                                                                                    | Nej          |      |                | <b>i</b>   |
|    | Isolationsmätning, utförs om man inte okulärt kan se att kablar är skadade:                                                                                                    | Nej          |      |                | iii) 🖉     |
|    | Kontinuitetskontroll av skyddsledarkretsen till samtliga utsatta delar samt skyddsutjämnande delar mot PE-skenan eller<br>jord                                                                              | Nej          |      |                | <b>i</b>   |
| 0  | Stickprovskontroll av kontinuitet mellan PE och N                                                                                                    | Nej          |      |                | <b>i</b>   |
| 1  | Kontroll att anslutna elapparater och uttag får rätt spänning och har rätt inställda överströmsskydd                                                                                                    | Nej          | T    |                | <b>i</b>   |
|    | Kontroll att anslutna apparater har rätt funktion eller spänningssättning                                                                                                    | Nej          |      |                | <b>i</b>   |
| 3  | Arbetsplatsen är avstädad. Spill, avfall och demonterad material har tagits hand om enligt rutin för kvittblivning av avfall                                                                                | Nej          |      |                | <b>a</b>   |

Sida 139 av 180

Soft One<sup>®</sup>

## 6.4.2 Enklare hantering för att besvara frågor

Nu går det att besvara frågorna i en checklista i en dialog, med möjlighet att snabbt växla till nästa fråga. Följ nedan instruktion om hur den nya funktionaliteten används.

1. Tryck på pennan längst ut till höger på raden.

|       | 🖶 Skriv ut |
|-------|------------|
| Datum |            |
|       |            |
|       | <b>i</b>   |

2. Nu visas nedan nya dialog. Besvara frågan och växla sedan till nästa fråga med hjälp av pilknappen >. Observera att svaren sparas automatiskt i checklistan så det är fritt fram att stänga ned dialogen eller växla fråga.

| « <                                         | > »                                                                                                    |  |
|---------------------------------------------|----------------------------------------------------------------------------------------------------|--|
| Fråga                                       |                                                                                                    |  |
| Inga allvarliga risk<br>Belysning, Gaser, I | r identifierade inom: Hög höjd, Asbest/damm, Elektrisk fara, Heta arbeten, Kemikalier, Ras,<br>uller, Fallande föremål, Halk & snubbelrisk, Trycksatta anordningar |  |
| Svar                                        | Datum                                                                                                    |  |
| 🔲 Ja                                        | <b></b>                                                                                                    |  |
|                                             |                                                                                                    |  |
| Notering                                    |                                                                                                    |  |
| Notering                                    |                                                                                                    |  |
| Notering                                    |                                                                                                    |  |

- 3. Stäng dialogen när checklistan är färdigifylld.
- 4. Spara ordern.

### Fördelar

Den nya dialogen visar samma svarsalternativ som i listan, men med några fördelar:

- När man anger en lång notering visas mer av texten, vilket ger en bättre överblick.
- Textfältet för notering kan vidgas genom att dra i de två strecken i högra nedre hörnet.
- Pilarna högst upp används för att snabbt och smidigt växla till första, föregående, nästa eller sista frågan i en checklista.

# 6.5 Kunder

## 6.5.1 Växla snabbt mellan kunder

För att snabbt kunna växla mellan kunder har vi lagt till knappar för att gå till första, föregående, nästa och sista i redigeringsläget av en kund.

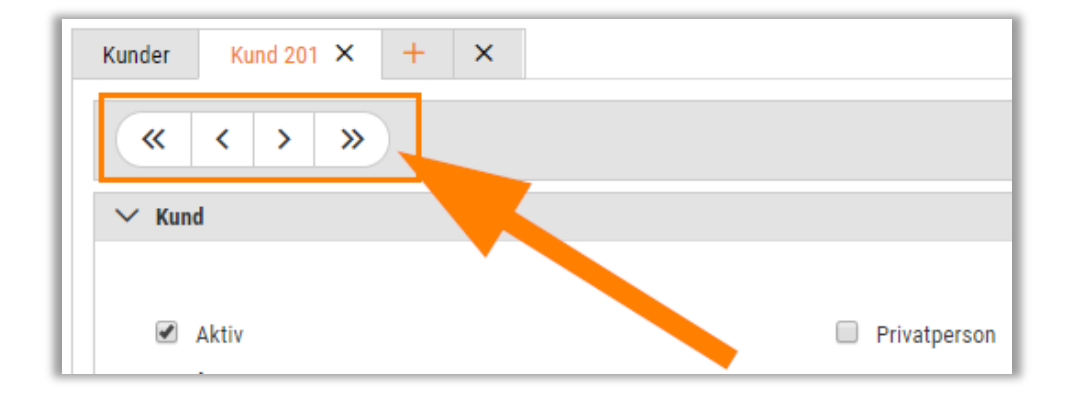

## 6.5.2 Öppna översikten i en ny webbläsarflik

Nu är det möjligt att direkt från Kundlistan öppna Kundöversikten i en ny flik i webbläsaren.

- 3. Högerklicka på miniräknarikonen.
- 4. Välj 'Öppna länk i ny flik'.

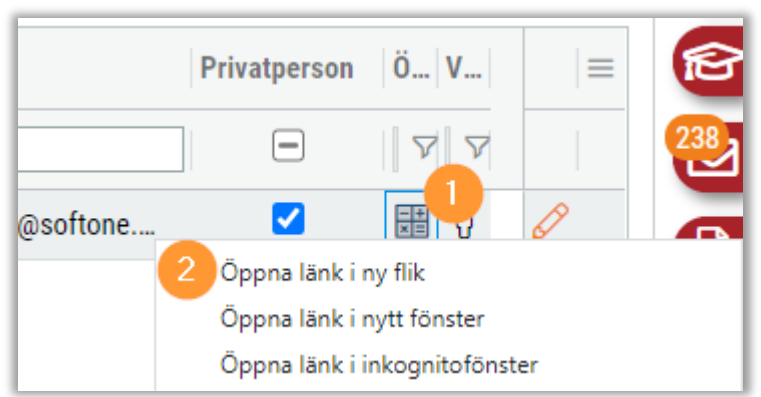

# 6.6 Kundfakturor

## 6.6.1 Bifoga dokument på definitiva fakturor

Nu är det möjligt att bifoga dokument på definitiva kundfakturor, d.v.s. de med status 'Underlag' eller 'Verifikat'. Tidigare har detta endast varit genomförbart på preliminära fakturor.

# 6.7 Kundöversikt

## 6.7.1 Sökdialog öppnas automatiskt

En nyhet i Kundöversikten är att sökdialogen visas automatiskt när användaren navigerar till sidan, med syftet att minimera onödiga klick. Ett undantag är när översikten öppnas från Kundlistan, då laddas kunden in precis som tidigare.

| Kundöversikten                 | _                   |                     |               |                |          |                      | _ |                             |
|--------------------------------|---------------------|---------------------|---------------|----------------|----------|----------------------|---|-----------------------------|
|                                | Välj kund           |                     |               |                |          |                      | × | + Ny order + Ny kundfaktura |
| Nummer                         | Ange sökkriterier f | ör att ladda kunder |               |                |          |                      |   |                             |
|                                | Nummer              | Namn                | Fakturaadress | Leveransadress | Notering |                      |   |                             |
| Inkl. moms<br>Exkl.moms        |                     |                     |               |                |          | A                    |   | Öppet saldo<br>0,00         |
| Inkl. moms<br>Exkl moms        |                     |                     |               |                |          |                      |   | Öppet saldo valuta<br>0,00  |
| > Avtal<br>> Offert<br>> Order |                     |                     |               |                |          |                      |   |                             |
| > Kundfaktura                  | 4                   |                     |               |                |          | ›<br>Antal poster: 0 |   |                             |
|                                |                     |                     |               |                | Avbryt   | ОК                   |   |                             |

## 6.7.2 Ny listkomponent och minimering av klick

Dialogen 'Välj kund' på sidan Kundöversikt har fått sig ett lyft i form av:

- Ny listkomponent
  - Innebär bättre prestanda om många kunder ska laddas och medför ett snyggare gränssnitt
- Minimering av klick
  - När dialogen öppnas står textmarkören i filtret för 'Nummer', vilket gör att användaren kan skriva i filterfälten direkt och tabba sig vidare till övriga filter
  - Första raden i dialogen markeras automatiskt och det är möjligt att välja den raden genom att trycka Enter

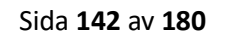

| Välj kund               |                 |                         |                          |           | × |
|-------------------------|-----------------|-------------------------|--------------------------|-----------|---|
| Ange sökkriterier för a | tt ladda kunder |                         |                          |           |   |
| Nummer 🖓                | Namn            | Fakturaadress           | Leveransadress           | Notering  |   |
| 898989                  |                 |                         |                          |           |   |
| 898989                  | SoftOne AB      | Table and All reporting | NUM I SANGARA AT ANGARA. |           |   |
|                         |                 |                         |                          |           |   |
|                         |                 |                         |                          |           |   |
|                         |                 |                         |                          |           |   |
|                         |                 |                         |                          |           |   |
|                         |                 |                         |                          |           |   |
|                         |                 |                         |                          |           |   |
|                         |                 |                         |                          |           |   |
|                         |                 |                         |                          | tubet ov  |   |
|                         |                 |                         |                          | AVDIYT OK |   |

# 6.8 Order

## 6.8.1 Se vilka tidrader som en artikelrad innehåller

Användare har länge efterfrågat möjligheten att se vilka tidrader som ingår i en artikelrad och nu finns detta på plats på order.

### Ny expander

I redigeringsläget av en artikelrad finns nu en ny expander benämnd "Tid- och projektredovisning". Redigeringsläget öppnas genom att man trycker på pennan längst ut till höger på en artikelrad.

| Fav | OTITET                        |
|-----|-------------------------------|
| A   | « < > »                       |
|     | > Artikel                     |
| C   | > Tid- och projektredovisning |

Den nya expandern är i princip samma som den vanliga tidexpandern på order, bortsett från att listan är filtrerad på innehållet i en specifik artikelrad och att redigeringsmöjligheter saknas. Expandern visas endast om artikelraden har genererats via tidrapportering och förutsatt att rollen har behörighet att se den vanliga tidexpandern.

### Datumintervall

När expandern öppnas visar datumintervallet den innevarande månaden som standard.

| m intervall 🔹                                 | Sök inom intervall  | ing                   | ikel<br>d- och projektredovisni | Art<br>Ti |
|-----------------------------------------------|---------------------|-----------------------|---------------------------------|-----------|
| m intervall 🗸                                 | Sök inom intervall  | ing                   | ikel<br>d- och projektredovisni | Art<br>Ti |
| ak Debiteringstyp Arbetad tid Fakturerbar tid | Sök inom intervall  | ing                   | d- och projektredovisni         | / TI      |
| ak Debiteringstyp Arbetad tid Fakturerbar tid | Sök inom intervall  | - 2020-04-            | 2020.04.01                      |           |
| ak Debiteringstyp Arbetad tid Fakturerbar tid |                     |                       | 2020-04-01                      | <         |
| ak Debiteringstyp Arbetad tid Fakturerbar tid |                     |                       |                                 | -         |
| ak Debiteringstyp Arbetad tid Fakturerbar tid |                     | nner för att gruppera | ) Dra och släpp kolum           |           |
|                                               | Datum Orsak         | Veckodag              | Anställd                        |           |
|                                               | åååå-mm-dd 🗸        |                       |                                 |           |
| tandard Arbete elarbeten 02:00 02:00 02:00    | 2020-04-13 Standard | Måndag                | Anders Svensson                 |           |
| tandard Arbete elarbeten 05:00 05:00 05:00    | 2020-04-28 Standard | Tisdag                | Anders Svensson                 |           |
| 07:00 07:00                                   |                     |                       |                                 |           |
| 07:00 07:00                                   |                     |                       |                                 | כ         |

Precis som i tidexpandern på order är det möjligt att med några få knapptryck ta fram samtliga tider genom att använda funktionen "Hämta alla tider".

| Redigera artikelrad 3          |              |            |                    |
|--------------------------------|--------------|------------|--------------------|
| « < > »                        |              |            |                    |
| > Artikel                      |              |            |                    |
| Tid- och projektredovisning    |              |            |                    |
| < 2020-04-01 [                 | - 2020-04-30 | <b>i</b> > | Sök inom intervall |
| Dra och släpp kolumner för att | gruppera     |            | Sök inom intervall |
| Anställd                       | Veckodag     |            | Hämta alla tider   |
### 6.8.2 Datumfält i artikellistan

En nyhet i denna release är att vi har lagt till en datumkolumn i artikellistan på order. Denna kolumn motsvarar det datumfält som man finner i redigeringsläget av en artikelrad, vilket inte har använts i någon större utsträckning tidigare. Det finns ett behov av att fakturera baserat på datum och den nya kolumnen gör det möjligt att sortera och filtrera artikelrader utifrån datum för att sedan enkelt klarmarkera dessa.

#### Lägg till kolumnen

Kolumnen "Datum" är dold som standard och behöver därför väljas under hamburgermenyn. Tänk på att trycka på "Kom ihåg utseende" efter att den nya kolumnen har kryssats i och placerats på önskad plats bland övriga kolumner.

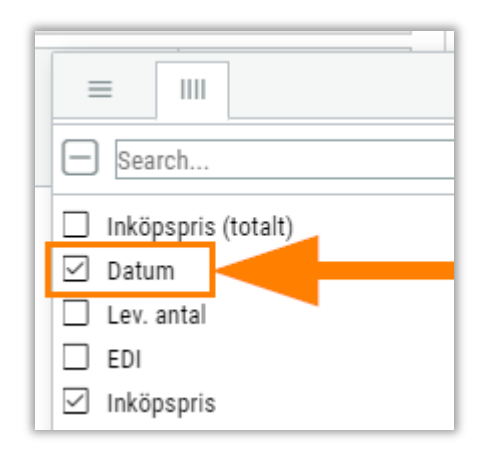

#### Exempel

Nedan visas ett exempel på hur datumkolumnen ser ut.

| → Art | ikelrader (4) | Summa: 59 014,40   Moms: 1 | 267,35   Totalt | : 60 337,00   Kvar att fakturera: 59 069,40   |
|-------|---------------|----------------------------|-----------------|-----------------------------------------------|
|       | * ^           | × ¥                        |                 |                                               |
|       | Rad           | Datum                      | ArtikeInr       | Benämning                                     |
|       | <b>     </b>  | åååå - mm - dd 🛛 🗸         | <b>V</b>        |                                               |
|       | 1 🖽           | 2020-04-28                 | 1001            | Spik (Ask med 100 st)                         |
|       | 2 🖽           | 2020-04-01                 | 999             | Vidarefakturerad lev.faktura 2502446269 Solar |
|       | з 🕔           |                            | Arb             | Arbete - normal taxa                          |
|       | 4 🕓           |                            | PT              | Påslag tjänst                                 |

Sida 145 av 180

#### Redigera datum

Det är möjligt att redigera datumet på en artikelrad genom att ställa sig i cellen och skriva in ett annat datum alt. välja datum i kalendern.

| ∨ Artikelrader (4) S   | Summa:   | 59 014  | ,40   M | oms: 1 | 267,35            | Totalt   | : 60 33 | 7,00   K | ivar |
|------------------------|----------|---------|---------|--------|-------------------|----------|---------|----------|------|
| * ^                    | ~        | *       |         |        |                   |          |         |          |      |
| Rad                    | Datum    |         |         |        | AP <sup>2</sup> a | nr       | Benäm   | ning     |      |
|                        | åååå - n | nm - dd |         |        |                   | $\nabla$ |         |          |      |
| □ 1 🖽                  | 2020-04  | 1-28    |         |        | 1001              |          | Spik    | (Ask m   | ed 1 |
| 🗆 2 🖽                  |          |         |         | april  | 2020              |          |         |          | a    |
| 🗆 * 3 🕓                |          | mån     | tis     | ons    | tors              | fre      | lör     | sön      | al   |
| □ 4 <sup>(</sup>       | 14       | 30      | 31      | 01     | 02                | 03       | 04      | 05       |      |
|                        | 15       | 06      | 07      | 08     | 09                | 10       | 11      | 12       |      |
|                        | 16       | 13      | 14      | 15     | 16                | 17       | 18      | 19       |      |
|                        | 17       | 20      | 21      | 22     | 23                | 24       | 25      | 26       |      |
|                        | 18       | 27      | 28      | 29     | 30                | 01       | 02      | 03       |      |
|                        | 19       | 04      | 05      | 06     | 07                | 08       | 09      | 10       |      |
| <b>TB</b><br>54 614,39 | Ida      | g Tö    | im      |        |                   |          | s       | täng     |      |

#### Automatisk datumsättning

För att användaren ska slippa lägga till alla datum manuellt har vi lagt till en ny inställning benämnd "Automatisk datumsättning på artikelrader". Denna återfinns via *Försäljning > Inställningar > Försäljning > avsnittet Artikelrader* och innebär att systemet föreslår olika datum beroende på typ av artikelrad. Nedan ser ni vilka datum som föreslås:

- Material = datumet som raden skapades
- Vidarefakturerade lev.fakturor = fakturans bokföringsdatum
  - Vid ändring av bokföringsdatum på fakturan uppdateras datumet i artikellistan
- HUS-avdrag = blankt
- Frakt- och fakturaavgift = blankt
- Utlägg = fr.o.m.-datumet på utlägget
- Tidrapportering = blankt
- Kopierad artikelrad = datumet som den nya raden skapades
- Flyttad artikelrad = behåller befintligt datum
- Hopslagen artikelrad = blankt

Om inställningen inte aktiveras fungerar det precis som tidigare, dvs. att datumfältet blir blankt, bortsett från artikelrader som avser vidarefakturerade lev.fakturor där fakturadatumet anges.

Sida 146 av 180

| Artikelrader                                                |                 |
|-------------------------------------------------------------|-----------------|
| Slå ihop rader med samma artiklar (varor)                   | Fråga 🔻         |
| Slå ihop rader med samma artiklar (tjänster)                | Aldrig <b>v</b> |
| Standard ROT/RUT typ på artikelrad                          | VVS •           |
| Varna vid täckningsgrad under (%)                           | 10,00           |
| Fråga alltid efter grossist vid orderregistrering           |                 |
| Fråga alltid efter grossist vid fakturaregistrering         |                 |
| Visa endast artikelnummer i radens artikelnummer fält       |                 |
| Använd utökad information på samlingsfaktura                |                 |
| Använd kundkategori och artikelgrupp för beräkning av rabat | t 📃             |
| Visa artikel bild länk (Finland)                            |                 |
| Automatisk datumsättning på artikelrader                    |                 |

### 6.8.3 Flytta tider till ny eller befintlig artikelrad

För de kunder som har ett behov av att fakturera tid utifrån datum kommer nu en efterlängtad nyhet – möjligheten att flytta tidrader från en artikelrad till en annan! Den nya funktionen möjliggör ett smidigt sätt att kunna faktura t.ex. en särskild månads tider och det är både möjligt att flytta tider till en helt ny artikelrad och till en befintlig.

#### Behörighet

För att få tillgång till flyttfunktionen behöver behörighet 'Flytta tidrader [1025]' aktiveras på licensen/företaget/rollen.

Soft One<sup>®</sup>

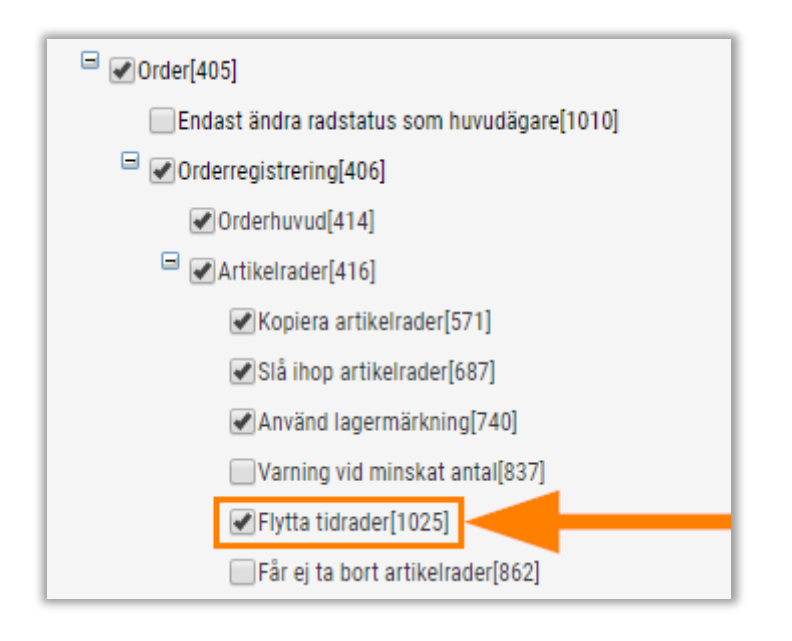

#### Flytta tidrad till ny eller befintlig artikel

I den nya expandern i redigeringsläget av en artikelrad finns nu möjligheten att flytta tider och nedan följer en instruktion för hur funktionen används

1. Tryck på pennan för en artikelrad som har genererats från tidrapportering. Denna typ av artikelrad indikeras genom en liten klockikon.

| « <         |                              |                                        |                         |
|-------------|------------------------------|----------------------------------------|-------------------------|
|             | > >>                         |                                        |                         |
| > Projekto  | rder 50432   Kund: Leosdotte | er AB   Status: Underlag   Projektnr:  | 50432                   |
| ∨ Artikelra | der (1) Summa: 5 940,00   N  | Moms: 0,00   Totalt: 5 940,00   Kvar a | att fakturera: 5 940,00 |
| *           | <u>^ ~ ×</u>                 |                                        |                         |
| Ra          | d Datur                      | ArtikeInr                              | Benämning               |
|             | \ v   idd                    |                                        | 7                       |
|             | 1 ()                         | 99100                                  | Arbetskostnad elektrike |

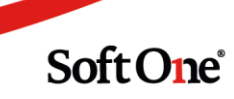

2. Sök fram tider genom att ange ett datumintervall eller genom att hämta alla tider och markera sedan de tidrader som ska flyttas.

| digera artikelrad 1          | on Ero, of arotanga |                    |                 |
|------------------------------|---------------------|--------------------|-----------------|
| « < > »                      |                     |                    |                 |
| > Artikel                    |                     |                    |                 |
| Tid- och projektredovisning  |                     |                    |                 |
| < 2020-04-30 [               | · 2020-05-01 [      | Hämta alla tider 💌 | Lägg till rad 🔹 |
| Dra och släpp kolumner för a | itt gruppera        |                    |                 |
| Anställd                     | Datum               | Veckodag           | Orsak           |
| 2                            | åååå - mm - dd      | ▼                  |                 |
| Linn Evelinaur               | 2020-04-30          | Torsdag            | Standard        |
| Linn Evelinaur               | 2020-05-01          | Fredag             | Standard        |
|                              |                     |                    |                 |

3. Tryck på den markerade pilen för att synliggöra de nya alternativen.

| edigera artikelrad 1                     |                    |                                |               |
|------------------------------------------|--------------------|--------------------------------|---------------|
| « < > »                                  |                    |                                |               |
| > Artikel                                |                    |                                |               |
| $\checkmark$ Tid- och projektredovisning |                    |                                |               |
| 2020-04-30                               | · 2020-05-01       | Hämta alla tider 🔹 L           | ägg till rad  |
| Dra och släpp kolumne                    | r för att gruppera | 🕄 Flytta tidrader till ny arti | kelrad        |
| Anställd                                 | Datum              | Flytta tidrader till befintl   | ig artikelrad |
|                                          | åååå - mm - dd     | 7                              |               |
| Linn Evelinaur                           | 2020-04-30         | Torsdag                        | Standard      |
| Linn Evelinaur                           | 2020-05-01         | Fredag                         | Standard      |
|                                          |                    |                                |               |

Sida 149 av 180

- 4. Tider kan antingen flyttas till en helt ny artikelrad eller till en redan befintlig artikelrad.
  - Vid användning av 'Flytta tidrader till befintlig artikelrad' skapas en ny artikelrad upp för den eller de tider som har markerats.
  - Vid användning av 'Flytta tidrader till befintlig artikelrad' visas en ny dialog över möjliga rader att flytta till. Markera en rad och tryck OK alternativt dubbelklicka på raden för att välja den.

| Radnr | Artikelnr | Namn                     | Antal     |
|-------|-----------|--------------------------|-----------|
|       |           |                          | Σ         |
| 2     | 99100     | Arbetskostnad elektriker | 4         |
| 3     | 99100     | Arbetskostnad elektriker | 4         |
|       |           |                          |           |
|       |           |                          |           |
|       |           |                          | Avbryt OK |

5. Uppdatera ordern för att se ändringarna i artikelraderna.

#### Funktion vid högerklick på artikelrad

För att ge användaren en genväg till den nya funktionen finns alternativet 'Visa kopplade tidrader' vid högerklick på <u>en</u> markerad artikelrad som genererats från tidrapportering. Om flera artikelrader som avser tid markeras eller om någon annan typ av artikelrad markeras är det nya alternativet inaktiverat.

- 1. Markera en artikelrad.
- 2. Högerklicka för att visa alla funktioner.
- 3. Välj alternativet 'Visa kopplade tidrader'.

| ∨ Artikelrader (2) Summa: 800,00   Moms: | 213, 🖽 Markera som lagerrad              |
|------------------------------------------|------------------------------------------|
|                                          | ➢ Flytta markerade rader till lager      |
| * ^ ~ *                                  | × Ta bort markerade rader                |
|                                          | 🔍 Visa kopplade tidrader                 |
| Rad Artikelr                             |                                          |
|                                          | 🕞 🖓 Byt grossist på markerade rader      |
| ☑ 1 🕚 Arb                                | % Ändra rabatt/påslag på markerade rader |
| 2 🖽 1115023                              | KABELSTEGE S 3 M B=200 MP-102S           |

4. Nu visas en dialog innehållandes den information samt de funktioner som återfinns i redigeringsläget av artikeln och du kan enkelt utföra en flytt.

| 4 | 2020-05-05      |                     | - 2020-05-05   |          | Sök inom intervall     | Lägg till rad               | Y                      |
|---|-----------------|---------------------|----------------|----------|------------------------|-----------------------------|------------------------|
|   | Dra och släpp l | kolumner för att gr | uppera         |          | S Flytta tidrader till | ny artikelrad               |                        |
|   | Anställd        | Veckodag            | Datum          | Orsak    | Flytta tidrader till   | befintlig artikelrad<br>akt | urerbar tid            |
|   |                 |                     | åååå - mm - dd |          |                        |                             |                        |
|   | Anders Svens    | Tisdag              | 2020-05-05     | Standard | Arbete elarbet         | 04:00                       | 04:00 🔵 🗋              |
|   |                 |                     |                |          |                        | 04:00                       | 04:00                  |
|   |                 |                     |                |          |                        |                             |                        |
|   |                 |                     |                |          |                        |                             | Totalt 1 (Markerade 1) |

#### Indikation och datum

- När en flytt av tidrader har utförts indikeras den nya artikelraden eller den befintliga,
- påfyllda, artikelraden med nedan ikon.

| ∨ Artikelrader (3) Summ | na: 7 920,00   Moms: 0,00   Totalt: 7 | / 920,00   Kvar att fakturera |
|-------------------------|---------------------------------------|-------------------------------|
| * * •                   | *                                     |                               |
| Rad                     | Datum                                 | Artikelnr                     |
|                         | åååå-mm-dd 🗸 🗸                        |                               |
| D 1                     | 5                                     | 99100                         |
| 🗆 2 📱                   | ) 2020-04-30                          | 99100                         |
| 3                       | 2020-05-13                            | 99100                         |

• I datumfältet på denna typ av artikelrad visas det senaste rapporterade datumet för de tider som är kopplade till artikeln. Om en artikel exempelvis innehåller tider för datumen 2020-05-01 och 2020-05-13 anges alltså det sistnämnda datumet på artikelraden.

| ∨ Art | ikelrade | er (3) S | Summa | a: 7 920,00   Mo | ms: 0,00   Totalt: 7 920,00   Kvar att faktur |
|-------|----------|----------|-------|------------------|-----------------------------------------------|
|       | *        | ^        | ~     | *                |                                               |
|       | Rad      |          |       | Datum            | Artikelnr                                     |
|       |          | 2        | 7   7 | ååå - dd         | ∇                                             |
|       |          |          | 1 🕓   |                  | 99100                                         |
|       |          | :        | 2 🕄   | 2020-04-30       | 99100                                         |
|       |          | :        | 3 🕄   | 2020-05-13       | 99100                                         |

### 6.8.4 Datum och rubrik i dialog vid flytt av tider till befintlig tidrad

I dialogen som visas vid flytt av tidrader till en befintlig artikelrad finns numera en kolumn avseende 'Datum' för att underlätta flytten. Kolumnen visar samma datum som i artikellistan. Vi har även lagt till en rubrik i dialogen för tydlighetens skull.

|   | Artikeinr | Namn                 | Antal |   | Datum              |
|---|-----------|----------------------|-------|---|--------------------|
|   |           |                      |       | 7 | åååå - mm - dd 🛛 📋 |
| 5 | Arb       | Arbete - normal taxa |       | 4 | 2020-09-28         |
|   |           |                      |       |   |                    |
|   |           |                      |       |   |                    |
|   |           |                      |       |   |                    |
|   |           |                      |       |   |                    |
|   |           |                      |       |   |                    |
|   |           |                      |       |   |                    |
|   |           |                      |       |   |                    |
|   |           |                      |       |   |                    |
|   |           |                      |       |   |                    |

### 6.8.5 Artikelrader uppdateras automatiskt efter flytt av tidrader

I föregående releasenyheter visade vi upp den nya funktionen för flytt av tidrader från en artikelrad till en annan. För att visa den utförda ändringen i artikelraderna var man tidigare tvungen att trycka på orderns refresh-knapp. Framöver kommer artikelraderna istället uppdateras automatiskt efter utförd flytt.

Sida 152 av 180

### 6.8.6 Kolumn för 'Vår referens'

Orderlistan har fått tillskott av en ny kolumn: 'Vår referens'. Precis som vanligt väljer användaren om denna ska vara synlig eller inte under hamburgermenyn. Som standard är kolumnen dold.

|           |                 | & Öppna edi-poster ♀ ♀     | ? |
|-----------|-----------------|----------------------------|---|
| ex. moms  | Vår referens    | Orderda 😑 🛛 IIII           | ٦ |
| <b>▽</b>  |                 | aåååa-n — Search           |   |
| 11 255,25 | Anders Svensson | 2020- 🗹 Belopp ex. moms    |   |
| 500,00    | Anders Svensson | 2020- 🗌 Kvar att fakturera |   |
| 1 100,00  | Anders Svensson | 2020- Vår referens         |   |
| 98,45     | Anders Svensson | 2020- 🗹 Orderdatum         |   |
| 10 000,00 | Anders Svensson | 2020- 🗌 Kostnadsställe     |   |
| 255,00    | Anders Svensson | 2020- Obiekt               |   |
| 4 555,00  | Anders Svensson | 2020- 🗌 Konteringsdim 7    |   |
| 2 160,05  | Anders Svensson | 2020- Conteringsdim 6      |   |
| 5 000,25  | Anders Svensson | 2020                       | • |

### 6.8.7 Nya alternativ i expanderinställningar

Nu finns det två nya alternativ i expanderinställningarna på order. Inställningarna finns under kugghjulet i toolbaren på en order och styr vilka expandrar som ska vara öppna/stängda som standard när en order öppnas. De nya alternativen visas endast om man har behörighet att se dessa expandrar.

| Ex | panderinställningar                                   |   | × |
|----|-------------------------------------------------------|---|---|
|    | Kryssa i de expandrar som ska vara öppna som standard |   |   |
|    |                                                       |   |   |
|    | Order                                                 |   |   |
|    | Order >> Orderdetalj                                  |   |   |
|    | Order >> Villkor                                      |   |   |
|    | Artikelrader                                          |   |   |
|    | Tid- och projektredovisning                           |   |   |
|    | Utlägg                                                |   |   |
|    | Dokument                                              |   |   |
|    | Checklistor                                           |   |   |
|    | Konteringsrader                                       |   |   |
|    | Planering                                             |   |   |
|    | Leverantörsfakturor                                   |   |   |
|    | Spårning                                              |   |   |
|    | Avbryt                                                | K |   |

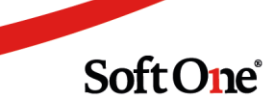

### 6.8.8 Förbättringar kring avtalstyp

Under den gångna utvecklingsperioden har två förbättringar kring avtalstyp på order utförts:

Avtalstyp ändras automatiskt från 'Löpande' till 'Fastpris' om en fastprisartikel registreras.
 Det går inte att byta från avtalstyp 'Fastpris' till 'Löpande' om det finns en fastprisartikel på ordern. Om användaren försöker ändra typen visas nedan varning och fastprisraden måste alltså först tas bort om avtalstypen önskas ändras till 'Löpande'.

| Fel       |                                                                                                  | ×  |
|-----------|--------------------------------------------------------------------------------------------------|----|
| $\otimes$ | Kan inte byta avtalstyp. Kontrollera att ordern inte innehåller artikelrader med typen Fastpris. |    |
|           |                                                                                                  | ок |

### 6.8.9 Genväg för att skapa faktura vid klarmarkering av artikelrader

Nu finns det en genväg för att skapa en faktura direkt vid klarmarkering av artikelrader på en order. Följ nedan steg för att testa den nya funktionen.

- 1. Navigera till Försäljning > Inställningar > Försäljning > Inställningar.
- 2. Aktivera inställningen 'Fråga om skapa faktura vid klarmarkering av order'.

| Status                              |               |                          |                              |
|-------------------------------------|---------------|--------------------------|------------------------------|
| Status överfört offert till order   | Order ~       | Dölj rader överförda til | order/faktura från offert    |
| Status överfört offert till faktura | Faktura 🗸     | Dölj rader överförda til | aktura från order 🛛 🗸        |
| Status överfört order till faktura  | Faktura 🗸     | Dölj klarmarkerade ol    | i mobilen 🔽                  |
| Status överfört order till avtal    | Stäng 🗸       | Fråga om skapa faktura   | vid klarmarkering av order 🔽 |
| Status klarmarkerad order via mobil | Klar 🗸        |                          |                              |
| Status plocka order från lager      | Utlevererad 🗸 | ]                        |                              |

- 3. Öppna valfri order.
- 4. Klarmarkera en eller flera artikelrader.

5. Nu visas nedan dialog. Användaren får tre alternativ: att avvakta med att skapa en faktura, att skapa en definitiv faktura eller att skapa en preliminär faktura.

| Skapa fak | tura X                                                                                                    |
|-----------|----------------------------------------------------------------------------------------------------|
| ?         | Vill du skapa en faktura av ordern nu?<br>Välj i sådana fall typ med knapparna nedan eller klicka på 'Nej'. |
|           | Nej Definitiv Preliminär                                                                                    |

### 6.8.10 Spårning till avtal

Om en order har förts över från ett avtal visas detta numera på ordern under expandern Spårning.

|                                                                                                    |        |                | * |
|----------------------------------------------------------------------------------------------------|--------|----------------|---|
| > Ej angiven 2882   Kund: Internkund1   Status: Preliminär   Projektnr: Inget projekt kopplat      |        |                |   |
| > Artikelrader Summa: 8 750,00   Moms: 2 187,50   Totalt: 10 938,00   Kvar att fakturera: 8 750,50 |        |                |   |
| > Dokument                                                                                         |        |                |   |
| > Checklistor                                                                                      |        |                |   |
| > Konteringsrader                                                                                  |        |                |   |
| > Planering                                                                                        |        |                |   |
| > Leverantörsfakturor                                                                              |        |                |   |
| ✓ Spårning                                                                                         |        |                |   |
| Typ Status Beskrivnin                                                                              | Nummer | Datum          |   |
|                                                                                                    |        | ââââ - mm - dd |   |
| Avtal     Underlag                                                                                 | 6      | 2020-08-04     | Ø |
|                                                                                                    |        |                |   |

Spårningen ger ökad tydlighet och möjlighet att följa orderns ursprung. Användaren kan öppna upp avtalet i en ny flik genom att trycka på pennan på spårningsraden.

| 6   Kund: Internkund1   Status: Aktivt      |                              |                                                                                                    |
|---------------------------------------------|------------------------------|----------------------------------------------------------------------------------------------------|
| Artikelrader (1) Summa: 8 750,00   Moms: 2  | 2 187,50   Totalt: 10 938,00 |                                                                                                    |
|                                             |                              |                                                                                                    |
| * ^ ~ *                                     |                              | Dölj rader med passerat slutdatum Funktioner • Ny artikelrad •                                                                                                    |
| Rad   Artikelnr                             | Benämning                    | □ Dölj rader med passerat slutdatum     Funktioner     •       Antal     Inköpspris     Enhet     Pris     Ra     Typ     Pås     Summa     TG (%)     Image: Summa                                                                  |
| Rad         Artikelnr           V         V | Benämning                    | Dölj rader med passerat slutdatum     Funktioner     Ny artikelrad       Antal     Inköpspris     Enhet     Pris     Ra_     Typ     Pås_     Summa     TG (%)     Image: Summa       Image: Sum Sum Sum Sum Sum Sum Sum Sum Sum Sum |

Sida 156 av 180

### 6.8.11 EDI-hantering på ordernivå

Företag som arbetar i projektform vill ofta få in kostnader via leverantörsfaktura istället för orderbekräftelse då detta innebär ett mer korrekt pris. Med detta som bakgrund har vi utvecklat en ny inställning på ordernivå som gör det möjligt att förhindra att orderbekräftelser förs in på ordern automatiskt när de inkommer via EDI, alternativt att de inkommer med 0 kr i inköps- och försäljningspris.

I redigeringsläget av en order finns en ny rullgardinsmeny benämnd 'EDI' under expandern Villkor. Här finns tre olika alternativ beroende på önskat utfall:

- Blank (innebär att grundinställningarna för EDI används)
- Förhindra automatisk överföring från EDI till order
- Tillåt överföring från EDI till order men sätt priser till 0

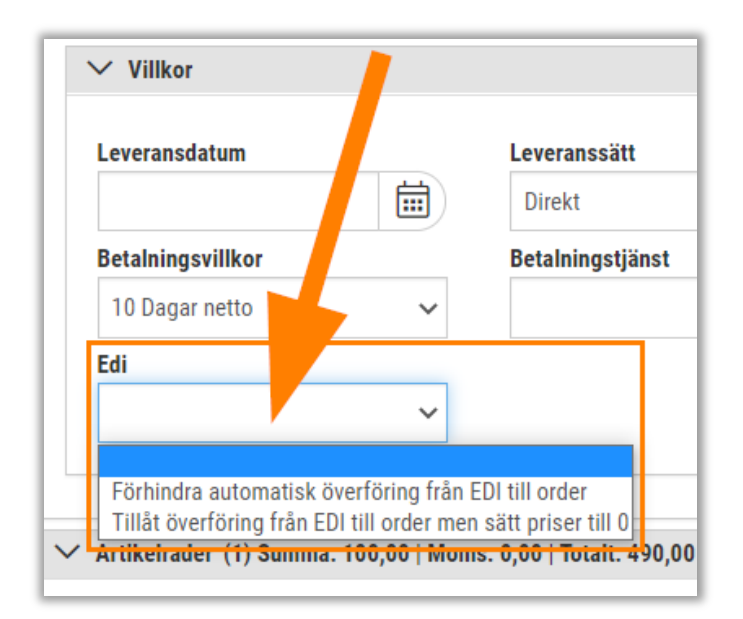

### 6.8.12 Utskrift av utläggsrapport direkt från order

I redigeringsläget av en order finns nyheten att kunna skriva ut en utläggsrapport direkt från expandern Utlägg. Rapporten specificerar utläggen vad gäller anställd, antal, tid, belopp etc. Följ nedan steg för att testa den nya funktionen:

- 1. Navigera till Försäljning > Rapporter > Rapporter.
- 2. Tryck på plustecknet för att lägga till systemrapporten 'Utläggsrapport'.
- 3. Navigera sedan till Försäljning > Inställningar > Försäljning > Inställningar.

4. Ange den tillagda rapporten i fältet 'Standard utläggsmall' under rubriken Utskrift.

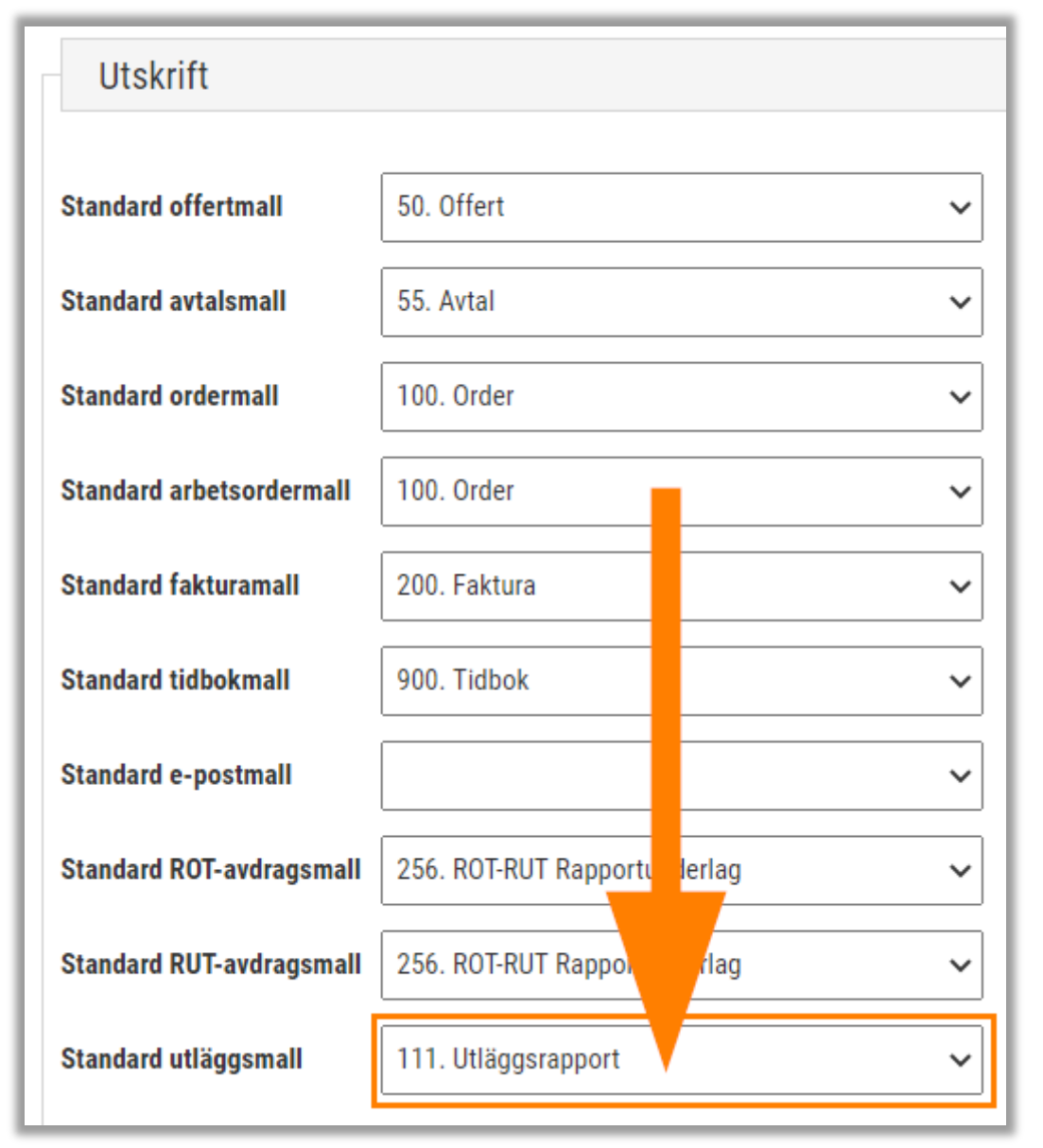

- 5. Navigera nu till valfri order som innehåller utlägg.
- 6. Öppna expandern Utlägg och tryck på utskriftsknappen.

| Utlägg       |            |       |                 |                   |          |          |                      |          |               |
|--------------|------------|-------|-----------------|-------------------|----------|----------|----------------------|----------|---------------|
|              |            |       |                 |                   |          | _        |                      | Ð        | + Nytt utlägg |
| Anställd     | Utläggstyp | Antal | Datum           | Belopp inkl. moms | Belopp   | ex. moms | Belopp att fakturera |          |               |
|              |            |       | åååå - mm - dd  |                   | 7        | 7        |                      | 7        |               |
| Anders Stolt | Utlägg     |       | 1,00 2020-08-17 |                   | 5 000,00 | 4 000,00 |                      | 4 000,00 | ) 🖉 🗙         |

7. Nu skrivs en specifikation innehållandes alla utlägg som registrerats i den valda ordern ut.

| 111 Utläggsra     | pport          |                      |          | Sidar    |            |
|-------------------|----------------|----------------------|----------|----------|------------|
| Hantverkardemo    |                |                      |          | Tid:     | 00140-0100 |
| 558877-9988       |                |                      |          | Anvär    | idare:     |
| Datum: 2020-08-17 |                |                      |          |          |            |
| Order: 2833       | Kundnr: 898989 | Kundnamn: SoftOne AB |          |          |            |
| Anställd          | Utläggstyp     | Antal                | Pris     | Belopp   | Datum      |
| Anders Stolt      | Utlägg         | 1,00                 | 5 000,00 | 5 000,00 | 2020-08-17 |

#### Nästa steg

I nästa steg kommer vi, precis som för tidboken, göra det möjligt att automatiskt bifoga utläggsrapporten till kundfaktura-blanketten. Tillsvidare får användaren bifoga rapporten på fakturan manuellt.

### 6.8.13 Utläggsrapport inkluderad i faktura- och orderutskrift

Nu innehåller expandern Utlägg på order en ny inställning som styr om utläggsrapporten ska bifogas i order- och fakturarapporter. Inställningen är tänkt att fungera som motsvarande inställning för tidboken och innehåller tre alternativ:

- Inga
- Alla utlägg
- Endast fakturerade utlägg

Än så länge fungerar inställningen endast vid utskrift av order, men i nästa steg kommer den implementeras på samma sätt för fakturautskriften. Till dess att detta är på plats behöver användaren bifoga utläggsrapporten manuellt vid fakturering om så önskas.

|                 |            |       |                  |                                                                        |                      |                                   | <b>a H</b>                           | ⊢ Nytt utlägg |
|-----------------|------------|-------|------------------|------------------------------------------------------------------------|----------------------|-----------------------------------|--------------------------------------|---------------|
| Anställd        | Utläggstyp | Antal | Datum            | Belopp inkl. moms                                                      | Belopp ex.           | moms Belopp att fa                | akturera                             | =             |
|                 |            |       | ââââ - mm - dd   |                                                                        | 7                    | <b>V</b>                          | 7                                    |               |
| Jacobia Jacobia | Utlägg     |       | 10,00 2020-08-24 |                                                                        | 500,00               | 500,00                            | 1 000,00                             | ) 🖉 🗙         |
| Addressed       | Utlägg     |       | 1,00 2020-08-17  |                                                                        | 5 000,00             | 4 000,00                          | 4 000,00                             | ) 🖉 🗙         |
|                 |            |       |                  |                                                                        |                      |                                   |                                      |               |
|                 |            |       |                  |                                                                        | 5 500,00             | 4 500,00                          | 5 000,00                             |               |
|                 |            |       |                  |                                                                        | 5 500,00             | 4 500,00                          | 5 000,00                             | Totalt 2      |
|                 |            |       |                  | Indudera utiligg i fakturarappe                                        | 5 500,00<br>ort Summ | 4 500,00<br>a utfägg              | 5 000,00<br>Summa fakturerade utlägg | Totalt 2      |
|                 |            |       |                  | Inkludera utilägg i fakturarappo<br>Endast fakturende utilägo<br>Endas | 5 500,00<br>ort Summ | 4 500,00<br>a utiligg<br>5 500,00 | 5 000,00<br>Summa fakturerade utlägg | Totalt 2      |

Sida 159 av 180

### 6.8.14 Varning vid tillägg av fastprisrad

I releasenyheterna från 20 augusti informerade vi om att avtalstypen på en order numera ändras automatiskt från 'Löpande' till 'Fastpris' om en fastprisartikel registreras. Vissa kunder har råkat ange artikeltyp 'Fastpris' på en eller flera artiklar som egentligen inte avser fastpris och användning av dessa har orsakat att ordrar som i själva verket ska vara 'Löpande' har ändrats till 'Fastpris' och har således nollat ut befintliga artiklars priser.

Nu har vi lagt till en varning som visas när en användare lägger till en fastprisartikel på en order som har avtalstyp 'Löpande' samt redan innehåller artikelrader. Om ordern ska ändras till fastpris – svara Ja. Om ordern ska kvarstå som löpande – svara Nej och fundera över om artikeltypen på vald artikel behöver ändras.

| Fastprisa | tiklar hittade                                                                                                    | × |
|-----------|----------------------------------------------------------------------------------------------------|---|
| ()        | Avtalstypen på ordern är 'Löpande' men vald artikel (F) har artikeltyp 'Fastpris'. Orderns avtalstyp kommer<br>ändras till 'Fastpris' och övriga artiklar kommer få nollpriser. Vill du fortsätta? |   |
|           | Nej Ja                                                                                                    |   |

## 6.9 Orderplanering

### 6.9.1 Estimerad tid anges automatiskt som återstående tid

Orderplaneringen har fått ett litet tillägg vid registrering av estimerad och återstående tid:

- Det antal timmar som anges i fältet 'Estimerad tidsåtgång' föreslås numera automatiskt i fältet 'Återstående tid'.
- Detta sker både i de fall som båda fälten är 0 och vid korrigering av tiderna i efterhand när den återstående tiden redan har börjat betas av. I det sistnämnda scenariot är det andelen som anges på 'Estimerad tidsåtgång' som adderas/subtraheras på/från 'Återstående tid', med syftet att användaren ska slippa räkna ut mellanskillnaden själv.

| Uppdragstyp |   | Estimerad tidsåtgång     | Återstående tid    | 0.00 |
|-------------|---|--------------------------|--------------------|------|
| Prioritet   |   | 8<br>Planerat startdatum | Planerat slutdatum | 8:00 |
|             | 0 | Ē                        |                    |      |

# 6.10 Order till lön

### 6.10.1 Frånvarotider registrerade i Personalmodulen visas

En nyhet på sidan Tidrapport är att det går att se frånvaro som har planerats/registrerats i modulen Personal, exempelvis sjukfrånvaro eller ledighet. Detta kan vara användbart för att enklare stämma av all registrerad tid mot schematid och på så sätt kontrollera att ingen tid har missats att registreras.

Tidrapporten innehåller nu tre olika sökalternativ:

- Sök
  - Vanlig sökning (samma beteende som tidigare, endast tider registrerade i modulen Försäljning visas)
- Sök (inkl. planerad frånvaro)
  - Samma sökning som ovan, men inklusive planerad frånvaro
  - Gruppera på datum (inkl. planerad frånvaro)
    - Gruppering precis som tidigare, men inklusive planerad frånvaro

| • | Order 👻    | Projekt 👻     | Sök                |     |
|---|------------|---------------|--------------------|-----|
|   | Sök        |               |                    |     |
|   | Sök (inkl. | planerad från | varo)              | _   |
|   | Gruppera   | på datum (ink | l. planerad frånva | ro) |
|   |            |               |                    |     |

### 6.10.2 Frånvaroutfyllnad

En nyhet för de kunder som använder modulen Lön i kombination med Order är möjligheten att aktivera frånvaroutfyllnad.

Ett exempel där detta kan användas är om en anställd har ett schema måndag-fredag och registrerar sjukfrånvaro på en fredag och efterföljande måndag. Det som då händer om frånvaroutfyllnad är aktiverad är att de lediga dagarna mellan, dvs. lördagen och söndagen, också fylls ut med orsaken 'Sjuk'. Detta görs för att sjukdomstillfället ska anses vara sammanhängande så att bl.a. karensavdraget blir korrekt och inte genereras två gånger.

Inställningarna återfinns på respektive avvikelseorsak, se markerat nedan. Antal dagar som anges är så många lediga dagar som systemet kommer försöka hitta före respektive efter det registrerade datumet.

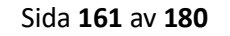

| Redigera avvikelseorsak +                                                |                 |
|--------------------------------------------------------------------------|-----------------|
| Sjuk                                                                     |                 |
| Avvikelseorsaksuppgifter                                                 |                 |
|                                                                          |                 |
| Namn                                                                     | Sjuk            |
| Beskrivning                                                              | Sjukfrånvaro    |
| Extern kod                                                               |                 |
| Ikon                                                                     |                 |
| Orsakstyp                                                                | Frånvaro 🗸      |
| Orsak ger tidkod                                                         | Sjuk (Frånvaro) |
| Ledigheten ska sökas senast XX dagar före                                | 0               |
| Ansökan ska inte kunna skickas in om den infaller efter inställning ovan |                 |
| Endast heldag                                                            |                 |
| Visa lediga dagar i frånvaroplaneringen                                  |                 |
| Kontrollera och lägg till antal lediga dagar före period                 | 14              |
| Kontrollera och lägg till antal lediga dagar efter period                | 14              |
| Använd avvikelseorsak från planerad frånvaro                             |                 |
| Hanteras som semester                                                    |                 |
| Ange barn                                                                |                 |
| Betald tid                                                               |                 |
| Ej debiterbar                                                            |                 |

Sida 162 av 180

### 6.10.3 Inställning för dolda avvikelseorsaker

På ett Tidavtal (Personal > Anställd > Register > Tidavtal) finns avsnittet 'Tidavtal är kopplad till följande orsaker', vars inställningar avgör om en orsak ska vara möjlig att använda för de anställdes räkning.

Bredvid respektive fält finns en kryssruta som numera styr om orsaken ska visas eller döljas vid registrering av tid på order eller via sidan Tidrapport. Det kan t.ex. handla om en avvikelseorsak som endast löneadministratörer ska ha tillgång till och inte anställda. Värt att veta är att systemet tar hänsyn till dessa inställningar både på webben och i appen.

| Tidavtal är kopplad till följa      | ande orsaker |            |     |
|-------------------------------------|--------------|------------|-----|
| arkerade orsaker kan rapporteras av | anställd     |            |     |
| Arbete fakturering                  | ~            | ✓          | × + |
| Arbete tid                          | ~            | <b>~</b> ] | ×   |
| Standard                            | ~            | <b>~</b> ] | ×   |
| Restid                              | ~ (          |            | ×   |
| Övertid                             | ~            | ✓          | ×   |

I nedan exempel har orsaken 'Restid' kryssats ur på Tidavtalet...

• ...vilket gör att denna orsak inte visas vid registrering av tid för en anställd med samma Tidavtal:

| Registrera tid  |         |         |            |                                       |                                                                     |                  |   |
|-----------------|---------|---------|------------|---------------------------------------|---------------------------------------------------------------------|------------------|---|
| Anställd        | Order   | Projekt | Datum      | v                                     | Orsak                                                               | Debiteringstyp   |   |
| Anders Svenssor | n (105) |         | 2020-09-23 | · · · · · · · · · · · · · · · · · · · | Standard<br>Standard<br>Arbete fakturering<br>Arbete tid<br>Övertid | Arbete elarbeten | ~ |
|                 |         |         |            |                                       |                                                                     |                  |   |

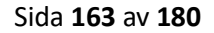

# 6.11 Prislistor

### 6.11.1 Hamburgermeny

På sidan Prislistor (*Försäljning > Artiklar > Register > Prislistor*) innehåller nu en hamburgermeny, vilket bland annat möjliggör export till Excel.

| Prislista            |                             |            |        |                   |            |   |
|----------------------|-----------------------------|------------|--------|-------------------|------------|---|
| Ladda alla produkter |                             |            |        |                   |            |   |
| Prislista            |                             |            |        |                   |            |   |
| Standard             |                             | ~          |        |                   |            |   |
| Artikel nr           | Namn                        | Inköpspris | Pris   | Startdatum        | Slutdatum  | = |
| 0002630              | ACEFLEX RV-K 5G6            |            | 25,00  | 100,00 2018-06-19 | 2018-06-20 | × |
| 0011130              | EXQJ 3X6/6 1KV SVART        |            | 335,00 | 400,00            |            | × |
| 0055470              | ALSECURE PLUS 4X16/16 1KV   |            | 1,77   | 0,00              |            | × |
| 0055475              | ALSECURE PLUS 4X16/16 1KV   | T500       | 176,73 | 0,00              |            | × |
| 0055510              | ALSECURE PLUS 4X70/35 1KV   |            | 6,52   | 0,00              |            | × |
| 0055555              | ALSECURE PLUS 4X185/95 1KV  |            | 14,15  | 0,00              |            | × |
| 0110665              | EKKR 19X1,5 500V LJGRA T500 |            | 288,00 | 0,00              |            | × |
| 0199509              | K 9 TRUMMA                  |            | 196,70 | 226,208           |            | × |

# 6.12 Rapporter

### 6.12.1 Utläggsinformation i 'Löneunderlag från T/P Utökad'

I denna release har vi utökat rapporten 'Löneunderlag från T/P Utökad' med information om registrerade utlägg, på samma sätt som vi har gjort i rapporten 'Löneunderlag från T/P'.

| 906 Löneunderlag från T/P Utök              | ad           |                     |                 | Sida: | 87/137 |
|---------------------------------------------|--------------|---------------------|-----------------|-------|--------|
| Jonasberg AB                                | Användare:   | 2020-06-24 13:39:16 |                 |       |        |
|                                             |              |                     |                 |       | -,-    |
| Datum 2020-03-01-2020-03-31                 |              |                     |                 |       |        |
| Utlägg                                      |              |                     |                 |       |        |
| Tove Carolinaqvist<br>Trängselavgift        |              |                     |                 |       |        |
| 2020-03-05<br>Projekt: 3000 - Platinan Orde | rnummer: 500 | 09 - Tildagı        | ren AB          |       |        |
| Typ av utlägg<br>Trängselavgift             | Antal<br>1   | Pris<br>18,00       | Belopp<br>18,00 |       |        |
| 2020-03-06                                  |              | -                   |                 |       |        |
| Projekt: 2001 - Arbvux Order                | nummer: 5001 | 9 - Angelic         | aberg AB        |       |        |
| Typ av utlägg                               | Antal        | Pris                | Belopp          |       |        |
| Trängselavgift                              | 1            | 18,00               | 18,00           |       |        |
| 2020-03-18                                  |              |                     |                 |       |        |
| Projekt: 3000 - Platinan Orde               | rnummer: 500 | 07 - Tildagı        | ren AB          |       |        |
| Typ av utlägg                               | Antal        | Pris                | Belopp          |       |        |
| Trängselavgift                              | 1            | 18.00               | 18.00           |       |        |

Sida 164 av 180

Soft One<sup>®</sup>

### 6.12.2 Projektstatistik med gruppering på order/debiteringstyp

Nu finns det en ny standardrapport benämnd 'Statistik order – fakturerbar tid'. Syftet med rapporten är att kunna stämma av tidraderna mot artikelraderna. Nedan visas ett exempel.

Rapporten är grupperad på order och debiteringstyp istället för anställd som i övriga statistikrapporter.

| ildagren AB     | -08-31                             |                               |                       | sma:<br>Tid:<br>Användare: | 1/1<br>2020-09-02 16:29: |
|-----------------|------------------------------------|-------------------------------|-----------------------|----------------------------|--------------------------|
| .163            |                                    |                               |                       |                            |                          |
| atum            | Projekt:                           | Anställd                      | Debiteringstyp        | Ordernummer                | Fakturerad tic           |
| 020-08-03 (mån) | Coetta Projektor 58000001          | Alterned Andressopriet        | Arbetadtid            | 1163                       | 06:0                     |
| 020-08-04 (tis) | Cloetta Projektor (180059-1        | Allocated Acute reasonability | Arbetadtid            | 1163                       | 08:0                     |
| 020-08-05 (ons) | Classific Projektor (2000)8-1      | Alternal And recepted         | Arbetadtid            | 1163                       | 08:0                     |
| 020-08-06 (tor) | Chordia Proprietor Streems;        | Alterned And reception        | Arbetadtid            | 1163                       | 08:0                     |
| 020-08-07 (fre) | Cloutta Projektor (\$800000)       | Alterned Andrewoppiet         | Arbetadtid            | 1163                       | 08:0                     |
| 020-08-10 (mån) | Closetta Projektor (\$800000)      | Albertral Analy reasonability | Arbetadtid            | 1163                       | 08:0                     |
| 020-08-11 (tis) | Carrie Propries (2000)8-1          | Alternal Andersongetet        | Arbetadtid            | 1163                       | 08:0                     |
| 020-08-12 (ons) | Classific Projektor (2000)0-1      | Alterned Andersonsprint       | Arbetadtid            | 1163                       | 08:0                     |
| 020-08-13 (tor) | theetha Property (180008-1         | Alterned Andersonsprint       | Arbetadtid            | 1163                       | 08:0                     |
| 020-08-14 (fre) | Coetta Projektor 58000011          | Alterned Andrewogelet         | Arbetadtid            | 1163                       | 08:0                     |
| 020-08-17 (mån) | Coetta Projektor (100000)          | Albertral Analy reasonability | Arbetadtid            | 1163                       | 08:0                     |
| 020-08-18 (tis) | Charita Projektor (2000)/0-1       | Alterned Andersonquist        | Arbetadtid            | 1163                       | 08:0                     |
| 020-08-19 (ons) | Chordia Projektor 2000000.1        | Alterned Andressoprist        | Arbetadtid            | 1163                       | 08:0                     |
| 020-08-20 (tor) | Closetta Projektor 5800000:1       | Alterned Andrewsprint         | Arbetadtid            | 1163                       | 08:0                     |
|                 | Character Construction (1997) 2010 | Margaret Andreas and Margaret | الرائدان مرهم بالمراه | 1163                       | 08.0                     |

## 6.13 Tidrapport

### 6.13.1 Kolumn för 'Vår referens'

Sidan *Tidrapport* har fått tillskott av en ny kolumn: 'Vår referens'. Precis som vanligt väljer användaren om denna ska vara synlig eller inte under hamburgermenyn. Som standard är kolumnen dold.

|           |                 | <u></u>                                       |
|-----------|-----------------|-----------------------------------------------|
| Projektnr | Vår referens    | Proj = IIII                                   |
|           |                 | Search                                        |
| 2742      | Anders Svensson | <ul> <li>✓ Datum</li> <li>År-vecka</li> </ul> |
| 518578    | Gunilla         | 🖌 🗹 Veckodag                                  |
| 2746      | Anders Svensson | ✓ Orsak ✓ Arbetad tid                         |
| 2742      | Anders Svensson | ✓ Albera du                                   |
| 518578    | Gunilla         | 🖌 🗌 Schematid                                 |
| 2742      | Anders Svensson | <ul> <li>✓ Order</li> <li>✓ Kund</li> </ul>   |
|           |                 | Projektnr                                     |
|           |                 | Vår referens                                  |
|           |                 | ✓ Projekt                                     |
|           |                 |                                               |

Sida 165 av 180

# 6.14 Öppen redovisning

### 6.14.1 Förbättrad dokumenthantering

I denna release släpps del 2 i arbetet med projektet "Öppen redovisning". Nu har vi utvecklat en förbättrad hantering av dokument på Ordrar, Offerter, Avtal och Kundfakturor. Förändringen syftar till att användaren ska få en bättre överblick över de bifogade filerna.

#### Nytt innehåll i Dokument-expander

Innehållet i expandern Dokument på order/offert/avtal/kundfaktura har förnyats i form av en lista. Tidigare visades dokument endast med namn och ikoner, men i den nya lösningen finns en hel del ny information att tillgå. Som synes i exempelbilden nedan visas filnamn, beskrivning, filformat och hur ett dokument har bifogats. Det finns även en ikon för nedladdning, ett kryss för borttagning och framöver kommer ett datum för när ett dokument bifogades i ett utskick visas i kolumnen "Skickad".

|                                 |                                       |        |                              |              | Välj filer att ladda up               |
|---------------------------------|---------------------------------------|--------|------------------------------|--------------|---------------------------------------|
| Inamn                           | Beskrivning                           | Filtyp | Bifogad                      | Skickad      |                                       |
|                                 |                                       |        | $\nabla$                     | ∑ åååå-mm-dd | \\\\\\\\\\\\\\\\\\\\\\\\\\\\\\\\\\\\\ |
| Lev.faktura 127212.pdf          | 202003181315.pdf                      | pdf    | Levfaktura, vidarefakturerad |              | ß                                     |
| Lev.faktura 663322.pdf          | Leverantörsfaktura_20040102           | pdf    | Levfaktura, vidarefakturerad |              | B                                     |
| Kontrollavmindrearbeten (2).pdf | Här kan man ange en egen beskrivning! | pdf    | Manuellt tillagd             |              | 🛛 🗵                                   |
| Elkontakt.jpg                   | Foto av trasig elkontakt              | jpg    | Manuellt tillagd             |              |                                       |
|                                 |                                       |        |                              |              |                                       |

#### Typ av dokument

För att snabbt kunna se hur ett dokument bifogades på t.ex. en order visas nedan typer i kolumnen "Bifogad":

- Manuellt tillagd
- EDI
- Lev.faktura, vidarefakturerad
- Lev.faktura, kopplad mot projekt

#### Nedladdning av dokument

För att ladda ned ett dokument används ikonen som återfinns på varje rad. Det går även bra att dubbelklicka på önskad rad för att ladda ned dokumentet.

Sida 166 av 180

| Välj filer att ladda upp |
|--------------------------|
| =                        |
|                          |
|                          |
| 🖬 🖌                      |
|                          |
| × 🛛                      |
| D ×                      |

#### Förhandsgranskning av bilder

När det gäller bildfiler visas dessa i en förhandsgranskning istället för att laddas ned vid användning av ovan två sätt (ikon resp. dubbelklick).

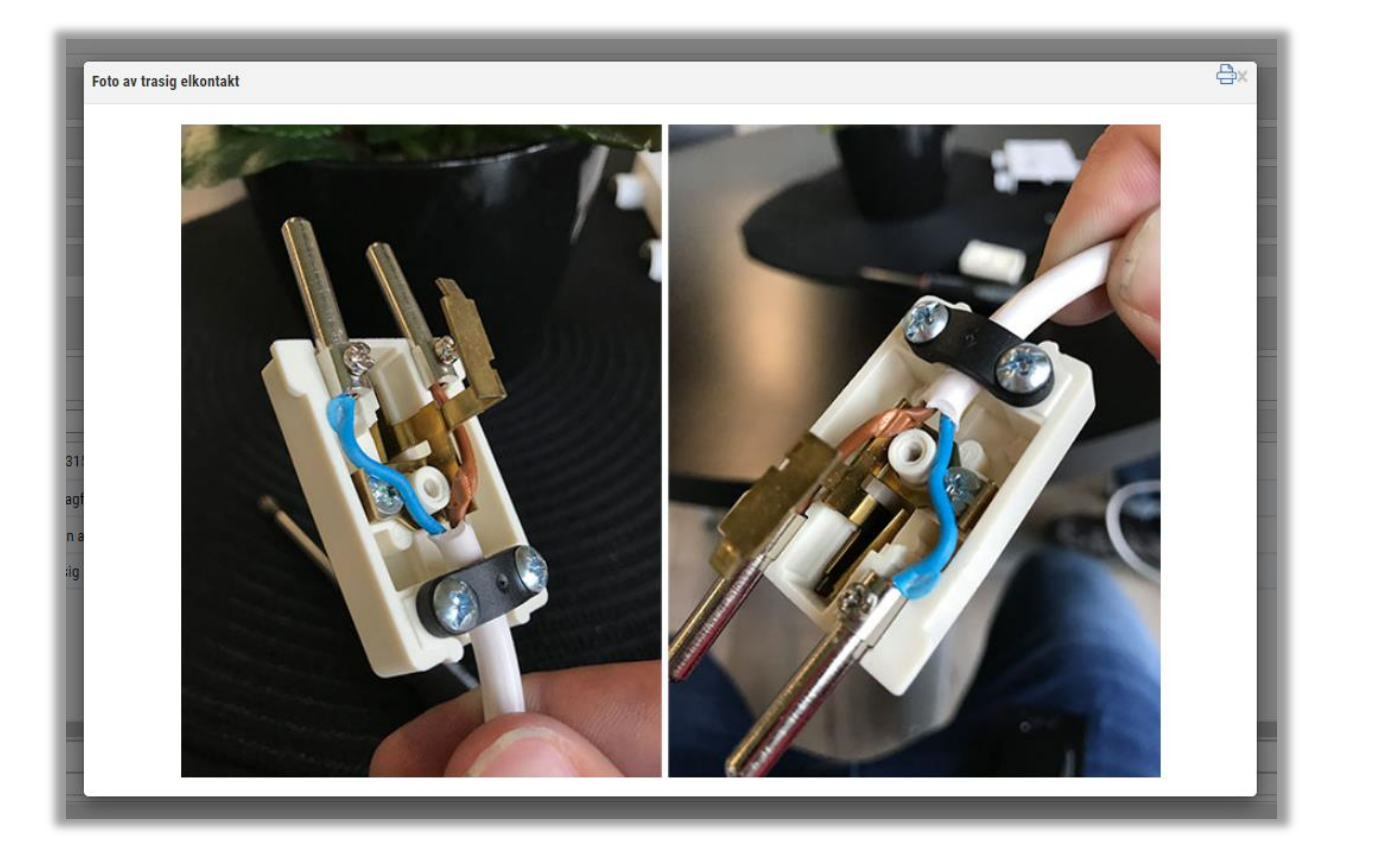

Sida 167 av 180

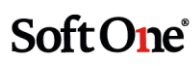

#### Ändring av filnamn och beskrivning

Precis som tidigare är det möjligt att ändra filnamn på <u>manuellt uppladdade dokument</u> och nu går det även att justera beskrivningen på dessa. För att ändra ett namn/beskrivning klickar man på cellen, anger önskad text och trycker Enter eller klickar utanför cellen.

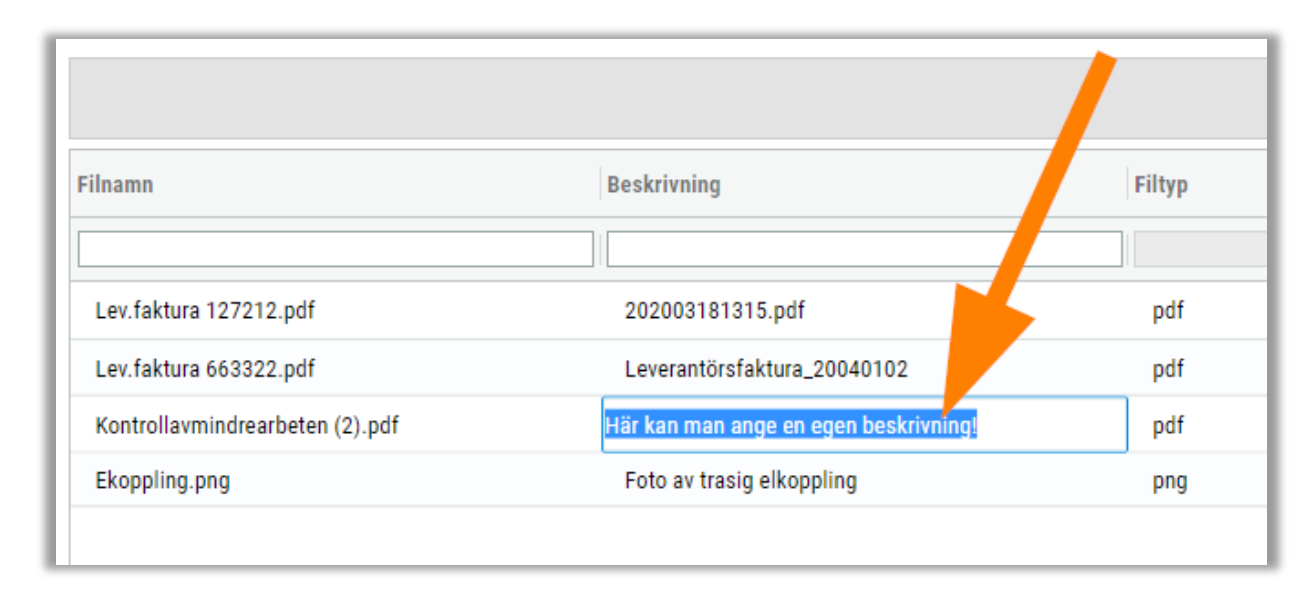

#### Nästa steg

I nästa steg av "Öppen redovisning" släpps funktionalitet för att kunna styra över vilka dokument som ska bifogas i olika utskick (e-post och e-faktura) samt vilka dokument som ska följa med vid överföring från t.ex. order till faktura.

### 6.14.2 Funktionalitet för att styra hur dokument bifogas

I denna release släpper vi den slutliga utvecklingen av projektet Öppen redovisning – funktionalitet för att kunna styra vilka dokument som ska bifogas i digitala utskick samt vilka dokument som ska följa med vid överföring från t.ex. order till faktura. Denna flexibilitet kommer bl.a. vara användbar om det finns interna dokument på en order som inte ska skickas med till kund och för att hålla koll på sina bilagor vid delfakturering av en order.

Förändringen av dokumentexpandern som har skett under den senaste tiden syftar till att få en bättre överblick över vilka bilagor som ska skickas med i en orderbekräftelse eller ett fakturaunderlag. Nu finns äntligen den sista pusselbiten på plats, att själv kunna välja vad som ska eller inte ska bifogas. Nedan går vi igenom de inställningar som har tillkommit och hur dessa används.

#### Inställning på kundkortet

På kundkortet har vi lagt till en inställning benämnd 'Bifoga lev.fakturor vid digitalt utskick'. Denna inställning ska vara aktiv om man önskar att leverantörsfakturor som kopplats till en order på ett eller annat sätt (vidarefakturering, koppla mot projekt eller via EDI) automatiskt ska medfölja i digitala utskick, dvs. vid distribution via e-post eller e-faktura. Har ni några beställare med krav på öppen redovisning? Då ska ni se till att inställningen är aktiverad för dessa kunder!

| 10 000,0 |
|----------|
|          |
|          |
|          |
|          |
|          |

#### Inställning på orderhuvudet

På orderhuvudet har vi lagt till samma inställning som ovan och vid skapande av en ny order föreslås värdet från kundkortet. Det går givetvis bra att ange att inställningen ska vara inaktiv på en kund och bara aktivera inställningen på en specifik order där öppen redovisning ska tillämpas.

| Restate destruction  |                         |                                |          |                |           |                                      |                                          |
|----------------------|-------------------------|--------------------------------|----------|----------------|-----------|--------------------------------------|------------------------------------------|
| Projektorder   Kund: | restkunden   Status: Ny | Projektnr: inget projekt koppi | at       |                |           |                                      |                                          |
| und *                |                         |                                |          | Ordernummer    |           | Status                               | Projekt skapa/koppla                     |
| 201 Testkunden       |                         | Ø                              | Q 🚺      |                |           | Ny                                   | Skapa nytt projekt 👻                     |
| gare                 |                         |                                |          |                |           |                                      | Huvudorder                               |
| Hantverkardemo       |                         |                                |          |                |           | Ø                                    | Q 🗅                                      |
|                      |                         |                                |          |                |           |                                      |                                          |
| Irdertyp             |                         | Avtalstyp                      |          | Ordermallar    |           | Interntext                           |                                          |
| Projektorder         | ~                       | Löpande                        | ~        |                | ~         |                                      |                                          |
|                      |                         |                                |          |                |           |                                      |                                          |
| ostnadsställe        | Kostnadsbärare          | Objekt                         | Konterin | gsdim 7 Konter | ingsdim 6 |                                      |                                          |
|                      |                         |                                |          |                |           |                                      |                                          |
| ∨ Order              |                         |                                |          |                |           |                                      |                                          |
| - order              |                         |                                |          |                |           |                                      | _                                        |
| Orderdatum           |                         | Beställningsdatum              |          | Er referens    |           | E-postadress                         | Vår referens                             |
| 2020-05-27           | <b></b>                 |                                | <b></b>  | Testset        | (i)       | hedwig.stromstedt@softone.se 🗸 🗸     | Anders Svenssol                          |
| Grossist             |                         | Försäljningsprislista          |          | Momstyp *      |           |                                      |                                          |
| Carpings             | ~                       | Trygghansa                     | ~        | Byggtjänst     | ~         | Bifoga dokument vid digitalt utskick | Bifoga lev.fakturor vid digitalt utskick |
|                      |                         |                                |          |                |           |                                      | Kategorier                               |
| Märkning             |                         |                                |          |                |           |                                      |                                          |

#### Inställningar i dokumentexpandern

I expandern Dokument finns numera två olika inställningar för respektive dokument:

- Bifoga till order/faktura
  - Med hjälp av denna inställning kan man styra <u>om en fil ska bifogas vid överföring till</u> <u>annan typ</u>, t.ex. vid överföring från order till faktura.
  - Inställningen är alltid förvald för att motsvara hur hanteringen av dokument har sett ut tidigare, dvs. att alla dokument har förts över. Nu finns dock möjligheten att välja om man vill bocka ur inställningen för ett eller flera dokument. Ett exempel är att man kan inaktivera inställningen för en orders interna dokument som inte önskas föras över till kundfakturan.
  - Inställningen har olika namn beroende på om man är inne på en order, en offert eller ett avtal i och med att val av överföring skiljer sig åt mellan dessa typer. På order benämns inställningen 'Bifoga till faktura' och på offert och avtal benämns den 'Bifoga till order/faktura'.

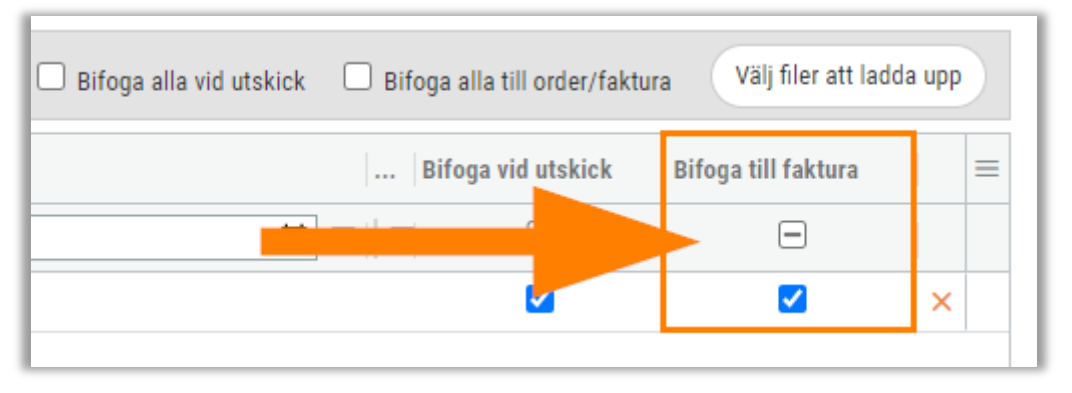

#### • Bifoga vid utskick

- Med hjälp av denna inställning kan man styra <u>om en fil ska bifogas vid utskick via e-</u> post eller e-faktura.
- Om inställningen 'Bifoga dokument vid digitalt utskick' är aktiverad på order-/fakturahuvudet innan uppladdning av manuella dokument blir kryssrutorna för 'Bifoga vid utskick' för dessa dokument förvalda.
- Om inställningen 'Bifoga lev.fakturor vid digitalt utskick' är aktiverad på orderhuvudet innan leverantörsfakturor kopplas till en order på något sätt blir kryssrutorna för 'Bifoga vid utskick' för dessa lev.fakturabilder förvalda.
- På en order påverkar inställningen 'Bifoga vid utskick' två saker: 1) Om filen ska bifogas när man skickar iväg ordern via e-post. 2) Värdet som anges på ordern föreslås sedan på fakturan, men inställningen går såklart att ändra även på fakturan.

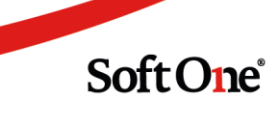

• På en faktura påverkar inställningen 'Bifoga vid utskick' endast en sak: 1) Om filen ska bifogas när man skickar iväg fakturan via e-post eller e-faktura.

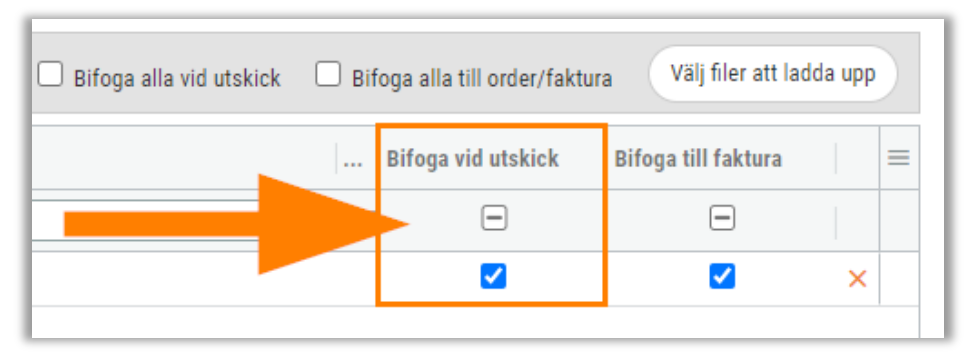

#### Snabbval för att markera/avmarkera inställningarna för alla dokument

Under expandern *Dokument* finns en snabbfunktion för att ange om alla eller inga dokument ska bifogas vid utskick respektive överföring till annat underlag. Kryssa i eller ur de två inställningarna (Bifoga alla vid utskick/Bifoga alla till order/faktura) för att samtliga dokuments kryssrutor ska markeras eller avmarkeras. Detta kan t.ex. vara användbart om man har lagt till ett gäng dokument på en order innan man aktiverade inställningarna för bifogande på orderhuvudet och snabbt vill bocka i inställningarna för alla dokument.

|                 | 🖉 Bifoga alla till o | order/faktura | Välj filer att ladd                                                                                                    | la upp |   |
|-----------------|----------------------|---------------|----------------------------------------------------------------------------------------------------|--------|---|
| Skickad         | Bifo                 | ga vid utskie | ck Bifoga till faktura                                                                                                    |        | = |
| ▽ åååå-mm-dd    |                      |               |                                                                                                    |        |   |
| 2020-05-18 1 4  | ß                    |               | •                                                                                                    |        |   |
| 2020-05-1 .6:33 | ß                    |               | Image: A start of the start of the start |        |   |
| 2020-118 16:33  |                      |               |                                                                                                    | ×      |   |

#### Information om när ett dokument senast skickades

Nu finns möjligheten att se tidpunkten för när ett dokument senast ingick i ett digitalt utskick till kund. Denna nyhet gör det exempelvis enkelt att särskilja skickade dokument från de som ska skickas vid nästa fakturering. När ett dokument har ett datum i kolumnen 'Skickad' bockas inställningen 'Bifoga vid utskick' automatiskt ur, men det går givetvis att skicka om filen om så önskas. Krysset för borttagning av ett dokument försvinner så fort filen har fått ett skickat-datum.

|                       |                   |        |                               |        | bilogu         |            | birogu unu | the order) rake |                   |   |   |
|-----------------------|-------------------|--------|-------------------------------|--------|----------------|------------|------------|-----------------|-------------------|---|---|
| namn                  | Beskrivning       | Filtyp | Bifogad                       | Skic   | cad            |            | Bifoga     | vid utskick     | Bifoga till faktu | а | = |
|                       |                   |        | V                             | V åååå | - mm - dd      | <b>i</b> 7 | $\nabla$   | =               |                   |   |   |
| ev.faktura 123123.pdf | FakturaTest11.pdf | pdf    | Leverantorsfaktura            | 20:    | 20-05-18 16:34 |            | B          | <               | <b>~</b>          |   |   |
| ev.faktura 1180.pdf   | InvoiceImage.pdf  | pdf    | Leverantörsfaktura            | 20:    | 20-05-18 16:33 |            | A          | 2               | <b>Z</b>          |   |   |
|                       |                   |        | Sida <b>171</b> av <b>180</b> |        |                |            |            |                 |                   |   |   |

# 6.15 Övrigt

### 6.15.1 Sortering av tidsintervall

Rullgardinslistan för tidsintervall återfinns på flera sidor i systemet och nu har alternativen i dessa listor sorterats för enklare hantering. Två exempel i Försäljningsmodulen är sidorna *Order* och *Elektroniska utskick*.

| Ordrar + ×   |              |             |                                  |           |
|--------------|--------------|-------------|----------------------------------|-----------|
| 🕑 Visa öppna | Visa stängda | 🖉 Visa mina | Tre månader 🔻                    |           |
| Ordernr      | Projektnr    | Kundnr      | Tre månader<br>Sex månader       | ainn      |
|              |              |             | 12 manader<br>24 månader<br>Alla |           |
| □ > 2608     | 2608         | 106         | Anpassad                         | 100000000 |
| > 2607       | 2607         | 50          |                                  | 100       |

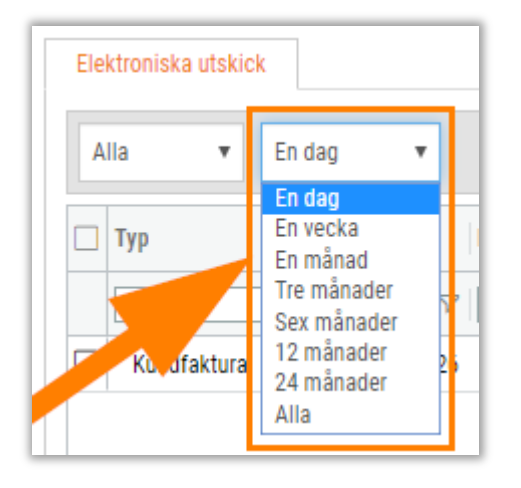

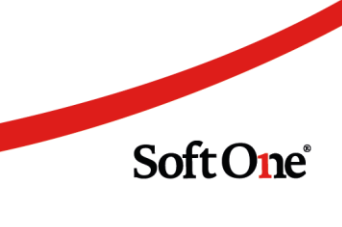

# 7. Projekt

# 7.1 Beställarinloggning

### 7.1.1 Inloggning för externa beställare

Kommuner och större företag kräver ofta att få ta del av kostnader i projekt och för att möta detta behov i SoftOne GO har vi tagit fram konceptet 'Beställarinloggning'. Syftet är att låta beställare få ta del av information för specifika projekt direkt i systemet. Användare med beställarroll har endast möjlighet att komma åt sidorna *Projekt* och *Översikt* och det går att begränsa vilka projekt och vilken information som beställaren kan ta del av.

#### Förutsättningar

För att kunna använda Beställarinloggning krävs två saker:

- En användare per beställare (slutkunden behöver ha en användare på företagets licens)
- En mikrotjänst (en konsultuppsättning och genomgång av beställarrollen)

#### Behörigheter

Vi har utfört justeringar av befintliga behörigheter för att säkerställa att det går att låsa ned en rolls åtkomst på sidan *Projektöversikt* så mycket som möjligt. Ett exempel är att behörigheten för Order innebär att användaren ser fliken Ordrar i Översikten, men pennan på respektive order är dold om rollen saknar behörigheten för att redigera ordrar.

#### Beställare

I redigeringsläget av ett projekt har vi lagt till en ny deltagartyp kallad 'Beställare'. Den nya typen är tänkt att visa att deltagaren avser en extern person och ger en filtreringsmöjlighet i projektets deltagarlista.

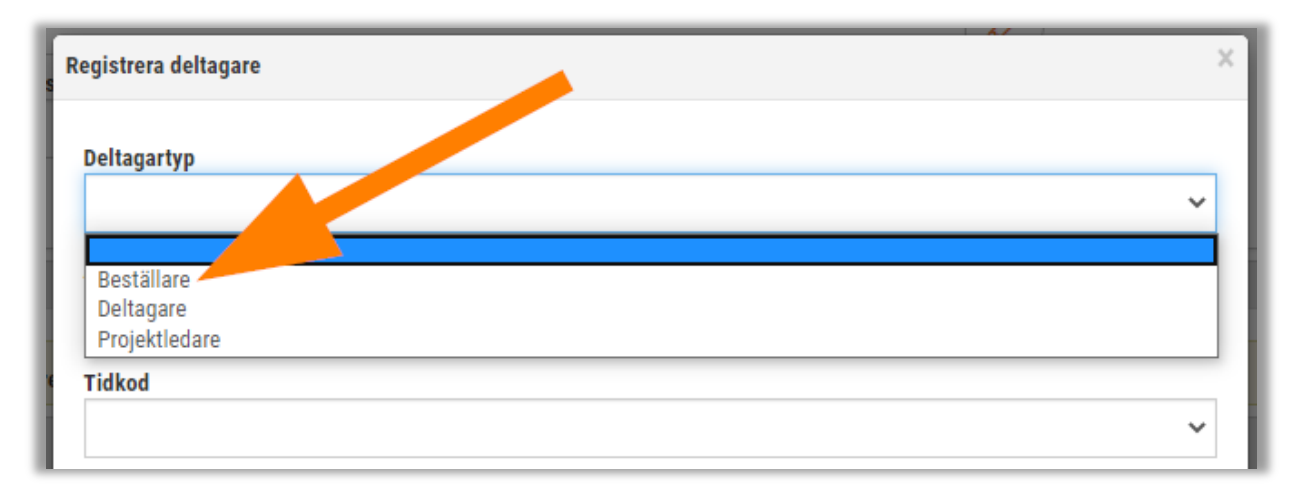

Sida 173 av 180

#### Mina projekt

Nu finns det möjlighet att begränsa en användare till att enbart se projekt där den är angiven som deltagare. Vi har lagt till en kryssruta för 'Visa mina' i *Projektlistan* och i sökdialogen på *Projektöversikten*. För att avgöra vilka projekt som användaren ska komma åt tittar systemet både på om användaren är en deltagare och om datumen som har angivits som start- och slutdatum i projektuppgifterna är aktuella.

#### Behörigheter

Det finns en ny behörighet benämnd Mina projekt [1026] under Försäljning > Projekt i behörighetsträdet.

- Om behörigheten är aktiv:
  - Kryssrutan 'Visa mina' kommer vara vald och nedlåst i Projektlistan.

| Projekt + ×         |                        |                    |
|---------------------|------------------------|--------------------|
| Aktivt 🗸 🗹 Visa min | a                      |                    |
| Nummer              | Namn                   | Beskrivning        |
|                     |                        |                    |
| 00                  | Internt                | För internt arbete |
| 10                  | Sven Andersson med sto |                    |
| 17                  | Renovering Gågatan 6   | Hela fastigheten   |
| 17.1                | Våning 1               |                    |

• Kryssrutan 'Visa mina' kommer vara vald och nedlåst i dialogen 'Sök efter och välj ett befintligt projekt'.

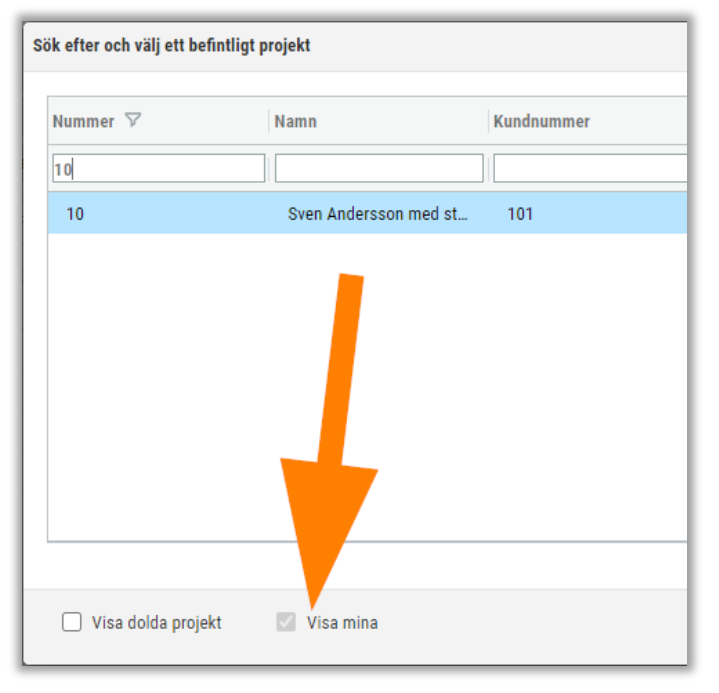

Sida 174 av 180

- Om behörigheten är inaktiv:
  - Kryssrutan för 'Visa mina' kommer visas och vara valbar, men fylls inte i automatiskt och låses inte ned. Detta avser både *Projektlistan* och sökdialogen i *Projektöversikten*.

| Projekt + ×            |                            |
|------------------------|----------------------------|
| Aktivt 💙 🗌 Visa mina 🔫 |                            |
| Nummer                 | Namn                       |
|                        |                            |
| 00                     | Internt                    |
| 1                      | Projekt 1                  |
| 10                     | Sven Andersson med stort S |

#### Är du intresserad av att beställa nyheten Beställarinloggning?

Kontakta salj@softone.se för att komma igång med ovan!

# 7.2 Projektlista

### 7.2.1 Öppna Projektöversikten i en ny webbläsarflik

I denna release har vi utvecklat möjligheten att direkt från *Projektlistan* kunna öppna *Projektöversikten* i en ny flik i webbläsaren.

- 1. Högerklicka på miniräknarikonen.
- 2. Välj 'Öppna länk i ny flik'.

|           | 7 C                                                        |
|-----------|------------------------------------------------------------|
| Projektle | edare 📃 🚍                                                  |
|           |                                                            |
| Anders    | s Svensson                                                 |
| Anders    | e Stolt                                                    |
| 2         | Öppna länk i ny flik                                       |
| And       | Öppna länk i nytt fönster<br>Öppna länk i inkognitofönster |

Sida 175 av 180

Soft One<sup>®</sup>

### 7.2.2 Utökade konteringsinställningar

I redigeringsläget av ett projekt har konteringsinställningarna utökats med intäktskonton för momsfri försäljning samt försäljning avseende omvänd byggmoms. Denna nyhet är exempelvis användbar om artikelkonteringen i systemet är inställd på att i första hand hämta avvikande konton från projekt.

| <u>,</u>                                                                |                                                                                                    |
|-------------------------------------------------------------------------|----------------------------------------------------------------------------------------------------|
| ,                                                                       |                                                                                                    |
| Deltagare                                                               |                                                                                                    |
| ✓ Konton                                                                |                                                                                                    |
|                                                                         |                                                                                                    |
|                                                                         |                                                                                                    |
| Konteringsinställnin                                                    | gar 🖉                                                                                                    |
| Konteringsinställnin<br>Typ                                             | igar in the second second second second second second second second second second second second second second s |
| Konteringsinställnin<br>Typ<br>Kostnad                                  | igar                                                                                                    |
| Konteringsinställnin<br>Typ<br>Kostnad<br>Intäkt                        | igar in the second second second second second second second second second second second second second second s |
| Konteringsinställnin<br>Typ<br>Kostnad<br>Intäkt<br>Momsfri försäljning | igar                                                                                                    |

# 7.3 Projektöversikt

### 7.3.1 Ny flik för tider

På sidan *Projektöversikt* finns en ny flik benämnd Tidrapport. Fliken visar samma data som sidan *Tidrapport*, men filtrerat på de tider som är kopplade till det aktuella projektet. Detta kommer underlätta för användare som snabbt vill kunna ta fram alla tider som hör till ett visst projekt.

| Pro | jekt Ordrar Kund       | fakturor Leverantörsfa | kturor Tidrapport | ×                        |                      |                   |                 |     |         |                     |                     |     |
|-----|------------------------|------------------------|-------------------|--------------------------|----------------------|-------------------|-----------------|-----|---------|---------------------|---------------------|-----|
|     | 2000-01-01             | · 2020-06-28           |                   | Anställd 👻 Order 👻 Proje | kt 🗸 Sök             | ▼ Lägg till rad ▼ |                 |     |         |                     |                     | 7   |
| 6   | Dra och släpp kolumner | för att gruppera       |                   |                          |                      |                   |                 |     |         |                     |                     |     |
|     | Anställd               | Datum                  | Veckodag          | Orsak                    | Debiteringstyp       | Arbetad tid       | Fakturerbar tid |     | Order   | Kund                | Projekt             |     |
|     |                        | àààà - mm - dd         |                   |                          |                      |                   |                 | 5   | 7       |                     |                     |     |
|     | Anders Svensson        | 2012-03-19             | Måndag            | Arbete fakturering       | Arbete - normal taxa | 04:00             | 04:00           | 0 0 | ) 🖉 167 | 🖉 Brf Kamelian nr 1 | 🖉 Brf Kamelian no 1 | 0 - |
|     | Anders Svensson        | 2012-03-20             | Tisdag            | Arbete fakturering       | Arbete - normal taxa | 04:00             | 04:00           | • • | ) 🖉 167 | 🖉 Brf Kamelian nr 1 | 🖉 Brf Kamelian no 1 | 0   |
|     | Anders Svensson        | 2012-03-21             | Onsdag            | Arbete fakturering       | Arbete - normal taxa | 04:00             | 03:00           | 0   | ) 🖉 167 | 🖉 Brf Kamelian nr 1 | 🖉 Brf Kamelian no 1 | 0   |
|     | Anders Svensson        | 2012-03-22             | Torsdag           | Arbete fakturering       | Arbete - normal taxa | 03:00             | 03:00           | • • | ) 🖉 167 | 🖉 Brf Kamelian nr 1 | 🖉 Brf Kamelian no 1 | 0   |
|     | Anders Svensson        | 2012-03-23             | Fredag            | Arbete fakturering       | Arbete - normal taxa | 02:00             | 02:00           | • • | ) 🖉 167 | 🖉 Brf Kamelian nr 1 | 🖉 Brf Kamelian no 1 | 0   |
|     | Anders Svensson        | 2012-04-02             | Mândag            | Arbete fakturering       | Arbete - normal taxa | 04:00             | 04:00           | C   | ) 🥜 15  | 🖉 Brf Kamelian nr 1 | 🖉 Brf Kamelian no 1 | 0   |
|     | Anders Svensson        | 2012-04-02             | Mândag            | Arbete fakturering       | Arbete - normal taxa | 00:00             | 01:00           | • 🗅 | ) 🖉 166 | 🖉 Brf Kamelian nr 1 | 🖉 Brf Kamelian no 1 | 0   |
|     | Anders Svensson        | 2012-04-02             | Måndag            | Arbete fakturering       | Arbete - normal taxa | 00:00             | 04:00           | • 1 | ) 🖉 167 | 🖉 Brf Kamelian nr 1 | 🖉 Brf Kamelian no 1 | 0   |
|     | Anders Svensson        | 2012-04-02             | Måndag            | Arbete fakturering       | Arbete - normal taxa | 00:00             | 01:00           | •   | ] 🖉 168 | 🖉 Brf Kamelian nr 1 | 🖉 Brf Kamelian no 1 | 0   |
|     | Anders Svensson        | 2012-04-02             | Måndag            | Arbete fakturering       | Arbete - normal taxa | 00:00             | 02:00           | • • | ] 🖉 169 | 🖉 Brf Kamelian nr 1 | 🖉 Brf Kamelian no 1 | 0   |
|     | Anders Svensson        | 2012-04-02             | Måndag            | Arbete fakturering       | Arbete - normal taxa | 00:00             | 03:00           | • • | ) 🥜 170 | 🖉 Brf Kamelian nr 1 | 🖉 Brf Kamelian no 1 | 0   |
|     | Anders Svensson        | 2012-04-02             | Måndag            | Arbete fakturering       | Arbete - normal taxa | 00:00             | 01:00           | • • | ) 🥜 172 | 🖉 Brf Kamelian nr 1 | 🖉 Brf Kamelian no 1 | 0   |
|     | Anders Svensson        | 2012-04-03             | Tisdag            | Arbete fakturering       | Arbete - normal taxa | 08:00             | 08:00           | C   | ) 🥜 15  | 🔗 Brf Kamelian nr 1 | 🖉 Brf Kamelian no 1 | Ø   |

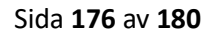

#### Behörigheter

Det finns en ny behörighet, Tidrapport [1027], under Försäljning > Projekt > Projektöversikt i behörighetsträdet.

- Om man har ovan behörighet ser man fliken Tidrapport.
- Om man har ovan behörighet, men saknar Visa övriga anställda [751] får användaren endast läsbehörighet för fliken Tidrapport och kan därmed inte registrera/redigera tider.

#### Övrig information

- Filtret för Projekt visar valt projekt samt eventuella underprojekt och filtret för Order visar de ordrar som är kopplade till dessa projekt.
- Vissa funktioner som finns på den vanliga sidan *Tidrapport* har dolts, exempelvis knappen 'Räkna om arbetad tid' och ändring av atteststatus.

### 7.3.2 Nya funktioner för ökad användarvänlighet

För att öka användarvänligheten på sidan *Projektöversikt* har vi utvecklat några mindre funktioner:

- Dubbelklick
  - Under flikarna Ordrar och Kundfakturor har det tidigare endast gått att öppna ett underlag genom att trycka på pennan. Nu går det även att dubbelklicka på en rad för att öppna upp ordern/fakturan.
- Datumurval
  - I datumurvalet har vi förhindrat att ange ett tidigare till-datum än angivet fråndatum och vice versa. Om angivet datum inte är giltigt indikeras detta genom en röd kontur på fältet.

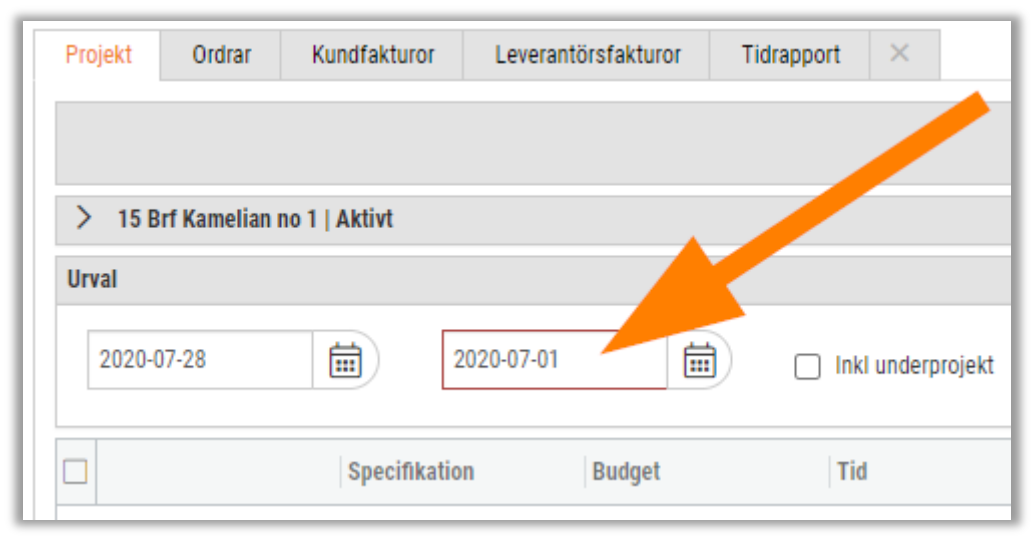

- Stäng alla flikar
  - Om en användare har öppnat ett flertal flikar och sedan vill stänga alla har dessa varit tvungna att stängas ned en efter en. Nu finns det en knapp för att stänga samtliga flikar med ett klick, precis som på flera andra sidor i systemet.

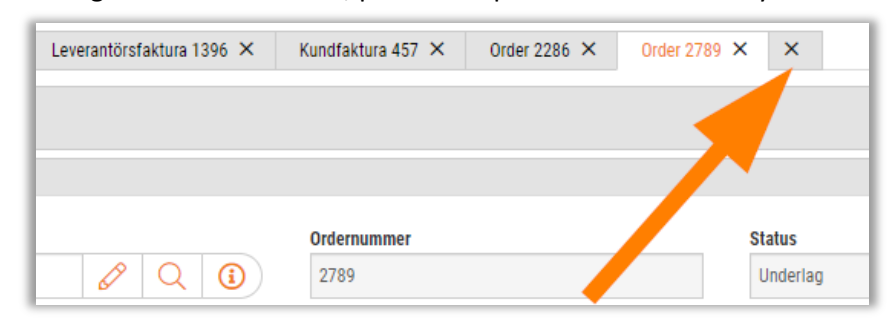

### 7.3.3 Nytt utseende och snabbåtkomst till kund- och projektuppgifter

I samband med det pågående arbetet **Projektlyftet** utvecklas sidan *Projektöversikt* löpande, denna gång med ett nytt utseende och snabbåtkomst till kund- och projektuppgifter.

#### Nytt utseende

Den övre delen av *Projektöversikten* har fått ett uppdaterat utseende och vi har exempelvis justerat placering av knappar, färgval och gruppering av information. När användaren har sökt fram ett projekt visas dess information i en ny expander. Expandern är alltid stängd direkt efter sökning, men kan öppnas när uppgifterna behöver kontrolleras.

| Proj | ekt Ordrar Kundfaktur         | ror Leverantörsfakturor | Tidrapport × |                   |        |              |             |                      |                                 |
|------|-------------------------------|-------------------------|--------------|-------------------|--------|--------------|-------------|----------------------|---------------------------------|
|      |                               |                         |              |                   |        |              | Projektrapp | orter 🔚 Projektiista | + Ny order <b>Q</b> sök projekt |
| >    | 15 Brf Kamelian no 1   Aktivt |                         |              |                   |        |              |             |                      |                                 |
| Urva | al                            |                         |              |                   |        |              |             |                      |                                 |
|      | Från                          | Till                    | Ē            | Inkl underprojekt |        |              |             |                      | Hämta data 🛛 🏹                  |
|      |                               | Specifikation           | Budget       | Tid               | Utfall | Tid          | Avvikelse   | Tid                  | =                               |
|      | > Intäkter ofakturerat        |                         |              | 0,00              |        | 4 993 113,12 |             | 0,00                 |                                 |
|      | > Intäkter fakturerat         |                         |              | 20 000,00         |        | 49 932,89    |             | 29 932,89            |                                 |
|      | > Kostnader material          |                         |              | 5 000,00          |        | 161 983,25   |             | 156 983,25           |                                 |
|      | > Kostnader personal          |                         |              | 0,00              | 30:00  | 19 650,00    | 249:30      | 0,00                 | 219:30                          |
|      | > Utlägg                      |                         |              | 0,00              |        | 30 347,00    | 03:00       | 0,00                 | 03:00                           |
|      | > Overheadkostnad             |                         |              | 0,00              |        | 0,00         |             | 0,00                 |                                 |

I expandern visas samma projektinformation som tidigare, men med tillägg av Projektledare. Alla deltagare som är inställda på typen Projektledare visas under denna rubrik.

| Projekt Ordrar Kundfaktur       | or Leverantörsfakturor Tidrapport × |                                  |        |                    |
|---------------------------------|-------------------------------------|----------------------------------|--------|--------------------|
|                                 |                                     |                                  |        | A Projektrapporter |
| ✓ 15 Brf Kamelian no 1   Aktivt |                                     |                                  |        |                    |
| Projekt                         | Kund                                | Projektledare                    | Status |                    |
| 15 Brf Kamelian no 1            | 11223311 Brf Kamelian nr 1          | Anna Karlsson, APILogin APILogin | Aktivt |                    |
| Urval                           |                                     |                                  |        |                    |
| Från                            | Till                                | Inkl underprojekt                |        | Hämta data 🛛 🏹     |

Sida 178 av 180

#### Snabbåtkomst till kund- och projektuppgifter

För att ge användare en snabbare åtkomst till kund- och projektuppgifter finns nu länkar till dessa tillgängliga direkt i *Projektöversikten*. Det här möjliggör ett smidigt sätt att redigera eller komplettera uppgifter för det valda projektet.

• Tryck på projektnamnet för att öppna upp projektet i en ny flik. Fliken innehåller sidan med projektuppgifter som man tidigare var tvungen att navigera till *Projektlistan* för att nå.

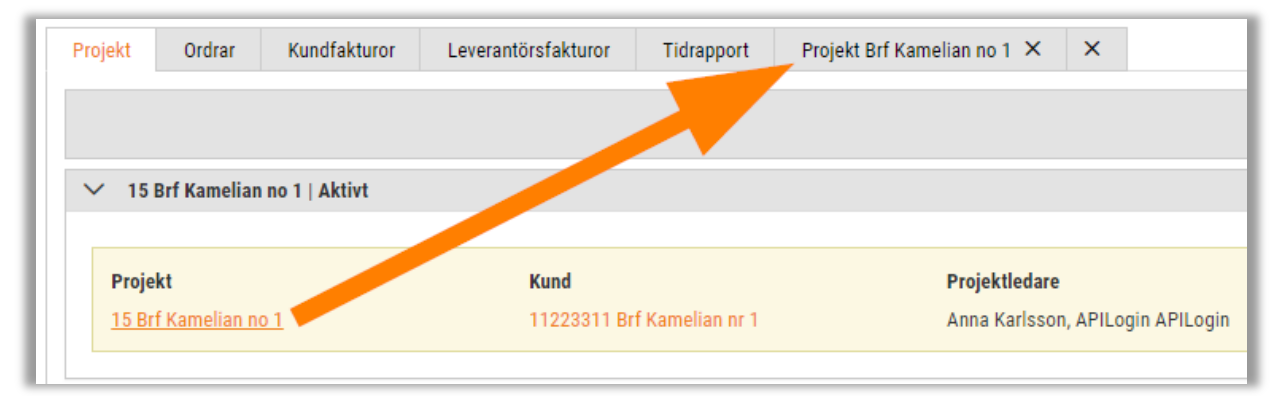

• Tryck på kundnamnet för att öppna upp kunden i en ny flik. Fliken innehåller sidan med kunduppgifter som man tidigare var tvungen att navigera till *Kundlistan* för att nå.

| rojekt Ordrar                  | Kundfakturor  | Leverantörsfakturor | Tidrapport | Kund 11223311 | ××          |    |
|--------------------------------|---------------|---------------------|------------|---------------|-------------|----|
|                                |               |                     |            |               |             |    |
|                                |               |                     |            |               |             |    |
|                                |               |                     |            |               |             |    |
|                                |               |                     |            |               |             |    |
| ✓ 15 Brf Kamelian n            | o 1   Aktivt  |                     |            |               |             |    |
| ✓ 15 Brf Kamelian n            | o 1   Aktivt  |                     |            |               |             |    |
| ✓ 15 Brf Kamelian n<br>Projekt | io 1   Aktivt | Kund                | /          |               | Projektleda | re |

#### Info om huvudprojekt

Om ett projekt har ett huvudprojekt framgår detta under den nya expandern. Det aktuella projektet visas med svart text, medan huvudprojekt visas som orange länkar. Om användaren är intresserad av att se ett huvudprojekts siffror trycker man endast på länken och sedan på knappen Hämta data.

I följande bild skulle man exempelvis kunna trycka på länken för '1007-1 Porttelefon', kryssa i inställningen 'Inkludera underprojekt' och hämta data för att visa information för både '1007-1 Porttelefon' och '17 Renovering Gågatan 6'.

|              | Urdrar                    | Kundfakturor        | Leverantörsfakturor      | Tidrapport 🔿                  | <       |
|--------------|---------------------------|---------------------|--------------------------|-------------------------------|---------|
|              |                           |                     |                          |                               |         |
|              |                           |                     |                          |                               |         |
| × 17         | Ponovoring (              | ågatan 6   Aktivt   |                          |                               |         |
| · 1/         | Renovering o              | ayatan o   AKtivi   |                          |                               |         |
|              |                           |                     |                          |                               |         |
| Huvu<br>1007 | dprojekt<br>Service & Ins | tallation Rostadeb  | uset > 1007-1 Portfelefr | n > 17 Penovering Cå          | natan 6 |
|              | Service & Ins             | tallation bostausin | user > 1007-11 officient | JI > 17 Kenovening Ga         | yatan u |
| 1007         |                           |                     |                          |                               |         |
| Proje        | kt                        |                     | Kun                      | ıd                            |         |
| Proje        | kt<br>enovering Gåd       | jatan 6             | Kun<br>105               | id<br>Sigillets Fastighets Al | }       |

### 7.3.4 Sökdialog öppnas automatiskt

En nyhet i *Projektöversikten* är att sökdialogen visas automatiskt när användaren navigerar till sidan. När dialogen har öppnats är textmarkören placerad i fältet 'Nummer' för att det ska vara enkelt att påbörja sökningen efter önskat projekt. Syftet med utvecklingen är att minimera antalet överflödiga klick.

Två undantag är när *Projektöversikten* öppnas från *Projektlistan* eller från en order, då laddas projektet in precis som tidigare.

| Projekt Ordrar Kundfakturor Leverantörsfakturor Tidrapport X |                                             |             |            |      |               |             |                                                        |
|--------------------------------------------------------------|---------------------------------------------|-------------|------------|------|---------------|-------------|--------------------------------------------------------|
|                                                              | Sök efter och välj ett befintligt projekt X |             |            |      |               |             | x extrapporter 🗄 Projektlista + Ny order Q sök projekt |
| > Projekt                                                    | Nummer                                      | Namn        | Kundnummer | Kund | Projektledare | Ordernummer |                                                        |
| Urval                                                        |                                             |             |            |      |               |             |                                                        |
| Från                                                         |                                             |             |            |      |               |             | Hamta data                                             |
|                                                              |                                             |             |            |      |               |             | ise Tid 📄 🗮                                            |
|                                                              |                                             |             |            |      |               |             |                                                        |
|                                                              |                                             |             |            |      |               |             |                                                        |
|                                                              |                                             |             |            |      |               |             |                                                        |
|                                                              |                                             |             |            |      |               |             |                                                        |
|                                                              |                                             | <b>O</b> 11 |            |      |               |             |                                                        |
|                                                              | U visa dolda projekt                        | U visa mina |            |      | Avbr          | ут ОК       |                                                        |
|                                                              |                                             |             |            |      |               |             |                                                        |

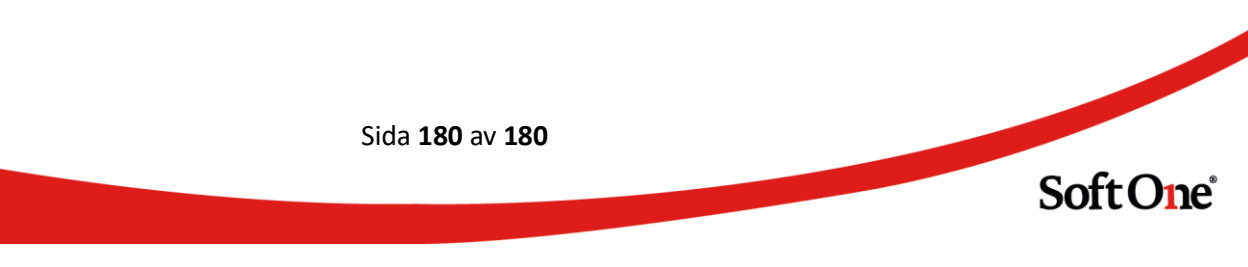